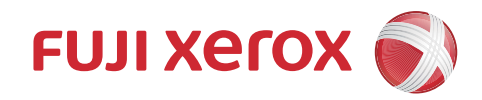

# DocuCentre S2011 คู่มือผู้ใช้

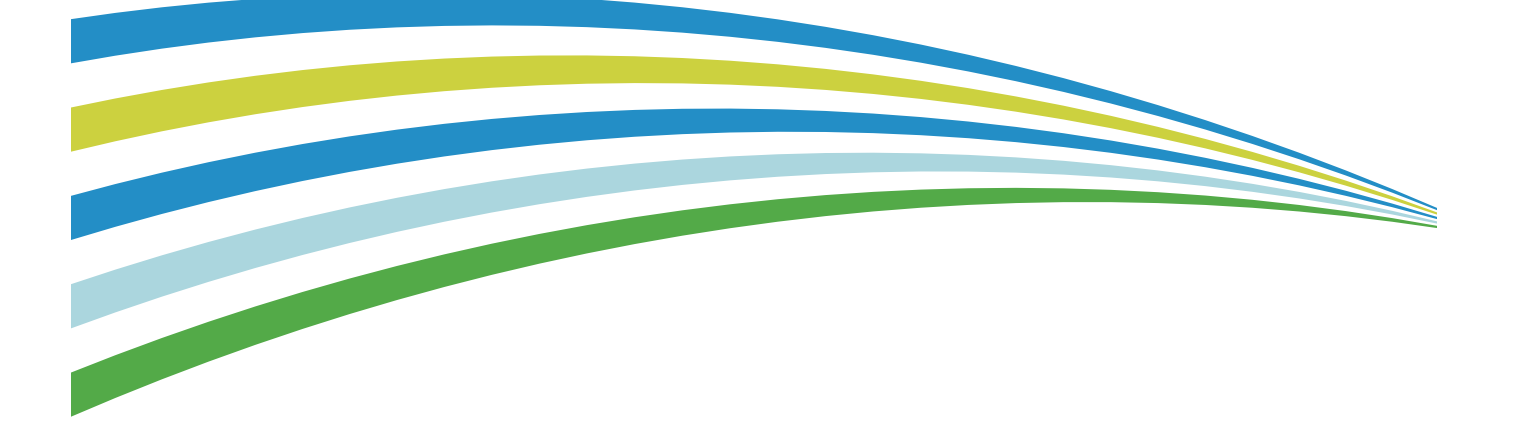

Microsoft, Windows, Windows Vista, Windows Server และ Internet Explorer เป็นเครื่องหมายการค้า หรือเครื่องหมายการค้าจดทะเบียนของ Microsoft Corporation ในประเทศสหรัฐอเมริกาและ/หรือประเทศอื่นๆ ชื่อตราสินค้าหรือชื่อผลิตภัณฑ์เป็นเครื่องหมายการค้าหรือเครื่องหมายการค้าจดทะเบียนของบริษัทผู้เป็นเจ้าของชื่อและสินค้าเหล่านั้น ภาพหน้าจอสินค้า Microsoft ได้รับการตีพิมพ์ซ้ำโดยการอนุญาตจาก Microsoft Corporation สำหรับข้อมูลเพิ่มเติมเกี่ยวกับสิทธิ์การใช้งาน ให้ดูที่ เกี่ยวกับสิทธิ์การใช้งาน

ในคู่มือนี้ ข้อมูลด้านความปลอดภัยจะมีสัญลักษณ์ดังกล่าวนำ 🛆 กรุณาอ่านและปฏิบัติตามคำสั่งก่อนดำเนินการขั้นตอนที่จำเป็น

ข้อมูลที่ถูกเก็บไว้ในฮาร์ดดิสก์ของเครื่องอาจสูญหายหากฮาร์ดดิสก์มีปัญหา ฟูจิ ซีร็อกซ์ จะไม่รับผิดชอบกรณีเกิดความเสียหายใด ๆ ทั้งทางตรงหรือทางอ้อมอันสืบเนื่องมาจากการสูญหายของข้อมูล

ฟูจิ ซีร็อกซ์ จะไม่รับผิดชอบกรณีเครื่องได้รับความเสียหายจากการติดคอมพิวเตอร์ไวรัสหรือการถูกแฮ็ก

### สิ่งสำคัญ

- 1. ขอสงวนสิทธิ์ทั้งหมดในคู่มือนี้ สงวนสิทธิ์คู่มือนี้ตามพระราชบัญญัติลิขสิทธิ์ ห้ามทำสำเนาหรือดัดแปลงคู่มือ หรือส่วนใดส่วนหนึ่งในคู่มือโดยมิได้รับอนุญาตเป็นลายลักษณ์อักษรจากผู้จัดพิมพ์
- 2.อาจมีการปรับปรุง เปลี่ยนแปลง หรือแก้ไขเนื้อหาบางส่วนในคู่มือนี้โดยมิได้มีการแจ้งให้ทราบล่วงหน้า
- 3. เรายินดีรับคำแนะนำและติชมเกี่ยวกับข้อความกำกวม ข้อผิดพลาด ข้อละเลย หรือหน้าบางหน้าที่ขาดหายไป
- 4. ห้ามพยายามกระทำขั้นตอนใด ๆ กับเครื่องที่นอกเหนือไปจากที่แสดงไว้ในคู่มือนี้
  - การดำเนินการที่ไม่ได้รับอนุญาตอาจเป็นเหตุให้เกิดข้อผิดพลาดหรืออุบัติเหตุ ซึ่งทาง ฟูจิ ซีร็อกซ์ จะไม่รับผิดชอบต่อปัญหาใดๆ ที่เกิดขึ้นจากการกระทำที่ไม่ได้รับอนุญาตให้กระทำ

การส่งออกผลิตภัณฑ์นี้อยู่ภายใต้การควบคุมอย่างเคร่งครัดตามกฎหมายเกี่ยวกับการแลกเปลี่ยนเงินตราต่างประเทศ และการค้าระหว่างประเทศของประเทศญี่ปุ่น และ/หรือตามกฎข้อบังคับควบคุมการส่งออกของประเทศสหรัฐอเมริกา

Xerox, Xerox and Design และ Fuji Xerox and Design เป็นเครื่องหมายการค้าจดทะเบียนหรือเครื่องหมายการค้าของ Xerox Corporation ในญี่ปุ่นและ/หรือประเทศอื่นๆ

CentreWare เป็นเครื่องหมายการค้าจดทะเบียนหรือเครื่องหมายการค้าของ Xerox Corporation ในญี่ปุ่นและ/หรือประเทศอื่นๆ DocuWorks เป็นเครื่องหมายการค้าจดทะเบียนหรือเครื่องหมายการค้าของ Fuji Xerox Co., Ltd.

# สารบัญ

| 1 | ก่อนใช้เครื่อง                                                                  | 9  |
|---|---------------------------------------------------------------------------------|----|
|   | คำนำ                                                                            | 10 |
|   | ประเภทของคู่มือ                                                                 |    |
|   | การใช้ค่มือนี้                                                                  |    |
|   | ้<br>ส่วนประกอบของคู่มือนี้                                                     |    |
|   | -<br>ឥ៍ល្វល្វា                                                                  | 12 |
|   | คู่มือความปลอดภัย                                                               | 14 |
|   | ร<br>ความปลอดภัยในการใช้ไฟฟ้า                                                   |    |
|   | การติดตั้งเครื่อง                                                               | 16 |
|   | ความปลอดภัยในการใช้งาน                                                          |    |
|   | วัสดุสิ้นเปลือง                                                                 |    |
|   | ตำแหน่งของป้ายแจ้งเตือนและข้อควรระวัง                                           | 21 |
|   | ข้อบังคับ                                                                       | 22 |
|   | การกระจายคลื่นวิทยุ (Class A)                                                   |    |
|   | เอกสารรับรองความปลอดภัยผลิตภัณฑ์ (UL, CB)                                       | 22 |
|   | สภาพแวดล้อม                                                                     | 22 |
|   | เกี่ยวกับสิทธิ์การใช้งาน                                                        | 23 |
|   | Libcurl                                                                         | 23 |
|   | FreeBSD                                                                         | 23 |
|   | MD5                                                                             | 23 |
|   | ข้อความสงวนสิทธิ์ทางกฎหมาย                                                      | 25 |
| 2 | การตั้งค่าสภาพแวดล้อม                                                           | 27 |
|   | สภาพแวดล้อมที่รองรับ                                                            | 28 |
|   | คุณลักษณะการพิมพ์                                                               | 28 |
|   | คุณลักษณะการสแกน                                                                | 28 |
|   | สายเคเบิลอินเทอร์เฟส                                                            | 29 |
|   | การใช้ USB อินเทอร์เฟส                                                          | 29 |
|   | การใช้ Ethernet อินเทอร์เฟส                                                     | 29 |
|   | การตั้งค่าสภาพแวดล้อมของเครือข่าย                                               |    |
|   | การตั้งค่า IP แอดเดรส (IPv4)                                                    | 31 |
|   | การตั้งค่า IP แอดเดรส (IPv6)                                                    | 31 |
|   | การใช้โปรแกรม โปรแกรมการเข้าถึงการตั้งค่าเครื่องพิมพ์สำหรับการตั้งค่าที่อยู่ IP | 31 |

|   | การเปิดใช้งานพอร์ตการสื่อสารเพื่อนำมาใช้งาน           |    |
|---|-------------------------------------------------------|----|
|   | การใช้ CentreWare Internet Services                   |    |
|   | CentreWare Internet Services                          |    |
|   | สภาพแวดล้อมที่รองรับและการตั้งค่า                     |    |
|   | การเริ่ม CentreWare Internet Services                 |    |
|   | รายการการตั้งค่าบน CentreWare Internet Services       |    |
|   | แท็บ [Properties]                                     |    |
|   | แท็บ [Support]                                        |    |
|   | การติดตั้ง โปรแกรมควบคุมการพิมพ์/โปรแกรมควบคุมการสแกน | 45 |
|   | การติดตั้งโปรแกรมควบคุมการพิมพ์                       |    |
|   | การติดตั้งโปรแกรมควบคุมการสแกน                        | 45 |
|   | การถอนการติดตั้ง                                      | 45 |
| 3 | ภาพรวมของผลิตภัณฑ์                                    | 47 |
|   | ส่วนประกอบต่างๆ ของเครื่อง                            |    |
|   | ด้านหน้า ฝั่งซ้าย                                     |    |
|   | ด้านหลัง ฝั่งขวา                                      | 49 |
|   | ภายในเครื่อง                                          |    |
|   | อุปกรณ์ป้อนเอกสารอัตโนมัติแบบดูเพล็กซ์                | 51 |
|   | แหล่งจ่ายไฟ                                           |    |
|   | การเปิดสวิตซ์เครื่อง                                  |    |
|   | การปิดสวิตซ์เครื่อง                                   |    |
|   | โหมดประหยัดพลังงาน                                    |    |
|   | การเข้าสู่โหมดประหยัดพลังงาน                          |    |
|   | ้<br>การออกจากโหมดประหยัดพลังงาน                      | 53 |
|   | แผงควบคุม                                             | 54 |
|   | สถานะของเครื่อง                                       |    |
|   | เครื่องหมายบ่งชี้                                     | 57 |
|   | โหมดบัญชี                                             | 59 |
|   | ประเภทของโหมดบัญชี                                    | 59 |
|   | การกำหนดค่าอุปกรณ์เสริม                               | 63 |
| 4 | การบรรจุกระดาษ                                        | 65 |
|   | ชนิดของกระดาษ                                         |    |
|   | น้ำหนักกระดาษที่รองรับและจำนวนแผ่นกระดาษ              |    |

|   | ชนิดของกระดาษที่รองรับ                    |    |
|---|-------------------------------------------|----|
|   | กระดาษที่ไม่ควรใช้                        |    |
|   | การจัดเก็บและการจัดการกระดาษ              |    |
|   | การบรรจุกระดาษ                            |    |
|   | การป้อนกระดาษในถาด 1 และ 2 (อุปกรณ์เสริม) | 70 |
|   | การป้อนกระดาษที่ถาด Bypass                | 71 |
|   | การเปลี่ยนขนาดกระดาษ                      | 73 |
|   | การเปลี่ยนขนาดกระดาษสำหรับถาด 1 และ 2     | 73 |
|   | การกำหนดขนาดกระดาษ                        | 75 |
|   | การกำหนดประเภทกระดาษ                      |    |
| 5 | ทำสำเนา                                   | 77 |
|   | ภาพรวมของการใช้งานการทำสำเนา              |    |
|   | การวางเอกสารต้นฉบับ                       |    |
|   | การตั้งค่าขั้นสูง                         |    |
|   | ใส่จำนวนที่ต้องการทำสำเนา                 |    |
|   | เริ่มการทำสำเนา                           |    |
|   | การดำเนินการที่เกิดขึ้นขณะทำสำเนา         |    |
|   | การยกเลิกงานทำสำเนาปัจจุบัน               |    |
|   | การตั้งค่าการทำสำเนาขั้นสูง               |    |
|   | หน้าต่อด้าน                               |    |
|   | ถาดกระดาษ                                 |    |
|   | จัดเรียงแล้ว                              |    |
|   | ย่อ/ขยาย                                  |    |
|   | ขนาดต้นฉบับ                               |    |
|   | ประเภทตันฉบับ                             |    |
|   | สว่างขึ้น / เข้มขึ้น                      |    |
|   | ถ่ายบัตรประจำตัว                          |    |
|   | 2 ด้าน                                    |    |
|   | ความคมชัด                                 |    |
|   | ปรับคุณภาพของพนี้ หลังของสำเนา            |    |
|   | ลบขอบ                                     |    |
|   | การมุนอัตโนมัติ                           |    |
|   | การจัดการกระดาษสำเนาด้วยการทำบัญชี        |    |
|   | การใช้งานเมื่อใช้คุณลักษณะการทำสำเนา      |    |
|   |                                           |    |

| 6  | สแกน                                              | 93  |
|----|---------------------------------------------------|-----|
|    | ขั้นตอนการสแกน                                    | 94  |
|    | การวางเอกสารตันฉบับ                               | 94  |
|    | การใช้คุณลักษณะการสแกน                            |     |
|    | การโหลดข้อมูลที่สแกนโดยใช้แอพพลิเคชั่นคอมพิวเตอร์ | 97  |
|    | การใช้งานระหว่างการสแกน                           |     |
|    | การยกเลิกงานสแกนปัจจุบัน                          |     |
| 7  | พิมพ์                                             | 99  |
|    | ฟังก์ชันหลักของโปรแกรมควบคุมการพิมพ์              | 100 |
|    | การพิมพ์                                          | 101 |
|    | การใช้งานระหว่างการพิมพ์                          |     |
|    | การหยุดงานพิมพ์                                   |     |
| 8  | เครื่องมือ                                        | 103 |
|    | ขั้นตอนการตั้งค่าระบบ                             |     |
|    | เข้าสู่โหมดผัดแลระบบ                              |     |
|    | เปลี่ยนแปลงการตั้งค่า                             | 105 |
|    | ออกจากโหมดผู้ดูแลระบบ                             | 105 |
|    | รายการ System Administrator Program               |     |
|    | การตั้งค่านาฬิกา                                  | 106 |
|    | การตั้งค่าระบบ                                    | 106 |
|    | การตั้งค่าโหมดบัญชี                               | 109 |
|    | การตั้งค่าเครือค่าย                               | 111 |
|    | การตั้งค่าคุณลักษณะ                               | 115 |
| 9  | สถานะเครื่อง                                      | 119 |
|    | การพิมพ์ Reports                                  | 120 |
|    | การตรวจสอบจำนวนงาน                                | 121 |
|    | การตรวจสอบวัสดุสิ้นเปลือง                         | 121 |
|    | การตรวจสอบจำนวนการแสดงผลที่ทำสำเนา                | 122 |
| 10 | การบำรุงรักษา                                     | 125 |
|    | การเปลี่ยนวัสดุสิ้นเปลือง                         | 126 |
|    | การเปลี่ยนตลับหมึก                                | 127 |
|    | การเปลี่ยนตลับลูกดรัม                             | 130 |

|    | การทำความสะอาดเครื่อง                              | 135 |
|----|----------------------------------------------------|-----|
|    | การทำความสะอาดตัวเครื่องด้านนอก                    | 135 |
|    | การทำความสะอาดฝาครอบเอกสารและกระจกวางเอกสารต้นฉบับ | 135 |
|    | การทำความสะอาดตัวกดเอกสารและแถบกระจก               | 136 |
|    | การทำความสะอาดลูกกลิ้งตัวป้อนเอกสาร                | 137 |
| 11 | การแก้ไขปัญหา                                      | 139 |
|    | การแก้ไขปัญหา                                      | 140 |
|    | ปัญหาของเครื่อง                                    | 141 |
|    | ปัญหาคุณภาพของภาพ                                  | 143 |
|    | ปัญหาการทำสำเนา                                    | 147 |
|    | ไม่สามารถทำสำเนาได้                                | 147 |
|    | ปัญหาเอกสารสำเนา                                   | 147 |
|    | ปัญหาของเครื่องพิมพ์                               | 149 |
|    | ไม่สามารถพิมพ์ได้                                  | 149 |
|    | ปัญหางานพิมพ์ที่ออกมา                              | 149 |
|    | ปัญหาการสแกน                                       | 150 |
|    | ไม่สามารถสแกนได้                                   | 150 |
|    | ไม่สามารถโหลดข้อมูลการสแกนไปยังคอมพิวเตอร์ได้      | 150 |
|    | ปัญหาคุณภาพของภาพสแกน                              | 151 |
|    | ปัญหาที่เกี่ยวข้องกับเครือข่าย                     | 152 |
|    | ์<br>ปัญหาในการใช้ TCP/IP (LPD/Port9100)           | 152 |
|    | ปัญหาเกี่ยวกับการใช้ CentreWare Internet Services  | 152 |
|    | ปัญหาการเชื่อมต่ออินเทอร์เน็ต / อินทราเน็ต         | 154 |
|    | ปัญหาการเชื่อมต่อ IPv4 หรือ IPv6                   | 155 |
|    | รหัสข้อผิดพลาด                                     | 156 |
|    | กระดาษดิด                                          | 167 |
|    | E-1: กระดาษติดขัดภายในฝาครอบด้านช้าย[A]            | 167 |
|    | E-2: กระดาษติดภายในฝาครอบเครื่องโมดูลหนึ่งถาด[B]   | 169 |
|    | E-3: กระดาษติดในถาด 1                              | 169 |
|    | E-4: กระดาษติดในถาด 2                              | 170 |
|    | E-5: กระดาษติดในถาด Bypass                         | 171 |
|    | เอกสารติด                                          | 172 |

| 12   | ภาคผนวก                                                        | 175 |
|------|----------------------------------------------------------------|-----|
|      | ข้อมูลจำเพาะ                                                   | 176 |
|      | พื้นที่ที่พิมพ์ได้                                             | 180 |
|      | อุปกรณ์เสริม                                                   | 181 |
|      | หมายเหตุและข้อจำกัด                                            | 182 |
|      | หมายเหตุและข้อจำกัดในการใช้เครื่อง                             | 182 |
|      | หมายเหตุและข้อจำกัดในการใช้คุณลักษณะการทำสำเนา                 | 182 |
|      | หมายเหตุและข้อจำกัดเกี่ยวกับการใช้คุณลักษณะการพิมพ์            | 183 |
|      | หมายเหตุและข้อจำกัดเกี่ยวกับการใช้คุณลักษณะการสแกน             | 183 |
|      | หมายเหตุและข้อจำกัดในการเชื่อมต่ออินเทอร์เน็ตหรืออินทราเน็ตน็ต | 183 |
|      | หมายเหตุและข้อจำกัดขณะปฏิบัติการจากเครื่องคอมพิวเตอร์          | 184 |
|      | หมายเหตุและข้อจำกัดในการใช้ TCP/IP (LPD/Port9100)              | 184 |
|      | หมายเหตุและข้อจำกัดในการเชื่อมต่อ IPv6                         | 184 |
| ดัชเ |                                                                | 187 |

# 1 ก่อนใช้เครื่อง

เนื้อหาในบทนี้อธิบายถึงวิธีการใช้คู่มือนี้ รวมถึงคู่มือความปลอดภัย และข้อกฎหมายที่คุณควรอ่านก่อนใช้เครื่อง

| • | คำนำ                       | 10 |
|---|----------------------------|----|
| • | ประเภทของคู่มือ            | 11 |
| • | การใช้คู่มือนี้            | 12 |
| • | คู่มือความปลอดภัย          | 14 |
| • | ข้อบังคับ                  | 22 |
| • | สภาพแวดล้อม                | 22 |
| • | เกี่ยวกับสิทธิ์การใช้งาน   | 23 |
| • | ข้อความสงวนสิทธิ์ทางกฎหมาย | 25 |
|   | w                          |    |

# คำนำ

ขอขอบคุณที่เลือกใช้ผลิตภัณฑ DocuCentre S2011 ซึ่งต่อจากนี้จะเรียกวา "เครื่อง"

คู่มือนี้จะอธิบายถึงวิธีการใช้เครื่องและข้อควรระวังที่ควรปฏิบัติตามในระหว่างการใช้เครื่อง

โปรดแน่ใจว่าคุณได้อ่านคู่มือนี้ก่อนการใช้เครื่องเพื่อให้ใช้ประโยชน์จากเครื่องให้ได้มากที่สุดและเพื่อการใช้งานอย่างมีประสิทธิภาพ คู่มือจะอธิบายโดยเข้าใจว่า

. คุณมีความรู้พื้นฐานเกี่ยวกับสภาพแวดล้อมการใช้งานคอมพิวเตอร์ส่วนบุคคลที่ใช้และสภาพแวดล้อมระบบเครือข่ายแล้ว ส่ำหรับข้อมู<sup>้</sup>ลเกี่ย<sup>ิ</sup>วกับสภาพแวดล้อมของคอมพิวเตอร์ส่วนบุคคลที่ใช้และความรู้พื้นฐานและการปฏิบัติการของสภาพแวดล้อมระบบเครือข่า

้ย ให้ดูที่คู่มื้อที่แนบมาพร้อมกับคอมพิวเตอร์ส่วนบุคคล, ระ<sup>ั</sup>บบปฏิบัติการ และร<sup>ู</sup>ระบ<sup>ู</sup>บเครือข่าย

หลังจากอ่านคู่มือเสร็จแล้ว ควรเก็บคู่มือนี้ไว้ในที่ๆ เหมาะสมเพื่อประโยชน์ในการอ้างอิงอย่างรวดเร็ว คู่มือนี้จะมีประโยชน์ในกรณีที่คุณลืมวิธีใช้เครื่องหรือเมื่อเกิดปัญหาขึ้นกับเครื่อง

## ประเภทของคู่มือ

คู่มือต่อไปนี้จะแนบมาพร้อมกับเครื่อง

## คู่มือที่มากับเครื่อง

### ■ คู่มือผู้ใช้ (คู่มือนี้)

้คู่มือนี้อธิบายถึงวิธีการใช้คุณลักษณะการทำสำเนา, การพิมพ์ และการสแกน รวมถึงวิธีการตั้งกระดาษ, วิธีการบำรุงรักษาประจำวัน, การตั้งค่าสถานะเครื่อง, การแก้ไขปัญหา และการตั้งค่าเครือข่าย คู่มือนี้อยู่ในสื่อ (ซอฟต์แวร์/คู่มือผลิตภัณฑ์)

### คู่มือการทำงานเบื้องต้น (Booklet)

.ศูมือนี้ให้รายละเอียดการอ้างอิงอย่างรวดเร็วถึงการใช้งานขั้นพื้นฐาน, การบำรุงรักษาประจำวัน และการแก้ไขปัญหาสำหรับเครื่อง ศูมือนี้อยู่ในสื่อ (ซอฟต์แวร์/คู่มือผลิตภัณฑ์)

### ■ คู่มือ (HTML)

.ศูมือดังกล่าวอธิบายถึงขั้นตอนการติดตั้งและการกำหนดค่าสำหรับโปรแกรมควบคุมการพิมพ์และสภาพแวดล้อมของเครื่องพิมพ์ ศูมือนี้อยู่ในสื่อ (ซอฟต์แวร์/คู่มือผลิตภัณฑ์)

### 🔳 วิธีใช้ไดรเวอร์พิมพ์

วิธีใช้จะอธิบายถึงคุณลักษณะการพิมพ์และการใช้งาน

### ดูมื่อสำหรับอุปกรณ**!** สริม

้มีอุปกรณ์เสริมสำหรับเครื่องนี้ อุปกรณ์เสริมจะมาพร้อมกับคู่มือการติดตั้งที่มีข้อมูลเกี่ยวกับการติดตั้งผลิตภัณฑ์และรายละเอียดอื่นๆ

# การใช้คู่มือนี้

้คู่มือนี้สำหรับผู้ใช้งานเครื่องครั้งแรก คู่มืออธิบายถึงการใช้งานขั้นพื้นฐานของคุณลักษณะการทำสำเนา การพิมพ์ และการสแกน

### ส่วนประกอบของคู่มือนี้

เนื้อหาของคู่มือนี้แบ่งออกเป็นบทต่างๆ ดังนี้:

### 1 ก่อนใช้เครื่อง

อธิบายวิธีการใช้คู่มือนี้ พร้อมแสดงข้อมูลเกี่ยวกับใบอนุญาตหรือข้อตกลงการใช้งาน

### 2 การตั้งค่าสภาพแวดล้อม

อธิบายเกี่ยวกับสภาพแวดล้อมที่จำเป็นสำหรับการใช้เครื่อง

### 📕 3 ภาพรวมของผลิตภัณฑ์

อธิบายเกี่ยวกับชื่อขึ้นส่วนต่างๆ ของเครื่อง รวมถึงการใช้งานขั้นพื้นฐาน เช่น วิธีเปิด-ปิดเครื่อง, วิธีใช้คุณลักษณะการประหยัดพลังงาน และวิธีใช้ CentreWare Internet Services

### 📕 4 การบรรจุกระดาษ

อธิบายเกี่ยวกับกระดาษชนิดต่างๆ และสื่อสิ่งพิมพ์อื่นๆ ที่คุณสามารถใช้กับเครื่องได้ รวมถึงวิธีการบรรจุกระดาษลงในถาด

### 📕 5 ทำสำเนา

อธิบายเกี่ยวกับการใช้งานขั้นพื้นฐานและคุณลักษณะการทำสำเนา

### 📕 6 สแกน

อธิบายเกี่ยวกับการใช้งานขั้นพื้นฐานและคุณลักษณะการสแกน

### 📕 7 พิมพ์

อธิบายเกี่ยวกับการใช้งานการพิมพ์ขั้นพื้นฐาน

#### ∎ 8 เครื่องมือ

อธิบายเกี่ยวกับโหมดผู้ดูแลระบบ รวมถึงวิธีการเปลี่ยนการตั้งค่าเริ่มต้น

### ∎ 9 สถานะเครื่อง

อธิบายเกี่ยวกับวิธีการตรวจสอบข้อบกพร่องที่เกิดขึ้นกับเครื่องและการพิมพ์รายงานต่าง ๆ

### 📕 10 การบำรุงรักษา

อธิบายเกี่ยวกับวิธีการเปลี่ยนวัสดุสิ้นเปลืองและวิธีทำความสะอาดเครื่อง

### 🔳 11 การแก้ไขปัญหา

อธิบายเกี่ยวกับขั้นตอนการแก้ไขปัญหาเพื่อแก้ปัญหาที่เกิดขึ้นกับเครื่อง

📕 12 ภาคผนวก

้อธิบายเกี่ยวกับข้อมูลจำเพาะของเครื่อง, อุปกรณ์เสริมต่าง ๆ และข้อควรระวัง/ข้อจำกัดในการใช้เครื่อง

### สัญญา

- ตัวอย่างภาพหน้าจอและภาพประกอบที่ปรากฏในคู่มือนี้อาจแตกต่างกันไปตามการกำหนดค่าของเครื่องและอุปกรณ์เสริมที่ได้ติดตั้ง รายละเอียดบางอย่างที่ปรากฏบนภาพหน้าจออาจไม่ปรากฏหรือไม่สามารถใช้งานได้ ทั้งนี้ชื้นอยู่กับการกำหนดค่าในเครื่องของคุณ
- ชั้นตอนต่าง ๆ ในคู่มือนี้อาจแตกต่างกันไปตามโปรแกรมควบคุมและซอฟต์แวร์ยูทิลิดี้ที่ใช้อันเนื่องมาจากการอัพเกรด
- สำหรับในเอกสารนี้ คำว่า "คอมพิวเตอร์" หมายถึง คอมพิวเตอร์ส่วนบุคคลหรือเวิร์กสเตชั่น
- คำศัพท์ต่างๆ ที่ใช้ในคู่มือนี้:

สิ่งสำคัญ : ข้อมูลสำคัญที่ควรอ่าน

หมายเหตุ : ข้อมูลเพิ่มเติมเกี่ยวกับการทำงานหรือคุณลักษณะ

- สัญลักษณ์ต่างๆ ที่ใช้ในคู่มือนี้:
- การอ้างอิงถึงข้อความที่กล่าวไปแล้วในคู่มือนี้
- ชื่อของคุณลักษณะ, ข้อความบนหน้าจอ และข้อความที่ป้อน

| [      | ]        |            | <ul> <li>ชื่อโฟลเดอร์, ไฟล์, แอพพลิเคขัน, ปุ่มหรือเมนูที่ปรากฏบนหน้าจอ</li> <li>ชื่อของเมนู, คำสั่ง, หน้าต่าง หรือกล่องโต้ตอบที่ปรากฏบนหน้าจอคอมพิวเตอร์และปุ่มต่างๆ<br/>รวมถึงชื่อเมนู</li> </ul>                                                                                                    |
|--------|----------|------------|----------------------------------------------------------------------------------------------------|
| <      | >        | ปุ่ม       | : • ปุ่มต่างๆ บนแผงควบคุมของเครื่อง                                                                                                    |
| <      | >        | แป้น       | : • แป้นต่างๆ บนแป้นพิมพ์ของเครื่องคอมพิวเตอร์                                                                                                    |
| >      |          |            | <ul> <li>แสดงลำดับขั้นตอนการเข้าถึงฟังก์ชั่นการทำงานของเครื่องคอมพิวเตอร์<br/>ตัวอย่างเช่น: เมื่อคุณเห็นขั้นตอน "หากต้องการค้นหาไฟล์และโฟลเดอร์ ให้คลิก [Start] &gt;<br/>[Search] &gt; [For Files or Folders]" นั่นหมายความว่า คุณต้องทำการคลิก [Start], คลิก [Search]<br/>และคลิก [For Files or Folders] เพื่อค้นหาไฟล์และโฟลเดอร์</li> </ul> |
| • แนวก | าารพิมพ์ | ของเอกสารห | กระดาษที่อธิบายไว้ในค่มือนี้มีดังนี้                                                                                                    |

- แนวการพิมพ์ของเอกสารหรือกระดาษที่อธิบายไว้ในคู่มือนี้มีดังนี้:
- D, D, ป้อนตามด้านยาว (LEF):

🕘, 🕞 , ป้อนตามด้านกว้าง (SEF):

• การวางเอกสารหรือกระดาษตามแนวนอนเมื่อมองจากทางด้านหน้าของเครื่อง

ป้อนขอบยาว (LEF):

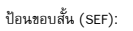

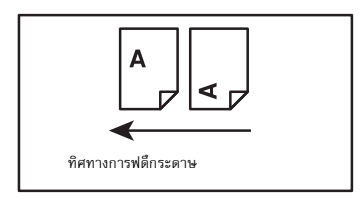

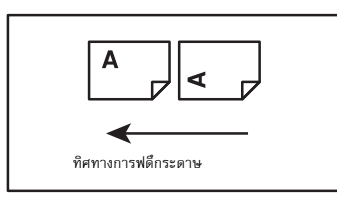

# คู่มือความปลอดภัย

ก่อนการใช้ผลิตภัณฑ์ โปรดอ่าน "คู่มือความปลอดภัย" อย่างถี่ถ้วนเพื่อการใช้งานอย่างปลอดภัย ผลิตภัณฑ์และวัสดุที่แนะนำได้รับการทดสอบและเป็นไปตามข้อกำหนดด้านความปลอดภัย รวมทั้งได้รับการรับรองจากหน่วยงานด้านความปลอดภัยและสอดคล้องตามมาตรฐานสิ่งแวดล้อม โปรดปฏิบัติตามคำแนะนำต่อไปนี้เพื่อการใช้งานอย่างปลอดภัย

### ∆คำเตือน

การดัดแปลงแก้ไขใดๆ ที่ไม่ได้รับอนุญาต รวมถึงการเพิ่มฟังก์ชั่นใหม่หรือการเชื่อมต่อกับอุปกรณ์เสริมใดๆ อาจไม่ได้รับการคุ้มครองตามการประกันผลิตภัณฑ์ โปรดติดต่อตัวแทนฟูจิชีร็อกซ์ในพื้นที่ของคุณเพื่อขอข้อมูลเพิ่มเติม

| \land อันตราย        | ใช้สำหรับรายการที่ ถ้าไม่ปฏิบัติตามคำแนะนำอย่างเคร่งครัด อาจเป็นอันตรายถึงแก่ชีวิต<br>หรือก่อให้เกิดการบาดเจ็บสาหัส หรือการบาดเจ็บสาหัสที่อาจทำให้เสียชีวิตได้ และมีโอกาสที่จะเกิดอันตรายสูง                                                                                                    |
|----------------------|----------------------------------------------------------------------------------------------------|
| ่∆คำเตือน            | ใช้สำหรับรายการที่ ถ้าไม่ปฏิบัติตามคำแนะนำอย่างเคร่งครัด<br>อาจก่อให้เกิดการบาดเจ็บสาหัสหรือถึงขั้นเสียชีวิตได้                                                                                                    |
| <b>∆</b> ข้อควรระวัง | ใช้สำหรับรายการที่ ถ้าไม่ปฏิบัติตามคำแนะนำอย่างเคร่งครัด<br>อาจทำให้ผู้ใช้ได้รับบาดเจ็บหรือทำให้เครื่องชำรุดเสียหาย                                                                                                    |
|                      | <ul> <li>โปรดปฏิบัติตามคำแนะนำการใช้หรือดำเนินการกับเครื่องที่ควรได้รับการใส่ใจปฏิบัติ</li> <li>โปรดปฏิบัติตามคำแนะนำการใช้งานด้วยความระมัดระวัง เพื่อการใช้งานเครื่องอย่างปลอดภัย</li> <li>อ้อควรระวัง</li> <li>ระวังวัตถุไว</li> <li>ระวังการระ</li> <li>ระวังไฟฟ้า</li> <li>ระวังพื้นผิว</li> <li>ระวังแครื่อง</li> <li>ระวังเครื่อง</li> </ul>                                                                                                    |
|                      | 🚫 : เครื่องหมายสำหรับห้ามกระทำ โปรดปฏิบัติตามคำแนะนำการใช้งานด้วยความระมัดระวัง<br>เพื่อหลีกเลี่ยงการกระทำที่อางก่อให้เกิดอันตรายขึ้นได้                                                                                                    |
|                      | ทำม         ท้ามจุดไฟ         ท้ามสัมผัส         ท้ามใช้ในทั         ท้ามสัมผัส         ท้ามสัมผัส         n n สมส        n n สมส |
|                      | <ul> <li>I เครื่องหมายสำหรับรายการที่บังคับให้ต้องปฏิบัติตาม</li> <li>โปรดปฏิบัติตามคำแนะนำการใช้งานเครื่อง</li> <li>พื่อการปฏิบัติในสิ่งที่จำเป็นต่อการใช้งานเครื่อง</li> <li>พื่อการปฏิบัติในสิ่งที่จำเป็นต่อการใช้งานเครื่อง</li> <li>พื่อสายดิน/</li> </ul>                                                                                                    |

# ความปลอดภัยในการใช้ไฟฟ้า

# 

ผลิตภัณฑ์นี้ใช้แหล่งจ่ายพลังงานไฟฟ้าในการทำงานดังที่แสดงไว้บนแผ่นป้ายแสดงข้อมูลของผลิตภัณฑ์ โปรดปรึกษาบริษัทผู้ให้บริการด้านพลังงานไฟฟ้าในพื้นที่ของคุณเพื่อตรวจสอบว่าแหล่งจ่ายพลังงานไฟฟ้าตรงกับข้อกำหนดการใช้หรือไม่

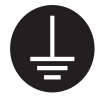

คำเตือน:ต่อผลิตภัณฑ์นี้เข้ากับวงจรป้องกันไฟรั่วระบบสายดิน

ปล้๊กไฟของผลิตภัณฑ์นี้เป็นชนิดที่มีสายดินในตัว สามารถใช้ได้กับเต้ารับที่มีสายดินเท่านั้น ซึ่งเป็นคุณสมบัติหนึ่งในด้านความปลอดภัย ถ้าไม่สามารถเสียบปลั๊กเข้ากับเต้ารับได้ โปรดติดต่อข่างไฟฟ้าเพื่อเปลี่ยนเต้ารับ เพื่อป้องกันอันตรายจากไฟซ็อต ห้ามใช้ตัวปรับต่อปลั๊กที่ไม่มีสายดิน ต่อผลิตภัณฑ์เช้ากับเต้ารับที่ไม่มีชั้วสายดิน การต่อสื่อนำกระแสไฟลงดินอย่างไม่ถูกต้องอาจทำให้เกิดไฟซ็อตได้

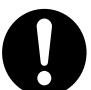

เสียบสายไฟโดยตรงเข้ากับเต้ารับที่มีสายดิน เพื่อป้องกันการเกิดความร้อนสูงเกินขนาดและเหตุไฟไหม้ ห้ามใช้สายไฟต่อพ่วง ตัวปรับต่อที่มีหลายเต้ารับ หรืออุปกรณ์เชื่อมต่อแบบหลายหัว โปรดปรึกษาตัวแทนฟูจิชีร็อกซ์ในพื้นที่ของคุณเพื่อตรวจสอบว่าเต้ารับมีสายดินหรือไม่

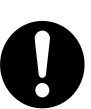

ให้ต่อผลิตภัณฑ์เข้ากับวงจรย่อย หรือเต้ารับที่มีขนาดหน่วยของกระแสไฟฟ้าและแรงดันไฟฟ้ามากกว่าขนาดที่กำหนดไว้กับผลิตภัณฑ์ โปรดดูขนาดกระแสไฟฟ้าและแรงดันที่กำหนดสำหรับผลิตภัณฑ์นี่ที่แผ่นป้ายข้อมูลบนแผงด้านหลัง

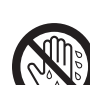

ห้ามสัมผัสกับสายไฟเมื่อมือเปียกน้ำ อาจทำให้ถูกไฟช็อตได้

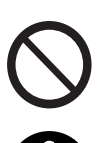

ห้ามวางวัตถุใด ๆ ทับสายไฟ

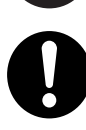

ให้เก็บอุปกรณ์ต่อสายไฟไว้ไม่ให้มีฝุ่นเกาะสภาพแวดล้อมที่มีฝุ่นมากและชื้นอาจหน่วงกระแสไฟฟ้าในอุปกรณ์เชื่อมต่อ อาจทำให้เกิดความร้อนและเป็นสาเหตุของไฟไหม้ได้

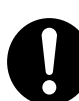

เพื่อหลีกเลี่ยงอันตรายจากไฟฟ้าช็อตและไฟไหม้ โปรดใช้สายไฟที่มาพร้อมกับผลิตภัณฑ์ หรือสายไฟที่ฟูจิชีร็อกซ์กำหนดไว้ ให้ใช้

สายไฟนี้ใช้เฉพาะสำหรับผลิตภัณฑ์นี้เท่านั้น ห้ามนำไปใช้กับผลิตภัณฑ์อื่นๆ

ห้ามทำการดัดแปลงหรือทำให้สายไฟชำรุด สายไฟที่ชำรุดหรือการดัดแปลงสายไฟ อาจทำให้เกิดความร้อนจนอาจเป็นเหตุทำให้เกิดไฟช็อตหรือไฟไหม้ได้

ถ้าสายไฟชำรุดหรือฉนวนหุ้มสายไฟฉีกขาด โปรดติดต่อตัวแทนฟูจิซีร็อกซ์ในพื้นที่ของคุณเพื่อเปลี่ยนสายไฟ ห้ามใช้สายไฟที่ชำรุดหรือมีฉนวนหุ้มสายไฟฉีกขาดเพื่อป้องกันอันตรายจากไฟช็อตและไฟไหม้

# <u> 1</u>ข้อควรระวัง

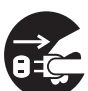

ให้ปิดสวิตซ์เครื่องและถอดปลั๊กออกทุกครั้งเมื่อทำความสะอาดเครื่อง การเปิดเข้าถึงภายในเครื่องที่ได้รับกระแสไฟฟ้า อาจทำให้ถูกไฟช็อตได้

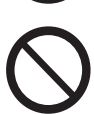

ห้ามถอดปลั้กหรือเสียบปลั้กเครื่องเข้าไปใหม่เมื่อสวิตซ์เครื่องยังคงเปิดอยู่ การเสียบและถอดปลั้กอุปกรณ์เชื่อมต่อที่มีกระแสไฟฟ้าอยู่ อาจทำให้ปลั้กได้รับความเสียหายและเกิดความร้อน และอาจเป็นสาเหตุทำให้เกิดไฟไหม้

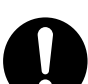

เมื่อต้องการถอดปลั๊กของเครื่องออก ควรดึงที่ตัวปลั๊ก อย่าดึงที่สายไฟ มิฉะนั้นอาจทำให้เกิดความเสียหายต่อสายไฟและอาจทำให้เกิดไฟช็อตหรือไฟไหม้

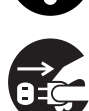

ปิดสวิตซ์และถอดปลั๊กเครื่องออกเมื่อไม่ใช้งานในช่วงสุดสัปดาห์หรือวันหยุดยาว

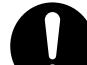

- ควรปิดสวิตซ์เครื่องและตรวจสอบเดือนละครั้งว่า
- เสียบสายไฟเข้ากับเต้ารับไว้แน่นดีหรือไม่
- ปลั๊กไม่ร้อนเกินไป ไม่เป็นสนิม หรือคดงอ
- ไม่มีฝุ่นเกาะที่ปลั๊กและเต้ารับ และ
- สายไฟไม่มีรอยชำรุดหรือเสื่อมสภาพ

ถ้าคุณสังเกตเห็นสิ่งใดผิดปรกติ โปรดปิดสวิตซ์และถอดปลั๊กของเครื่องออกก่อน แล้วติดต่อตัวแทนฟูจิซีร็อกซ์ในพื้นที่ของคุณ

# การติดตั้งเครื่อง

∆คำเตือน

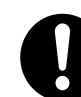

ห้ามติดตั้งเครื่องก็ดขวางทางเดินหรือวางทับสายไฟ การเสียดสี หรือน้ำหนักที่กดทับมากเกินไป อาจทำให้เกิดความร้อนและอาจเป็นสาเหตุทำให้เกิดไฟข็อตหรือไฟไหม้ได้

# 

 $\bigcirc$ 

ห้ามติดตั้งเครื่องบนพื้นที่ต่อไปนี้:

- ใกล้กับเครื่องทำความร้อนหรือแหล่งพลังงานความร้อนอื่นๆ
- ใกล้กับวัสดุที่ติดไฟได้ง่าย เช่น ม่าน
- ในบริเวณที่มีสภาพแวดล้อมที่ร้อน ชิ้น มีฝุ่นมาก หรืออากาศถ่ายเทไม่สะดวก

ให้ใช้กำลังคนตั้งแต่สามคนขึ้นไปเพื่อป้องกันการจัดการที่ผิดพลาดหรือการบาดเจ็บ

เพื่อป้องกันมิให้ผลิตภัณฑ์หลุดตกลงมา อันจะเป็นเหตุให้เกิดอาการปวดหลังหรือการบาดเจ็บ

- สถานที่ๆ แสงแดดส่องถึงโดยตรง
- ใกล้กับอุปกรณ์หุงต้มอาหาร หรือเครื่องทำความชื้น

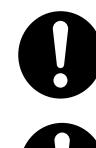

เมื่อทำการยกผลิตภัณฑ์นี้ ให้สองคนจับที่ด้านล่างของถาดบายพาสที่พับอยู่ทางด้านซ้ายของผลิตภัณฑ์ และอีกคนหนึ่งจับตรงที่จับที่อยู่ทางด้านขวาของผลิตภัณฑ์ ห้ามยกผลิตภัณฑ์โดยจับหรือยึดเกาะที่บริเวณอื่นๆ ทั้งนี้

้ ผลิตภัณฑ์นี้หนัก 33 กก. (เมื่อติดตั้งตัวป้อนเอกสารและหน่วยงานพิมพ์แบบดูเพล็กซ์) เมื่อเคลื่อนย้ายเครื่อง

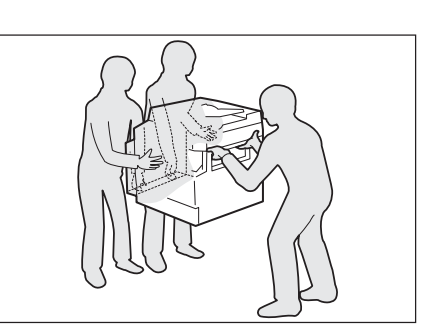

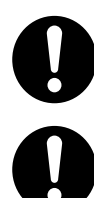

ติดตั้งผลิตภัณฑ์นี้บนพื้นที่เรียบและแข็งแรงที่สามารถรองรับน้ำหนักผลิตภัณฑ์ได้ มีฉะนั้น ถ้าติดตั้งผลิตภัณฑ์ในลักษณะเอียง อาจทำให้ผลิตภัณฑ์ล้มลงและทำให้เกิดการบาดเจ็บ

ให้ติดตั้งผลิตภัณฑ์นี้ในบริเวณที่มีอากาศถ่ายเทได้ดี ห้ามปิดกั้นช่องทางระบายอากาศออกของผลิตภัณฑ์ เว้นช่องว่างรอบ ๆ เครื่องไว้เล็กน้อย เพื่อการระบายอากาศและเข้าถึงปลั้ก ให้ถอดปลั้กผลิตภัณฑ์ออกถ้าสังเกตเห็นว่ามีอาการผิดปรกติใด ๆ เกิดขึ้น

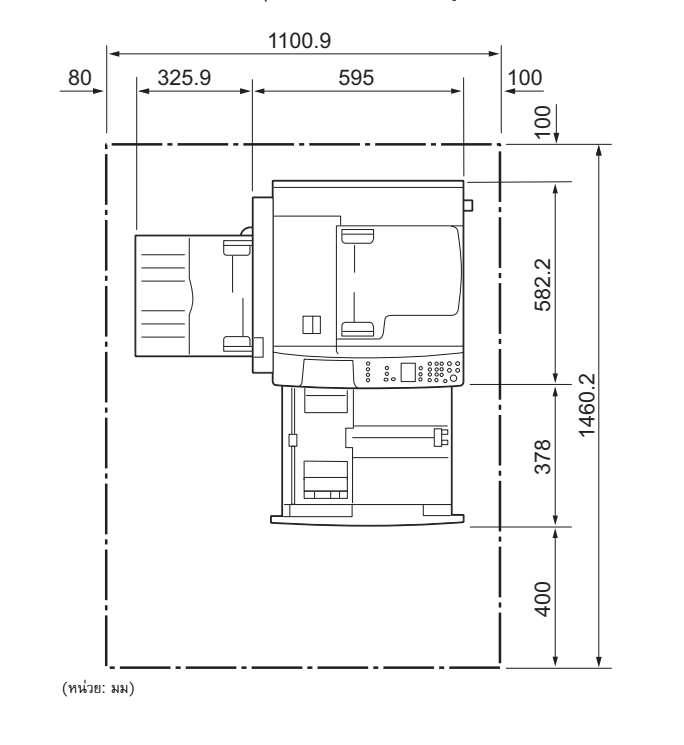

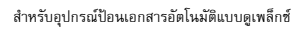

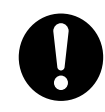

ห้ามวางผลิตภัณฑ์ในลักษณะเอียงมากกว่า 10 องศา มิฉะนั้น ผลิตภัณฑ์อาจส้มลงเสียหายและอาจจะเป็นอันตรายต่อผู้ใช้งานได้

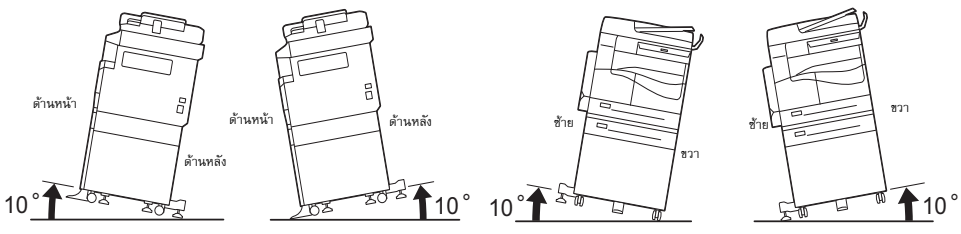

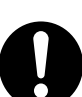

ให้ล็อคล้อของผลิตภัณฑ์นี้หลังจากการติดตั้งเสมอ มิฉะนั้น อาจทำให้ผลิตภัณฑ์ล้มลงเลื่อนและทำให้เกิดการบาดเจ็บ

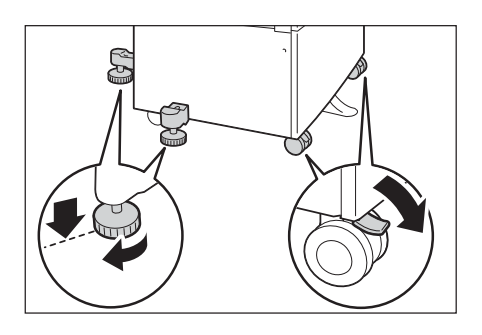

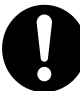

ในการเก็บรวมสายไฟและสายเคเบิลไว้ให้เรียบร้อย ให้ใช้เซ็มขัดรัดสายไฟและอุปกรณ์รัดสายไฟแบบท่อเกลียวที่ฟูจิซีร็อกซ์จัดหาให้ มิฉะนั้น อาจเป็นสาเหตุทำให้เกิดการชำรุดขึ้นกับเครื่อง

## อื่น ๆ

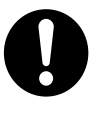

เพื่อรักษาประสิทธิภาพการทำงานและสภาพของเครื่องให้ดี ให้ติดตั้งและใช้งานเครื่องในสภาพแวดล้อมดังต่อไปนี้ไว้เสมอ:

อุณหภูมิ: 10 - 32 องศาเซลเซียล

ความชื้น: 15 - 85%

เมื่อเครื่องอยู่ในห้องที่มีอากาศเย็นและเปลี่ยนเป็นร้อนชิ้นอย่างรวดเร็วด้วยเครื่องทำความร้อน ความชิ้นภายในเครื่องอาจลดลงและเป็นสาเหตุทำให้บางส่วนบนงานพิมพ์หายไป

# ความปลอดภัยในการใช้งาน

### ∆คำเตือน

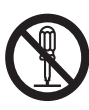

ขั้นตอนการบำรุงรักษาผลิตภัณฑ์ของผู้ควบคุมได้อธิบายไว้ในคู่มือผู้ใช้ที่มาพร้อมกับผลิตภัณฑ์ ห้ามกระทำขั้นตอนการบำรุงรักษาอื่นใดที่นอกเหนือไปจากที่ได้อธิบายไว้ในคู่มือ

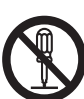

การออกแบบในด้านความปลอดภัยสำหรับผลิตภัณฑ์นี้ป้องกันมิให้ผู้ควบคุมเข้าถึงบริเวณที่เป็นอันตราย โดยจะมีฝาครอบหรือส่วนปิดกั้นบริเวณที่เป็นอันตรายไว้ ซึ่งผู้ควบคุมจะไม่สามารถเข้าถึงได้ ซึ่งต้องใช้อุปกรณ์ในการถอดออก เพื่อป้องกันไฟซ็อตและการบาดเจ็บ ห้ามถอดฝาปิดหรือส่วนปิดกั้นเครื่องออกโดยเด็ดขาด

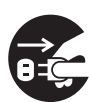

เพื่อลดความเสี่ยงจากเหตุไฟฟ้าช็อตและไฟไหม้ ให้ปิดสวิตช์และถอดปลั๊กเครื่องออกทันทีเมื่อมีสภาวะดังต่อไปนี้เกิดชิ้น จากนั้น ให้ติดต่อตัวแทนฟูจิซีร็อกซ์ในพื้นที่ของคุณ

- มีควันออกมาจากผลิตภัณฑ์หรือพื้นผิวผลิตภัณฑ์ร้อนผิดปรกติ
- มีเสียงรบกวนหรือกลิ่นผิดปรกติออกมาจากผลิตภัณฑ์
- สายไฟมีรอยชำรุดหรือเสื่อมสภาพ
- วงจรตัดกระแสไฟฟ้า ฟิวส์ หรืออุปกรณ์เพื่อความปลอดภัยทำงานแจ้งเตือน
- ของเหลวหกใส่ผลิตภัณฑ์
- ผลิตภัณฑ์เปียกน้ำ
- เกิดความเสียหายขึ้นกับส่วนใดส่วนหนึ่งของผลิตภัณฑ์

ห้ามใส่วัตถุใด ๆ เข้าไปในรูหรือช่องใดช่องหนึ่งของผลิตภัณฑ์นี้

ห้ามวางสิ่งใดๆ ต่อไปนี้ไว้บนผลิตภัณฑ์:

- ภาชนะบรรจุของเหลว เช่น แจกันดอกไม้ หรือถ้วยกาแฟ
- ชิ้นส่วนโลหะ เช่น ลวดเย็บกระดาษ หรือที่หนีบกระดาษ
- วัตถุที่มีน้ำหนักมาก

้ถ้าของเหลวหกใส่หรือชิ้นส่วนโลหะหล่นเข้าไปในผลิตภัณฑ์ อาจเป็นสาเหตุทำให้เกิดไฟช็อตหรือไฟไหม้ได้

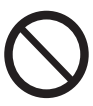

ห้ามใช้กระดาษที่สามารถนำไฟฟ้าได้เช่น กระดาษโอริกามิ กระดาษคาร์บอน หรือกระดาษเคลือบที่เป็นตัวนำไฟฟ้าหรือความร้อนได้ดี เมื่อมีกระดาษติดในเครื่อง อาจเป็นสาเหตุทำให้เกิดไฟซ็อตและไฟไหม้ได้

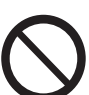

เมื่อทำความสะอาดผลิตภัณฑ์ ให้ใช้อุปกรณ์ทำความสะอาดที่กำหนดไว้เฉพาะ อุปกรณ์ทำความสะอาดอื่นๆ อาจส่งผลให้ประสิทธิภาพในการทำงานของผลิตภัณฑ์ลดลง ห้ามใช้สเปรย์ทำความสะอาด มิฉะนั้นอาจทำให้เกิดการลุกติดไฟและเกิดการระเบิดขึ้นได้

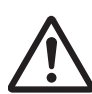

ถ้าคุณต้องการดึงถาดออกเพื่อนำกระดาษที่ติดออก โปรดติดต่อตัวแทนฟูจิซีร็อกซ์ในพื้นที่ของคุณ ห้ามดึงถาดออก มิฉะนั้นอาจทำให้ได้รับบาดเจ็บ

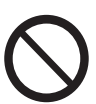

ห้ามเล่นซีดีรอมที่มาพร้อมกับผลิตภัณฑ์กับเครื่องเล่นเสียง ให้ใช้กับเครื่องเล่นซีดีรอมเท่านั้น มิฉะนั้น เสียงดังอาจทำความเสียหายให้กับเครื่องเล่นเสียงหรือเป็นอันตรายต่อหูของคุณ

### ความปลอดภัยในด้านรังสีเลเซอร์

ข้อควรระวัง:การใช้งานหรือการดัดแปลงใดๆ ที่นอกเหนือไปจากที่แสดงไว้ในคู่มือการทำงาน อาจทำให้เกิดอันตรายจากการได้รับแสงจ้า อันจะส่งผลทำให้เกิดการบาดเจ็บจากไฟไหม้หรือสูญเสียการมองเห็น

ผลิตภัณฑ์นี้ได้รับการทดสอบแล้วและเป็นไปตามข้อกำหนด Class 1 Laser Equipment ตามมาตรฐานสากล IEC60825 และไม่มีอันตรายจากแสงจ้า ผลิตภัณฑ์นี้จะไม่ปล่อยแสงจ้าที่เป็นอันตรายออกมา เนื่องจากมีการทำงานของอุปกรณ์และฝาปิดป้องกันแสงเพื่อจำกัดลำแสงทั้งหมดที่ปล่อยออกมาในระหว่างการทำงานหรือเมื่อ

เนยงจำกามการทำงำเสองอุบกรณและผ่าบดบองกนแลงเพอจำกดลำแลงทงหมดทบลอยออกมาเนระหว่างการทำงานหรอเมอ ทำขั้นตอนงานบำรุงรักษา

# **∆**ข้อควรระวัง

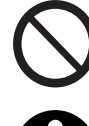

เปิดใช้งานเซฟตี้ล็อกชนิดไฟฟ้าและเครื่องกลไว้โดยตลอด ติดตั้งเซฟตี้อินเตอร์ล็อกให้ห่างจากวัสดุที่มีคุณสมบัติเป็นแม่เหล็ก วัสดุที่มีคุณสมบัติเป็นแม่เหล็กอาจส่งผลทำให้ผลิตภัณฑ์ทำงานขึ้นเองโดยที่เราไม่ได้เปิดและอาจเป็นสาเหตุทำให้เกิดการบาดเ จึบหรือไฟซ็อต

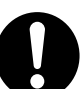

ห้ามพยายามนำกระดาษที่ติดอยู่ในบริเวณที่ลึกมากออกจากผลิตภัณฑ์ โดยเฉพาะอย่างยิ่งกระดาษที่พันหุ้มพิวเซอร์หรือลูกกลิ้งความร้อน มิฉะนั้น อาจทำให้เกิดการบาดเจ็บหรือผิวหนังไหม้ได้ ให้ปิดสวิตซ์เครื่องทันทีและติดต่อตัวแทนฟูจิซีร็อกซ์ในพื้นที่ของคุณ

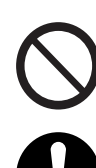

ห้ามออกแรงกดเอกสารที่หนามากเกินไปบนกระจกวางต้นฉบับ อาจทำให้กระจกวางต้นฉบับแตกได้ และเป็นเหตุทำให้บาดเจ็บ

ควรจัดให้มีการระบายอากาศที่ดีในระหว่างการใช้งานเครื่องเป็นเวลานาน หรือเมื่อทำสำเนาจำนวนมาก เนื่องจากกลิ่น เช่น โอโซนในห้องที่มีอากาศถ่ายเทไม่สะดวกอาจส่งผลกระทบต่อสภาพอากาศภายในสำนักงาน จัดให้มีการถ่ายเทอากาศอย่างเหมาะสม เพื่อให้เกิดสภาพแวดล้อมที่ให้ทั้งความสบายและความปลอดภัย

# วัสดุสิ้นเปลือง

## 

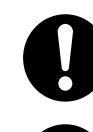

จัดเก็บวัสดุสิ้นเปลืองตามคำแนะนำที่ให้บนบรรจุภัณฑ์หรือหีบห่อ

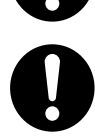

ห้ามใช้เครื่องดูดฝุ่นดูดทำความสะอาดผงหมึกที่หกและผงหมึกที่ตกค้างอยู่บนเครื่อง ตลับหมึก หรือตลับเก็บหมึก เนื่องจากผงหมึกอาจติดไฟหากเกิดประกายไฟขึ้นภายในเครื่องดูดฝุ่นและอาจเป็นสาเหตุทำให้เกิดการระเบิดขึ้นได้ ให้ใช้ไม้กวาดหรือผ้าซุบน้ำเช็ดผงหมึกออกแทน ถ้ามีผงหมึกหกเลอะเทอะเป็นจำนวนมาก โปรดติดต่อตัวแทนฟูจิซีร็อกซ์ในพื้นที่ของคุณ

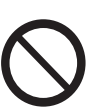

ห้ามทิ้งตลับหมึกลงในเปลวไฟ ผงหมึกที่เหลืออยู่ในตลับหมึกอาจลุกติดไฟและทำให้เกิดการบาดเจ็บจากไฟไหม้หรือการระเบิด ถ้าคุณมีตลับหมึกที่ใช้หมดแล้วซึ่งต้องการกำจัดทิ้ง โปรดติดต่อตัวแทนฟูจิชีร็อกซ์ในพื้นที่ของคุณเพื่อให้กำจัดทิ้งวัสดุ

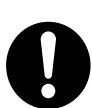

ข้อควรระวัง: ถ้าเปลี่ยนไปใช้แบตเตอรี่ที่ไม่ใช่ชนิดที่กำหนด อาจทำให้เกิดการระเบิดได้ โปรดกำจัดทิ้งแบตเตอรี่ใช้แล้วตามวิธีที่แนะนำไว้

# 

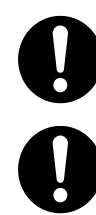

เก็บตลับลูกดรัมและตลับหมึกให้ห่างจากมือเด็ก ถ้าผงหมึกเข้าปากเด็กโดยไม่ได้ตั้งใจ ให้บ้วนผงหมึกทิ้ง กลั่วล้างปากด้วยน้ำ ดื่มน้ำและรีบพบแพทย์ทันที

เมื่อเปลี่ยนชุดลูกดรัมและตลับหมึก ระวังอย่าให้หมึกหก ทุกครั้งที่หมึกหก ควรหลีกเลี่ยงมิให้หมึกสัมผัสกับเสื้อผ้า ผิวหนัง ดวงตา และปาก รวมทั้งการสุดดมเข้าไป 0

ถ้าหมึกหกลงบนผิวหนังหรือเสื้อผ้า ให้ล้างออกด้วยสบู่และน้ำ

ถ้าผงหมึกเข้าตา ให้ล้างตาด้วยน้ำสะอาดในปริมาณมากๆ เป็นเวลาอย่างน้อย 15 นาทีจนอาการระคายเคืองหายไป และรีบพบแพทย์ทันที

ถ้าหายใจเอาผงหมึกเข้าไป ให้ย้ายไปอยู่ในที่ๆ อากาศปลอดโปร่งและกลั้วล้างปากด้วยน้ำ ถ้าผงหมึกเข้าปาก ให้บ้วนผงหมึกทิ้ง กลั้วล้างปากด้วยน้ำ ดื่มน้ำเป็นจำนวนมากและรีบพบแพทย์ทันที

ความปลอดภัยในการใช้งานฟิวเซอร์

เมื่อต้องการเคลื่อนย้ายฟิวเซอร์ โปรดปิดสวิตช์และรอประมาณ 40 นาที เพื่อให้เครื่องเย็นลง

# ตำแหน่งของป้ายแจ้งเตือนและข้อควรระวัง

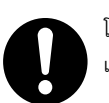

โปรดทำตามคำแนะนำที่แสดงไว้บนผลิตภัณฑ์หรือที่แจ้งมาพร้อมกับผลิตภัณฑ์

เพื่อหลีกเลี่ยงอันตรายจากการถูกไฟไหม้หรือไฟซ็อต ห้ามสัมผัสบริเวณที่แสดงคำว่า "High Temperature" หรือ "High Voltage"

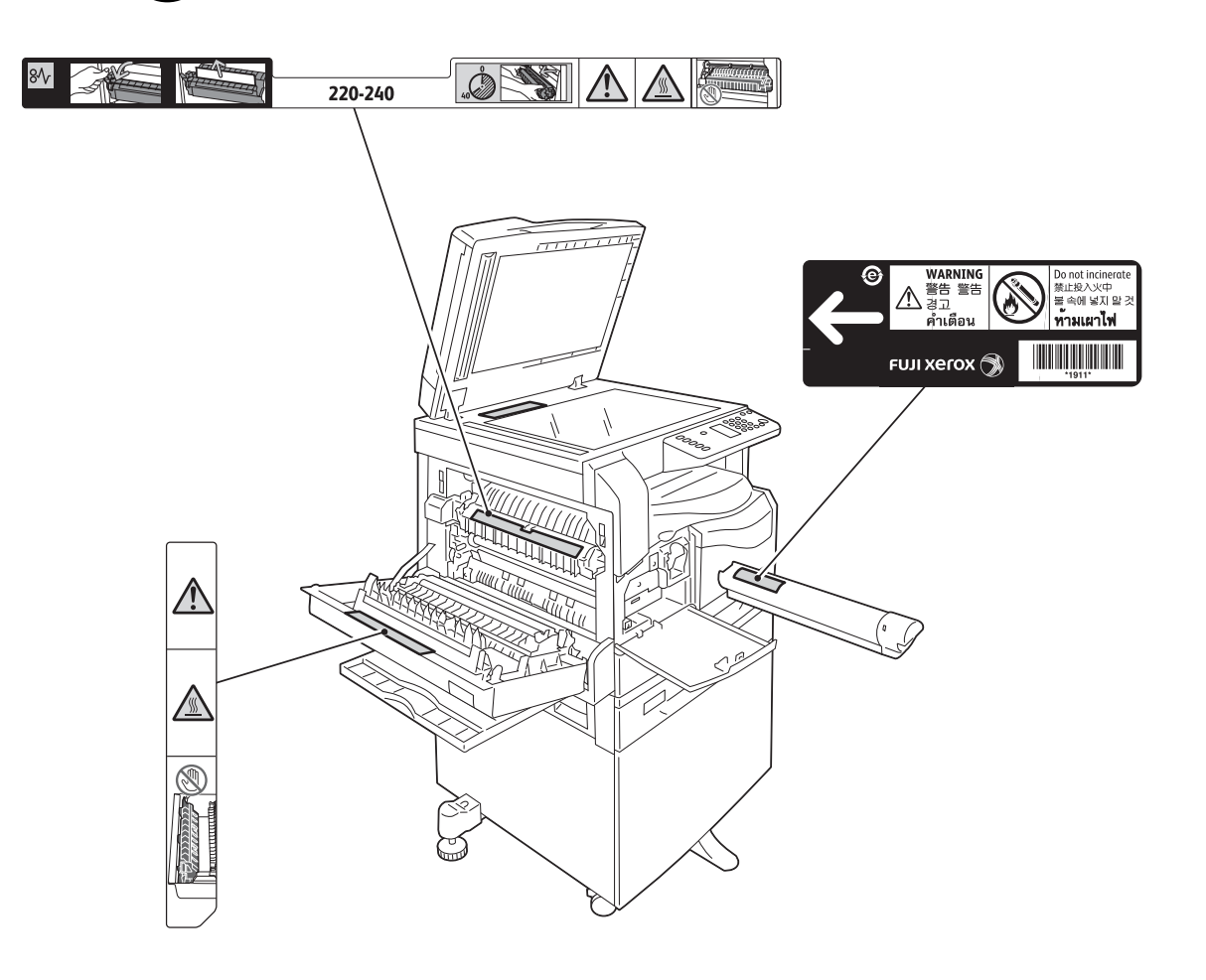

# ข้อบังคับ

### การกระจายคลื่นวิทยุ (Class A)

ผลิตภัณฑ์นี้ได้รับการทดสอบและเป็นไปตามข้อจำกัดสำหรับอุปกรณ์ดิจิตอล Class A ตามมาตรฐานสากลของ Electromagnetic Interference (CISPR Publ. 22) และ Radiocommunications Act 1992 ในประเทศออสเตรเลีย/นิวซีแลนด์ ข้อจำกัดนี้ได้รับการออกแบบมาด้วยเหตุผลเพื่อป้องกันการรบกวนของสัญญาณที่เป็นอันตรายเมื่อติดตั้งใช้งานผลิตภัณฑ์ภายในสำนักงาน ผลิตภัณฑ์นี้ สร้าง ใช้ และสามารถปล่อยพลังงานในรูปของความถี่คลื่นวิทยุ ซึ่งถ้าไม่ได้มีการติดตั้ง หรือใช้งานอย่างไม่สอดคล้องกับที่แนะนำไว้ในเอกสารการใช้งานสำหรับลูกค้า อาจทำให้รบกวนการสื่อสารของคลื่นวิทยุ การใช้งานผลิตภัณฑ์นี้ในบริเวณที่พักอาศัยอาจทำให้เกิดการรบกวนสัญญาณ ซึ่งในกรณีนี้ ผู้ใช้จำเป็นต้องดำเนินการแก้ไซโดยรับผิดชอบค่าใช้จ่ายด้วยตนเอง การปรับเปลี่ยนหรือดัดแปลงผลิตภัณฑ์นี้โดยไม่ได้รับอนุญาตจากฟูจิชีรีอกซ์ อาจทำให้ผู้ใช้ถูกเพิกถอนสิทธิ์การใช้งานอุปกรณ์นี้ได้

### เอกสารรับรองความปลอดภัยผลิตภัณฑ์ (UL, CB)

| ผลิตภัณฑ์นี้ได้รับการรับร | องจากหน่วยงานโดยใช้มาตรฐานความปลอดภัยดังที่แสดงไว้ |
|---------------------------|----------------------------------------------------|
| <u>หน่วยงาน</u>           | <u>มาตรฐาน</u>                                     |
| TUV                       | IEC60950-1:ed. 2                                   |

### สภาพแวดล้อม

- ในด้านการป้องกันสภาพแวดล้อมและการใช้ทรัพยากรอย่างมีประสิทธิภาพ ฟูจิซีร็อกซ์ได้นำอุปกรณ์ที่ลูกค้าส่งคืนมาใช้งานใหม่อีกครั้ง ตลับหมึก และลูกดรัม เพื่อนำไปใช้ทำชิ้นส่วนรีไซเคิล วัสดุรีไซเคิล หรือเพื่อการแปรรูปเป็นพลังงาน
- จำเป็นต้องมีการกำจัดทิ้งที่เหมาะสมสำหรับ ตลับหมึก และลูกดรัม ที่ไม่ต้องการแล้ว ห้ามเปิด ตลับหมึก และลูกดรัม ให้นำส่งคืนแก่ตัวแทนฟูจิฮีร็อกซ์ในพื้นที่ของคุณ

# เกี่ยวกับสิทธิ์การใช้งาน

เนื้อหาส่วนนี้อธิบายถึงข้อมูลเกี่ยวกับสิทธิ์การใช้งาน โปรดอ่านให้ถี่ถ้วน

#### Libcurl

COPYRIGHT AND PERMISSION NOTICE

Copyright (c) 1996 - 2006, Daniel Stenberg, <daniel@haxx.se>

All rights reserved

Permission to use, copy, modify, and distribute this software for any purpose with or without fee is hereby granted, provided that the above copyright notice and this permission notice appear in all copies.

THE SOFTWARE IS PROVIDED "AS IS", WITHOUT WARRANTY OF ANY KIND, EXPRESS OR IMPLIED, INCLUDING BUT NOT LIMITED TO THE WARRANTIES OF MERCHANTABILITY, FITNESS FOR A PARTICULAR PURPOSE AND NONINFRINGEMENT OF THIRD PARTY RIGHTS. IN NO EVENT SHALL THE AUTHORS OR COPYRIGHT HOLDERS BE LIABLE FOR ANY CLAIM, DAMAGES OR OTHER LIABILITY, WHETHER IN AN ACTION OF CONTRACT, TORT OR OTHERWISE, ARISING FROM, OUT OF OR IN CONNECTION WITH THE SOFTWARE OR THE USE OR OTHER DEALINGS IN THE SOFTWARE.

Except as contained in this notice, the name of a copyright holder shall not be used in advertising or otherwise to promote the sale, use or other dealings in this Software without prior written authorization of the copyright holder.

#### FreeBSD

This product contains the part of FreeBSD codes.

The FreeBSD Copyright

Copyright 1994-2006 The FreeBSD Project. All rights reserved.

Redistribution and use in source and binary forms, with or without modification, are permitted provided that the following conditions are met:

Redistributions of source code must retain the above copyright notice, this list of conditions and the following disclaimer.

Redistributions in binary form must reproduce the above copyright notice, this list of conditions and the following disclaimer in the documentation and/or other materials provided with the distribution.

THIS SOFTWARE IS PROVIDED BY THE FREEBSD PROJECT "AS IS" AND ANY EXPRESS OR IMPLIED WARRANTIES, INCLUDING, BUT NOT LIMITED TO, THE IMPLIED WARRANTIES OF MERCHANTABILITY AND FITNESS FOR A PARTICULAR PURPOSE ARE DISCLAIMED. IN NO EVENT SHALL THE FREEBSD PROJECT OR CONTRIBUTORS BE LIABLE FOR ANY DIRECT, INDIRECT, INCIDENTAL, SPECIAL, EXEMPLARY, OR CONSEQUENTIAL DAMAGES (INCLUDING, BUT NOT LIMITED TO, PROCUREMENT OF SUBSTITUTE GOODS OR SERVICES; LOSS OF USE, DATA, OR PROFITS; OR BUSINESS INTERRUPTION) HOWEVER CAUSED AND ON ANY THEORY OF LIABILITY, WHETHER IN CONTRACT, STRICT LIABILITY, OR TORT (INCLUDING NEGLIGENCE OR OTHERWISE) ARISING IN ANY WAY OUT OF THE USE OF THIS SOFTWARE, EVEN IF ADVISED OF THE POSSIBILITY OF SUCH DAMAGE.

The views and conclusions contained in the software and documentation are those of the authors and should not be interpreted as representing official policies, either expressed or implied, of the FreeBSD Project.

#### MD5

Copyright (C) 1991-2, RSA Data Security, Inc. Created 1991. All rights reserved.

License to copy and use this software is granted provided that it is identified as the "RSA Data Security, Inc. MD5 Message-Digest Algorithm" in all material mentioning or referencing this software or this function.

License is also granted to make and use derivative works provided that such works are identified as "derived from the RSA Data Security, Inc. MD5 Message-Digest Algorithm" in all material mentioning or referencing the derived work.

RSA Data Security, Inc. makes no representations concerning either the merchantability of this software or the suitability of this software for any particular purpose.

It is provided "as is" without express or implied warranty of any kind.

These notices must be retained in any copies of any part of this documentation and/or software.

# ข้อความสงวนสิทธิ์ทางกฎหมาย

การทำสำเนาหรือการพิมพ์เอกสารบางชนิดอาจถือว่าเป็นการกระทำที่เข้าข่ายผิดกฎหมายในประเทศของคุณ โดยอาจะวางโทษปรับหรือจำคุกแก่ผู้ที่ฝ่าฝืนกฎหมายนี้ ต่อไปนี้เป็นตัวอย่างรายการทำส่ำเนาหรือพิมพ์ท<sup>ี่</sup>อาจเข้าข่ายผิดกฎหมายของประเทศของคุณ

- เงินตรา
- ธนบัตรและเช็ค ٠
- พันธบัตรธนาคารและรัฐบาล รวมทั้งเอกสารหุ้น ٠
- หนังสือเดินทางและบัตรประจำตัวต่างๆ ٠
- เอกสารลิขสิทธิ์หรือเครื่องหมายการค้าซึ่งไม่ได้รับอนุญาตจากผู้เป็นเจ้าของ
- ตราไปรษณียากรและตราสารเปลี่ยนมือ ٠

รายการข้างต้นอาจไม่ครอบคลุมทุกสิ่งที่กฎหมายระบุไว้ รวมทั้งขอสงวนสิทธิ์ไม่รับผิดในคว<sup>่</sup>ามสมบูรณ์หรือคว<sup>่</sup>ามถูกต้องของรายการเหล่านั้น หากมีข้อสงสัยประการใด โปรดติดต่อที่ปรึกษากฎหมายของคุณ

# 2 การตั้งค่าสภาพแวดล้อม

เนื้อหาในบทนี้อธิบายเกี่ยวกับสภาพแวดล้อมการใช้งานของเครื่อง

หมายเหตุ • คุณอาจไม่จำเป็นต้องตั้งค่าสภาพแวดล้อมตามที่อธิบายไว้นี้กับเครื่องบางรุ่น

| • | สภาพแวดล้อมที่รองรับ                                  | 28 |
|---|-------------------------------------------------------|----|
| • | สายเอเบิดอินเทอร์เฟส                                  | 20 |
| • |                                                       | 29 |
| • | การทุงษายนามพถาพตรหฐรภาษายาย<br>                      | 31 |
|   | การเปิดไข้งานพอรตการสอสารเพอนามาไข้งาน                | 34 |
| • | การไข้ CentreWare Internet Services                   | 36 |
| • | การติดตั้ง โปรแกรมควบคุมการพิมพ์/โปรแกรมควบคุมการสแกน | 45 |

# สภาพแวดล้อมที่รองรับ

เนื้อหาในบทนี้อธิบายถึงการตั้งค่าระบบการทำงานที่จำเป็นเพื่อใช้คุณลักษณะการพมิ พ์และสแกนของเครื่องมัลติฟงั ก์ชั่น

### คุณลักษณะการพิมพ์

สามารถเชื่อมต่อเครื่องเข้ากับคอมพิวเตอร์โดยตรงเพื่อใช้เป็นเครื่องพิมพ์เฉพาะที่ หรือเชื่อมต่อเข้ากับเครือข่ายเพื่อใช้เป็นเครื่องพิมพ์เครือข่ายได้

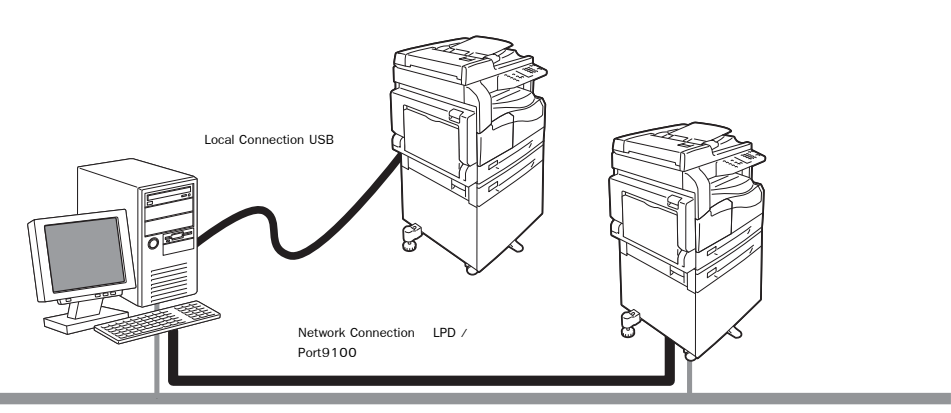

### 🔳 การใช้งานเป็นเครื่องพิมพ์เฉพาะที่

ใช้สายเคเบิล USB เพื่อเชื่อมต่อเครื่องเข้ากับคอมพิวเตอร์

### 🔳 การใช้งานเป็นเครื่องพิมพ์เครือข่าย

พิมพ์จากคอมพิวเตอร์ที่เชื่อมต่อเครือข่ายโดยใช้โปรโตคอล TCP/IP protocol

หากต้องการใช้เครื่องเป็นเครื่องพิมพ์เครือข่าย คุณจำเป็นต้องเปิดใช้งานพอร์ตเพื่อใช้สำหรับการพิมพ์

- LPD: เปิดใช้งานการตั้งค่านี้เมื่อใช้พอร์ต LPD
- Port9100: เปิดใช้งานการตั้งค่านี้เมื่อใช้พอร์ต Port9100

สำหรับข้อมูลเกี่ยวกับวิธีการตั้ง TCP/IP ให้ดูที่ "การตั้งค่าสภาพแวดล้อมของเครือข่าย" (P.31)

สำหรับข้อมูลเกี่ยวกับวิธีการเปิดใช้งานพอร์ตการสื่อสาร ให้ดูที่ "การเปิดใช้งานพอร์ตการสื่อสารเพื่อนำมาใช้งาน" (P.34)

### คุณลักษณะการสแกน

้เครื่องรองรับคุณลักษณะการสแกนโดยใช้การเชื่อมต่อโดย USB

สิ่งสำคัญ • ไมร่ องรับการสแกนผ่านเครือซา ยอีเทอรเ น็ต

ใช้คุณลักษณะนี้ได้เพื่อโหลดข้อมูลการสแกนจากแอปพลิเคชันที่เข้ากันกับ TWAIN หรือ WIA ที่ติดตั้งอยู่บนคอมพิวเตอร์ หลังจากตั้งค่าการสแกนบนหน้าจอคอมพิวเตอร์แล้ว คุณสามารถสแกนเอกสารใและดูตัวอย่างงานได้จากหน้าจอคอมพิวเตอร์ หากต้องการใช้คุณลักษณะนี้ คุณต้องติดตั้งโปรแกรมควบคุมการสแกนจากสื่อ (ชอฟต์แวร์/คู่มือผลิตภัณฑ์) สำหรับข้อมูลเพิ่มเติม โปรดดูที่หัวช้อ "การโหลดข้อมูลที่สแกนโดยใช้แอพพลิเคชั่นคอมพิวเตอร์" (P.97).

# สายเคเบิลอินเทอร์เฟส

เมื่อเชื่อมต่อเครื่องเข้ากับคอมพิวเตอร์โดยตรง ให้ใช้ USB อินเทอร์เฟส และเมื่อเชื่อมต่อเครื่องเข้ากับเครือข่าย ให้ใช้ Ethernet อินเทอร์เฟส

### การใช้ **USB** อินเทอร์เฟส

หมายเหตุ

2

เครื่องนี้รองรับ USB อินเทอร์เฟส 2.0 เมื่อต้องการเชื่อมต่อ USB อินเทอร์เฟส:

ให้กดสวิตซ์เปิดปิดเครื่องมาที่ตำแหน่ง [O] เพื่อปิดการทำงานของเครื่อง

• ตรวจสอบว่า หน้าจอแผนผังแสดงสถานะของเครื่องดับ

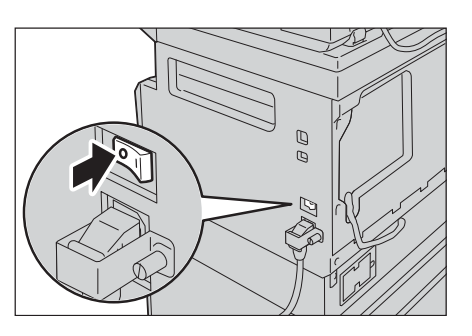

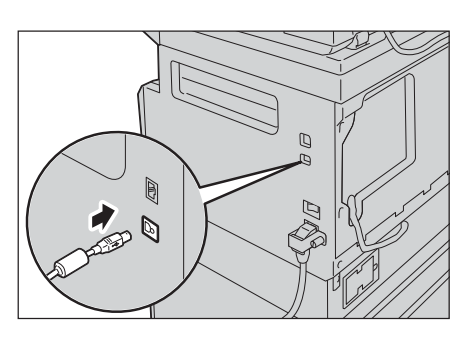

ต่อสายเคเบิล USB เข้ากับช่องเสียบ USB อินเทอร์เฟส 2.0

- 3 ต่อปลายอีกด้านหนึ่งของสายเคเบิล USB เข้ากับคอมพิวเตอร์
- 4 ให้กดสวิตซ์เปิดปิดเครื่องมาที่ตำแหน่ง [1] เพื่อเปิดการทำงานของเครื่อง

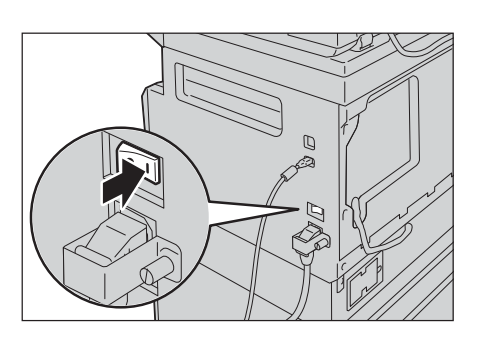

## การใช้ Ethernet อินเทอร์เฟส

เครื่องนี้รองรับ Ethernet อินเทอร์เฟส 100BASE-TX และ 10BASE-T เมื่อต้องการเชื่อมต่อ Ethernet อินเทอร์เฟส: หมายเหตุ

2

ให้กดสวิตซ์เปิดปิดเครื่องมาที่ตำแหน่ง [O] เพื่อปิดการทำงานของเครื่อง

ตรวจสอบว่า หน้าจอแผนผังแสดงสถานะของเครื่องดับ

ต่อสายเคเบิลเครือข่ายเข้ากับช่องช่องเสียบ Ethernet อินเทอร์เฟส

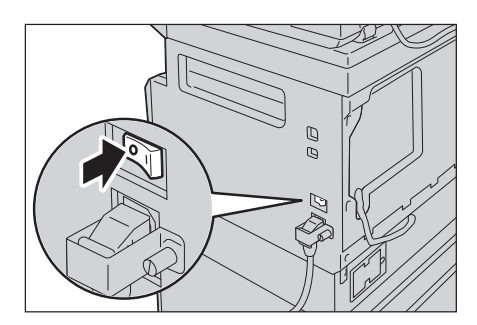

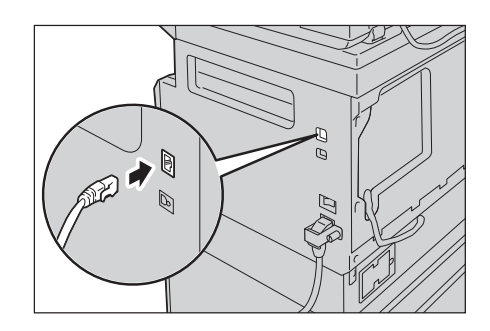

### หมายเหตุ • เตรียมสายเคเบิลที่เหมาะสมกับการเชื่อมต่อ หากต้องการเปลี่ยนสายเคเบิล ให้ติดต่อศูนย์บริการลูกค้า

**3** ให้กดสวิตซ์เปิดปิดเครื่องมาที่ตำแหน่ง [ | ] เพื่อเปิดการทำงานของเครื่อง

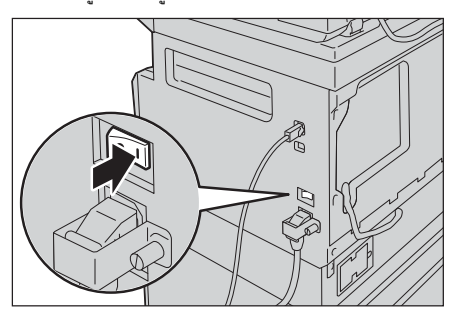

# การตั้งค่าสภาพแวดล้อมของเครือข่าย

เนื้อหาในบทนี้อธิบายเกี่ยวกับวิธีการตั้งค่าที่จำเป็นเพื่อการใช้งานโปรโตคอล TCP/IP

หมายเหตุ • เครื่องรองรับ IPv6 แอดเดรสในสภาพแวดล้อมของเครือข่าย IPv6 สำหรับข้อมูลเพิ่มเดิม ให้ดูที่ "การตั้งค่า IP แอดเดรส (IPv6)" (P.31)

### การตั้งค่า IP แอดเดรส (IPv4)

หากต้องการใช้โปรโตคอล TCP/IP คุณต้องตั้ง IP แอดเดรสของเครื่องก่อน

ตามค่าเริ่มต้น เครื่องจะถูกตั้งให้รับ IP แอดเดรสของเครื่องโดยอัตโนมัติ

้ค่านี้จะทำการตั้ง IP แอดเดรสของเครื่องโดยอัตโนมัติเมื่อมีการเชื่อมต่อเครื่องเข้ากับเครือข่ายที่มีเซิร์ฟเวอร์ DHCP

พิมพ์ System Settings Report เพื่อตรวจสอบว่าได้ตั้ง IP แอดเดรสของเครื่องเรียบร้อยแล้วหรือไม่

ในกรณีที่ยังไม่ได้ตั้ง IP Address คุณสามารถติดตั้งได้บนแผงควบคุม

หมายเหตุ
 หากเครือข่ายมีเซิร์ฟเวอร์ DHCP อยู่ อาจส่งผลให้ IP แอดเตรสของเครื่องเปลี่ยนแปลงไป ดังนั้นจึงควรทำการตรวจสอบแอดเดรสเป็นระยะ ๆ
 เครื่องรับซ้อมูลแอดเดรสได้โดยอัตโนมัติโดยใช้ BOOTP หรือ RARP server

สำหรับข้อมูลวิธีการ System Settings Report การตั้งค่าระบบโปรดดูที่หัวข้อ "การพิมพ์ Reports" (P.120).

สำหรับข้อมูลวิธีการตั้งไอพีแอดเตรสจากแผงควบคุม โปรดดูที่หัวข้อ "การตั้งค่าเครือค่าย" (P.111). หลังจากการตั้งค่าโปรแกรมหมายเลข 1008 ถึง 1020 พิมพ์System Settings Reportและตรวจสอบการตั้งค่าที่ได้นำไปใช้

### การตั้งค่า IP แอดเดรส (IPv6)

เครื่องรองรับ IPv6 แอดเดรสในสภาพแวดล้อมของเครือข่าย IPv6

ค่าเริ่มต้นของ IP แอดเดรสของเครื่องคือ IPv4 หากต้องการใช้เครื่องในสภาพแวดล้อมของเครือข่าย IPv6 ให้ตั้งประเภทของ IP แอดเดรสเป็น IPv6 หรือทั้งสองประเภท เครื่องจะทำการตั้งเป็น IPv6 แอดเดรสโดยอัตโนมัติหลังการรีสตาร์ทเครื่อง

พิมพ์ System Settings Report เพื่อตรวจสอบ IPv6 แอดเดรส

คุณสามารถตั้ง IPv6 แอดเดรสแบบถาวรสำหรับเครื่องโดยใช้วิธีการใดวิธีการหนึ่งดังนี้:

- ใช้แผงควบคุมเพื่อตั้งค่ด้วยตัวเอง
- เข้าระบบ CentreWare Internet Services ด้วย ที่ได้มาจากSystem Settings Report จากแท็บ [Properties] ให้เลือก [Connectivity] > [Protocols] > [TCP/IP] >[IP Mode] ตั้ง [IP Mode] เป็น [IPv6] หรือ [Dual Stack] อาจเลือกป้อน IPv6 ได้ด้วยตัเองหากมีการทำเครื่องหมายหน้าหัวข้อ [Enable Manual Address] ใต้ [IPv6]

สำหรับข้อมูลวิธีการพิมพ์ System Settings Report โปรดดูที่หัวข้อ "การพิมพ์ Reports" (P.120).

สำหรับข้อมูลวิธีการตั้งค่ CentreWare Internet Services โปรดดูที่หัวข้อ "รายการการตั้งค่าบน CentreWare Internet Services" (P.38).

สำหรับข้อมูลวิธีการตั้งค่าจาก CentreWare Internet Services ให้ดูที่ "รายการการตั้งค่าบน CentreWare Internet Services" (P.38)

### การใช้โปรแกรม โปรแกรมการเข้าถึงการตั้งค่าเครื่องพิมพ์สำหรับการตั้งค่าที่อยู่ IP

ในบทนี้จะอธิบายเกี่ยวกับวิธีการกำหนด IP แอดเดรสโดยใช้ โปรแกรมการเข้าถึงการตั้งค่าเครื่องพิมพ์สำหรับการตั้งค่าที่อยู่ IP ที่อยู่ในสื่อ (ซอฟต์แวร์/คู่มือผลิตภัณฑ์)

- สิ่งสำคัญ ก่อนการใช้โปรแกรม โปรแกรมการเข้าถึงการตั้งค่าเครื่องพิมพ์สำหรับการตั้งค่าที่อยู่ IP ให้ตรวจสอบก่อนว่าเครื่องไม่ได้อยู่ระหว่างการใช้งาน หรือกำลังอยู่ในโหมดผู้ดูแลระบบ
- ใส่สื่อ (ซอฟต์แวร์ / คู่มือผลิตภัณฑ์) ลงในคอมพิวเตอร์

จากนั้นตัวเปิดใช้จะเริ่มทำงานโดยอัตโนมัติ

ในแท็บ [Admin Tools] ให้เลือก
 [เริ่มโปรแกรมการเข้าถึงการตั้งค่าเครื่องพิมพ์สำหรับการตั้งค่าที่อยู่ IP]
 จาก Administration Tools และคลิก [เริ่ม]
 โปรแกรม
 โปรแกรมการเข้าถึงการตั้งค่าเครื่องพิมพ์สำหรับการตั้งค่าที่อยู่ IP
 จะเริ่มทำงาน

- 3 ตรวจดูให้แน่ใจว่าได้เชื่อมต่อสายเคเบิลเครือข่ายกับเครื่อง ไว้เรียบร้อยดีแล้ว จึงคลิก (ถัดไป)
- Minimán
   Lesásálagítá
   Lesásálagíta
   Lenatroitezete

   Minimán
   Lesásalagítá
   Lesásálagítá
   Lesásalagítá
   Lesásalagítá

   Minimán
   Lesásalagítá
   Lesásalagítá
   Lesásalagítá
   Lesásalagítá

   Minimán
   Lesásalagítá
   Lesásalagítá
   Lesásalagítá
   Lesásalagítá

   Minimán
   Lesásalagítá
   Lesásalagítá
   Lesásalagítá
   Lesásalagítá

   Minimán
   Lesásalagítá
   Lesásalagítá
   Lesásalagítá
   Lesásalagítá

   Minimán
   Lesásalagítá
   Lesásalagítá
   Lesásalagítá
   Lesásalagítá

   Minimán
   Lesásalagítá
   Lesásalagítá
   Lesásalagítá
   Lesásalagítá

   Minimán
   Lesásalagítá
   Lesásalagítá
   Lesásalagítá
   Lesásalagítá

   Minimán
   Lesásalagítá
   Lesásalagítá
   Lesásalagítá
   Lesásalagítá

   Minimán
   Lesásalagítá
   Lesásalagítá
   Lesásalagítá
   Lesásalagítá

   Minimán
   Lesásalagítá
   Lesásalagítá
   Lesásalagítá
   Lesásalagítá

   Minimán
   Lesásalagítá
   Lesásalagítá
   Lesásalagítá
   Lesásalagítá
   Lesásalagítá

   Minimán</td

- - -

FUJI XEROX 🌍

💿 ເຈີມກາງສົລ (E) 🌍 ເວັນໄຫຫ໌ Fuji Xerox(W) 🚱 ວິຣີໃຫ້(H)

4 รายชื่อ IP แอดเดรสและ Mac แอดเดรสที่ใช้ได้จะปรากฏขึ้นบนหน้าจอ ให้เลือกรายการที่ต้องการ และคลิก [ถัดไป]

|               |                                                                                                    | FUIXEIOX                                                                                                    |
|---------------|----------------------------------------------------------------------------------------------------|----------------------------------------------------------------------------------------------------|
| Configure P   | rinter                                                                                                    |                                                                                                    |
| elect Printer |                                                                                                    |                                                                                                    |
| Printer       |                                                                                                    |                                                                                                    |
| MAU Address   | IP Addees<br>Ngga hala<br>Ngga hala | Select the printer to be configure<br>the printer for configuration is not<br>displayed, check the following its<br>- Is the cable connected to the<br>computer or network?<br>- Is the printer switched on? |
| Befresh       | Enter IP Address                                                                                                    | Click the [Refresh] or [Enter IP<br>Address] button.                                                                                                    |
|               |                                                                                                    |                                                                                                    |
|               |                                                                                                    |                                                                                                    |

| หากคณมี IP แอดเดรสของเครื่องไว้อย่แล้ว ให้คลิก [Enter IP Address] | Enter |
|-------------------------------------------------------------------|-------|
| และป <sup>้</sup> อน IP แอดเดรสลงในหน้าต่างที่ปรากฏขึ้น           | Enter |

| Enter IP Address                               |           |
|------------------------------------------------|-----------|
| Enter the existing IP address for the printer. |           |
|                                                |           |
| JP Address:                                    |           |
|                                                |           |
|                                                |           |
|                                                | OK Cancel |

| 5 | ดำเนินการตั้งค่าขั้นสงตามความจำเป็น แล้วจึงคลิก [กัดไป]           | 👔 Printer Setup Utility 📃 💷                                                                                                    | ×      |
|---|-------------------------------------------------------------------|----------------------------------------------------------------------------------------------------|--------|
| Ū |                                                                   | FUJI XEROX                                                                                                    | 3      |
|   |                                                                   | Configure Printer                                                                                                    |        |
|   |                                                                   | IP Address Settings                                                                                                    |        |
|   |                                                                   | IP Mode: Dual Stack   IP Address Settings  IP Address Settings                                                                                                    |        |
|   |                                                                   | Lipe: DHCP Vihal's this? In case of IPV4.Choose DHCP if a server router or the devices at an advective assime IP advects at the devices at the devices at the server router or the devices at the server router or the server router or the server router or the server router or the devices at the server router or the server router or the server or the server or the ser | 1<br>5 |
|   |                                                                   | Image: Network         Image: Network         Image:                                                                                                    |        |
|   |                                                                   | Gateway Address: 0 . 0 . 0 . 0 address:                                                                                                    |        |
|   |                                                                   | IPv6 Setting:<br>Use Manual Address What's this?<br>IP Address:                                                                                                    |        |
|   |                                                                   | Gatgway Address:                                                                                                    |        |
|   |                                                                   |                                                                                                    |        |
|   |                                                                   | < Back Next> Cencel                                                                                                    | ]      |
|   | ບ ຢ ພ ນ ຢູ່, ນ 9 ນ ລ                                              | 📓 Printer Stup Utility                                                                                                    | ×Ì     |
| 6 | หลงการยนยนขอมูลทบรากฏแลว เหคลก [Apply]                            | FUJI XeroX 🕤                                                                                                    |        |
|   | ระบบจะนำค่าที่กำหนดไว้มาใช้                                       |                                                                                                    |        |
|   |                                                                   | Configure Printer                                                                                                    |        |
|   |                                                                   | Confirm the settings                                                                                                    |        |
|   |                                                                   | IF Mode Uus stack<br>(IFV4 Settings)<br>Type DHCP<br>(IFV6 Settings)<br>Please confirm your settings.                                                                                                    |        |
|   |                                                                   | Use Manual Address:Do not use                                                                                                    |        |
|   |                                                                   |                                                                                                    |        |
|   |                                                                   |                                                                                                    |        |
|   |                                                                   |                                                                                                    |        |
|   |                                                                   |                                                                                                    |        |
|   |                                                                   | < Back Apply Cancel                                                                                                    | ]      |
| 7 | คลิก เเสร็จสิ้นา เพื่อออกจากโปรแกรม                               | 📓 Printer Setup Utility                                                                                                    | ×      |
|   | โปรแกรมการเข้าถึงการตั้งค่าเครื่องพิมพ์สำหรับการตั้งค่าที่อยู่ IP | FUJI XEROX 🕤                                                                                                    | 3      |
|   | เมื่อการตั้งค่าเสร็จสมบรณ์แล้วระบบจะทำการรีสตาร์ทเครื่องโดยอัตโ   | Configure Brinton                                                                                                    |        |
|   | นมัติ                                                             | Complete configuration                                                                                                    |        |
|   |                                                                   | Printer Setup Utility has finished sending the settings to your printer.                                                                                                    |        |
|   |                                                                   | After your printer restarts, wait for a few minutes and check the settings using Printer Setting Report.                                                                                                    |        |
|   |                                                                   | If you want to same settings to another printer, you click the "Set another printer".                                                                                                    |        |
|   |                                                                   | Set another printer                                                                                                    |        |
|   |                                                                   |                                                                                                    |        |
|   |                                                                   |                                                                                                    |        |
|   |                                                                   |                                                                                                    |        |
|   |                                                                   | Finish                                                                                                    |        |

- 8 หลังเสร็จสิ้นกระบวนการกำหนดค่าแล้ว ให้ทำการยืนยัน IP แอดเดรสที่กำหนดโดยใช้วิธีการใตวิธีการหนึ่งต่อไปนี้
  - จากการพิมพ์ System Settings Report
  - จากหน้าจอ [Machine Status]
  - จากการใช้รายการเมนูการกำหนดคุณสมบัติหลัก
  - จากการใช้ CentreWare Internet Services

สำหรับข้อมูลวิอีการพิมพ์ System Settings Report ให้ดูที่ \*การพิมพ์ Reports" (P.120) สำหรับข้อมูลเกี่ยวกับวิอีการตรวจสอบโดยใช้เครื่องมือ ให้ดูที่ \*การตั้งค่าเครือค่าย" (P.111) สำหรับข้อมูลเกี่ยวกับวิอีการตรวจสอบโดยใช้ CentreWare Internet Services ให้ดูที่ \*TCP/IP (Connectivity > Protocols)" (P.40)

# การเปิดใช้งานพอร์ตการสื่อสารเพื่อนำมาใช้งาน

ใช้ CentreWare Internet Services เพื่อเปิดใช้งานพอร์ตการสื่อสารที่คุณต้องการใช้ คุณสามารถเปิดใช้งานพอร์ตต่างๆ ได้ดังนี้:

| Port     | คำอธิบาย                                                                                                    |
|----------|----------------------------------------------------------------------------------------------------|
| SNMP     | เปิดใช้งานพอร์ตนี้เมื่อใช้โปรโตคอล SNMP (ใช้สำหรับการทำงานต่าง ๆ เช่น<br>โหลดข้อมูลของเครื่องไปที่โปรแกรมควบคุมการพิมพ์) |
| LPD      | เปิดใช้งานพอร์ตนี้เมื่อพิมพ์ด้วย LPD                                                                                     |
| Port9100 | เปิดใช้งานพอร์ตนี้เมื่อพิมพ์ด้วย Port9100                                                                                |

สำหรับข้อมูลเกี่ยวกับวิธีการตั้งค่าจาก CentreWare Internet Services ให้ดูที่ "รายการการตั้งค่าบน CentreWare Internet Services" (P.38)

เมื่อต้องการเปิดใช้งานพอร์ตการสื่อสาร:

1 ให้เริ่ม CentreWare Internet Services

สำหรับข้อมูลเพิ่มเติม โปรดดูที่หัวข้อ "การติดตั้ง โปรแกรมควบคุมการพิมพ์/โปรแกรมควบคุมการสแกน" (P.45).

2 คลิกแท็บ [Properties]

| CentreWare<br>Internet Services                         | DepiConte (CH )                                                                                                    |              |
|---------------------------------------------------------|----------------------------------------------------------------------------------------------------|--------------|
| Properties Support Properties Description General Setup | Description                                                                                                    |              |
| Connectivity     Security                               | Machine Madoli<br>Secial Number:<br>Machine Nume:<br>Location:<br>Contact Person:<br>Administrator's E-mail Address:<br>Commont: | Acety Unda   |
|                                                         | CentreWare Intern                                                                                                    | FUII XEROX 🔊 |

3 เลือก [Connectivity] จากเมนูทางด้านซ้าย

| Properties<br>Description                       | Description Identification                                                                                                    |              |
|-------------------------------------------------|----------------------------------------------------------------------------------------------------|--------------|
| Physical Consections<br>Protocols<br>9 Security | Machine Model:<br>Serial Nauler:<br>Machine Same:<br>Location:<br>Contact Person:<br>Administrator's E-mail Address:<br>Comment: | Apply Undo   |
|                                                 |                                                                                                    | FUJI Xerox 🌍 |

# การเปิดใช้งานพอร์ตการสื่อสารเพื่อนำมาใช้งาน

4 คลิก [Port Settings]และทำเครื่องหมายหน้าพอร์ตที่ต้องการ

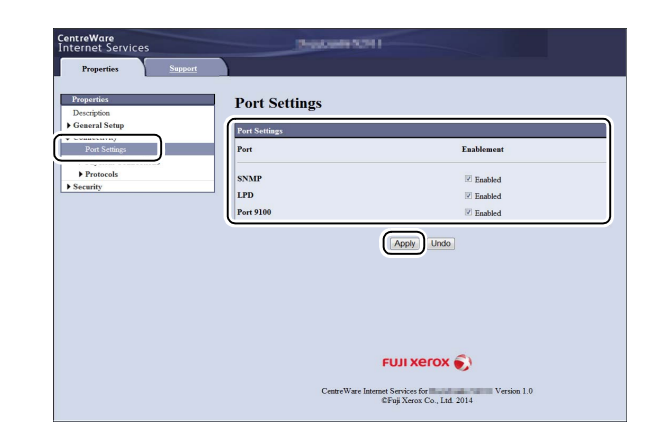

### **5** คลิก [Apply]

หมายเหตุ • รีสตาร์ทเครื่องเพื่อเปิดใช้งานค่าที่ตั้งใหม่

# การใช้ CentreWare Internet Services

#### **CentreWare Internet Services**

ใช้ CentreWare Internet Services เมื่อต้องการเปลี่ยนแปลงการตั้งค่าต่างๆ

ผ่านเว็บเบราว์เซอร์บนคอมพิวเตอร์ที่เชื่อมต่อกับสภาพแวดล้อมของเครือข่าย TCP/IP

- หมายเหตุ จำเป็นต้องตั้ง IP แอดเดรสของเครื่องด้วยเช่นกัน สำหรับข้อมูลเกี่ยวกับวิธีการตั้งค่า IP แอดเดรส ให้ดูที่ "การตั้งค่าสภาพแวดล้อมของเครือข่าย" (P.31)
  - เมื่อเปลี่ยนการตั้งค่าโดยใช้ CentreWare Internet Services เครื่องควรอยู่ในโหมดพร้อมใช้งานหรือโหมดประหยัดพลังงาน

| nternet Services          | Prostante SCH                                                                                                    |                              |
|---------------------------|----------------------------------------------------------------------------------------------------|------------------------------|
| Properties Suppor         |                                                                                                    |                              |
| Properties<br>Description | Description                                                                                                    |                              |
| General Setup             | Identification                                                                                                    |                              |
| Security                  | Machine Model:<br>Serial Number:<br>Machine Name:<br>Location:<br>Contact Person:<br>Administrator's E-mail Address:<br>Comment: | Badat (B)<br>3<br>Badat Bitt |
|                           |                                                                                                    | Apply] Undo                  |
|                           | CentreWare Interne                                                                                                    | EUJI XEROX 🔊                 |

# สภาพแวดล้อมที่รองรับและการตั้งค่า

#### 🔳 ระบบปฏิบัติการและเว็บเบราว์เซอร์

การทำงานของ CentreWare Internet Services รองรับการทำงานกับเว็บเบราว์เซอร์ต่อไปนี้:

| ระบบปฏิบัติการ                                | เว็บเบราว์เซอร์                                                                                        |
|-----------------------------------------------|----------------------------------------------------------------------------------------------------|
| Windows <sup>®</sup> 8                        | Windows Internet Explorer 10                                                                           |
| Windows <sup>®</sup> Server <sup>®</sup> 2012 | Windows Internet Explorer <sup>®</sup> 10                                                              |
| Windows <sup>®</sup> 7                        | Windows Internet Explorer <sup>®</sup> 8                                                               |
| Windows Vista®                                | Windows Internet Explorer® 7                                                                           |
| Windows XP <sup>®</sup>                       | Windows Internet Explorer <sup>®</sup> 6 SP2, Mozilla Firefox <sup>®</sup> 3.x, Netscape 7.1 Navigator |

### 🔳 การตั้งค่าเว็บเบราว์เซอร์

แนะนำให้ระบุแอดเดรสของเครื่องในเว็บเบราว์เซอร์

หมายเหตุ • หากระบุแอดเตรสของเครื่องผ่าน Proxy Server อาจจะทำให้การทำงานช้าลงหรือหน้าจอไม่แสดงผล หากเกิดปัญหาเหล่านี้ให้กำหนด IP แอดเตรสของเครื่องในเว็บเบราว์เซอร์ และหลีกเลี่ยงการใช้งานผ่าน Proxy Server สำหรับวิธีการตั้งค่า ให้ดูที่ คู่มือของเว็บเบราว์เซอร์

คุณจำเป็นต้องทำการตั้งค่าเว็บเบราว์เซอร์อื่นๆ เพื่อให้ CentreWare Internet Services ทำงานได้อย่างถูกต้อง ขั้นตอนต่อไปนี้เป็นขั้นตอนสำหรับ Internet Explorer 6.0

- 1 จากเมนู [Tools] ให้เลือก [Internet Options]
- 2 ในแท็บ [General] ให้คลิก [Settings] ใต้ [Temporary Internet Files]
- 3 ในกล่องโต้ตอบ [Settings] ให้เลือก [Check for newer versions of stored pages:]
- 4 เลือก [Every visit to the page] หรือ [Every time you start Internet Explorer]
- 5 คลิก [OK]
- 6 คลิก [OK] ในกล่องโต้ตอบ [Internet Options]
# การเริ่ม CentreWare Internet Services

เมื่อต้องการเริ่ม CentreWare Internet Services:

- 1 เปิดคอมพิวเตอร์และเว็บเบราว์เซอร์
- 2 ในแถบแอดเดรสของเว็บเบราว์เซอร์ ให้ป้อน IP แอดเดรสหรือ URL ของเครื่อง และกดแป้น <Enter>

CentreWare Internet Services จะปรากฏบนหน้าจอ

• ตัวอย่าง IP แอดเดรส (IPv4)

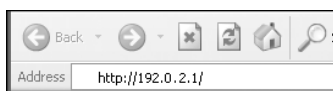

• ตัวอย่าง IP แอดเดรส (IPv6)

| G Ba    | sk = | Θ         | ×         |                 | P |
|---------|------|-----------|-----------|-----------------|---|
| Address | ht   | tp://[1:2 | 2:3:4:5:6 | 5:7:8] <b>/</b> |   |

• ตัวอย่าง URL

| <b>G</b> Ba | sk 🔻 | Θ         | ÷    | ×       | 3       |      | P |
|-------------|------|-----------|------|---------|---------|------|---|
| Address     | Ы    | :tp://pri | inte | er1.exa | ample.c | :om/ |   |

หมายเหตุ

 หากใช้เครือข่าย DNS (Domain Name System) และมีการลงทะเบียนชื่อโฮสต์ในเชิร์ฟเวอร์ชื่อโดเมนแล้ว คุณจะสามารถใช้อินเทอร์เน็ตแอดเดรสที่รวมชื่อโฮสต์และชื่อโดเมนเพื่อเข้าใช้เครื่องได้ ตัวอย่างเช่น ถ้าชื่อโฮสต์คือ "myhost" และชื่อโดเมนคือ "example.com" อินเทอร์เน็ตแอดเดรสจะเป็น "myhost.example.com"

- เมื่อระบุหมายเลขพอร์ต ให้เติมเครื่องหมาย ":" และหมายเลขพอร์ตหลัง IP แอดเดรส หรืออินเทอร์เน็ตแอดเดรส
- บางเว็บเบราว์เซอร์อาจไม่อนุญาตให้ป้อน IPv6 แอดเดรสด้วยตนเอง
- ไม่รองรับ HTTPS

# รายการการตั้งค่าบน CentreWare Internet Services

ตารางด้านล่างแสดงรายการเมนูบนหน้าจอ CentreWare Internet Services

- หมายเหตุ คุณจะต้องมีชื่อผู้ใช้และรหัสผ่านเพื่อเปลี่ยนการตั้งค่า สำหรับ ID ผู้ใช้ "11111" และรหัสผ่าน "x-admin" เป็นค่าที่ตั้งไว้จากโรงงาน สำหรับข้อมูลเกี่ยวกับวิธีการเปลี่ยน ID ผู้ใช้และรหัสผ่าน ให้ดูที่ "การใช้ CentreWare Internet Services" (P.36) "System Administrator Settings (Security)" (P.44)
  - คุณไม่สามารถเข้าโหมด System Administration จากคอมพิวเตอร์ได้ในขณะที่ใช้งานแผงควบคุม หรือตัวเครื่องอยู่ในโหมด System Administration หรือกำลังทำงานใด ๆ หรือมีงานใด ๆรออยู่ นอกจากนั้นแล้ว คุณไม่สามารถใช้งานแผงควบคุมของเครื่องได้ในขณะที่เข้าโหมด System Administration จากคอมพิวเตอร์

| แท็บ       |              |               | รายการเมนู          | ที่หน้า: |
|------------|--------------|---------------|---------------------|----------|
| Properties |              |               |                     | P.38     |
|            | Description  |               |                     | P.38     |
|            | General Setu | D             |                     | -        |
|            |              | ตัวนับการใช้ง | าน                  | P.39     |
|            |              | การตั้งค่าระเ | บประหยัดพลังงาน     | P.39     |
|            | Connectivity |               |                     | -        |
|            |              | Port Settings |                     | P.39     |
|            |              | Physiscal Co  | nnections           | -        |
|            |              |               | Ethernet            | P.39     |
|            |              | Protocols     |                     | -        |
|            |              |               | TCP/IP              | P.40     |
|            |              |               | SNMP Configuration  | P.40     |
|            |              |               | LPD                 | P.41     |
|            |              |               | Port9100            | P.42     |
|            |              |               | НТТР                | P.42     |
|            | Security     | -             | ·                   | -        |
|            |              | IP Filtering  |                     | P.43     |
|            |              | System Adm    | inistrator Settings | P.44     |
| Support    |              | -             |                     | P.44     |
|            | Support      |               |                     | P.44     |

สิ่งสำคัญ

ไม่สามารถใช้อักขระแบบไบต์คู่ใน CentreWare Internet Services ได้

### แท็บ [Properties]

### Description

Machine Model

ชื่อผลิตภัณฑ์จะปรากฎ

Serial Number

หมายเลขผลิตภัณฑ์จะปรากฏ

### Machine Name

สามารถป้อนชื่อเครื่องพิมพ์ (อักขระรหัส ASCII จำนวน 1 ถึง 32 ตัว ยกเว้นเครื่องหมาย (:), (=), (@), (\*) ที่ไม่สามารถใช้ได้

### Location

คุณสามารถใส่สถานที่ตั้งของเครื่อง (อักขระแบบ ASCII code ไม่เกิน 255 ตัว)

Contact Person

คุณสามารถใส่ข้อมูลของบุคคลที่สามารถติดต่อได้ (อักขระรหัส ASCII ไม่เกิน 255 ตัว)

### Administrator's E-mail Address

คุณสามารถใส่อีเมล์แอดเดรสของผู้ดูแลระบบ (ไม่เกิน 128 อักขระ)

Comment

คุณสามารถใส่ข้อคิดเห็นที่มีต่อเครื่อง (อักขระแบบ ASCII code ไม่เกิน 255 ตัว)

🔳 ปุ่ม [นำไปใช้]

คุณสามารถนำการเปลี่ยนแปลงไปใช้ด้วยการกดปุ่มนี้

### ตัวนับการใช้งาน (การตั้งค่าทั่วไป)

คุณสามารถตรวจสอบจำนวนรวมของหน้าที่พิมพ์สำหรับแต่ละบริการ

### Power Saver Settings (General Setup)

### Time to Low Power Mode

คุณสามารถกำหนดช่วงเวลาตั้งแต่การใช้งานครั้งสุดท้ายจนกระทั่งเครื่องเข้าสู่โหมดใช้พลังงานต่ำ สามารถตั้งค่าระหว่าง 1 ถึง 60 นาที (ค่าเริ่มต้น: 1)

#### Time to Sleep Mode

คุณสามารถกำหนดช่วงเวลาตั้งแต่เครื่องเข้าสู่โหมดใช้พลังงานต่ำจนกระทั่งเครื่องเข้าสู่โหมดพักเครื่อง สามารถตั้งค่าระหว่าง 1 ถึง 239 นาที (ค่าเริ่มต้น: 1)

### 🔳 ปุ่ม [นำไปใช้]

คุณสามารถนำการเปลี่ยนแปลงไปใช้ด้วยการกดปุ่มนี้

### Port Settings (Connectivity)

### Port

สามารถเปิดหรือปิดใช้งานพอร์ตการสื่อสาร SNMP, LPD และ Port9100 โดยทำเคร่องหมายหน้าพอร์ตที่ต้องการ

### 🔳 ปุ่ม [นำไปใช้]

คุณสามารถนำการเปลี่ยนแปลงไปใช้ด้วยการกดปุ่มนี้ หมายเหตุ • รีบูตเครื่องเพื่อเปิดใช้งานค่าที่ตั้งใหม่

### Ethernet (Connectivity > Physical Connections)

#### Rated Speed

คุณสามารถกำหนดความเร็วของพอร์ต Ethernet ได้โดยเลือกจาก Auto, 10 Mbps Half-Duplex, 10 Mbps Full-Duplex, 100 Mbps Half-Duplex หรือ 100 Mbps Full-Duplex (ค่าเริ่มต้น: Auto)

### MAC Address

MAC แอดเดรสของเครื่องจะปรากฏขึ้น

### 🔳 ปุ่ม [นำไปใช้]

คุณสามารถนำการเปลี่ยนแปลงไปใช้ด้วยการกดปุ่มนี้ หมายเหตุ • รีบูตเครื่องเพื่อเปิดใช้งานค่าที่ตั้งใหม่

### TCP/IP (Connectivity > Protocols)

#### IP Mode

คุณสามารถกำหนดโหมดการทำงานของ IP โดยเลือกจาก Dual Stack, IPv4 หรือ IPv6 หากต้องการใช้ทั้ง IPv4 และ IPv6 ให้เลือก Dual Stack (ค่าเริ่มต้น: IPv4)

- General
  - Protocol

[Enabled] จะปรากฏขึ้น

Physical Connection

[Ethernet] จะปรากฎขึ้น

Host Name

คุณสามารถตั้งชื่อโฮสต์ได้ คุณสามารถกรอกอักขระอักษรเลขหรือเครื่องหมายยัติภังค์แบบไบต์เดียวได้ 1 ถึง 32 ตัว

- หมายเหตุ ไม่สามารถใช้เครื่องหมายยัติภังค์ (-) เป็นอักขระตัวแรกหรือตัวสุดท้ายได้
- IPv4
  - IP Address Resolution:

คุณสามารถกำหนดวิธีรับ IP Address, Subnet Mask และ Gateway Address ได้โดยเลือกจาก STATIC, DHCP, BOOTP, RARP หรือ DHCP/Autonet (ค่าเริ่มต้น: DHCP/Autonet)

- IP Address:

คุณสามารถระบุ IP แอดเดรสได้เมื่อเลือก [STATIC] สำหรับ [IP Address Resolution]

- Subnet Mask

คุณสามารถระบุซับเน็ตมาสก์ได้เมื่อเลือก [STATIC] สำหรับ [IP Address Resolution]

- Gateway Address: คุณสามารถระบุเกตเวย์แอดเดรสได้เมื่อเลือก [STATIC] สำหรับ [IP Address Resolution]
- IPv6
  - Enable Manual Address:
     คุณสามารถทำเครื่องหมายที่กล่องกาเครื่องหมายนี้เพื่อใส่ IP แอดเดรสและเกตเวย์แอดเดรสโดยตรงได้ (ค่าเริ่มต้น: Off)
  - IP Address:
  - คุณสามารถระบุ IP แอดเดรสได้เมื่อทำเครื่องหมายที่กล่องกาเครื่องหมาย [Enable Manual Address]
  - Automatically Configured Address 1: IPv6 แอดเดรสจะปรากฏโดยอัตโนมัติ
  - Link-Local Address:
  - Link-Local แอดเดรสจะปรากฏโดยอัตโนมัติ
  - Gateway Address:
  - คุณสามารถระบุเกตเวย์แอดเดรสได้เมื่อทำเครื่องหมายที่กล่องกาเครื่องหมาย [Enable Manual Address]
  - Automatically Configured Gateway Address:

Automatically Configured Gateway Address จะปรากฏโดยอัตโนมัตี

#### SNMP Configuration (Connectivity > Protocols)

คุณสามารถกำหนดโปรโตคอล SNMP ได้

### General

SNMP Port Status

้คุณสามารถทำเครื่องหมายที่ช่อง [Enabled] เพื่อใช้ SNMP (ค่าเริ่มต้น: On)

Edit SNMP v1 /v2c Properties button

สามารถตั้งค่า SNMP v1 /v2c ขั้นสูงได้ด้วยการกดที่ปุ่มนี้

- Community Name (Read Only): คุณสามารถใส่ชื่อชุมชนเพื่อขอรับ (อักขระแบบ ASCII code ไม่เกิน 32 ตัว) (ค่าเริ่มต้น: เว้นว่าง (public))
- Community Name (Read/Write): คุณสามารถใส่ชื่อชุมชนเพื่อขอรับ/เขียนชื่อ (อักขระแบบ ASCII code ไม่เกิน 32 ตัว) (ค่าเริ่มต้น: เว้นว่าง (private))
- Trap Community Name:
   คุณสามารถใส่ชื่อชุมชนเพื่อแจ้งเตือนการเป็นกับดัก (อักขระแบบ ASCII code ไม่เกิน 32 ตัว) (ค่าเริ่มต้น: เว้นว่าง (SNMP\_trap))

- System Administrator's Login ID:

คุณสามารถป้อนข้อมูลที่เกี่ยวข้องกับบุคคลที่ดูแลเรื่องการบำรุงรักษาเครื่อง (อักขระแบบ ASCII code ไม่เกิน 127 ตัว)(ค่าเริ่มต้น: เว้นว่าง)

### Authentication Failure Generic Traps

คุณสามารถทำเครื่องหมายเลือก [Enabled] เพื่อส่งการแจ้งเตือนถึงความล้มเหลวในการแจ้งเตือนการเป็นกับดัก เมื่อมีความพยายามในการใช้ชื่อชุมชนที่ไม่ถูกต้องที่ไม่ได้ลงทะเบียนไว้ในเครื่อง (ค่าเริ่มต้น: On)

### 🔳 ปุ่ม (ขั้นสูง)

คุณสามารถตั้งค่าต่อไปนี้ได้โดยการกดที่ปุ่มนี้:

ปุ่ม [เพิ่มแอดเดรส UDP IPv4]

้คุณสามารถเพิ่มแอดเดรสของผู้รับสำหรับการแจ้งเตือนกับดัก UDP IPv4 ได้โดยการกดที่ปุ่มนี้

- IP Address:
- คุณสามารถระบุ IP แอดเดรสสำหรับรายการ
- UDP Port Number:
- คุณสามารถใส่หมายเลขพอร์ต UDP สำหรับรายการ (ค่าระหว่าง 1 ถึง 65535)
- SNMP Version:
- สามารถระบุเวอร์ชั่นของ SNMP เป็น [v1] หรือ [v2c] (ค่าเริ่มต้น: v1)
- Trap Community Name:
- คุณสามารถป้อนชื่อชุมชนที่เป็นกับดักสำหรับรายการ (อักขระแบบ ASCII code ไม่เกิน 32 ตัว) (ค่าเริ่มต้น: SNMP\_trap)
- Trap to be Received:
  - คุณสามารถตั้งได้ว่าจะส่งการแจ้งเตือนของกิจกรรม [Print], [Cold Start] และ [Authentication Failure] หรือไม่
- " ปุ่ม [เพิ่มแอดเดรส UDP IPv6]

คุณสามารถเพิ่มแอดเดรสของผู้รับสำหรับการแจ้งเตือนกับดัก UDP IPv6 ได้โดยการกดที่ปุ่มนี้

- IP Address:
  - คุณสามารถระบุ IP แอดเดรสสำหรับรายการ
- UDP Port Number:
- คุณสามารถใส่หมายเลขพอร์ต UDP สำหรับรายการ (ค่าระหว่าง 1 ถึง 65535)
- SNMP Version:
- สามารถระบุเวอร์ชั่นของ SNMP เป็น [v1] หรือ [v2c] (ค่าเริ่มต้น: v1)
- Trap Community Name:
   คุณสามารถป้อนชื่อชุมชนที่เป็นกับดักสำหรับรายการ (อักขระแบบ ASCII code ไม่เกิน 32 ตัว) (ค่าเริ่มต้น: SNMP\_trap)
- Trap to be Received:
   คุณสามารถตั้งได้ว่าจะส่งการแจ้งเดือนของกิจกรรม
   [Print], [Cold Start] และ [Authentication Failure] หรือไม่
- ปุ่ม [ลบ]

้ คุณสามารถลบกับดักที่ระบุไว้สำหรับ IP แอดเดรสของผู้รับการแจ้งเตือนกับดักได้โดยการกดที่ปุ่มนี้

• ปุ่ม [แก้ไข]

้ คุณสามารถแสดงข้อมูลการแจ้งเตือนสำหรับกับดักที่กำลังใช้ คุณสามารถกำหนดได้ว่าจะให้ส่งการแจ้งเตือนสำหรับกิจกรรมใด

### 📕 ปุ่ม [นำไปใช้]

คุณสามารถนำการเปลี่ยนแปลงไปใช้ด้วยการกดปุ่มนี้ หมายเหตุ • รีบูตเครื่องเพื่อเปิดใช้งานค่าที่ตั้งใหม่

### LPD (Connectivity > Protocols)

คุณสามารถกำหนดโปรโตคอล LPD ได้

#### General

LPD Port Status

้คุณสามารถทำเครื่องหมายที่ช่อง [Enabled] เพื่อใช้ LPD (ค่าเริ่มต้น: On)

- Physical Connection
   [Ethernet] จะปรากภูขึ้น
- Port Number

คุณสามารถกำหนดหมายเลขพอร์ต LPD (ค่าระหว่าง 1 ถึง 65535) ต้องกำหนดหมายเลขเฉพาะสำหรับแต่ละพอร์ต (ค่าเริ่มต้น: 515)

Connection Time-Out

สามารถระบุเวลาที่เครื่องจะรอก่อนยกเลิกการเชื่อมต่อเมื่อไม่มีการทำงานใดๆ (ระหว่าง 2 ถึง 3600 วินาที) (ค่าเริ่มต้น: 60)

 Maximum Connections per Port แสดงจำนวนสูงสุดของการเชื่อมต่อ

### 🔳 ปุ่ม [นำไปใช้]

คุณสามารถนำการเปลี่ยนแปลงไปใช้ด้วยการกดปุ่มนี้ หมายเหตุ • รีบูตเครื่องเพื่อเปิดใช้งานค่าที่ตั้งใหม่

### Port9100 (Connectivity > Protocols)

คุณสามารถกำหนด Port9100 ได้

#### General

- Port9100 Port Status
   คุณสามารถทำเครื่องหมายที่ช่อง [Enabled] เพื่อใช้ Port9100 (ค่าเริ่มต้น: On)
- Physical Connection
   [Ethernet] จะปรากฏขึ้น

### Port Information

- TCP Port Number
   คุณสามารถกำหนดหมายเลขพอร์ตของ Port9100 (ค่าระหว่าง 1 ถึง 65535)
   คุณต้องกำหนดหมายเลขเฉพาะสำหรับแต่ละพอร์ต (ค่าเริ่มต้น: 9100)
- Maximum Connections per Port แสดงจำนวนสูงสุดของการเชื่อมต่อ
- End of Job Timeout
   สามารถระบุเวลาที่เครื่องจะรอก่อนยกเลิกการเชื่อมต่อเมื่อไม่มีการทำงานใดๆ (ระหว่าง 2 ถึง 3600 วินาที) (ค่าเริ่มต้น: 60)
- PDL Switching
   [Enabled] จะปรากฏขึ้น

### 🔳 ปุ่ม [นำไปใช้]

คุณสามารถนำการเปลี่ยนแปลงไปใช้ด้วยการกดปุ่มนี้ หมายเหตุ • รีบูตเครื่องเพื่อเปิดใช้งานค่าที่ตั้งใหม่

### HTTP (Connectivity > Protocols)

คุณสามารถกำหนดโปรโตคอล HTTP ได้

#### Configuration

Connection
 [Enabled] จะปรากฏขึ้น

Physical Connection

[Ethernet] จะปรากฎขึ้น

- Keep Alive Timeout
   เวลาที่แจ้งการหมดเวลาการเชื่อมต่อจะปรากฏขึ้น
- Port Number
   คุณสามารถกำหนดหมายเลขพอร์ตที่ใช้สำหรับการสือสาร HTTP (ค่าระหว่าง 1 ถึง 65535)
   ต้องกำหนดหมายเลขเฉพาะสำหรับแต่ละพอร์ต (ค่าเริ่มต้น: 80)
- Connection Time-Out กำหนดเวลาที่แสดงการหมดเวลาเชื่อมต่อเป็น 1 ถึง 255 วินาที (ค่าเริ่มต้น: 30)

### 🔳 ปุ่ม [นำไปใช้]

คุณสามารถนำการเปลี่ยนแปลงไปใช้ด้วยการกดปุ่มนี้

การตั้งค่าสภาพแวดล้อม

2

หมายเหตุ • รีบูตเครื่องเพื่อเปิดใช้งานค่าที่ตั้งใหม่

#### **IP** Filtering (Security)

คุณสามารถจำกัด IP แอดเดรสที่รองรับได้

### IPv4 Filtering

- IP Filtering
  - คุณสามารถทำเครื่องหมายเลือก [Enabled] เพื่อใช้การกรอง IP (ค่าเริ่มต้น: Off)
- ช่องทำเครื่องหมายที่เลือก Edit/Delete สามารถเลือกการกรอง IP ที่จะแก้ไข/ลบ
  - IP Filter Rule List
  - IPv4 แอดเดรสที่อนุญาตให้เข้าใช้จะปรากฏขึ้น
- ปุ่ม [เพิ่ม]

หน้าจอเพิ่มกฎการกรอง IPv4 จะปรากฏขึ้น โดยสามารถเพิ่ม IPv4 แอดเดรสที่อนุญาตให้เข้าใช้ได้ไม่เกิน 10 รายการ

- ที่อยู่ IP ของแหล่งที่มา:
- คุณสามารถตั้งที่อยู่ IP ที่เข้าถึงได้
- IP Mask ของแหล่งที่มา:
- คุณสามารถตั้งความยาวของอักษรนำของที่อยู่ IP ที่เข้าถึงได้ (ค่ามาตรฐาน: 0)
- ปุ่ม [แก้ไข]

หน้าจอเพิ่มกฎการกรอง IPv4 จะปรากฏขึ้น คุณสามารถแก้ไข IPv4 แอดเดรสที่อนุญาตให้เข้าใช้ได้

- Source IP Address:
- คุณสามารถกำหนด IP แอดเดรสที่อนุญาตให้เข้าใช้
- Source IP Mask:
- คุณสามารถกำหนดความยาวคำเติมหน้าของ IP แอดเดรสที่อนุญาตให้เข้าใช้ (ค่าเริ่มต้น: 0)
- ปุ่ม [ลบ]

คุณสามารถลบ IPv4 แอดเดรสที่อนุญาตให้เข้าใช้

### IPv6 Filtering

IP Filtering

คุณสามารถทำเครื่องหมายเลือก [Enabled] เพื่อใช้การกรอง IP (ค่าเริ่มต้น: Off)

ช่องทำเครื่องหมายที่เลือก Edit/Delete

สามารถเลือกการกรอง IP ที่จะแก้ไข/ลบด้วยการทำเครื่องหมายหน้า IP

IP Filter Rule List

IPv6 แอดเดรสที่อนุญาตให้เข้าใช้จะปรากฏขึ้น

' ปุ่ม [เพิ่ม]

หน้าจอเพิ่มกฎการกรอง IPv6 จะปรากฏขึ้น โดยสามารถเพิ่มแอดเดรส IPv6 ที่อนุญาตให้เข้าใช้ได้ไม่เกิน 10 รายการ

- Source IP Address:
  - คุณสามารถกำหนด IP แอดเดรสที่อนุญาตให้เข้าใช้
- Source IP Mask:
   คุณสามารถกำหนดความยาวคำเติมหน้าของ IP แอดเดรสที่อนุญาตให้เข้าใช้ (ค่าเริ่มต้น: 0)
- ปุ่ม [แก้ไข]

หน้าจอเพิ่มกฎการกรอง IPv6 จะปรากฏขึ้น คุณสามารถแก้ไข IPv6 แอดเดรสที่อนุญาตให้เข้าใช้ได้

- ที่อยู่ IP ของแหล่งที่มา:
   คุณสามารถตั้งที่อยู่ IP ที่เข้าถึงได้
- Source IP Mask:
  - คุณสามารถกำหนดความยาวคำเติมหน้าของ IP แอดเดรสที่อนุญาตให้เข้าใช้ (ค่าเริ่มต้น: 0)
- ' ปุ่ม [ลบ]

้คุณสามารถลบ IPv6 ที่อนุญาตให้เข้าใช้โดยการกดปุ่มนี้

### 🔳 ปุ่ม [นำไปใช้]

คุณสามารถนำการเปลี่ยนแปลงไปใช้ด้วยการกดปุ่มนี้

หมายเหตุ • รีบูตเครื่องเพื่อเปิดใช้งานค่าที่ตั้งใหม่

43

### System Administrator Settings (Security)

คุณสามารถตั้ง ID ผู้ใช้และรหัสผ่านของผู้ดูแลระบบ

### System Administrator Settings

• Administrator's Login ID

คุณสามารถป้อน ID ผู้ใช้ของผู้ดูแลระบบ (อักขระแบบ ASCII code ระหว่าง 1 ถึง 32 ตัว ไม่รวมเครื่องหมาย "+", ";", "<", "", "", "?", "[", "]", "'", "{", "}", "I", ":" (ค่าเริ่มต้น: 11111)

• Administrator's Passcode

คุณสามารถป้อนรหัสผ่านของผู้ดูแลระบบ (อักขระแบบ ASCII code ระหว่าง 4 ถึง 12 ตัว หรือเว้นว่างไว้) (ค่าเริ่มต้น: x-admin)

• Retype Administrator's Passcode

คุณจำเป็นต้องป้อนรหัสผ่านของผู้ดูแลระบบอีกครั้ง

Maximum Login Attempts

คุณจะไม่สามารถเข้าสู่ระบบได้ในกรณีที่ใส่ ID ผู้ใช้ของผู้ดูแลระบบผิดซ้ำๆ กันเกินจำนวนครั้งที่ได้ตั้งค่าไว้ สามารถระบุจำนวนได้ระหว่าง 0 ถึง 10 ครั้ง และหากต้องการปิดการตั้งค่านี้ ให้ระบุเป็น 0

ระบบจะทำการรีเซ็ตจำนวนครั้งของความล้มเหลวในการพยายามเข้าระบบใหม่เมื่อคุณเข้าระบบได้สำเร็จหรือเมื่อมีการรีสตาร์ทเครื่อง (ค่าเริ่มต้น: 5)

### 🔳 ปุ่ม [นำไปใช้]

คุณสามารถนำการเปลี่ยนแปลงไปใช้ด้วยการกดปุ่มนี้

### แท็บ [Support]

ลิงก์ไปยังข้อมูลสนับสนุนจะปรากฏขึ้น เปลี่ยนแปลงการตั้งค่าลิงก์ได้

#### Support

### 📕 ปุ่ม [เปลี่ยนการตั้งค่า]

คุณสามารถเปลี่ยนลิงก์ไปยังข้อมูลสนับสนุนได้ด้วยการกดที่ปุ่มนี้

• Name

คุณสามารถป้อนชื่อลิงก์ (อักขระแบบ ASCII code ระหว่าง 1 ถึง 63 ตัว)

• URL

```
คุณสามารถป้อนที่อยู่ลิงก์ (อักขระที่เป็นตัวอักษรและตัวเลขระหว่าง 1 ถึง 63 ตัว
รวมทั้งสัญลักษณ์แอด (@), เครื่องหมายเปอร์เซ็นต์ (%), จุด (.), ทวิภาค (:), ทับ (/), สัญประกาศ (_), ยัติภังค์ (-),
เครื่องหมายตัวหนอน (~), ปรัศนี (?), และเครื่องหมายและ (&) ซึ่งนำมาใช้ได้)
```

### 🔳 ปุ่ม [นำไปใช้]

คุณสามารถนำการเปลี่ยนแปลงไปใช้ด้วยการกดปุ่มนี้

# การติดตั้ง โปรแกรมควบคุมการพิมพ์/โปรแกรมควบคุมการสแกน

# การติดตั้งโปรแกรมควบคุมการพิมพ์

หากต้องการใช้เครื่องเพื่อทำงานพิมพ์ ต้องติดตั้งโปรแกรมควบคุมการพิมพ์จากสื่อ (ซอฟต์แวร์/คู่มือผลิตภัณฑ์) ก่อน สื่อ (ซอฟต์แวร์/คู่มือผลิตภัณฑ์) มีโปรแกรมควบคุมการพิมพ์ต่อไปนี้

| ชื่อโปรแกรมควบคุมการพิมพ์ | คำอธิบาย                                                                                                    |
|---------------------------|----------------------------------------------------------------------------------------------------|
| FX DocuCentre S2011       | คลิก [โปรแกรมควบคุมการพิมพ์] ในเมนู [หน้าหลัก] ของสื่อ (ชอฟต์แวร์/คู่มือผลิตภัณฑ์)<br>เพื่อเริ่มการติดตั้ง<br>โปรแกรมควบคุมการพิมพ์มาตรฐานจะแปลงข้อมูลที่สร้างโดยชอฟต์แวร์แอปพลิเคชันเป็นภาพก่อ<br>นส่งไปยังเครื่องพิมพ์ |

หากต้องการติดตั้งโปรแกรมควบคุมการพิมพ์ ให้ปฏิบัติตามคำแนะนำโดยคลิก "คู่มือ (HTML)" บนแท็บ [เอกสารประกอบ] ในสื่อ (ชอฟต์แวร์/คู่มือผลิตภัณฑ์)

# การติดตั้งโปรแกรมควบคุมการสแกน

ใช้การเชื่อมต่อ USB เข้ากับคอมพิวเตอร์เพื่อโหลดข้อมูลที่ไปไว้ที่คอมพิวเตอร์โดยตรง สื่อ (ซอฟต์แวร์/คู่มือผลิตภัณฑ์) มาพร้อมกับโปรแกรมควบคุมการสแกนที่เข้ากันได้กับ TWAIN และ Windows Image Acquisition (WIA)

| แอพพลิเคชั่น                                                                      | คำอธิบาย                                                                                                    |
|-----------------------------------------------------------------------------------|----------------------------------------------------------------------------------------------------|
| โปรแกรมควบคุมการสแกนที่เข้ากันได้กับ<br>TWAIN และ Windows Image Acquisition (WIA) | คลิก [โปรแกรมควบคุมการสแกน] ในเมนู [หน้าหลัก] ของสื่อ (ซอฟต์แวร์/คู่มือผลิตภัณฑ์)<br>เพื่อเริ่มการติดตั้ง<br>สามารถใช้ฟังก์ชั่นนี้เพื่อโหลดข้อมูลการสแกนจากแอพพลิเคชันที่เข้ากันได้กับ TWAIN หรือ<br>Windows Image Acquisition (WIA) ที่ติดตั้งอยู่ในเครื่องคอมพิวเตอร์<br>หมายเหตุ • รองรับแอพพลิเคชันที่เข้ากันได้กับ TWAIN แบบ 32 บิตเท่านั้น<br>สำหรับข้อมูลเพิ่มเติม ที่หวั ขอ้ "การโหลดข้อมูลที่สแกนโดยใช้แอพพลิเคชั่นคอมพิวเตอร์" (P.97). |

หากต้องการติดตั้งโปรแกรมควบคุมการสแกน ให้ปฏิบัติตามคำแนะนำโดยคลิก "คู่มือ (HTML)" บนแท็บ [เอกสารประกอบ] ในสื่อ (ซอฟต์แวร์/คู่มือผลิตภัณฑ์)

ควรรีสตาร์ทคอมพิวเตอร์ทันทีหลังจากติดตั้งโปรแกรมควบคุมการสแกน

หมายเหตุ • ไม่สามารถใช้คุณลักษณะนี้บนระบบเครือข่ายได้

# การถอนการติดตั้ง

### 🔳 การถอนการติดตั้งโปรแกรมควบคุมการพิมพ์

หากต้องการถอนการติดตั้งโปรแกรมควบคุมการพิมพ์ ให้ใช้เครื่องมือถอนการติดตั้งในสื่อ (ซอฟต์แวร์/คู่มือผลิตภัณฑ์) ปฏิบัติตามคำแนะนำที่อยู่ใน "คู่มือ (HTML)" ในสื่อ (ซอฟต์แวร์/คู่มือผลิตภัณฑ์)

### 🔳 การถอนการติดตั้งซอฟต์แวร์อื่น

หากต้องการถอนการติดตั้งซอฟต์แวร์อื่นๆ ที่ติดตั้งจากสื่อ (ซอฟต์แวร์/คู่มือผลิตภัณฑ์) ให้อ่านไฟล์ Readme ของแอปพลิเคชัน ไฟล์ Readme สามารถเปิดได้จาก "ข้อมูลผลิตภัณฑ์ (HTML)" ในสื่อ (ซอฟต์แวร์/คู่มือผลิตภัณฑ์)

# 3 ภาพรวมของผลิตภัณฑ์

เนื้อหาในบทนี้แสดงรายชื่อส่วนประกอบแต่ละชิ้นของเครื่อง พร้อมทั้งอธิบายวิธีการใช้งานขั้นพื้นฐานต่างๆ เช่น วิธีเปิด/ปิดเครื่อง และการใช้แผงควบคุม

| • | ส่วนประกอบต่างๆ ของเครื่อง | . 48 |
|---|----------------------------|------|
| • | แหล่งจ่ายไฟ                | 52   |
| • | โหมดประหยัดพลังงาน         | 53   |
| • | แผงควบคุม                  | 54   |
| • | สถานะของเครื่อง            | 56   |
| • | โหมดบัญชี                  | 59   |
| • | การกำหนดค่าอุปกรณ์เสริม    | . 63 |

# ส่วนประกอบต่าง ๆ ของเครื่อง

เนื้อหาในบทนี้อธิบายเกี่ยวกับส่วนประกอบต่างๆ ของเครื่องและฟังก์ชั่นการทำงานของส่วนประกอบเหล่านั้น

# ด้านหน้า ฝั่งซ้าย

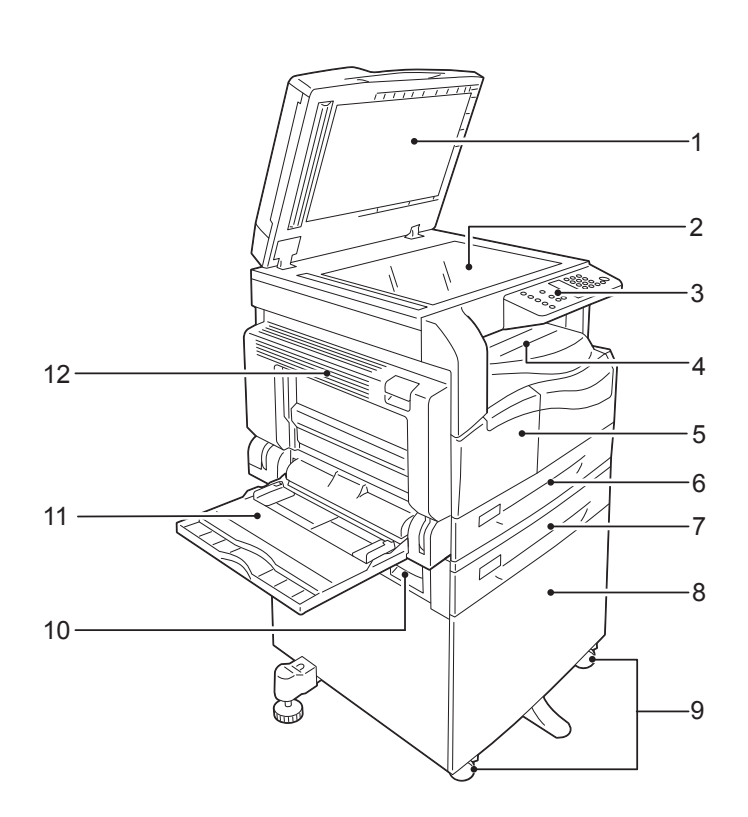

| หมายเ<br>ลข | ส่วนประกอบ                                    | ค้าอธิบาย                                                                                                    |
|-------------|-----------------------------------------------|----------------------------------------------------------------------------------------------------|
| 1           | Document cover                                | เพื่อให้ต้นฉบับอยู่กับที่ขณะทำงาน                                                                                                    |
| 2           | Document glass                                | สำหรับวางเอกสารต้นฉบับลงบนเครื่อง                                                                                                    |
| 3           | Control panel                                 | ประกอบด้วยปุ่มต่าง ๆ เครื่องหมายที่แสดงด้วยไฟ LED<br>และแผนผังแสดงสถานะของครื่องที่ใช้สำหรับการทำงานต่าง ๆ<br>สำหรับข้อมูลเพิ่มเติม ที่หวั ขอ้ "แผงควบคุม" (P.54). |
| 4           | Center tray                                   | งานทำสำเนาและงานพิมพ์จะออกมาทางนี้ โดยคว่ำหน้าลง                                                                                                    |
| 5           | Front cover                                   | เปิดฝาครอบนี้เพื่อเปลี่ยนวัสดุสิ้นเปลือง                                                                                                    |
| 6           | Tray 1 (ถาดมาตรฐาน)                           | บรรจุกระดาษที่นี่                                                                                                    |
| 7           | Tray 2<br>(One Tray Module)<br>(อุปกรณ์เสริม) | ถาดอุปกรณ์เสริม บรรจุกระดาษที่นี่                                                                                                    |
| 8           | ตู้ใส่กระดาษ                                  | ข็ดเครื่องไว้บนพื้น เป็นช่องจัดเก็บกระดาษ จำเป็นต่อเมื่อมีการติดตั้งเครื่อง One Tray Module                                                                        |
| 9           | Locking casters                               | ให้ล็อคล้อของเครื่อง หลังจากข้ายเครื่องมาไว้ในตำแหน่งที่ติดตั้งแล้ว                                                                                                |
| 10          | One tray module cover [B]                     | เปิดฝาครอบนี้เพื่อนำกระดาษที่ติดออกจาก Tray 2                                                                                                    |
| 11          | ถาดกระดาษที่ Bypass                           | บรรจุกระดาษที่นี่ ถาดนี้สามารถยึดออกได้                                                                                                    |

| หมายเ<br>ลข | ส่วนประกอบ     | คำอธิบาย                                                                                                    |
|-------------|----------------|----------------------------------------------------------------------------------------------------|
| 12          | Left cover [A] | เป็ดฝาครอบนี้เพื่อนำกระดาษที่ติดออก<br>หมายเหตุ • หากเครื่องทำงานปกติ ฝาครอบจะถือคอยู่ หากจะเปิดฝาครอบต้องแน่ใจว่า<br>ได้ออกจากโหมดพักเครื่องและปิดสวิตช์เครื่องเรียบร้อยแล้ว |

# ด้านหลัง ฝั่งขวา

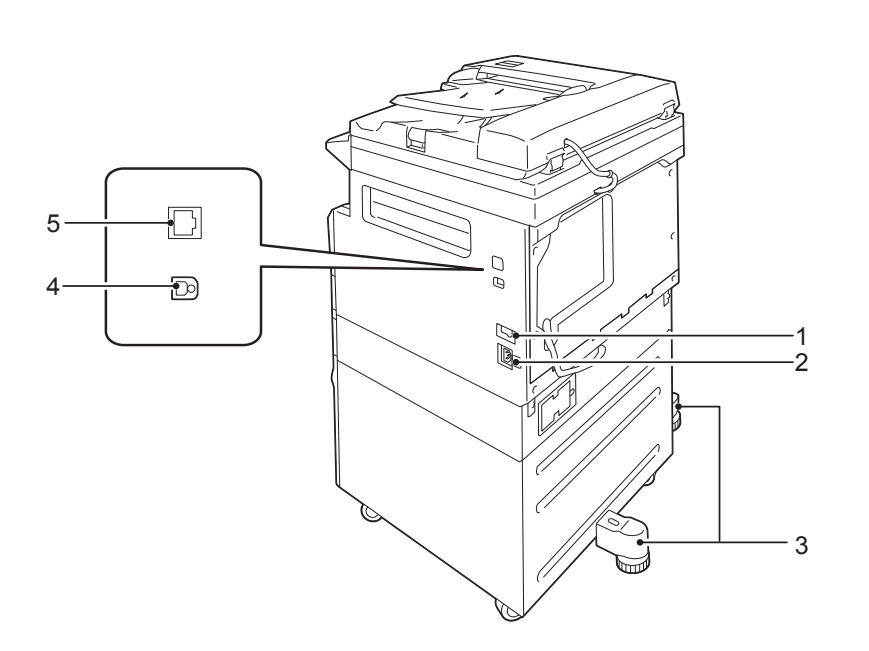

| หมายเ<br>ลข | ส่วนประกอบ                              | คำอธิบาย                                                                                                    |
|-------------|-----------------------------------------|----------------------------------------------------------------------------------------------------|
| 1           | Power switch                            | กดสวิตซ์เพื่อเปิดและปิดเครื่อง<br>สำหรับข้อมูลเพิ่มเติม ให้ดูที่ "แหล่งจ่ายไฟ" (P.52)                                         |
| 2           | Power cord connector                    | ต่อสายไฟ                                                                                                    |
| 3           | Adjusting foot                          | ป้องกันเครื่องพลิกคว่ำ เคลื่อนย้ายเครื่องไปยังตำแหน่งที่จะติดตั้ง<br>และหมุนตัวปรับนี้ตามเซ็มนาฬิกาจนกระทั่งตัวปรับแตะกับพื้น |
| 4           | USB 2.0 interface connector (Type B)    | ต่อสายเคเบิล USB 2.0                                                                                                    |
| 5           | 10BASE-T/100BASE-TX interface connector | ต่อเข้ากับสายเคเบิลเครือข่าย                                                                                                  |

# ภายในเครื่อง

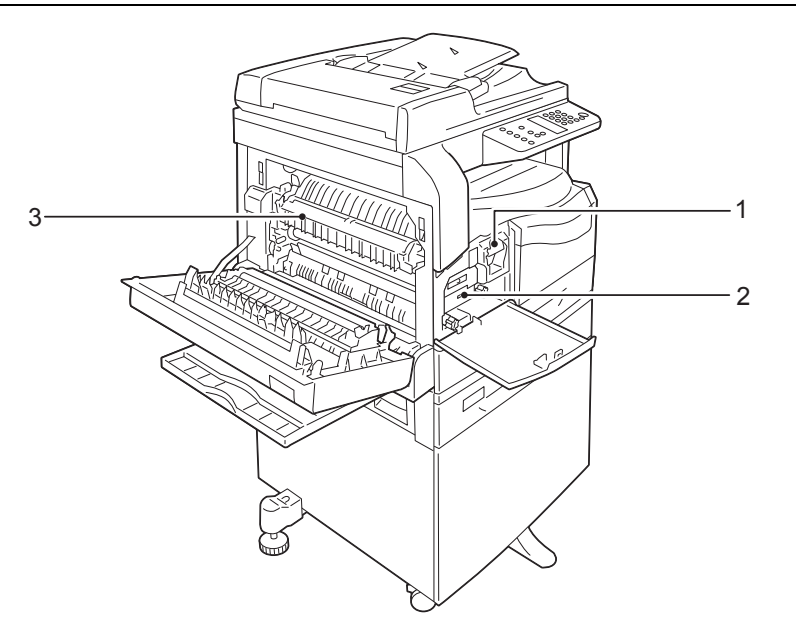

| หมายเ<br>ลข | ส่วนประกอบ      | ค้าอธิบาย                                                                            |
|-------------|-----------------|--------------------------------------------------------------------------------------|
| 1           | Toner cartridge | บรรจุผงหมึก (ผงที่ใช้ในการสร้างภาพพิมพ์)                                             |
| 2           | Drum cartridge  | บรรจุตัวนำแสง                                                                        |
| 3           | Fusing unit     | อัดผงหมึกลงบนกระดาษ<br><b>สิ่งสำคัญ</b> • ห้ามสัมผัสฟิวเซอร์เนื่องจากวัสดุมีความร้อน |

# อุปกรณ์ป้อนเอกสารอัตโนมัติแบบดูเพล็กซ์

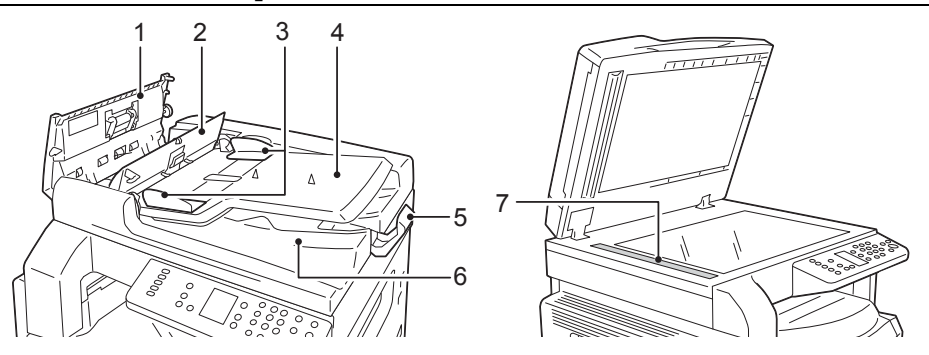

| หมายเ<br>ลข | ส่วนประกอบ            | คำอธิบาย                            |
|-------------|-----------------------|-------------------------------------|
| 1           | Document feeder cover | เปิดฝาครอบนี้เพื่อนำกระดาษที่ติดออก |
| 2           | Inner cover           | เปิดฝาครอบนี้เพื่อนำกระดาษที่ติดออก |
| 3           | Document guides       | จัดขอบของเอกสารให้ตรง               |
| 4           | Document feeder tray  | ป้อนเอกสารที่นี่                    |
| 5           | Document stopper      | ป้องกันเอกสารที่ได้หล่นจากเครื่อง   |
| 6           | Document output tray  | เอกสารที่ได้จะออกมาทางนี้           |
| 7           | Narrow glass strip    | สแกนเอกสารที่โหลดเข้าเครื่อง        |

หมายเหตุ

ในคู่มือนี้จะเรียกชื่ออุปกรณ์ป้อนเอกสารอัตโนมัติแบบดูเพล็กซ์ว่า "ตัวป้อนเอกสาร"

# แหล่งจ่ายไฟ

# การเปิดสวิตช์เครื่อง

ต่อไปนี้จะเป็นการอธิบายวิธีการเปิดสวิตซ์เครื่อง

หลังเปิดใช้งาน เครื่องจะใช้เวลาอุ่นเครื่องไม่เกิน 19 วินาทีเพื่อให้พร้อมที่จะถ่ายสำเนาหรือพิมพ์เอกสาร อาจใช้เวลานานกว่าปกติ ขึ้นอยู่กับการกำหนดค่าของอุปกรณ์

ควรปิดเครื่องเมื่อสิ้นสุดการใช้งานในแต่ละวันหรือในกรณีที่ไม่ได้ใช้เครื่องเป็นเวลานาน

1 ให้กดสวิตซ์เปิดปิดเครื่องมาที่ตำแหน่ง [ | ] เพื่อเปิดการทำงานของเครื่อง

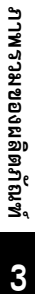

### หมายเหตุ •

- ขณะที่อยู่ในโทมดอุ่นเครื่อง
   แผนผังแสดงสถานะของเครื่องจะปรากฏเหมือนกับภาพทางด้านชวา
   และจะไม่สามารถเปิดเข้าไปภายในเครื่องชณะที่กำลังอุ่นเครื่อง
- ตรวจดูให้แน่ใจว่าสปลั๊กไฟและสายไฟเชื่อมต่ออย่างเหมาะสม

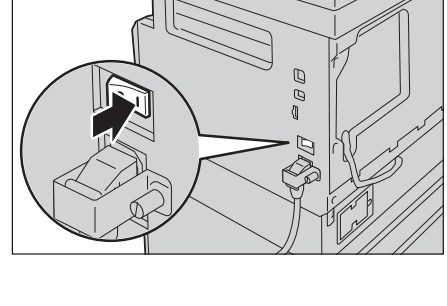

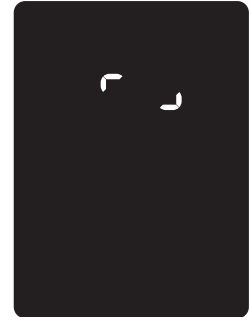

# การปิดสวิตช์เครื่อง

สิ่งสำคัญ

ต่อไปนี้จะเป็นการอธิบายวิธีการปิดสวิตซ์เครื่อง

- ห้ามปัดการทำงานของเครื่องในสถานการณ์ต่อไปนี้ หากปิดสวิตช์เครื่อง อาจทำให้ข้อมูลการดำเนินการหายไป
  - ขณะที่กำลังรับข้อมูล
  - ขณะที่กำลังพิมพ์งาน
  - ขณะที่กำลังทำสำเนางาน
  - ขณะที่กำลังสแกนงาน
  - เมื่อต้องการปิดสวิตซ์เครื่อง ควรรออย่างน้อย 5 วินาทีหลังจากเอกสารออกมาแล้ว
- หมายเหตุ เมื่อต้องการเปิดสวิตซ์เครื่องอีกครั้งหลังจากที่ได้ปิดสวิตช์ไป ให้รออย่างน้อย 10 วินาทีภายหลังหน้าจอดับลง
- 1 ก่อนปิดสวิตซ์เครื่อง ตรวจสอบแน่ใจว่าเครื่องได้ทำสำเนาหรือพิมพ์งานทั้งหมดเสร็จแล้ว และต้องแน่ใจว่า ไฟของปุ่ม <ข้อมูล> ดับลงแล้ว
- 2 กดสวิตซ์เปิดปิดเครื่องมาที่ตำแหน่ง [O] เพื่อปิดการทำงานของเครื่อง

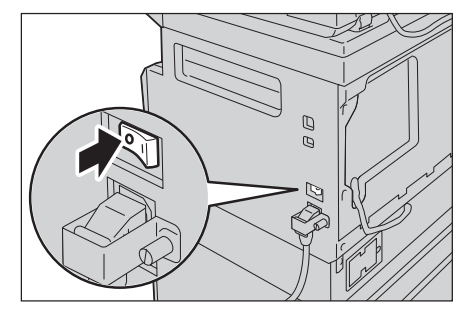

# โหมดประหยัดพลังงาน

เครื่องมีฟังก์ชันการประหยัดพลังงานซึ่งสามารถตัดกระแสไฟฟ้าที่เข้าสู่ตัวเครื่องได้โดยอัตโนมัติหากเครื่องไม่ได้รับข้อมูลงานทำสำเนาหรือ ข้อมูลงานพิมพ์ภายในระยะเวลาที่กำหนด

โหมดประหยัดพลังงานแบ่งออกเป็นสองโหมด: Low Power Mode และ Sleep Mode

### Low Power Mode

เครื่องจะไม่ปิดการทำงานโดยสมบูรณ์ในโหมดใช้พลังงานต่ำนี้ แต่โหมดนี้จะสร้างสมดุลระหว่างการใช้พลังงานตำกับเวลาอุ่นเครื่องในช่วงสั้นๆ โดยการควบคุมอุณหภูมิของฟิวเซอร์ให้อยู่ในระดับกึ่งกลางระหว่างอุณหภูมิเมื่อปิดสวิตซ์เครื่องกับอุณหภูมิเมื่อเครื่อง "พร้อมทำงาน"

### Sleep Mode

โหมดพักเครื่องจะลดการใช้พลังงานให้เหลือน้อยที่สุดด้วยการตัดกระแสไฟฟ้าที่เข้าสู่ส่วนประกอบทั้งหมดยกเว้นชุดควบคุม เวลาอุ่นเครื่องในโหมดพักเครื่องจะนานกว่าในโหมดใช้พลังงานต่ำ

**สิ่งสำคัญ** • เครื่องจะไม่เข้าโหมดพักเครื่องเมื่อเกิดข้อผิดพลาดใดๆ (นอกจากกรณีตลับหมึกหมดหรือลูกดรัมหมดอายุ)

### การเข้าสู่โหมดประหยัดพลังงาน

เมื่อเครื่องเข้าสู่โหมดประหยัดพลังงาน หน้าจอจะดับลง และปุ่ม <ระบบประหยัดพลังงาน> บนแผงควบคุมจะสว่างขึ้น เมื่อเครื่องอยู่ในโหมดประหยัดพลังงาน

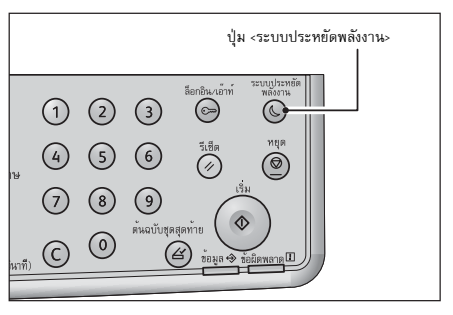

คุณสามารถกำหนดช่วงเวลาที่ต้องการให้เครื่องเข้า Low Power/Sleep Mode ได้

ตั้งค่าโหมดประหยัดไฟเป็น [1 นาที] และโหมดพักเป็น [1 นาที] เป็นค่าเริ่มต้น ถ้าไม่มีการใช้งานเครื่อง 1 นาที

เครื่องจะเปลี่ยนเป็นโหมดประหยัดไฟ ถ้าไม่มีการใช้งานเครื่องอีกหนึ่งนาที เครื่องจะเปลี่ยนเป็นโหมดพัก

คุณสามารถตั้งเวลาให้เครื่องรอก่อนจะเข้าสู่โหมดใช้พลังงานต่ำระหว่าง 1 ถึง 60 นาที และเวลารอก่อนเข้าสู่โหมดพักเครื่อง ได้ระหว่าง 1 ถึง 239 นาที

สิ่งสำคัญ • การใช้พลังงานของเครื่องมีผลต่ออายุการใช้งานของฟิวเซอร์

การตั้งให้เครื่องรอเป็นเวลานานก่อนการเข้าสู่โหมดประหยัดพลังงานจะทำให้ฟิวเซอร์ทำงานตลอดเวลา

และเป็นสาเหตุทำให้ต้องเปลี่ยนชุดฟิวเซอร์บ่อยขึ้น หรือต้องเปลี่ยนชุดฟิวเซอร์ก่อนกำหนด โปรดติดต่อศูนย์บริการลูกค้าหากต้องการข้อมูลเพิ่มเติม

สำหรับข้อมูลเพิ่มเติมเกี่ยวกับวิธีการตั้งช่วงเวลาสำหรับโหมดใช้พลังงานต่ำและ/หรือโหมดพักเครื่อง ให้ดูที่ "การตั้งค่าระบบ" (P.106) และ "Power Saver Settings (General Setup)" (P.39)

### การออกจากโหมดประหยัดพลังงาน

รายละเอียดด้านล่างนี้อธิบายวิธีการปิดใช้งานโหมดประหยัดพลังงาน

้ เครื่องจะออกจากโหมดประหยัดพลังงาน และไฟของปุ่ม <ระบบประหยัดพลังงาน> จะดับลงทันทีที่มีการ:

### 🔳 ออกจากโหมดพลังงานต่ำ

- รับงาน
- กดปุ่ม <ระบบประหยัดพลังงาน>
- เข้าสู่โหมดผู้ดูแลระบบจากเครื่องคอมพิวเตอร์
- กดปุ่มใดๆ บนแผงควบคุม
- ใส่ถาดเข้าหรือดึงถาดออก
- เปิดหรือปิดฝาครอบใด ๆ ของเครื่อง

### 🔳 ออกจากโหมดพักเครื่อง

- รับงาน
- กดปุ่ม <ระบบประหยัดพลังงาน>
- เข้าสู่โหมดผู้ดูแลระบบจากเครื่องคอมพิวเตอร์

3

# แผงควบคุม

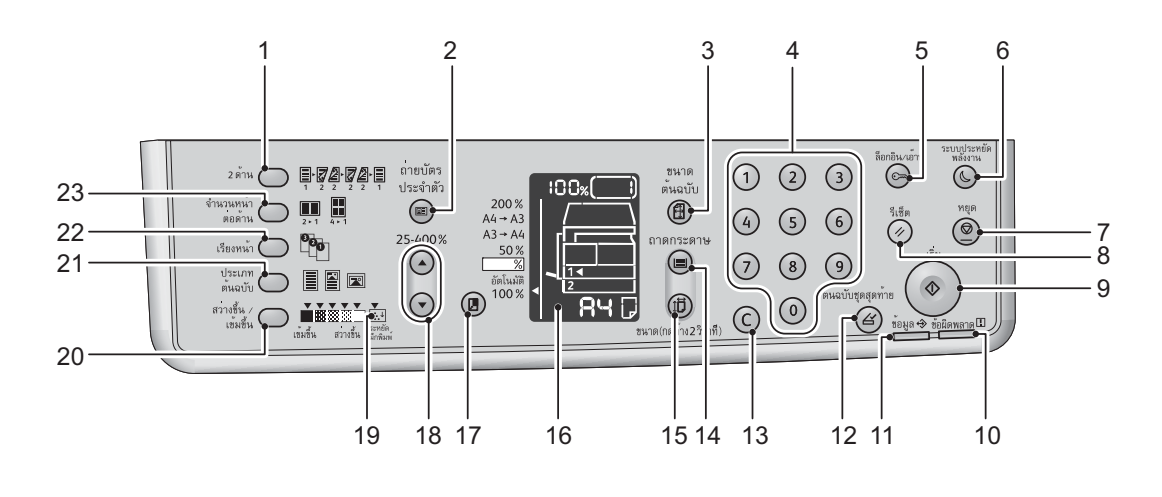

ดชื่อและฟังก์ชั่นของส่วนประกอบต่างๆ บนแผงควบคุมได้จากรายการด้านล่างนี้

| หมายเ<br>ลข | ส่วนประกอบ                | คำอธิบาย                                                                                                    |
|-------------|---------------------------|----------------------------------------------------------------------------------------------------|
| 1           | ปุ่ม <2 ด้าน>             | กดปุ่มนี้เพื่อเลือกทำสำเนาหน้าเดียวหรือสองหน้า<br>โดยปกติ ไอคอนจะดับ (1 → 1 ด้าน) เมื่อกดปุ่มแต่ละครั้ง ประเภทของต้นเลือกจะเลื่อนไปทางขวาจากปิด (1 →<br>1 ด้าน) → [1 → 2 ด้าน] → [2 → 2 ด้าน] → [2 → 1 ด้าน] เมื่อคุณกดปุ่มขณะที่เลือก [2 → 2 ด้าน]<br>ไฟแสดงสถานะจะดับอีกครั้ง<br>สำหรับข้อมูลเพิ่มเติม โปรดดูหัวข้อ "2 ด้าน" (P.89)                                                           |
| 2           | ปุ่ม <ถ่ายบัตรประจำตัว>   | กดปุ่มนี้เพื่อใช้คุณลักษณะการทำสำเนาบัตรประชาชนหน้าหลังในครั้งเดียว<br>ไฟจะติดสว่างเมื่อมีการเลือกทำงานคุณลักษณะนี้<br>สำหรับข้อมูลเพิ่มเติม โปรดดูหัวข้อ "ถ่ายบัตรประจำตัว" (P.87)                                                                                                    |
| 3           | ปุ่ม <ขนาดต้นฉบับ>        | กดปุ่มนี้เพื่อระบุขนาดของงานสแกนและแนวการจัดวางกระดาษเมื่อใช้กระจกวางต้<br>เมื่อป้อนกระดาษที่ชุดป้อนกระดาษอัตโนมัติ เครื่องจะทำการตั้งขนาดของงานสแกนให้โดยอัตโนมัติ<br>เมื่อกดปุ่มแต่ละครั้งขนาดของงานสแกนจะเปลี่ยนไปบนแผงผังแสดงสถานะเครื่อง<br>สำหรับข้อมูลเพิ่มเติม โปรดดูหัวข้อ "ขนาดต้นฉบับ" (P.86)<br>กดปุ่มนี้เพื่อสลับการทำสำเนาหมายเลขบัตรประจำตัวขณะที่เลือกคุณลักษณะถ่ายบัตรประจำตัว |
| 4           | แผงปุ่มตัวเลข             | กดปุ่มตัวเลขพื่อป้อนตัวเลข เช่น จำนวนรวมสำเนา                                                                                                    |
| 5           | ปุ่ม <ล็อกอิน/ล็อกเอาต์>  | กดปุ่มนี้ค้างไว้นานกว่า 4 วินาทีเพื่อเข้าสู่โหมดผู้ดูแลระบบ<br>กดปุ่มนี้เพื่อออกจากโหมดผู้ดูแลระบบ<br>ปุ่ม <log in="" out=""> จะสว่างขึ้นในโหมดผู้ดูแลระบบ<br/>สำหรับข้อมูลเพิ่มเติม โปรดดูหัวข้อ "เข้าสู่โหมดผู้ดูแลระบบ" (P.104)</log>                                                                                                    |
| 6           | ปุ่ม <ระบบประหยัดพลังงาน> | ไฟจะสว่างขึ้นเมื่อกดปุ่มนี้เพื่อเข้าสู่โหมดประหยัดพลังงานเพื่อประหยัดไฟเมื่อไม่ใช้งานเครื่อง<br>กดปุ่ม <ระบบประหยัดพลังงาน> เพื่อออกจากโหมดประหยัดพลังงาน<br>สำหรับข้อมูลเพิ่มเติม ให้ดูที่ "โหมดประหยัดพลังงาน" (P.53)                                                                                                    |
| 7           | ปุ่ม <หยุด>               | กดปุ่มนี้เพื่อยกเลิกงานปัจจุบันหรืองานที่มีข้อผิดพลาด                                                                                                    |
| 8           | ปุ่ม <รีเซ็ต>             | กดปุ่มนี้เพื่อวีเซ็ตการตั้งค่าที่ใช้อยู่ในแต่ละคุณลักษณะให้<br>กลับไปเป็นค่าเริ่มต้นหรือเมื่อต้องการยกเลิกตัวเลขที่ได้ป้อนไว้                                                                                                    |
| 9           | ปุ่ม <เริ่ม>              | กดปุ่มนี้เพื่อเริ่มต้นงานสแกนเอกสารหรือยืนยันการตั้งค่าที่เลือกไว้<br>ปุ่มนี้จะสว่างขึ้นขณะที่เครื่องกำลังรอการดำเนินการถัดไป<br>และปุ่มนี้จะกะพริบขณะที่เครื่องกำลังรอยืนยันการตั้งค่าหรือกำลังรอสแกนเอกสารต่อไป<br>คุณไม่สามารถเริ่มงานเมื่อไฟของปุ่มตับลง                                                                                                    |
| 10          | ไฟแสดงสถานะ <ข้อผิดพลาด>  | กระพริบเมื่อเกิดข้อผิดพลาดภายในระบบ<br>และจะติดสว่างเมื่อเกิดข้อผิดพลาดอื่นๆ ที่ไม่ใช่ข้อผิดพลาดของระบบ เช่น กระดาษติดหรือกระดาษหมด                                                                                                    |
| 11          | ไฟแสดงสถานะ <ข้อมูล>      | กระพริบขณะที่เครื่องส่งหรือรับข้อมูลจากเครื่องมัลติฟงั ก์ชั่น                                                                                                    |

| หมายเ<br>ลข | ส่วนประกอบ                        | คำอธิบาย                                                                                                    |
|-------------|-----------------------------------|----------------------------------------------------------------------------------------------------|
| 12          | ปุ่ม <ต้นฉบับชุดสุดท้าย>          | กดปุ่มนี้เมื่อเสร็จสิ้นการสแกนเอกสาร<br>ปุ่มนี้จะกะกระพริบขณะที่เครื่องกำลังสแกนเอกสารและสว่างเมื่อเครื่องกำลังรอสแกนเอกสารแผ่นถัดไป                                                                                                    |
| 13          | ปุ่ม <c> (ลบ)</c>                 | กดปุ่มนี้เมื่อต้องการลบตัวเลขที่ป้อนไว้                                                                                                    |
| 14          | ปุ่ม <ถาดกระดาษ>                  | กดปุ่มนี้เพื่อเลือกถาดกระดาษที่ต้องการ<br>เครื่องหมายระบุถาดที่เลือกบนแผนผังแสดงสถานะเครื่องจะเลื่อนไปทางขวาทุกครั้งที่มีการกดปุม<br>สำหรับข้อมูลเพิ่มเติม โปรดดูหัวข้อ "ถาดกระดาษ" (P.84)                                                                                                    |
| 15          | ปุ่ม <ขนาด (กดค้าง 2 วินาที)>     | กดปุ่มนี้เพื่อเลือกขนาด และแนวการจัดวางกระดาษในกาด<br>โดยขนาดและแนวการจัดวางกระดาษจะเปลี่ยนไปทุกครั้งที่มีการกดปุ่ม<br>สำหรับข้อมูลเพิ่มเติม โปรดดูหัวข้อ "การกำหนดขนาดกระดาษ" (P.75)                                                                                                    |
| 16          | แผนผังแสดงสถานะเครื่อง (ภาพจำลอง) | กดปุ่มนี้เพื่อเลือกขนาด และแนวการจัดวางกระดาษในถาด<br>สำหรับข้อมูลเพิ่มเติม โปรดดูหัวข้อ "สถานะของเครื่อง" (P.56)                                                                                                    |
| 17          | ปุ่ม <การย่อ∕ขยาย>                | แสดงตำแหน่งข้อผิดพลาด สถานะเครื่องและการตั้งค่าอื่นๆ<br>สัญลักษณ์ย่อ/<br>ขยายข้างอัตราส่วนการย่อขยายที่ติดตั้งไว้จะเลื่อนไปอย่างอัตราส่วนการย่อขยายถัดไปและอัตราส่วนการย่อขยายบน<br>แผนผังสถานะเครื่องจะเปลี่ยนทุกครั้งที่กดปุ่มนี้<br>สำหรับข้อมูลเพิ่มเดิม โปรดดูที่หัวข้อ "ย่อ/ขยาย" (P.85)                                                                                                    |
| 18          | ปุ่ม <ระบุอัตราส่วนการย่อ-ขยาย>   | กดปุ่มนี้เพื่อระบุอัตราส่วนการย่อ-ขยายเอกสารตั้งแต่ 25% ถึง 400% โดยอัตราส่วนการชูมจะเพิ่มขึ้นครั้งละ 1%<br>อัตราส่วนการย่อขยายจะเพิ่มขึ้นทุกครั้งที่กดปุ่มนี้<br>สำหรับข้อมูลเพิ่มเดิม โปรดดูที่หัวข้อ "ย่อ/ขยาย" (P.85)                                                                                                    |
| 19          | เครื่องหมาย <ประหยัดหมึกพิมพ์>    | ไฟของไฟสัญลักษณ์ <toner saver=""> จะสว่างในโหมดประหยัดผงหมึก<br/>สำหรับข้อมูลเพิ่มเติม โปรดดูที่หัวข้อ "สว่างขึ้น / เข้มขึ้น" (P.87)</toner>                                                                                                    |
| 20          | ปุ่ม <สว่างขึ้น / เข้มขึ้น>       | กดปุ่มนี้เพื่อเลือกระดับความเข้มของสำเนา<br>แผนผังแสดงสถานะเครื่องจะเลื่อนไปทางขวาทุกครั้งที่มีการกดปุ่ม เมื่อกดปุ่มขณะที่ไอคอนขวาสุด<br>(โหมดประหยัดหมึกพิมพ์) สว่างขึ้น การเลือกจะเลือนกลับไปยังไอคอนช้ายสุด<br>สำหรับข้อมูลเพิ่มเติม โปรดดูหัวข้อ "สว่างขึ้น / เข้มขึ้น" (P.87)                                                                                                    |
| 21          | ปุ่ม <ประเภทตันฉบับ>              | กดปุ่มนี้เพื่อเถือกประเภทของต้นฉบับ<br>เมื่อกดปุ่มแต่ละครั้ง ประเภทของต้นเถือกจะเถือนไปทางขวาตามลำดับ<br>สำหรับข้อมูลเพิ่มเติม โปรดดูหัวข้อ "ประเภทต้นฉบับ" (P.86)                                                                                                    |
| 22          | ปุ่ม <เรียงหน้า>                  | กดปุ่มนี้เพื่อจัดชุดสำเนาตามเอกสารต้นฉบับ<br>เลือกการจัดชุดสำเนาเป็นชุด ๆ (Stacking) หรือการจัดเรียงตามลำดับข้อมูล (Sorting) โดยการกดปุ่ม<br>เมื่อวางต้นฉบับลงในอุปกรณ์ป้อนเอกสารคุณลักษณะนี้จะถูกใช้งานโดยอัตโนมัติ<br>สำหรับข้อมุลเพิ่มเติม โปรดดูหัวข้อ "จัดเรียงแล้ว" (P.84)                                                                                                    |
| 23          | ปุ่ม <จำนวนหน้าต่อด้าน>           | กตปุ่มนี้เพื่อเลือกทำสำเนา 2/4 หน้าในกระดาษหน้าเดียว<br>โดยปกติไฟจะไม่ติดสว่างซึ่งหมายถึงสำเนาจะออกมาตามแบบตันจบับ<br>การกดปุ่มแต่ละครั้งไฟจะเลื่อนไปทางขวาและแสดงค่าให้ผู้ใช้เลือกตามลำดับ [Off] → [2-up] → [4-up]<br>หลังจากนั้นไฟจะดับและกลับไป [Off]<br>ในกรณีผู้ใช้เลือกการทำสำเนา 2 หรือ 4 หน้าในกระดาษหน้าเดียว<br>แผนผังแสดงสถานะการเครื่องจะแสดงขนาดและการจัดวางแนวกระดาษที่เรากำหนด<br>สำหรับข้อมูลเพิ่มเติม โปรดดูหัวข้อ "หน้าต่อด้าน" (P.83). |

หมายเหตุ

 อาจไม่มีบางปุ่มอยู่ในเครื่องบางรุ่น แต่หากคุณเพิ่มอุปกรณ์เสริมบางอย่าง คุณจะสามารถใช้ปุ่มเหล่านั้นได้ สำหรับข้อมูลเพิ่มเติม โปรดติดต่อศูนย์บริการลูกค้าของเรา

# สถานะของเครื่อง

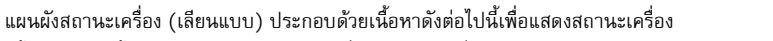

เนื้อหาในส่วนนี้แสดงคำอธิบายโดยละเอียดเกี่ยวกับแต่ละเครื่องหมายทีอยู่บนแผนผังแสดงสถานะของเครื่อง (ภาพจำลอง)

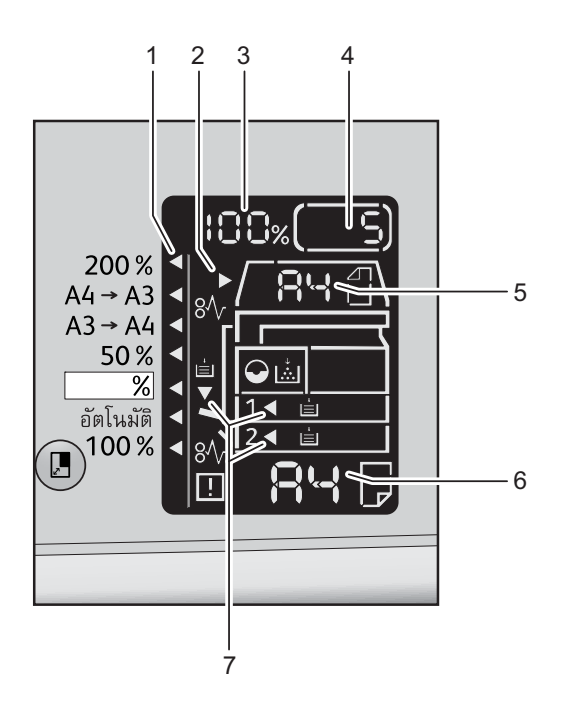

| หมายเ<br>ลข | ส่วนประกอบ                         | ค้าอธิบาย                                                                                                    |
|-------------|------------------------------------|----------------------------------------------------------------------------------------------------|
| 1           | เครื่องหมายชี้การการย่อ/ขยายเอกสาร | แสดงอัตราส่วนการย่อ-ขยายเอกสารที่เลือก                                                                                                    |
| 2           | ไฟแสดงสถานะเอกสาร                  | เครื่องหมายนี้จะสว่างขึ้นเมื่อมีการป้อนกระดาษที่ชุดป้อนกระดาษอัตโนมัติหรือกรณีที่มีเอกสารต้นฉบับติด                                                                                                    |
| 3           | พื้นที่แสดงการการย่อ/ชยายเอกสาร    | แสดงอัตราส่วนการการข่อ/ขยายที่ระบุดั้งแต่ 25% 400%<br>เมื่อเลือกการตรวจจับอัตโนมัติ คำว่า [Aut] จะปรากฏขึ้น<br>และยังแสดงจำนวนรวมของหน้าที่ทำสำเนา ID ผู้ใช้/ID ผู้ดูแลระบบ<br>หมายเลขโปรแกรม และประเภทของงาน ([Prt] สำหรับงานพิมพ์ [Scn] สำหรับงานสแกน และ [Err]<br>สำหรับงานที่มีข้อผิดพลาด) |
| 4           | พื้นที่แสดงสำเนาทั้งหมด            | แสดงจำนวนหน้าที่ทำสำเนา<br>และยังแสดงหมายเลขโปรแกรมหรือรหัสข้อผิดพลาด                                                                                                    |
| 5           | พื้นที่แสดงขนาดต้นฉบับ             | แสดงขนาดและแนวการจัดวางเอกสารงานต้นฉบับที่ระบุไว้ด้วยปุ่ม <ขนาดต้นฉบับ> เมื่อใช้กระจกวงต้นฉบับ<br>เมื่อวางต้นฉบับลงในอุปกรณ์ป้อนเอกสารการตรวจพบแบบอัตโนมัติจะถูกตั้งโดยอัตโนมัติและ [Aut] จะปรากฏ                                                                                              |
| 6           | พื้นที่แสดงขนาดกระดาษ              | แสดงขนาดและการจัดวางกระดาษที่ป้อนลงในถาดกระดาษที่เลือก เมื่อเลือกการตรวจจับอัตโนมัติ คำว่า [Aut]<br>จะปรากฏขึ้น                                                                                                    |
| 7           | เครื่องหมายถาดกระดาษ               | แสดงถาดกระดาษที่เลือก<br>ในกรณีเลือกงการตรวจจับอัตโนมัติ เครื่องหมายจะสว่างขึ้นทุกถาด<br>และยังระบุถึงถาดกระดาษที่เกิดปัญหากระดาษติด                                                                                                    |

# เครื่องหมายบ่งชี้

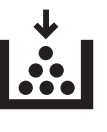

### ■ตลับหมึก

ในกรณีที่หมึกใกล้หมด ไฟจะติดสว่างเพื่อเตือนให้เปลี่ยนตลับหมึกและจะไม่มีรหัสซ้อผิดพลาดใดๆปรากฏ ไฟสัญลักษณ์จะกะพริบเมื่อจำเป็นต้องเปลี่ยนตลับหมึกทันที กรุณาเปลี่ยนตลับหมึกอันใหม่ รหัสซ้อผิดพลาด [J-1] จะปรากฏบนหน้าจอ

สำหรับข้อมูลวิธีเปลี่ยนตลับหมึก โปรดดูที่ "การเปลี่ยนตลับหมึก" (P.127).

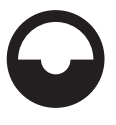

### ∎ตลับลูกดรัม

ในกรณีที่หมึกใกล้หมด ไฟสัญลักษณ์จะกระพริบเมือจำเป็นต้องเปลี่ยนตลับลูกดรัมทันที กรุณาเปลี่ยนตลับลูกดรัมอันใหม่รหัสข้อผิดพลาด [J4] บนหน้าจอ สำหรับข้อมูลวิธีเปลี่ยนตลับลูกดรัม โปรดดูที่ "การเปลี่ยนตลับลูกดรัม" (P.130)

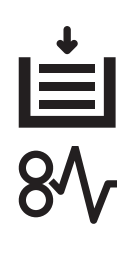

# ไฟติดสว่างเมื่อไม่มีกระดาษอยู่ในถาดกระดาษ

∎กระดาษหมด

### ∎กระดาษ / เอกสารต้นฉบับติด

้ไฟจะติดสว่างเมื่อกระดาษหรือเอกสารติดอยู่ในเครื่อง โปรดตรวจสอบรหัสข้อผิดพลาดที่ปรากฏบนแผนผังแสดงสถานะเครื่อง และอ่านข้อมูลเพมิ่ เติมที่หัวข้อ "กระดาษติด" (P.167) หรือ "เอกสารติด" (P.172)และทำตามขั้นตอนที่เหมาะสมเพื่อนำกระดาษหรือเอกสารที่ติดอยู่ออก

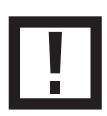

### ∎ข้อผิดพลาด

้ไฟจะติดสว่างเมื่อถาดกระดาษไม่ทำงาน หมึกในตลับหมึกหมด หรือเมื่อตลับลูกดรัมหมดอายุการใช้งาน

# 🔳 เกระพริบ - พื้นที่

เมื่อกระดาษ/เอกสารติดขัดหรือมีฝาเปิดอยู่ไฟสัญลักษณ์ในตำแหน่งนั้นๆ จะกระพริบในลักษณะดังต่อไปนี้

| ฝ่าครอบด้านหน้า | ฝาครอบด้านซ้าย [A] | ฝาครอบถาด (สำหรับ One<br>tray module) | ถาด 1 |
|-----------------|--------------------|---------------------------------------|-------|
|                 |                    |                                       |       |

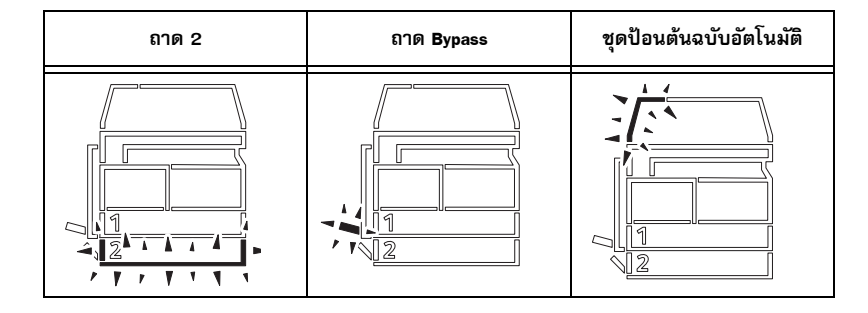

เมื่อเกิดปัญหากระดาษหรือเอกสารต้นฉบับติด [8��] จะปรากฏขึ้น

# โหมดบัญชี

เนื้อหาในส่วนนี้อธิบายเกี่ยวกับโหมดบัญชีที่แตกต่างกันสามโหมดที่เครื่องมีเพื่อใช้จัดการบัญชีให้ได้อย่างมีประสิทธิภาพสำหรับงานทำสำเ นา และวิธีล็อกอินเข้าเครื่อง

## ประเภทของโหมดบัญชี

ในการตั้งค่าระบบ คุณจะสามารถเลือกประเภทของโหมดบัญชีได้ประเภทใดประเภทหนึ่งดังต่อไปนี้: โหมดไม่มีบัญชี , โหมดหนึ่งบัญชี หรือ โหมดหลายบัญชี

้สำหรับข้อมูลวิธีเลือกโหมดบัญชีในการตั้งค่าระบบ โปรดดูที่หัวข้อ "การตั้งค่าโหมดบัญชี" (P.109)

- โหมดไม่มีบัญชี
   ไม่มีการตั้งรหัสผ่านใดในเครื่องเมื่ออยู่ในโหมดไม่มีบัญชี เพื่อให้ผู้ใช้ทุกคนสามารถทำงานต่างๆ บนเครื่องได้
- โหมดหนึ่งบัญชี
  จะมีการตั้งรหัสผ่านหนึ่งรหัสไว้ที่เครื่องสำหรับการใช้โหมดหนึ่งบัญชีนี้
  และผู้ใช้ที่มีรหัสผ่านนี้เท่านั้นที่จะสามารถใช้งานการทำสำเนาจากเครื่องได้
- **สิ่งสำคัญ** ไม่ต้องกรอกรหัสผ่านสำหรับงานพิมพ์หรือสแกน
- โหมดหลายบัณชี

สามารถตั้งค่าให้เครื่องมีบัญชีผู้ใช้ 10 บัญชีได้ในโหมดหลายบัญชี คุณสามารถตั้งรหัสผ่านที่ต้องการได้สำหรับแต่ละบัญชีผู้ใช้ ผู้ใช้จะต้องกรอกหมายเลขบัญชีและรหัสผ่านเพื่อล็อกอินเข้าสู่ระบบ

้ผู้ดูเลระบบสามารถตั้งจำนวน<sup>ิ</sup>การถ่ายสำเนาที่จำกัดสำหรับแต่ละบัญชีผู้ใช้ได้

และสามารถตรวจดูจำนวนการถ่ายสำเนาของแต่ละบัญชีผู้ใช้ได้

**สิ่งสำคัญ** • ไม่ต้องกรอกรหัสผ่านสำหรับงานพิมพ์หรือสแกน

### การล็อกอินเข้าสู่เครื่องในโหมดหนึ่งบัญชี

ขั้นตอนต่อไปนี้อธิบายวิธีล็อกอินเข้าสู่เครื่องเมื่อเครื่องอยู่ในโหมดหนึ่งบัญชี

สัญลักษณ์ [\_\_\_\_\_] จะปรากฏที่แผงผังแสดงสถานะการทำงานของเครื่องเมื่ออยู่ในโหมดหนึ่งบั ญซี Single Account Mode สำหรับข้อมูลเพมิ่ เติมในการเลือก Account Mode โปรดดูหัวข้อ "การตั้งค่าโหมดบัญซี" (P.109)

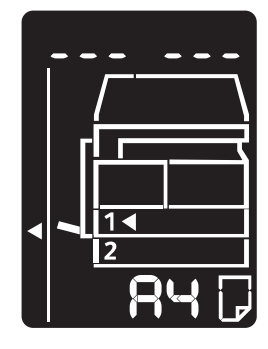

1 กรอกรหัสผ่านโดยใช้แป้นพิมพ์ตัวเลข

หมายเหตุ

 รหัสผ่านนั้นเป็นรหัสผ่านเดียวกับรหัสผ่านที่ผู้ดูแลระบบใช้ในการเข้าโห มต System Administration จากแผงควบคุม หากต้องการข้อมูลเพิ่มเติม โปรดอ้างอิง 'เข้าสู่โหมดผู้ดูแลระบบ'

(P.104)

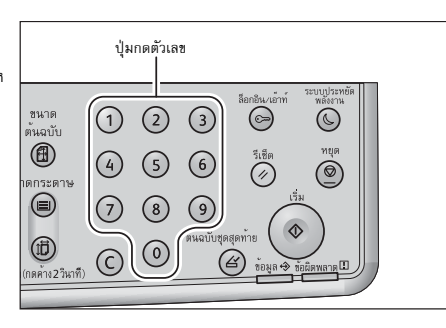

2

เพื่อความปลอดภัย เมื่อคุณกรอกตัวเลขแต่ละตัวของรหัสผ่าน เครื่องหมายยัติภังค์จะปรากฏบนหน้าจอแทนที่ตัวเลขที่คุณกรอก

กดปุ่ม <เริ่มต้น> เพื่อยืนยันรหัสผ่านที่กรอก

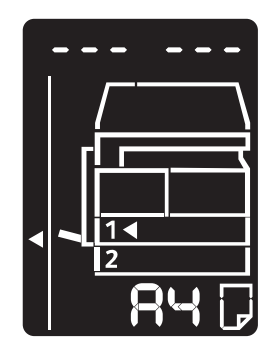

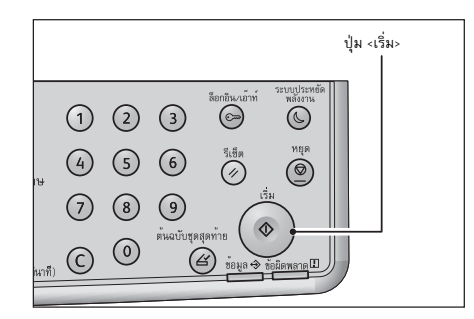

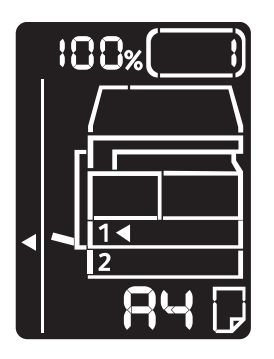

ปุ่ม <ล็อกอิน/ล็อกเอาต์> จะติดสว่างในขณะที่คุณล็อกเข้าสู่เครื่อง

หากกรอกรหัสผ่านถูกต้อง เครื่องจะเข้าโหมด Copy และ [1]

หมายเหตุ • ไม่จำเป็นต้องล็อกเข้าสู่เครื่องสำหรับงานสแกนหรืองานพิมพ์

จะปรากฎบนหน้าจอ

 หากต้องการออกจากโหมดการทำงาน ให้กดปุ่ม <ล็อกอิน/ล็อกเอาต์> อีกครั้ง

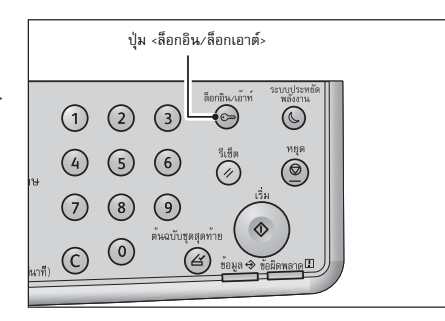

### การล็อกอินเข้าสู่เครื่องในโหมดหลายบัญชี

ขั้นตอนต่อไปนี้อธิบายวิธีล็อกอินเข้าสู่เครื่องเมื่อเครื่องอยู่ในโหมดหลายบัญชี

สัญลักษณ์ [Id \_ \_] จะกระพริบบนแผงผังแสดงสถานะการทำงานของเครื่อง สำหรับข้อมูลเพมิ่ เติมในการเลือก Account Mode โปรดดูหัวข้อ "การตั้งค่าโหมดบัญชี" (P.109)

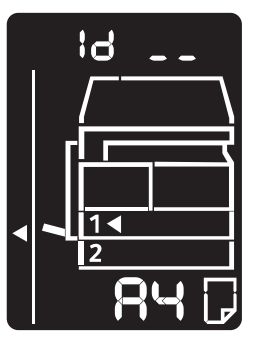

ปุ่มกดตัวเลข 0 1 2 3 C ຕ້ຳລາບັເ 6 4 (5) รีเซ็ต Ó ап<u></u> (9)  $\overline{\mathcal{T}}$ 8 đ (0)  $(\underline{A}$ 

หมายเลขบัญชีที่ป้อนจะปรากฎบนแผนผังแสดงสถานะของเครื่อง

ป้อน passcode โดยกดตัวเลขจากปุ่มกดตัวเลขี

2 กดปุ่ม <เริ่ม> เพื่อยืนยันหมายเลขบัญชีที่ป้อน

1

- [\_\_\_\_] ปรากฏบนแผนผังสถานะเครื่อง

3 กรอกรหัสผ่านของเลขบัญชีที่คุณเพิ่งกรอกโดยใช้แป้นพิมพ์ตัวเลข

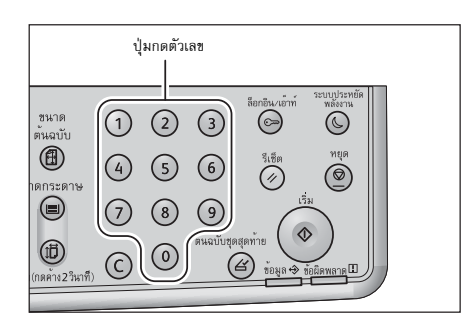

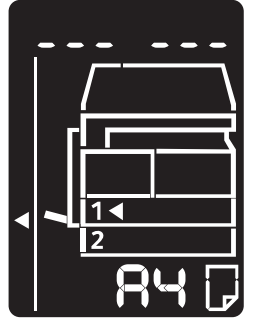

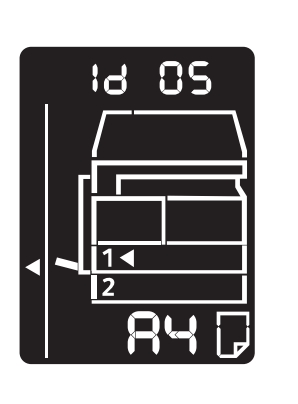

4

เพื่อความปลอดภัย เมื่อคุณกรอกตัวเลขแต่ละตัวของรหัสผ่าน เครื่องหมายยัติภังค์จะปรากฏบนหน้าจอแทนที่ตัวเลขที่คุณกรอก

กดปุ่ม <เริ่มต้น> เพื่อยืนยันรหัสผ่านที่กรอก

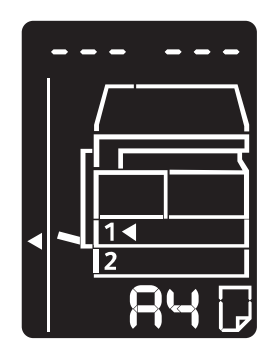

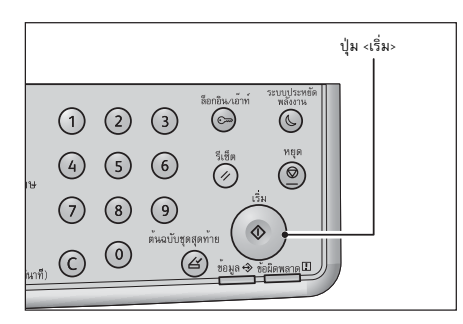

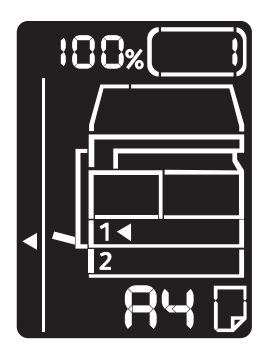

ปุ่ม <ล็อกอิน/ล็อกเอาต์> จะติดสว่างในขณะที่คุณล็อกเข้าสู่เครื่อง

หากกรอกรหัสผ่านถูกต้อง เครื่องจะเข้าโหมด Copy และ [1]

**หมายเหตุ** • ไม่จำเป็นต้องล็อกเข้าสู่เครื่องสำหรับงานสแกนหรืองานพิมพ์

จะปรากฎบนหน้าจอ

 หากต้องการออกจากโหมดการทำงาน ให้กดปุ่ม <ล็อกอิน/ล็อกเอาต์> อีกครั้ง

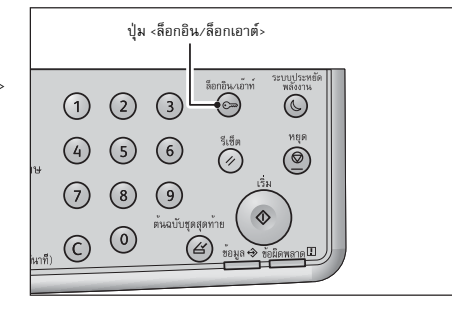

# การกำหนดค่าอุปกรณ์เสริม

คุณสามารถดึงข้อมูลการกำหนดค่าของเครื่องไปที่โปรแกรมควบคุมการพิมพ์ได้เมื่อติดตั้งอุปกรณ์เสริมชุดเครือข่าย ให้อัพเดตข้อมูลการกำหนดค่าของเครื่องเมื่อมีการเปลี่ยนแปลงใด ๆ เกี่ยวกับอุปกรณ์เสริม

### เมื่อใช้ Ethernet อินเทอร์เฟส

คุณสามารถโหลดการกำหนดค่าอุปกรณ์เสริมของเครื่องมาไว้ที่โปรแกรมควบคุมการพิมพ์ได้

หมายเหตุ • เปิดใช้พอร์ต SNMP เมื่อเลือกใช้คุณลักษณะนี้ (ค่าเริ่มต้น: เปิดใช้งาน)

• หากคุณไม่สามารถดึงข้อมูลการกำหนดค่าของเครื่องหรือไม่สามารถใช้ช่องเสียบสาย USB ได้ ให้ใส่ข้อมูลการกำหนดค่าของเครื่องด้วยตนเอง สำหรับข้อมูลเพิ่มเติม ให้คลิก (Help) บนหน้าจอเพื่อดูข้อมูลวิธีใช้

ปฏิบัติตามขั้นตอนดังต่อไปนี้เพื่อทำการกำหนดค่าอุปกรณ์เสริม

1 จากเมนู [Start] ของคอมพิวเตอร์ ให้เลือก [Printer and Faxes] เพื่อแสดงคุณสมบัติของเครื่องพิมพ์ที่ต้องการ

หมายเหตุ • ระบบปฏิบัติการบางระบบอาจแสดงคำว่า [Printer] หรือ [Devices and Printers] แทนคำว่า [Printer and Faxes]

2 คลิกที่แท็บ [การกำหนดค่า]

|                                                                                                    |                                                           | ,            |                     |                  |               | -1           |      |
|----------------------------------------------------------------------------------------------------|-----------------------------------------------------------|--------------|---------------------|------------------|---------------|--------------|------|
| ฤณสมบัติ                                                                                                    |                                                           |              |                     |                  |               |              |      |
| ทั่วไป                                                                                                    | การใช้ร่ามก้                                              | íu           | พอร์ต               | ข้นสุ            |               |              | 1    |
| ความป                                                                                                    | โลอดภัย                                                   |              | การสั่งการปกระ      |                  |               | กรสำหนุดสา   |      |
| การสือสาวแบบ ว่<br>ทารสือสาวแบบ ว่<br>หานเพื่อสังหากา                                                                   | 2 มีสมาง<br>2 สังหางเวชายให้ลุณสามา<br>สังหางแบบ 2 สังหาง | າກວັນຮ່ອນຸດສ | กามะ (ของงาม, เคว็อ | , ดัวเรือกการคิด | f.) 14 Wikery | ษ แบบ 2 ที่ส |      |
|                                                                                                    | การตั้งตำแบบ                                              | :2 ทัศทาง(E  | 3)                  |                  |               |              |      |
| รับส่องที่สามารถรัง รังได้<br>สิทธุปหลังส่องกังรากที่จะได้ที่สองกังส่องกังสามารถสืบสามารถสาม<br>สังส่องกังรากที่จะได้() |                                                           |              |                     |                  |               |              |      |
| Avrk.@)                                                                                                    |                                                           |              |                     |                  |               |              |      |
|                                                                                                    |                                                           |              | ตกระ                |                  | ยกเล็ก        | ู นำไ        | ปใช้ |

**3** คลิก [การตั้งค่าแบบ 2 ทิศทาง...]

4 คลิก [Get Information from Printer]

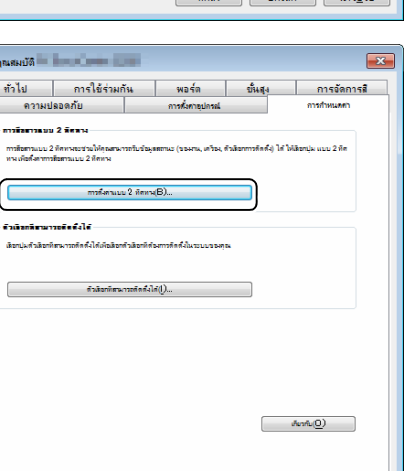

ensi unin <sup>III</sup>I(<u>H</u>)

ออ้างว่ามากา 2 คิด

() 10n(N) () 0n(F) ตกลง ยกเล็ก นำไ<u>ป</u>ใช้

ภาพรวมของผลิตภัณฑ์

3

### 🔳 หากมีหน้าจอ [ค้นหาเครื่องพิมพ์] ปรากฏขึ้น

แสดงว่าข้อมูลของเครื่องไม่ได้ถูกโหลดมาไว้ที่โปรแกรมควบคุมการพิมพ์ ให้ปฏิบัติตามขั้นตอนดังต่อไปนี้

เลือก [ระบุที่อยู่(A)] แล้วคลิก [ถัดไป]

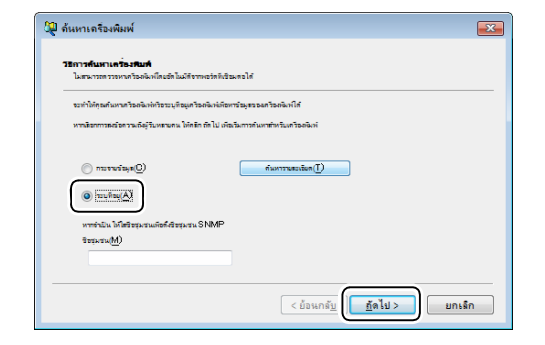

- 2) ป้อนชื่อเครื่องพิมพ์หรือ IP แอดเดรสลงในช่อง [ชื่อเครื่องพิมพ์ หรือ IP แอดเดรส(I)]
- 3) คลิก [เสร็จสิ้น]

| 🚽 ด้นหาเครื่องพิมพ์                                                                                                    |                                                           | ×  |
|----------------------------------------------------------------------------------------------------|-----------------------------------------------------------|----|
| <b>ระบุที่อยู่</b><br>ได้ใจบูรจะเคว้อง                                                                                          |                                                           |    |
| เดียกไปวโคกของที่ชวรมุเครื่องขังทำให้ที่อยู่เครื่องขังหม่องคลิก<br>สามารถๆที่อยู่เครื่องขังทำให้ราวเอกสาร (รามการการทั้งสามคร้อ | าปุ่ม (สริสต์ม)<br>อริษาที่ สานิกรัสสามาราชการออกันหรั    |    |
| (a) ชีวอะร้างเริ่มก่างรับได้ และเกาะ())                                                                                         |                                                           |    |
|                                                                                                    |                                                           |    |
|                                                                                                    | 192,02,24<br>2001:db8:1:1:1:1:1:1<br>hostname.example.net |    |
| 📝 หารับคุณาากวินหนึ่งที่ไม่ที่(N)                                                                                               |                                                           |    |
|                                                                                                    | < ย้อนกลั <u>บ</u> <u>ถึดไป &gt;</u> ยกเลื                | in |

**5** คลิก (ตกลง)

# 4 การบรรจุกระดาษ

เนื้อหาในบทนี้อธิบายเกี่ยวกับกระดาษที่สามารถนำมาใช้กับเครื่องได้, ข้อควรระวังเมื่อใช้กระดาษ และวิธีบรรจุกระดาษลงในถาด

| • | ชนิดของกระดาษ        | 66 |
|---|----------------------|----|
| • | การบรรจุกระดาษ       | 70 |
| • | การเปลี่ยนขนาดกระดาษ | 73 |
| • | การกำหนดขนาดกระดาษ   | 75 |
| • | การกำหนดประเภทกระดาษ | 76 |

# ชนิดของกระดาษ

ในส่วนนี้จะอธิบายเกี่ยวกับชนิดของกระดาษที่สามารถใช้ได้กับเครื่อง

การใช้กระดาษอื่นที่ไม่แนะนำให้ใช้อาจส่งผลให้เกิดกระดาษติด, คุณภาพการพิมพ์ที่ลดลง, เครื่องทำงานผิดปกติ หรือเกิดความเสียหายขึ้นกับเครื่องได้ เพื่อให้ได้งานพิมพ์ที่มีคุณภาพสูงสุด ควรใช้กระดาษทีฟูจิ ซีร็อกซ์แนะนำเท่านั้น หากคุณต้องการใช้กระดาษอื่นที่ไม่ใช่กระดาษทีฟูจิ ซีร็อกซ์แนะนำ โปรดติดต่อศูนย์บริการลูกค้าของเรา

# ∆คำเตือน

ห้ามใช้กระดาษที่สามารถนำไฟฟ้าได้เช่น กระดาษโอริกามิ กระดาษคาร์บอน หรือกระดาษเคลือบที่เป็นตัวนำไฟฟ้าหรือความร้อนได้ดี เมื่อมีกระดาษติดในเครื่อง อาจเป็นสาเหตุทำให้เกิดไฟช็อตและไฟไหม้ได้

**สิ่งสำคัญ** • ความชื้นที่เกิดจากน้ำ, ฝน หรือไอน้ำอาจทำให้ภาพที่พิมพ์ออกมาจางลงได้ โปรดติดต่อศูนย์บริการลูกค้าหากต้องการซ้อมูลเพิ่มเติม

น้ำหนักกระดาษที่รองรับและจำนวนแผ่นกระดาษ

| ถาดกระดาษ                                     | น้ำหนักพื้นฐาน/น้ำหนักกระดาษหนึ่งรีม                     | ปริมาณที่บรรจุได้                                  | ชนิดของกระดาษ                                                                              |  |
|-----------------------------------------------|----------------------------------------------------------|----------------------------------------------------|--------------------------------------------------------------------------------------------|--|
| Tray 1 (มาตรฐาน)                              | 60 ถึง 90 แกรม<br>น้ำหนักกระดาษหนึ่งรีม: 51.6 - 77.4 กก. | 250 <sup>*1</sup> แผ่น<br>(สูงสุด 27 มม.)          | กระดาษบาง (60-63<br>แกรม)<br>ธรรมดา 1 (64-74 แกรม)<br>ธรรมดา 2 (75-90 แกรม)                |  |
| Tray 2<br>(One Tray Module)<br>(อุปกรณ์เสริม) | 60 ถึง 216 แกรม<br>น้ำหนักกระดาษหนึ่งรีม: 51.6 - 186 กก. | แต่ละถาด <sup>500 *1</sup> แผ่น<br>(สูงสุด 54 มม.) | กระดาษบาง (60-63<br>แกรม)<br>ธรรมดา 1 (64-74 แกรม)                                         |  |
| Tray 5 (ถาดบายพาส)                            | 60 ถึง 216 แกรม<br>น้ำหนักกระดาษหนึ่งรีม: 51.6 - 186 กก. | 100 <sup>*2</sup> แผ่น<br>(สูงสุด 10 มม.)          | ธรรมดา 2 (75-90 แกรม)<br>กระดาษหนา (91-169<br>แกรม)<br>กระดาษหนาแบบพิเศษ<br>(170-216 แกรม) |  |

\*1 : เมื่อใช้กระดาษ 80 แกรม

สิ่งสำคัญ

หมายเหตุ

\*2 : เมื่อใช้กระดาษมาตรฐานของฟูจิ ซีร็อกซ์

• เครื่องอาจมีปัญหากระดาษติดได้หากคุณสั่งพิมพ์บนกระดาษชนิดต่างๆ ปนกัน หรือสั่งพิมพ์โดยใช้กระดาษที่มีขนาด/ ชนิดต่างไปจากที่เถือกไว้ในโปรแกรมควบคุมการพิมพ์ หรือสั่งพิมพ์จากถาดที่ไม่รองรับกระดาษทีบรรจุเข้าไป ให้เถือกกระดาษที่มีขนาด, ชนิด และถาดที่ถูกต้องเพื่องานพิมพ์ที่สมบูรณ์แบบ

น้ำหนักพื้นฐานคือน้ำหนักของกระดาษขนาด 1 ตารางเมตรจำนวนหนึ่งแผ่น

• น้ำหนักกระดาษหนึ่งรีมคือน้ำหนักของกระดาษขนาด Duodecimo (788 × 1,091 มม.) จำนวน 1,000 แผ่น

### 🔳 ขนาดของกระดาษที่รองรับ:

- ขนาดใหญ่สุด A3, 11 × 17"
- ต่ำสุด: A5

### 🔳 ดูเพล็กซ์ (การพิมพ์สองด้าน)

กระดาษประเภทต่อไปนี้รองรับการพิมพ์สองด้านอัตโนมัติ:

| ชนิดของกระดาษ (คุณภาพ)       |
|------------------------------|
| Lightweight (60 ถึง 63 แกรม) |
| Plain 1 (64 ถึง 74 แกรม)     |
| Plain 2 (75 ถึง 90 แกรม)     |

# ชนิดของกระดาษที่รองรับ

### กระดาษมาตรฐาน

เมื่อต้องการพิมพ์หรือทำสำเนาโดยใช้กระดาษทั่วไป (กระดาษธรรมดา) ควรใช้กระดาษที่ได้มาตรฐานดังต่อไปนี้ เพื่อได้ผลงานที่คมขัดและมีคุณภาพมากที่สุด

| ชื่อกระดาษ | น้ำหนักพื้นฐาน<br>(แกรม) | ชนิดของกระดา<br>ษ | หมายเหตุ / มาตรการแก้ไข                           |
|------------|--------------------------|-------------------|---------------------------------------------------|
| P paper    | 64                       | Plain 1           | กระดาษธรรมดาเหมาะสำหรับเอกสารภายใ<br>นของสำนักงาน |

### Semi Standard Paper

นอกจากกระดาษมาตรฐานแล้ว ยังสามารถใช้กระดาษต่อไปนี้ได้

| ชื่อกระดาษ   | น้ำหนักพื้นฐาน<br>(แกรม) | ชนิดของกระดา<br>ษ | หมายเหตุ / มาตรการแก้ไข |
|--------------|--------------------------|-------------------|-------------------------|
| Performer +  | 70                       | ธรรมดา 2          | -                       |
|              | 80                       | ธรรมดา 2          | -                       |
| Business +   | 70                       | ธรรมดา 1          | -                       |
|              | 80                       | ธรรมดา 2          | -                       |
| Professional | 70                       | ธรรมดา 1          | -                       |
|              | 80                       | ธรรมดา 2          | -                       |

## กระดาษที่ใช้ได้

นอกจากกระดาษมาตรฐาน/กึ่งมาตรฐานแล้ว ยังสามารถใช้กระดาษต่อไปนี้ได้

| ชื่อกระดาษ                            | น้ำหนักพื้นฐาน<br>(แกรม) | ชนิดของกระดา<br>ษ | หมายเหตุ / มาตรการแก้ไข                                                             |
|---------------------------------------|--------------------------|-------------------|-------------------------------------------------------------------------------------|
| Ncolor209                             | 209                      | Extra-HW          | -                                                                                   |
| DocuPaper Black                       | 70                       | ธรรมดา 1          | -                                                                                   |
| Performer+                            | 80                       | ธรรมดา 2          | ก่อนทำสำเนาหรือพิมพ์<br>ให้คลี่เกลี่ยปีกกระดาษให้เรียบร้อยแล้วจึงใส่เ<br>ข้าไปในถาด |
| Laserprint                            | 80                       | ธรรมดา 2          | -                                                                                   |
| Green Wrap (Recycle)                  | 80                       | ธรรมดา 2          | -                                                                                   |
| Recycled Pure+ (Recycle)              | 80                       | ธรรมดา 2          | -                                                                                   |
| Xplore                                | 70                       | ธรรมดา 1          | -                                                                                   |
| Xcite                                 | 80                       | ธรรมดา 2          | -                                                                                   |
| Xceed                                 | 70                       | ธรรมดา 1          | -                                                                                   |
| Xceed                                 | 80                       | ธรรมดา 2          | -                                                                                   |
| ASTRO EXTRA                           | 70                       | ธรรมดา 1          | -                                                                                   |
| ASTRO EXTRA                           | 80                       | ธรรมดา 2          | -                                                                                   |
| Xpress                                | 70                       | ธรรมดา 1          | -                                                                                   |
| Colotech+                             | 90                       | ธรรมดา 2          | -                                                                                   |
|                                       | 100                      | กระดาษหนา         | -                                                                                   |
| ECO Enviroguard Paper                 | 80                       | ธรรมดา 2          | -                                                                                   |
| Colotech+                             | 120                      | กระดาษหนา         | -                                                                                   |
|                                       | 160                      | กระดาษหนา         | -                                                                                   |
|                                       | 200                      | Extra-HW          | -                                                                                   |
| Recycled Supreme                      | 80                       | ธรรมดา 2          | -                                                                                   |
| A-paper                               | 75                       | ธรรมดา 2          | -                                                                                   |
| H-paper                               | 80                       | ธรรมดา 2          | -                                                                                   |
| K-paper                               | 80                       | ธรรมดา 2          | -                                                                                   |
| PAPER ONE COPIER PAPER                | 70                       | ธรรมดา 1          | -                                                                                   |
| PAPER ONE All Purpose                 | 80                       | ธรรมดา 2          | -                                                                                   |
| DOUBLE A                              | 80                       | ธรรมดา 2          | -                                                                                   |
| WARRIOR                               | 70                       | ธรรมดา 1          | -                                                                                   |
| Performar                             | 80                       | ธรรมดา 2          | -                                                                                   |
| Professional                          | 80                       | ธรรมดา 2          | -                                                                                   |
| Xerox Undertones -<br>Several Colours | 80                       | ธรรมดา 2          | -                                                                                   |
| Recycled Pure (Recycle)               | 80                       | ธรรมดา 2          | -                                                                                   |
| PREMIER FSC                           | 80                       | ธรรมดา 2          | -                                                                                   |
| Van Hawk paper                        | 70                       | ธรรมดา 1          | -                                                                                   |
|                                       | 80                       | ธรรมดา 2          | -                                                                                   |
| Colotech Plus                         | 80                       | ธรรมดา 2          | -                                                                                   |

| ชื่อกระดาษ                | น้ำหนักพื้นฐาน<br>(แกรม) | ชนิดของกระดา<br>ษ | หมายเหตุ / มาตรการแก้ไข |
|---------------------------|--------------------------|-------------------|-------------------------|
| Nappco paper              | 80                       | ธรรมดา 2          | -                       |
| J Paper                   | 82                       | ธรรมดา 2          | -                       |
| JD Paper                  | 98                       | Heavyweight       | -                       |
| PaperOne                  | 70                       | ธรรมดา 1          | -                       |
|                           | 80                       | ธรรมดา 2          | -                       |
| X'treme Platinum          | 80                       | ธรรมดา 2          | -                       |
| Attitude                  | 70                       | ธรรมดา 1          | -                       |
| LQ-PAPER                  | 80                       | ธรรมดา 2          | -                       |
| RECYCLE Paper<br>SHIH-TZU | 70                       | ธรรมดา 1          | -                       |
| DOUBLE A                  | 80                       | ธรรมดา 2          | -                       |
| Roxy Paper                | 80                       | ธรรมดา 2          | -                       |

# กระดาษที่ไม่ควรใช้

การใช้กระดาษอื่นที่ฟูจิ ซีร็อกซ์ไม่ได้แนะนำอาจทำให้เกิดปัญหากระดาษติดหรือเครื่องทำงานขัดข้องได้ โปรดใช้กระดาษที่ฟูจิ ซีร็อกซ์แนะนำ

- กระดาษที่ชิ้น หรือเปียก
- กระดาษที่เคยพิมพ์กับเครื่องพิมพ์หรือเครื่องถ่ายเอกสารอื่นมาแล้ว
- กระดาษที่ย่น รอยพับ หรือเป็นริ้ว
- ซองจดหมายที่ไม่เรียบหรือมีตัวเกี่ยว
- กระดาษสีที่มีผิวมัน
- กระดาษที่มีผิวหยาบ เช่น เยื่อกระดาษ หรือกระดาษสา
- กระดาษเจาะรู
- แผ่นใส

## การจัดเก็บและการจัดการกระดาษ

### 🔳 ข้อควรระวังในการจัดเก็บกระดาษ

- ให้จัดเก็บกระดาษไว้ภายในตู้หรือพื้นที่แห้ง กระดาษที่ดูดซับความชื้นเข้าไปอาจทำให้เกิดปัญหากระดาษติด และอาจทำให้ภาพที่พิมพ์ออกมามีคุณภาพต่ำได้
- ในกรณีที่แกะห่อกระดาษแล้วและใช้กระดาษไม่หมด ควรห่อและเก็บกระดาษที่เหลือไว้ ขอแนะนำให้เก็บกระดาษที่เหลือไว้ในห่อเพื่อป้องกันความชื้น
- เก็บกระดาษไว้บนพื้นผิวที่เรียบเพื่อป้องกันกระดาษงอหรือเสียรูปทรง

### 📕 โปรดทำตามคำแนะนำต่อไปนี้เมื่อบรรจุกระดาษลงในถาดกระดาษ

- กรีดกระดาษที่อยูในปึกก่อนการบรรจุลงถาด
- ห้ามใช้กระดาษที่มีรอยย่น หรือมีรอยยับ
- ห้ามใช้กระดาษที่ม้วน หรือโค้งงอ
- ห้ามบรรจุกระดาษหลายๆ ขนาดรวมกันลงในถาด
- พยายามอย่าแตะกระดาษด้านที่จะใช้พิมพ์ เนื่องจากน้ำมันจากผิวหนังของคุณอาจติดบนกระดาษ ซึ่งอาจส่งผลกระทบต่อคุณภาพของงานพิมพ์ หากหลีกเลี่ยงไม่ได้ให้สวมปลอกนิ้วมือ ถุงมือ หรือใช้วิธีอื่นๆ เพื่อหุ้มนิ้วก่อนแตะสื่อที่จะใช้พิมพ์
- แนะนำให้ใช้ LEF เพื่อใช้ป้อนกระดาษหนาจากถาด Bypass หากป้อนกระดาษไม่เข้า โปรดงอส่วนบนของขอบกระดาษด้านที่จะป้อนเข้าเครื่อง

4

### การบรรจุกระดาษ

เนื้อหาในส่วนนี้อธิบายถึงวิธีบรรจุกระดาษลงในถาด

### 🔳 การเลือกถาดกระดาษโดยอัตโนมัติ

ขณะประมวลผลงานพิมพ์ ให้ระบุการตั้งค่าในหน้าจอของโปรแกรมควบคุมการพิมพ์โดยการเลือก [เลือกโดยอัตโนมัติ] สำหรับ [เลือกตามถาด] ภายใต้ [กระดาษ] ในแท็บ [กระดาษ/เอาท์พุต]

เครื่องจะเลือกถาดให้ตรงกับขนาดและทิศทางของเอกสารที่ระบุโดยอัตโนมัติ ฟังก์ชันนี้เรียกว่า การเลือกถาดอัตโนมัติ เมื่อต้องการทำสำเนา ให้เลือก [Aut] โดยกดปุ่ม <ถาดกระดาษ>

ฟังก์ชันการเลือกถาดกระดาษโดยอัตโนมัตินี้จะเลือกถาดกระดาษตามลำดับจากถาด 1 > ถาด 2 > ถาดบายพาสตามลำดับในกรณีที่มีถาดกระดาษที่ตรงกันมากกว่าหนึ่งถาด

- **หมายเหตุ** ถาด 2 เป็นอุปกรณ์เสริม
  - เมื่อกระดาษเกิดหมดในขณะที่เครื่องกำลังทำสำเนาหรือพิมพ์
  - ให้เลือกถาดที่มีกระตาษขนาดและแนวการวางกระตาษเหมือนกันกับที่กำลังใช้ทำสเนาหรือทำงานพิมพ และดำเนินงานต่อไป(คุณลักษณะสลับถาดกระตาษโดยอดโนมัติ)

### การป้อนกระดาษในถาด 1 และ 2 (อุปกรณ์เสริม)

รายละเอียดต่อไปนี้อธิบายขั้นตอนการป้อนกระดาษในถาด 1 และ 2

เมื่อกระดาษเกิดหมดในขณะที่เครื่องกำลังทำสำเนาหรือพิมพ์อยู่ และรหัสข้อผิดพลาดปรากฏขึ้นบนแผนผังแสดงสถานะเครื่อง ให้เติมกระดาษลงในถาด เครื่องจะกลับมาทำสำเนาหรือพิมพ์งานต่อโดยอัตโนมัติเมื่อเติมกระดาษแล้ว

หมายเหตุ • กรีดกระดาษก่อนบรรจุลงในถาด วิธีนี้จะช่วยป้องกันปัญหากระดาษติดกันและลดปัญหากระดาษติดในเครื่อง

สำหรับรายละเอียดเกี่ยวกับการเปลี่ยนค่าของขนาดหรือการจัดวางกระดาษใถาด โปรดดูที่"การเปลี่ยนขนาดกระดาษสำหรับถาด 1 และ 2" (P.73)

1 ดึงถาดออกมาจนสุด

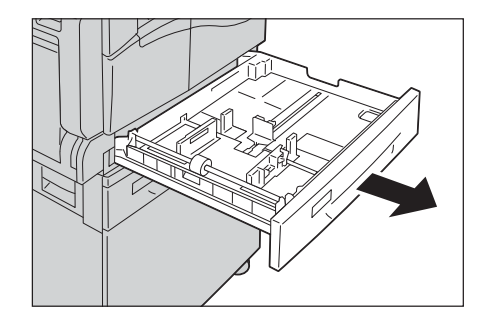

#### สิ่งสำคัญ

อย่าดึงถาดกระดาษออกขณะที่เครื่องกำลังทำสำเนาหรือพิมพ์อยู่

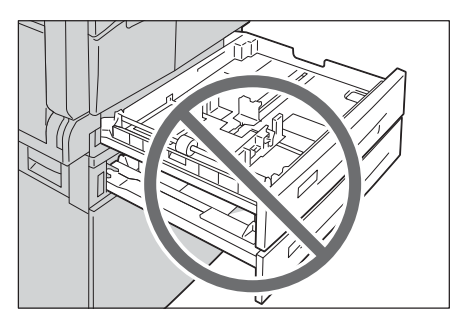

• เพื่อป้องกันกระตาษติดหรือข้อผิดพลาดในการบรรจุกระตาษ ห้ามใส่กระตาษที่มีขนาดหรือชนิดต่าง ๆ กันปนกับกระตาษที่เหลืออยู่ในถาด

การดึงถาดกระดาษทั้งหมดออกมาพร้อมๆ กันอาจทำให้เครื่องเอียงหรือล้ม และอาจทำให้ได้รับบาดเจ็บได้

2 สำหรับถาด 1 ให้กดแผ่นเหล็กลงไปจนสุด

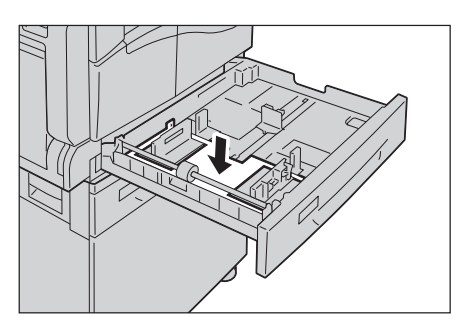

3 บรรจุกระดาษโดยหงายด้านที่จะใช้ทำสำเนาหรือพิมพ์ขึ้น จัดขอบด้านบนของกระดาษให้ชิดกับฝั่งข้ายของถาด

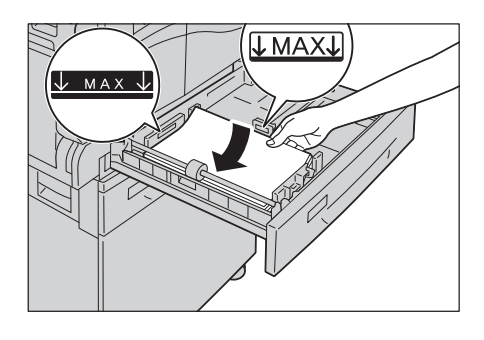

#### สิ่งสำคัญ

- ห้ามใส่กระดาษสูงเกินกว่าเส้นระดับการเติมสูงสุด เพราะอาจทำให้กระดาษติดค้างในเครื่องหรือเครื่องทำงานผิดปกติ
  - ห้ามวางกระดาษหรือวัตถุอื่นใดลงในพื้นที่ว่างทางต้านขวาของถาด 1 หรือ 2 เพราะอาจทำให้เกิดปัญหากระดาษติดหรือเครื่องทงานขัดข้องได้ เข้าไปเฉนสด
- 4 ค่อยๆ ดันถาดเข้าไปจนสุด
   สิ่งสำคัญ
   ให้ดันเข้าไป
  - ให้ดันเข้าไปข้าๆ เนื่องจากเครื่องอาจทำงานขัดข้องได้หากดันถาดแรงเกินไป
    - กดถาดเข้าไปจนสุดเพื่อป้องกันกระดาษติดขัด

### การป้อนกระดาษที่ถาด Bypass

ในกรณีที่ต้องการทำงานพิมพ์หรือทำสำเนาบนกระดาษที่ไม่สามารถป้อนในถาด 1 หรือ 2 ได้ ให้ป้อนกระดาษที่ถาด Bypass และตั้งค่าการพิมพ์ดังต่อไปนี้สำหรับการพิมพ์งาน ให้ตั้งค่าจากแท็บ [Paper/Output] ผ่านทางไดรเวอร์พิมพ์ และระบุประเภทของกระดาษที่จะป้อนลงในเครื่อง

สิ่งสำคัญ • เพื่อป้องกันปัญหากระดาษติดหรือข้อผิดพลาดในการบรรจุกระดาษ ไม่ควรนำกระดาษออกจากห่อจนกว่าจะถึงเวลาที่จำเป็นต้องใช้

- หมายเหตุ กรีดกระดาษก่อนบรรจุลงในถาด วิธีนี้จะช่วยป้องกันปัญหากระดาษติดกันและลดปัญหากระดาษติดในเครื่อง
- 1 เครื่อง เปิดถาด Bypass

หมายเหตุ • หากจำเป็น ให้ดึงถาดส่วนขยายออก ดึงถาดส่วนขยายออกมาเบา ๆ

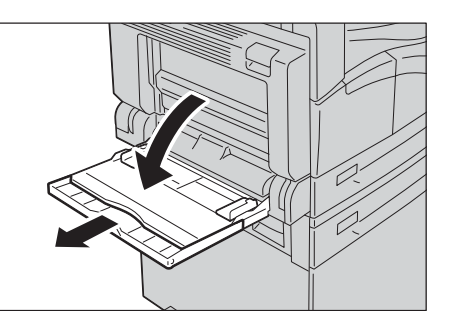

2 บรรจุกระดาษโดยคว่ำด้านที่จะทำสำเนาหรือพิมพ์ลง
 และสอดกระดาษเข้าไปจนกระทั่งขอบกระดาษแตะกับช่องทางป้อนกระดา
 ษ

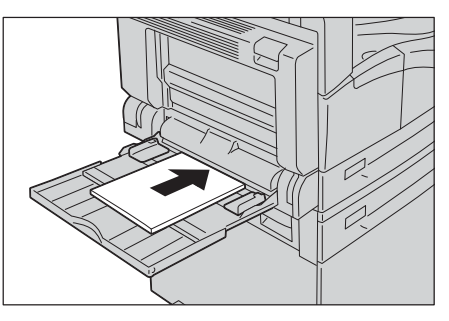

### สิ่งสำคัญ

ห้ามบรรจุกระดาษที่มีชนิดต่างกันลงในถาดเดียวกัน

• ไม่ควรบรรจุกระดาษเกินเส้นบอกระดับเติมสูงสุด เพราะอาจทำให้เกิดปัญหากระดาษติดหรือเครื่องทำงานขัดข้องได้

• เครื่องอาจไม่สามารถป้อนหรือสร้างงานพิมพ์ที่มีคุณภาพตามที่ต้องการได้หากใช้กระดาษหนาบางชนิด

**3** ค่อยๆ เลื่อนตัวปรับกระดาษให้ชิดพอดีกับกระดาษที่ใส่เข้าไป

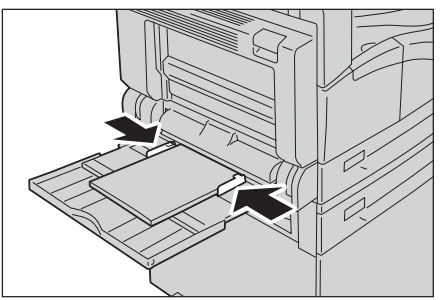

4 เริ่มการทำสำเนาหรือพิมพ์
# การเปลี่ยนขนาดกระดาษ

**สิ่งสำคัญ** • ห้ามบรรจุกระดาษที่มีขนาดต่างกันลงในถาดเดียวกัน

```
หมายเหตุ • เมื่อคุณเปลี่ยนขนาดและการวางกระดาษในถาด ให้เปลี่ยนการตั้งค่าขนาดกระดาษให้ตรงกับกระดาษในถาด
สำหรับข้อมูลเพิ่มเติมในการเปลี่ยนขนาดและการจัดวางกระดาษ โปรดดูหัวข้อ*การกำหนดขนาดกระดาษ* (P.75)
```

## การเปลี่ยนขนาดกระดาษสำหรับถาด 1 และ 2

รายละเอียดต่อไปนี้อธิบายขั้นตอนการเปลี่ยนขนาดกระดาษในถาด 1 และ 2

1 ดึงถาดออกมาจนสุด

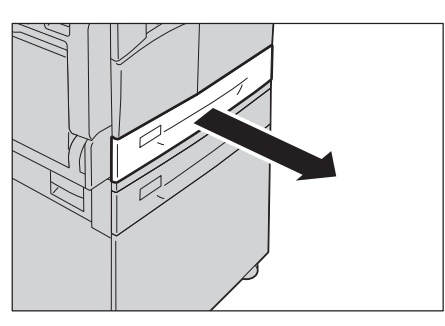

#### สิ่งสำคัญ

- อย่าดึงถาดกระดาษออกขณะที่เครื่องกำลังทำสำเนาหรือพิมพ์อยู่
  - เพื่อป้องกันกระดาษติดหรือข้อผิดพลาดในการบรรจุกระดาษ ห้ามใส่กระดาษที่มีขนาดหรือชนิดต่างๆ กันปนกับกระดาษที่เหลืออยู่ในถาด
- 2 นำกระดาษที่อยู่ในถาดออกมา
- **3** สำหรับถาด 1 ให้กดแผ่นเหล็กลงไปจนสุด

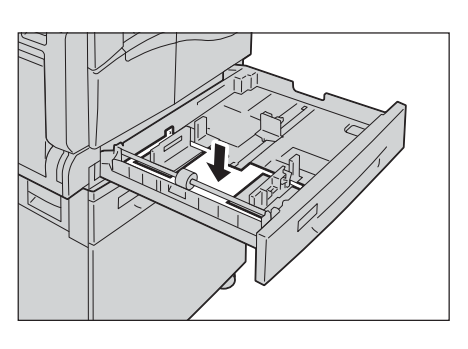

4 บีบก้านปรับแนวกระดาษ และเลื่อนก้านปรับแนวกระดาษให้ชิดกับขอบกระดาษ

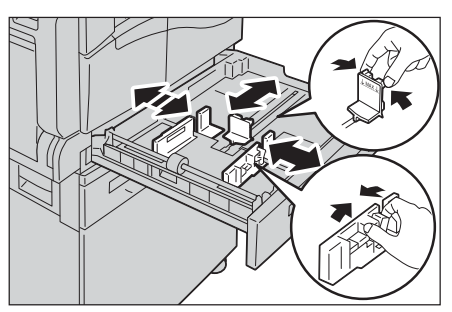

5 บรรจุกระดาษโดยหงายด้านที่จะใช้ทำสำเนาหรือพิมพ์ขึ้น จัดขอบด้านบนของกระดาษให้ชิดกับฝั่งช้ายของถาด

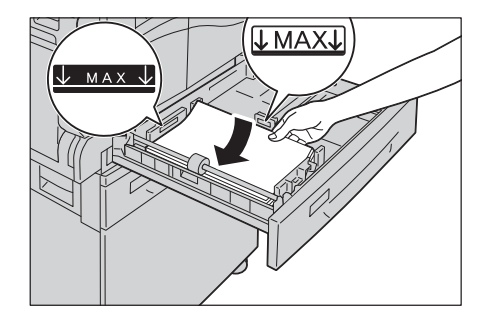

**สิ่งสำคัญ** • ไม่ควรบรรจุกระตาษเกินเส้นบอกระดับเติมสูงสุด เพราะอาจทำให้เกิดปัญหากระดาษติดหรือเครื่องทำงานขัดข้องได้

### 6 ค่อย ๆ ดันถาดเข้าไปจนสุด

สิ่งสำคัญ • ให้ดันเข้าไปข้า ๆ เนื่องจากเครื่องอาจทำงานขัดข้องได้หากดันถาดแรงเกินไป

หมายเหตุ • ติดสติ๊กเกอร์ระบุขนาดกระดาษที่ด้านหน้าของถาด

7 การตั้งค่าขนาดกระดาษ

โปรดดูที่"การกำหนดขนาดกระดาษ" (P.75)

## การกำหนดขนาดกระดาษ

2

ส่วนนี้จะอธิบายวิธีกำหนดขนาดกระดาษและการวางกระดาษในถาด 1 และ 2 และถาด Bypass หลังจากป้อนกระดาษลงในถาดแล้ว ต้องแน่ใจว่าได้กำหนดขนาดและการวางกระดาษที่เมนูเครื่อง หมายเหตุ • คุณไม่สามารถเปลี่ยนการตั้งค่าขณะที่เครื่องกลังดำเนนการงาน

**1** กดปุ่ม <ถาดกระดาษ>

เพื่อเลือกถาดป้อนกระดาษที่ต้องการระบุขนาดกระดาษถาดที่เลือกไว้จะสว่ างขึ้นพร้อมกับ

ถาดที่เลือกไว้จะสว่างขึ้นพร้อมกับขนาดและการวางแนวกระดาษจะปรากฏ บนแผนผังแสดงสถานะเครื่อง

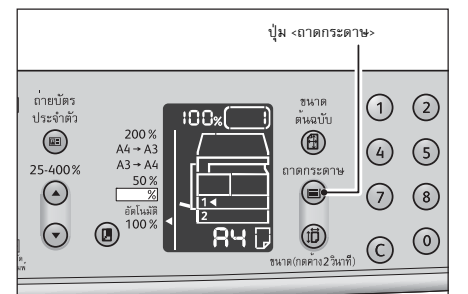

ปุ่ม <ขนาด (กดค้าง 2 วินาที)> ถ่ายบัต ประจำต้ ขนาด เ<sub></sub>้นฉบัเ 1 2 ( (5) 4 25-400  $\odot$  $\overline{7}$ (8)  $\overline{\bullet}$ (1)  $\bigcirc$ 

จนกระทั่งขนาดกระดาษในพื้นที่แสดงขนาดกระดาษเริ่มกระพริบ

กดปุ่ม <ขนาด (กดค้าง 2 วินาที)>

ขนาดกระดาษในพื้นที่แสดงขนาดกระดาษจะกะพริบและเครื่องจะเข้าสู่โหม ดกรตั้งค่าขนาดกระดาษ

- 3 กดปุ่ม <ขนาด (กดค้าง 2 วินาที)> เพื่อเลือกขนาดและการวางกระดาษที่ป้อนลงในถาดกระดาษที่เลือกที่เลือก ขนาดและการวางกระดาษที่เลือกจะปรากฏในแผนผังแสดงสถานะของเซียนติดกันเครื่อง ปุ่ม <เริ่ม> จะสว่างและกระพริบในระหว่างการตั้งค่า
- 4 กดปุ่ม <เริ่ม> เพื่อยืนยันการตั้งค่า

หากต้องการออกจากโหมดการตั้งค่าขนาดกระดาษโดยไม่บันทึกการตั้งค่า ให้กดปุ่ม <รีเซ็ต> หรือปุ่ม <หยุด> สิ่งสำคัญ • ต้องแน่ใจว่าได้กดปุ่ม <เริ่ม> ไม่เช่นนั้น การตั้ค่าขนาดและการวางกระดาษจะถูกยกเลิกและเครื่องจะใช้การตั้งค่าเดิม

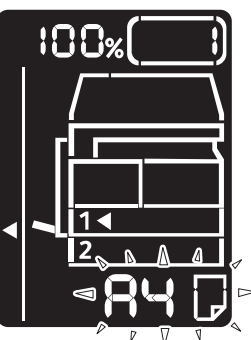

### การกำหนดประเภทกระดาษ

เนื้อหาในบทนี้อธิบายถึงวิธีกำหนดประเภทกระดาษที่ป้อนเข้าถาด

ประเภทกระดาษถูกกำหนดให้เป็นประเภทมาตรฐานในคาเริ่มต้น หากป้อนกระดาษประเภทแตกต่างข้าถาด โปรดเปลี่ยนค่าประเภทกระดาษตามประเภทที่ป้อนในถาดเพื่อรักษาคุณภาพการพิมพ์ โปรดดูที่หัวข้อ "ขนิดของกระดาษที่รองรับ" (P.67)

1 เข้าสู่โหมด System Administration

โปรดดูที่หัวข้อ "เข้าสู่โหมดผู้ดูแลระบบ" (P.104)

2 กดหมายเลขโปรแกรมของถาดที่ต้องการยืนยัน และกดปุ่ม <เริ่ม>

| หมายเลขโปรแกรม | รายการ     |
|----------------|------------|
| 500            | ถาด 1      |
| 501            | ถาด 2      |
| 502            | ถาด Bypass |

ค่าปัจจุบันจะปรากฏ

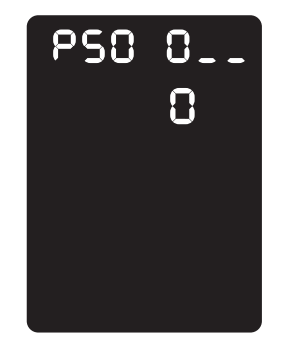

- **3** กดปุ่ม <เริ่ม>
- 4 ป้อนหมายเลขโปรแกรมของกลุ่มที่ต้องการตรวจสอบ กดปุ่ม <เริ่ม>

| หมายเลขโปรแกรม | รายการ       |
|----------------|--------------|
| 0              | ธรรมดา       |
| 2              | มีความหนา    |
| 5              | มีน้ำหนักเบา |

หลังจากตัวเลขโปรแกรมกระพริบสองครั้งค่าใหม่ได้ถูกยืนยัน

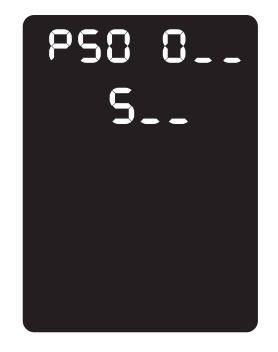

5 เมื่อเสร็จสิ้นการตรวจสอบแล้ว ให้กดปุ่ม <ล็อกอน/ล็อกเอาต์> แล้วจึงออกจากโหมด System Administration

หมายเหตุ • เมื่อออกจากโหมด System Administration ไฟที่ปุ่ม <ล็อกอิน/ล็อกเอาต์> จะดับลง

# 5 ทำสำเนา

| เนื้อ | าหาในบทนี้อธิบายฟังก์ชั่นและการใช้งานการทำสำเนา |      |
|-------|-------------------------------------------------|------|
| •     | ภาพรวมของการใช้งานการทำสำเนา                    | . 78 |
| •     | การดำเนินการที่เกิดขึ้นขณะทำสำเนา               | . 82 |
| •     | การตั้งค่าการทำสำเนาขั้นสูง                     | 83   |
| •     | การจัดการกระดาษสำเนาด้วยการทำบัญชี              | 91   |

# ภาพรวมของการใช้งานการทำสำเนา

เนื้อหาในส่วนนี้อธิบายขั้นตอนพื้นฐานในการทำสำเนา

### การวางเอกสารต้นฉบับ

การโหลดต้นฉบับเอกสารมีสองวิธีดังต่อไปนี้:

#### 🔳 ตัวป้อนเอกสาร

- แผ่นเดียว
- หลายแผ่น

### 🔳 กระจกวางเอกสารต้นฉบับ

- แผ่นเดียว
- เอกสารเข้าเล่ม เช่น หนังสือ

#### ตัวป้อนเอกสาร

### 🔳 ขนาดเอกสารที่รองรับ

คุณสามารถใส่กระดาษขนาดมาตรฐานลงในตัวป้อนเอกสารได้

เครื่องจะตรวจจับขนาดเอกสารได้โดยอัตโนมัติเมื่อมีการวางเอกสารบนตัวป้อนเอกสาร

เครื่องจะตรวจจับขนาดเอกสารมาตรฐานต่อไปนี้ได้โดยอัตโนมัติ: A5 🕘 , A4 🕘 , A4 💭 , A3 🕘 , B5 💭 , B4 🕘 , 7.25 x

10.5″ 🗗, 8.5 × 11″ 🗗, 8.5 × 11″ 🗗, 8.5 × 13″ 🗗 \*, 8.5 × 14″ 🗗 \*, 11 × 17″ 🗖, 16K 🗗 \* และ 8K 🕮 \*

หมายเหตุ

 เครื่องสามารถตรวจจับขนาดเอกสารที่มีเครื่องหมายดอกจันโดยอัตโนมัติ ทั้งนี้ขึ้นอยู่กับการตั้งค่า คุณสามารถเลือกขนาดของเอกสารขนาดใดขนาดหนึ่งดังต่อไปนี้ สำหรับข้อมูลเพิ่มเติม ให้ดูที่ "การตั้งค่าระบบ" (P.106)

- 8.5 × 13" 🗋 หรือ 8.5 × 14" 🗂

- จีน (8K/16K) หรือไต้หวัน (8K/16K)

### 📕 ชนิดของกระดาษที่รองรับ (น้ำหนัก)

สามารถวางเอกสารที่มีน้ำหนักตั้งแต่ 38 - 128 แกรม (50 - 128 แกรม สำหรับเอกสาร 2 หน้า) ลงในตัวป้อนเอกสารและทำการสแกนได้

ปริมาณการรองรับกระดาษบนตัวป้อนเอกสาร

| ชนิดของเอกสาร (แกรม)          | จำนวนแผ่น |
|-------------------------------|-----------|
| กระดาษบาง (38 ถึง 49 แกรม)    | 110 แผ่น  |
| กระดาษธรรมดา (50 ถึง 80 แกรม) | 110 แผ่น  |
| กระดาษหนา (81 - 128 แกรม)     | 75 แผ่น   |

สิ่งสำคัญ • เพื่อหลีกเลี่ยงการเกิดปัญหากระดาษติด ให้ใช้กระจกวางเอกสารต้นฉบับสำหรับเอกสารที่มีหลายขนาดปนกัน มีรอยพับ มีรอยย่น เป็นเอกสารดัดแปะ กระดาษที่ม้วนงอ หรือกระดาษที่มีแผ่นรองคาร์บอน หากคุณสามารถทำให้เอกสารที่ม้วนงอนั้นกลายเป็นแผ่นเรียบได้ คุณก็สามารถใช้เอกสารนั้นได้

ปฏิบัติตามขั้นตอนข้างล่างนี้เพื่อวางเอกสารลงบนตัวป้อนเอกสาร คุณสามารถวางกระดาษแผ่นเดียวหรือหลายแผ่นได้

- 1 ดึงคลิปหนีบหรือลวดเย็บกระดาษออกจากเอกสารก่อนที่จะใส่ลงในตัวป้อนเอกสาร
- 2 ใส่เอกสารเข้าไปตรงกลางของตัวป้อนเอกสาร โดยให้ด้านที่จะทำสำเนา (หรือด้านหน้าของเอกสารที่มี 2 ด้าน) หงายขึ้น

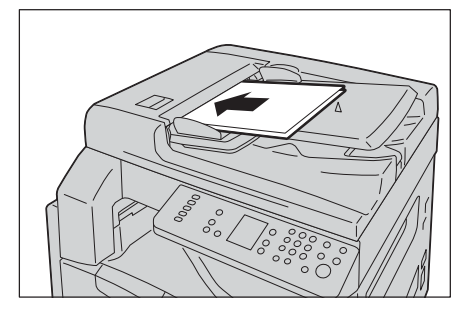

หมายเหตุ • ไฟแสดงสถานะเอกสารสว่างจะชื้นเมื่อวางต้นฉบับลงไป ถ้าไฟแสดงสถานะนั้นไม่สว่าง ให้วางต้นฉบับใหม่อีกครั้ง

จัดตัวนำเอกสารให้ตรงกับแต่ละด้านของเอกสาร

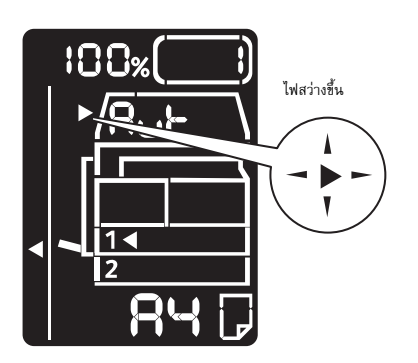

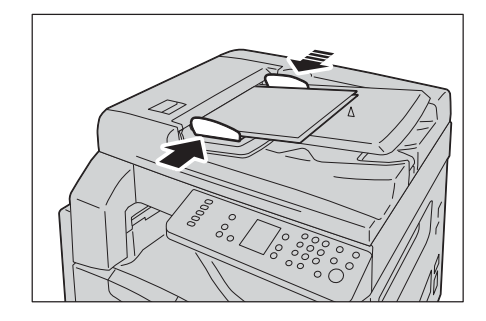

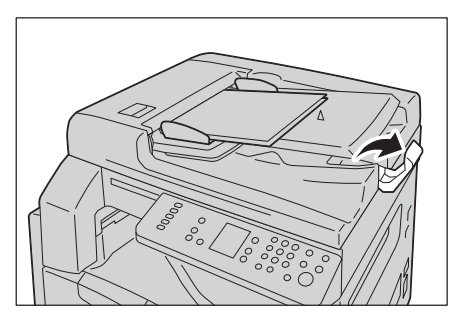

4 เปิดตัวกั้นเอกสาร

З

### กระจกวางเอกสารต้นฉบับ

### 🔳 ขนาดเอกสารที่รองรับ

ท่านสามารถเลือกขนาดของเอกสารขนาดใดขนาดหนึ่งดังต่อไปนี้เมื่อต้องการใช้กระจกวางต้นฉบับอัตโนมัติ

A5<sup>(1)</sup>, A4<sup>(1)</sup>, A3<sup>(1)</sup>, B5<sup>(1)</sup>, B5<sup>(1)</sup>, B4<sup>(1)</sup>, 7.25 x 10.5<sup>\*(1)</sup>, 8.5 × 11<sup>\*(1)</sup>, 8.5 × 11<sup>\*(1)</sup>, 8.5 × 13<sup>\*(1)</sup>, 8.5 × 14<sup>\*(1)</sup>, 11 × 17<sup>\*(1)</sup>, 16<sup>(1)</sup>, 16<sup>(1)</sup>, 16<sup>(1)</sup>, 18<sup>(1)</sup>, 18<sup>(</sup>

สิ่งสำคัญ • ไม่สามารถตรวจพบขนาดเอกสารได้เมื่อใช้กระจกรองต้นฉบับ หากต้องการตั้งค่าขนาดและแนวกระดาษ โปรดอ้างอิง"ขนาดต้นฉบับ" (P.86)

# <u></u> £ ข้อควรระวัง

้ห้ามออกแรงกดเอกสารที่หนามากเกินไปบนกระจกวางต้นฉบับเพราะอาจทำให้กระจกวางต้นฉบับแตกและเป็นเหตุทำให้บาดเจ็บ

ี้ปฏิบัติตามขั้นตอนข้างล่างนี้เพื่อวางเอกสารลงบนกระจกวางเอกสารต้นฉบับ คุณสามารถวางเอกสารแผ่นเดียวหรือเอกสารที่เข้าเล่ม เช่น หนังสือ ลงบนกระจกวางเอกสารต้นฉบับได้

**1** เปิดฝาครอบเอกสาร

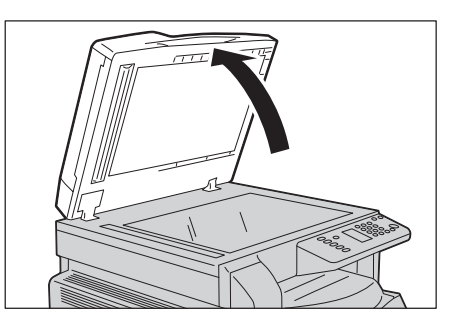

**สิ่งสำคัญ** • ขณะใช้กระจกวางเอกสารต้นฉบับ ดูให้แน่ใจว่าได้ปัดฝาครอบเอกสารแล้วหลังจากเสร็จสิ้นงานทำสำเนาของคุณ

2 วางเอกสารในลักษณะคว่ำหน้าลง และจัดแนวเอกสารนั้นให้ชิดมุมข้ายบนของกระจกวางเอกสาร

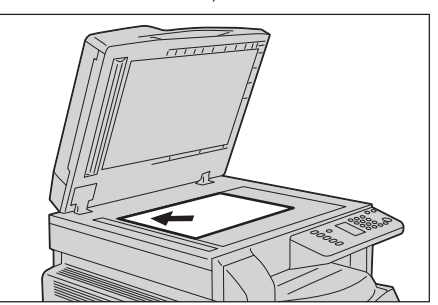

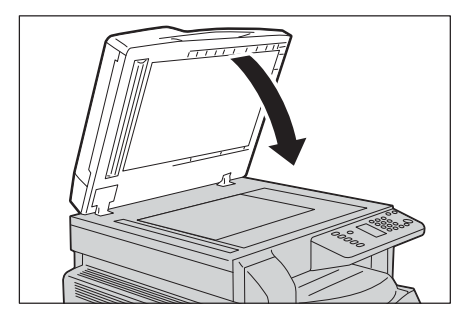

3 ปิดฝาครอบเอกสาร

หมายเหตุ
 โปรดตั้งค่าขนาดและการจัดวางของเอกสารหากจะใช้กระจกวางต้นฉบับ
 โปรดอ้างอิง "ขนาดต้นฉบับ" (P.86)

# การตั้งค่าขั้นสูง

หมายเหตุ •

การตั้งค่าอาจแสดงต่างกันไปตามรุ่นของเครื่อง

 คุณอาจต้องป้อนรหัสผ่านเพื่อใช้คุณลักษณะการทำสำเนา ให้ขอรหัสผ่านจากผู้ดูแลระบบ สำหรับข้อมูลเพิ่มเติมเกี่ยวกับค่าปรับแต่งขั้นสูง โปรดดูที่หัวข้อ"การตั้งค่าการทำสำเนาขั้นสูง" (P.83). สำหรับข้อมูลเพิ่มเติมเกี่ยวกับการป้อนpasscodeโปรดดูที่ "เข้าสู่โหมดผู้ดูแลระบบ" (P.104).

# ใส่จำนวนที่ต้องการทำสำเนา

คุณสามารถป้อนจำนวนสำเนาได้ระหว่าง 1 - 999 ชุด

1 ใช้แป้นตัวเลขในการป้อนจำนวนสำเนาที่ต้องการ

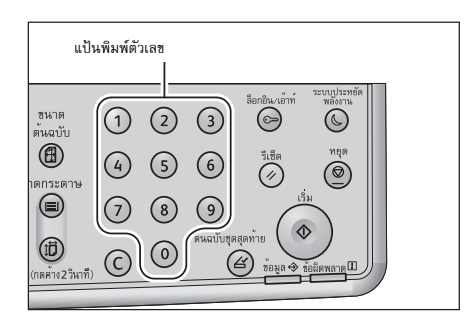

ค่าที่ป้อนจะปรากฏอยู่ในแผนผังแสดงสถานะเครื่องพิมพ์

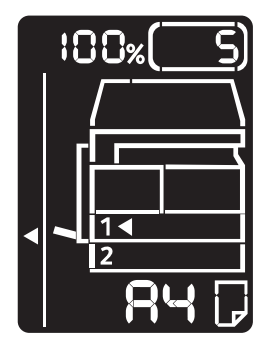

#### **หมายเหตุ** • ในกรณีที่ป้อนจำนวนสำเนาผิดให้กดปุ่ม <C> แล้วทำการป้อน จำนวนสำเนาใหม่อีกครั้ง

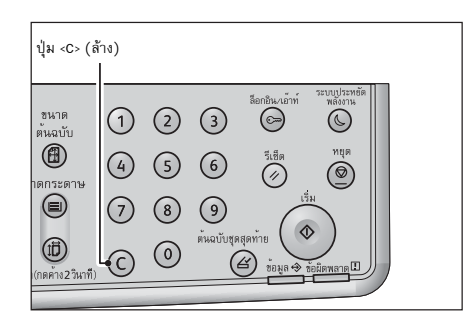

# เริ่มการทำสำเนา

1 กดปุ่ม <เริ่ม>

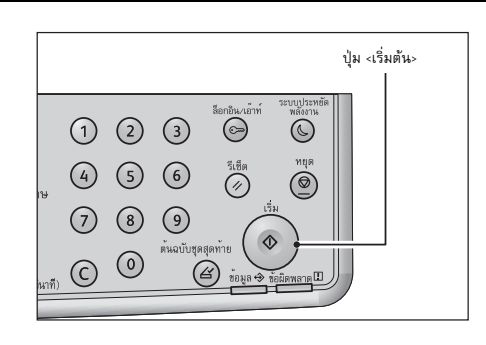

**สิ่งสำคัญ** • หากใช้ตัวป้อนเอกสาร ห้ามกดเอกสารนั้นลงขณะที่ระบบกำลังป้อนเอกสารดังกล่าวเข้าไปในเครื่อง

 หมายเหตุ
 ในกรณีที่เกิดปัญหา รหัสข้อผิดพลาดจะปรากฏขึ้นบนแผนผังแสดงสถานะของเครื่องพิมพ์สำหรับข้อมูลเพิ่มเติม โปรดดูที่หัวข้อ "รหัสข้อผิดพลาด" (P.156).

### การวางเอกสารลงบนกระจกวางเอกสารต้นฉบับ

### 🔳 การทำสำเนาเอกสารหลายชุด

ให้โหลดเอกสารต้นฉบับเพิ่มไป ไฟที่ปุ่ม <ต้นฉบับชุดสุดท้าย> จะกระพริบสว่างขึ้น

- จัดชุด: เปิด
- 2 ด้าน: 1 → 2 ด้าน, 2 → 2 ด้าน
- จำนวนหน้าต่อด้าน: 2 หน้า หรือ 4 หน้า
- ถ่ายบัตรประจำตัว: เปิด
- ในกรณีนี้กดปุ่ม <ต้นฉบับชุดสุดท้าย> หลังการสแกนเอกสารฮิ้นสุดท้ายเพื่อเริ่มการทำสำเนา
- หลังจากที่สแกนเอกสารต้นฉบับครบแล้ว ให้กดปุ่ม <ต้นฉบับชุดสุดท้าย> เพื่อเริ่มทำสำเนา

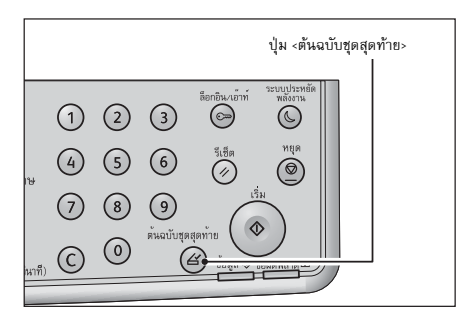

ทำสำเนา

# การดำเนินการที่เกิดขึ้นขณะทำสำเนา

ท่านสามารถหยุดงานการทำสำเนาปัจจุบันไว้ได้

# การยกเลิกงานทำสำเนาปัจจุบัน

การยกเลิกงานทำสำเนาที่กำลังดำเนินการในปัจจุบัน:

1 กดปุ่ม <หยุด>

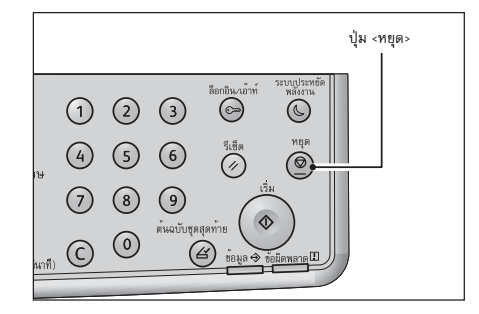

# การตั้งค่าการทำสำเนาขั้นสูง

| รายการค่าปรับแต่ง               | ค้าอธิบาย                                   | ูดู<br>ที่หน้า: |
|---------------------------------|---------------------------------------------|-----------------|
| ถาดกระดาษ                       | เพื่อเลือกถาดกระดาษที่ต้องการ               | P.84            |
| จัดเรียงแล้ว                    | เพื่อจัดชุดสำเนาตามเอกสารต้นฉบับ            | P.84            |
| การย่อ/ขยาย                     | เพื่อเลือกอัตราส่วนการย่อ-ขยาย              | P.85            |
| ขนาดต้นฉบับ                     | เพื่อระบุขนาดและแนวกระดาษของงานสแกน         | P.86            |
| ประเภทต้นฉบับ                   | เพื่อเลือกประเภทของต้นฉบับ                  | P.86            |
| สว่างขึ้น / เข้มขึ้น            | เพื่อเลือกระดับความเช้มของสำเนา             | P.87            |
| ถ่ายบัตรประจำตัว                | เพื่อทำสำเนาบัตรประชาชนหน้าหลังในครั้งเดียว | P.87            |
| 2 ด้าน                          | เพื่อเลือกทำสำเนาหน้าเดียวหรือสองหน้า       | P.89            |
| จำนวนหน้าต่อด้าน                | เพื่อเลือกทำสำเนา 2/4 หน้าในกระดาษหน้าเดียว | P.83            |
| ความคมชัด*                      | เพื่อปรับความคมซัดของภาพ                    | P.90            |
| ปรับคุณภาพของพนี้ หลังของสำเนา* | เพื่อปรับคุณภาพพื้นหลังของสำเนาที่มีพื้นสี  | P.90            |
| ลบขอบ*                          | เพื่อลบขอบสำเนา                             | P.90            |
| การมุนอัตโนมัติ                 | เพื่อหมุนข้อมูลที่ถูกสแกนขณะทำสำเนา         | P.90            |

เนื้อหาในส่วนนี้อธิบายค่าปรับแต่งทั้งหมดที่ท่านสามารถตั้งค่าคุณลัษณะของการทำสำเนาได้

ทำสำเนา

\* : \* สำหรับคุณลักษณะที่มีสัญลักษณ์ "\*" คุณสามารถเปลี่ยนการตั้งค่าในโหมดผู้ดูแลระบบ

หมายเหตุ • ค่าเริ่มต้นของรายการด้านบนสามารถปรับเปลี่ยนได้

สำหรับข้อมูลเพิ่มเติมเกี่ยวกับการเปลี่ยนแปลงการตั้งค่า โปรดดูที่ "รายการ System Administrator Program" (P.106)

### หน้าต่อด้าน

ใช้การตั้งค่านี้สำหรับการทำสำเนาเอกสาร 2 หรือ 4 หน้าลงบนกระดาษหน้าเดียว

การเลือก [Pages per Side] จะกำหนดอัตราส่วนการย่อ/ขยายให้พอดีกับหน้ากระดาษโดยอัตโนมัติ

สิ่งสำคัญ • วางเอกสารต้นฉบับในชิดขอบด้านบน

หมายเหตุ

- การตั้งค่า (หน้าต่อด้าน) จะกำหนดค่าการย่อ/ขยายให้เป็นอัตโนมัติ
- ระบบจะปรับการย่อ/ขยายให้อยู่ภายในช่วง 25 ถึง 400% โดยอัตโนมัติ

1 กดปุ่ม <จำนวนหน้าต่อด้าน> เพื่อเลือกวิธีการทำสำเนาตามที่ต้องการ

| ปุ่ม <จำนวนหน้าต่อด้าน>                                                                                                    |                                                |  |
|----------------------------------------------------------------------------------------------------|------------------------------------------------|--|
| 2 ช้าน<br>1 2 ช้าน<br>ช้านวนเหน่า<br>808714<br>1 508714<br>1 50871 | ຄ່າຍບັດຈ<br>ປຈະຈຳຕັງ<br>ເຫຼົອ<br>25-400%<br>ເບ |  |

### Off

ปิดใช้งานคุณลักษณะ จำนวนหน้าต่อด้าน

| 2 | ► | 1 | 9 |
|---|---|---|---|

# ∎2 จำนวนหน้า

พื่อทำสำเนาเอกสาร 2 หน้าลงบนกระดาษหน้าเดียว

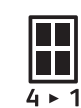

### ■4 จำนวนหน้า

พื่อทำสำเนาเอกสาร 4 หน้าลงบนกระดาษหน้าเดียว

**2**เมื่อวางเอกสารลงบนกระจกวางต้นฉบับและเสร็จสินการสแก นแล้วให้ กดปุ่ม <ต้นฉบับชุดสุดท้าย> ขั้นตอนนี้จำเป็นเมื่อปุ่ม <ต้นฉบับชุดสุดท้าย> กระพริบอยู่

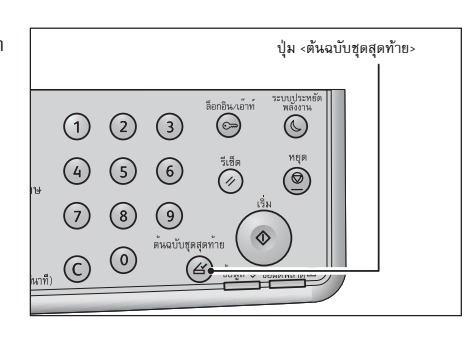

#### ถาดกระดาษ

1

คุณสามารถกำหนดถาดกระดาษที่ต้องการสำหรับการทำสำเนาได้

กดปุ่ม <ถาดกระดาษ> เพื่อเลือกถาดกระดาษที่ต้องการ ไฟแสดงถาดที่เลือกจะสว่างขึ้นบนแผงผังแสดงสถานะเครื่องพมิ พ์รวมถึงขนาดและแนวการวางของกระดาษจะปรากฏบนหน้าจอ หมายเหตุ • คุณสามารถช่อนชนาดต้นฉบับและขนาดกระดาษทีไม่ได้ใช้จากแผนผังแ สดงสถานะเครื่อง สำหรับการตั้งค่า ให้ดูที่ "การตั้งค่าระบบ" (P.106)

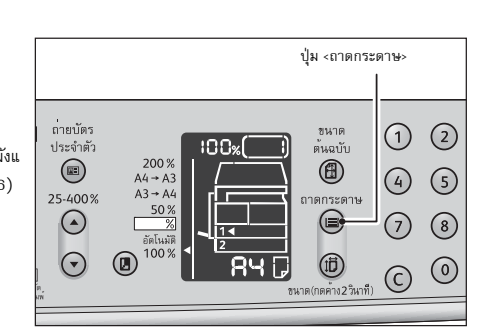

### Aut (การเลือกกระดาษโดยอัตโนมัติ)

เครื่องพิมพ์จะระบุถาดที่เหมาะสมให้โดยอัตโนมัติขณะวางกระดาษลงในชุดป้อนต้นฉบับอัตโนมัติหรือเมื่อมีการระบุขนาดกระดาษ หมายเหตุ • ขณะใช้การเลือกกระดาษโดยอัตโนมัติ คุณไม่สามารถตั้งอัตราส่วนการย่อขยายอัตโนมัติไ**ป**์

### 📕 ถาด 1, ถาด 2 และ ถาด Bypass

ไฟแสดงสถานะจะย้ายไปยังถาดที่เลือกทุกๆ ครั้งที่กดปุ่ม <ถาดกระดาษ> หมายเหตุ • ถาด2 เป็นอุปกรณ์เสริม

### จัดเรียงแล้ว

ท่านสามารถกำหนดวิธีการสั่งพิมพ์สำหรับการทำสำเนาชุดเอกสารหลายฉบับ

1 กดปุ่ม <เรียงหน้า> เพื่อเลือกวิธีการสั่งพิมพ์ตามที่ต้องการ

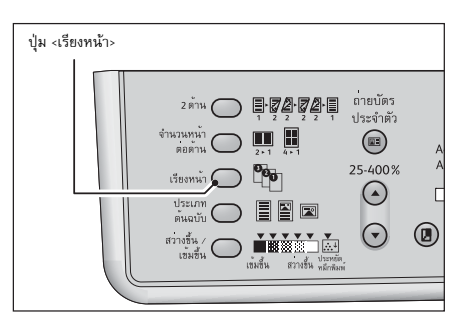

### **■off** (ไฟทุกดวงจะดับ)

ยกเลิกกาจัดชุดสำเนา เครื่องจะพิมพ์จำนวนสำเนาที่กำหนดและจัดเรียงแผ่นตามหน้า

**■**On

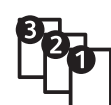

เครื่องพิมพ์จะสั่งพิมพ์สำเนาที่เรียงเข้าไปเป็นชุด ๆ ที่มีการจัดเรียงตามลำดับหน้าในการทำสำเนาเมือวางเอกสารในอุปกรณ์ป้อนเอกสาร อุปกรณ์ดังกล่าวจะทำงานโดยอัตโนมัติ

คุณสามารถปิดการตั้งค่านี้

1 2

(4) (5)

(C)

(1)

2 เมื่อเอกสารถูกสแกนกดปุ่ม <ต้นฉบับชุดสุดท้าย>

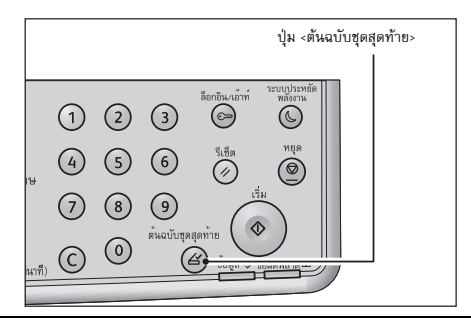

ปุ่ม <การย่อ/ขยาย>

ถ่ายบัตร ประจำตัว

25-400%

 $\overline{\phantom{a}}$ 

### ย่อ/ขยาย

คุณสามารถกำหนดอัตราส่วนการย่อ-ขยายในการทำสำเนาได้

กดปุ่ม <การย่อ/ขยาย> เพื่อเลือกอัตราส่วนในการย่อ-ขยาย

ในแผนผังแสดงสถานะเครื่อง อัตราส่วนการย่อขยายที่เลือกจะปรากฏขึ้นบนหน้าจอการย่อ/ขยาย

**1** 

เครื่องพิมพ์ทำสำเนาในขนาดเดียวกันกับเอกสารต้นฉบับ

### Aut% (อัตราส่วนการย่อขยายอัตโนมัติ)

เครื่องพิมพ์จะกำหนดอัตราส่วนการย่อ-ขยายที่เหมาะสมให้โดยอัตโนมัติด้วยการคำนวณจากขนาดของเอกสารต้นฉ บับและขนาดของกระดาษที่ระบุไว้เพื่อที่จะทำให้เอกสารต้นฉบับมีขนาดพอ ดีกับหน้า

หมายเหตุ • เคุณสามารถเลือกอัตราส่วนการย่อขยายโดยเลือกจากอัตราส่วนการย่อขยายที่ติดตั้งไว้แล้ว

#### Fixed zoom ratio

การกำหนดอัตราส่วนการย่อ-ขยายได้โดยเลือกจากอัตราส่วนที่กำหนดไว้ล่วงหน้า

■ % Preset zoom ratio (Custom)

การตั้งค่าอัตราส่วนการย่อ-ขยายโดยกำหนดเองในโหมด System Administration

#### 📕 ระบุอัตราส่วนการย่อ-ขยาย <Variable zoom ratio>

การกำหนดอัตราส่วนในการย่อ-ขยายตามที่ต้องการ โดยสามารถตั้งค่าได้ตั้งแต่ 25% ถึง 200% โดยอัตราส่วนการยอ่-ขยายจะเพมิ่ ขึ้นครั้งละ 1%

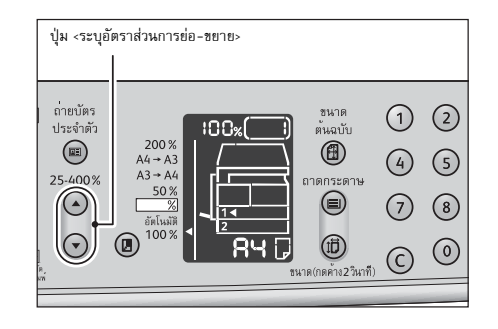

#### ตารางการขยายภาพ

เมื่อคุณทำสำเนาโดยใช้การย่อ/ขยายสำเนาจากเอกสารต้นฉบับที่มีขนาดมาตรฐานลงบนกระดาษขนาดมาตรฐาน ให้ใช้อัตราส่วนการทำสำเนาดังต่อไปนี้

| ทำสำเนา<br>⁄<br>เอกสาร | A5   | <b>B</b> 5 | <b>A</b> 4 | B4   | A3   |
|------------------------|------|------------|------------|------|------|
| A5                     | 100% | 122%       | 141%       | 172% | 200% |
| В5                     | 81%  | 100%       | 115%       | 141% | 163% |
| A4                     | 70%  | 86%        | 100%       | 122% | 141% |
| В4                     | 57%  | 70%        | 81%        | 100% | 115% |
| A3                     | 50%  | 61%        | 70%        | 86%  | 100% |

### ขนาดต้นฉบับ

1

การกำหนดขนาดและแนวการวางของต้นฉบับ

โปรดตรวจดูให้แน่ใจว่าได้กำหนดขนาดและแนวของกระดาษหลังจากวางเอกสารบนกระจกวางต้นฉบับแล้ว

**สิ่งสำคัญ** • ทากขนาดเอกสารใหญ่กว่าขนาดตั้งเดิมภาพอาจจะถูกตัดออก กรุณาเลือกขนาดเอกสารที่เหมาะสม

หมายเหตุ • คุณสามารถช่อนขนาดต้นฉบับและขนาดกระดาษที่ไม่ได้ใช้จากแผนผังแสดงสถานะเครื่อง สำหรับการดั้งค่า ให้ดูที่ \*การตั้งค่าระบบ\* (P.106)

#### กดปุ่ม <ขนาดต้นฉบับ> เพื่อเลือกขนาดกระดาษ

แนวการวางของต้นฉบับ ขนาดและการวางแนวกระดาษที่เลือกจะปรากฏบนหน้าจอแสดงสถานะของ เครื่องพมิ พ์

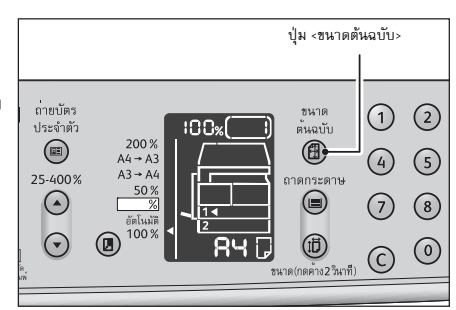

### ขนาดเอกสารคงที่ (Preset)

การกำหนดขนาดของเอกสารต้นฉบับไว้ล่วงหน้า โดยขนาดและการวางแนวกระดาษจะเปลี่ยนไปทุกรั้งที่กดปุ่ม <ขนาดต้นฉบับ>

### ■ ไม่ได้แสดง (พื้นที่แสดงขนาดต้นฉบับว่างเปล่า) (ขนาดเอกสารที่คาดหวัง)

เครื่องพิมพ์จะเลือกพื้นที่การสแกนที่เหมาะสมให้โดยอัตโนมัติจากขนาดกระดาษที่ระบุและอัตราส่วนการย่อ-ขยาย

### ขณะที่ใช้กระจกวางต้นฉบับ

#### Aut (การตรวจขนาดเอกสารอัตโนมัติ)

เครื่องพมิ พจ์ ะตรวจจับขนาดได้โดยอัตโนมัติจากขนาดกระดาษมาตรฐานเมื่อมีการวางเอกสารบนชุดป้อนต้นฉบับอัตโนมัติ

### ประเภทต้นฉบับ

### การระบุประเภทของต้นฉบับเพื่อเพิ่มประสิทธิภาพของสำเนา

กดปุ่ม <ประเภทตันฉบับ> เพื่อเลือกชนิดกเลือกประเภทของตันฉบับ

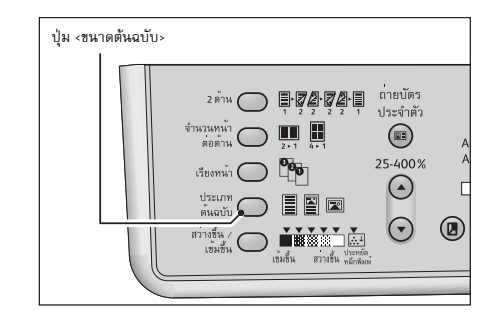

ทำสำเนา 📭

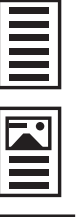

# ■ข้อความ

เหมาะสำหรับเอกสารต้นฉบับที่มีความแตกต่างของสีดำและสีขาวอย่างชัดเจนเช่น เอกสารที่มีตัวหนังสือเป็นส่วนใหญ

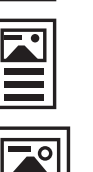

### ■ภาพ&ข้อความ

เหมาะสำหรับเอกสารต้นฉบับที่มีทั้งตัวหนังสือและภาพ

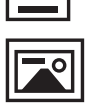

# ∎ภาพ

เหมาะสำหรับเอกสารที่มีภาพเป็นส่วนใหญ่

# สว่างขึ้น / เข้มขึ้น

คุณสามารถกำหนดความเข้มข้นได้ห้าระดับ ตำแหน่งทางช้ายของ 🛡 จะทำให้สำเนาเข้มขึ้น ส่วนทางขวาจะทำให้จางลง คุณสามารถตั้งค่าโหมดประหยัดหมึก

- กดปุ่ม <สว่างขึ้น / เข้มขึ้น> เพื่อเลือกระดับความเข้มของสำเนา 1
  - เข้มขึ้น +2

ทำสำเนาที่มีความเข้มที่สุด ใช้การตั้งค่านี้ในการสแก<sup>่</sup>นเอกสารต้นฉบับที่มีความจางมาก

■ เข้มขึ้น +1

ทำสำเนาที่มีความเข้มปานกลาง ใช้การตั้งค่านี้ในการสแกนเอกสารต้นฉบับที่มีเนื้อความค่อนข้างจาง

Normal

ทำสำเนาที่มีความเข้มระดับเดียวกันกับต้นฉบับ

🔳 จางลง +1

ทำสำเนาที่มีความสว่างปานกลาง ใช้การตั้งค่านี้ในการสแกนเอกสารต้นฉบับที่มีข้อความค่อนข้างเข้ม

🔳 จางลง +2

ทำสำเนาที่มีความสว่างที่สุด ใช้การตั้งค่านี้ในการสแกนเอกสารต้นฉบับที่มีความเข้มมาก

🔳 ตัวประหยัดหมึกพิมพ์

ทำสำเนาโดยใช้หมึกน้อยลงโดยการใช้ค่าดังต่อไปนี้

- ปรับความเข้ม/จาง: จางลง +2
- ความคมชัด: ทำให้คมชัดขึ้น +2 •
- ชนิดของต้นฉบับ: ภาพและข้อความ (ไม่ควรเปลี่ยนแปลง)

## ถ่ายบัตรประจำตัว

คุณสามารถถ่ายสำเนาบัตรประจำตัวประชาชน (หรือนามบัตร บัตรประจำตัวพนักงาน ฯลฯ) หน้าหลังบนกระดาษด้านเดียว ้อัตราส่วนการย่อขยายจะถูกกำหนดไว้ที่ 100% ตามค่าเริ่มต้น แต่คุณสามารถเปลี่ยนค่าได้

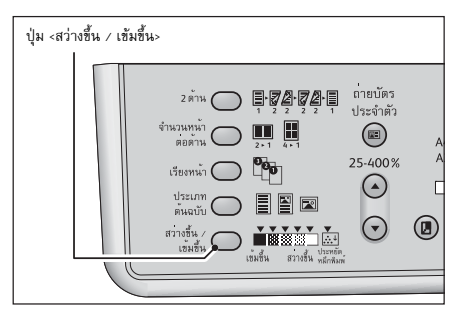

ทำสำเนา

กดปุ่ม <ถ่ายบัตรประจำตัว> เพื่อเปิดใช้งานคุณลักษณะนี้

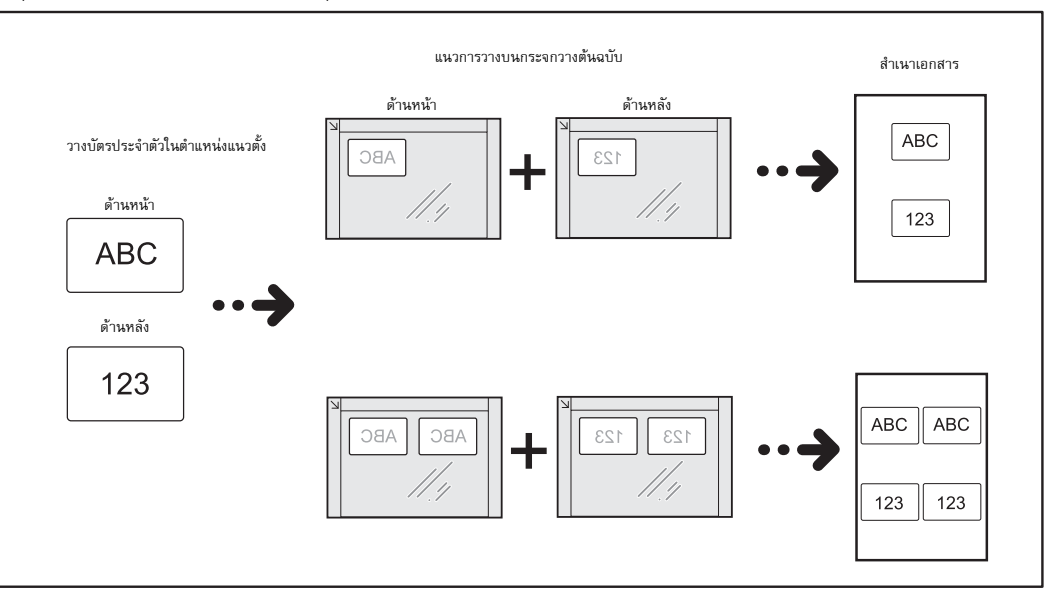

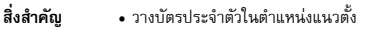

หมายเหตุ • เมื่อตั้งค่า [ถ่ายบัตรประจำตัว] ไว้ที่ [On] ค่า [การย่อ/ขยาย] จะตั้งเป็น [100%] ดยอัตโนมัต

ขั้นตอนการใช้คุณลักษณะการทำสำเนาบัตรประชาชนหน้าหลังในครั้งเดียวขั้นตอนทั้งหมดด้านล่างเพื่อใช้คุณลักษณะ ถ่ายบัตรประจำตัว

1 วางบัตรในลักษณะคว่ำหน้าลงโดยให้ห่างออกจากมุมด้านซ้ายบนของ กระจกรองต้นฉบับอย่างน้อย 5 มม. แล้วปิดฝาครอบเอกสาร การวางบัตรประจำตัวใกล้ขอบของกระจกวางต้นฉบับมากเกินไปอาจทำให้ข อบของบัตรไม่ถูกถ่ายสำเนาอย่างสมบูรณ์

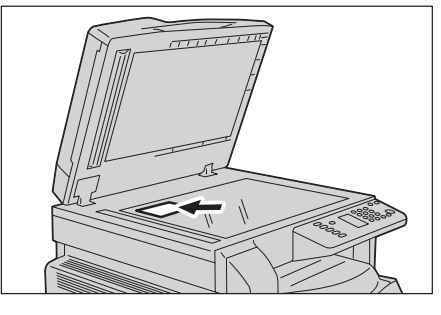

2 กดปุ่ม <ถ่ายบัตรประจำตัว> ไฟที่ปุ่ม <ถ่ายบัตรประจำตัว> สว่างขึ้น

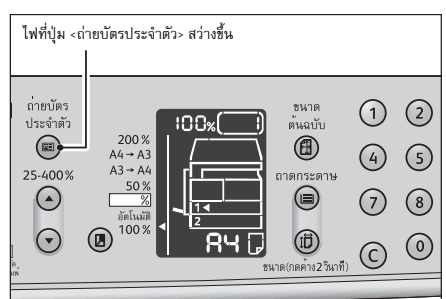

3 กดปุ่ม <ขนาดต้นฉบับ> จนกระทั่งคุณเลือกจำนวนบัตรที่ต้องการ หมายเหตุ • คุณสามารถตั้งจำนวนบัตรล่วงหน้า สำหรับข้อมูลเพิ่มเติมเกี่ยวกับวิธีการตั้งจำนวนบัตรล่วงหน้า ให้ดูที่ "การตั้งค่าคุณลักษณะ" (P.115)

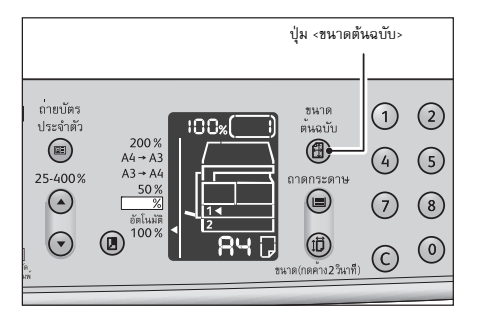

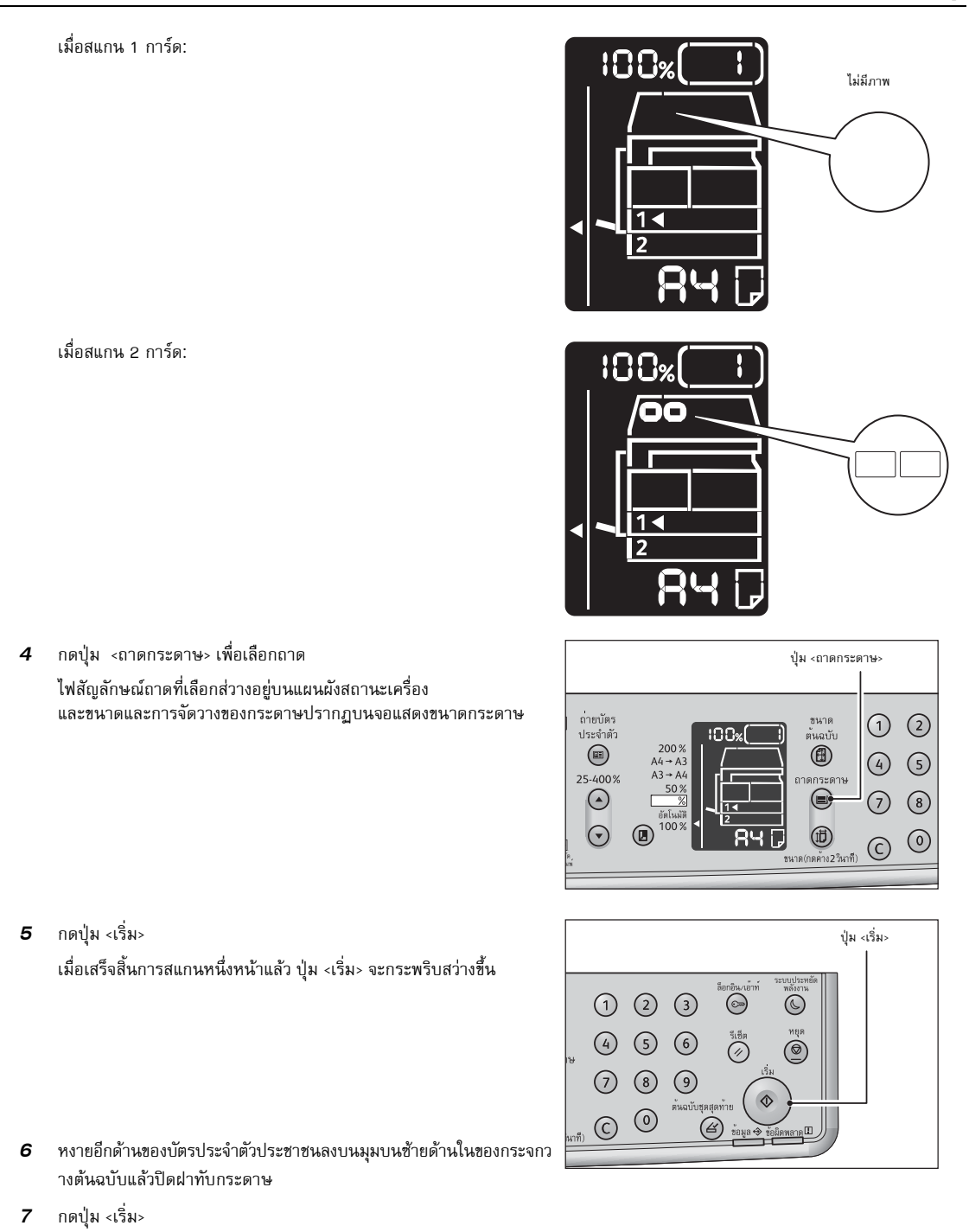

### 2 ด้าน

การกำหนดให้สแกนเอกสาร 1 หน้า หรือ 2 หน้า หรือทำสำเนาบนกระดาษจากหนึ่งหน้าหรือทั้งสองหน้า

กดปุ่ม <2 ด้าน> เพื่อเลือกวิธีการทำสำเนาตามที่ต้องการ

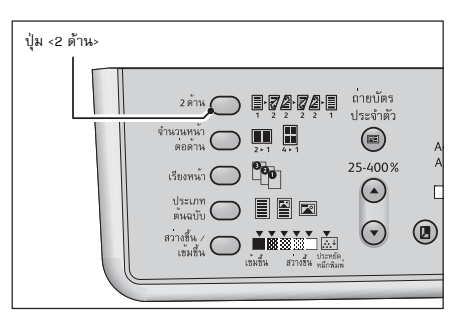

ทำสำเนา

## ∎1→1 ด้าน

เอกสารต้นฉบับ 1 หน้าลงบนสำเนา 1 หน้า (ได้สำเนาแบบเดียวกับเอกสารต้นฉบับ)

∎1→ 2 ด้าน

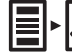

# เอกสารต้นฉบับ 1 หน้า 2 แผ่น บนสำเนา 1 แผ่น 2 ด้าน (หน้า-หลัง)

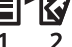

₹

**■**2**→**2 ด้าน

ี้ เอกสารต้นฉบับสองด้าน (หน้า-หลัง) 1 แผ่นลงบนสำเนา 1 แผ่น สองด้าน (หน้า-หลัง)

#### ∎2→1 ด้าน

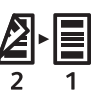

ถ∎ ยหน้า/หลังต้นฉบับ ลงสำเนา 2 แผ่นและกลับหัวสำเนาแผ่นที่ 2ขั้นตอนนี้จำเป็นเมื่อปุ่ม <ต้นฉบับชุดสุดท้าย> กระพริบอยู่ เปลี่ยนการตั้งค่าด้านเย็บเล่มและวางเอกสารในแนวนอนเพื่อที่จะทำสำเนาแบบ 1 → 2 ด้านหรือ 2 → 1

💻 ด้านสำหรับการเย็บเล่มด้านสั้น

l สำเนาต้นฉบับที่จะเย็บเล่มด้านสั้นจะไม่ถูกต้องหากเอกสารหรือกระดาษถูกวางในแนวตั้งหรือหากใช้คุณลักษณะ "จำนวนหน้าต่อด้าน"

สำหรับข้อมูลเพิ่มเติม ให้ดูที่ "การตั้งค่าคุณลักษณะ" (P.115)

2 เมื่อวางเอกสารลงบนกระจกวางต้นฉบับค่าการทำสำเนา [1→2 ด้าน]
 หรือ [2→2 ด้าน] จะถูกเลือก

จากนั้นเครื่องจะทำการสแกนเอกสารต้นฉบับเมื่อเสร็จสมบูรณ์แล้วให้กดปุ่ ม <ต้นฉบับชุดสุดท้าย> ขั้นตอนนี้จำเป็นเมื่อปุ่ม <ต้นฉบับชุดสุดท้าย> กระพริบอยู่

ขั้นตอนนี้จำเป็นเมื่อปุ่ม <ต้นฉบับชุดสุดท้าย> กระพริบอยู่

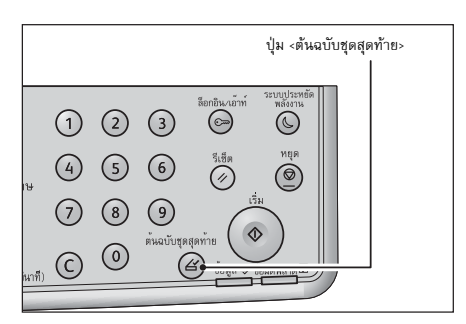

### ความคมชัด

สามารถปรับความคมชัดของภาพได้ 5 ระดับ

สามารถเปลี่ยนแปลงการตั้งค่าเหล่านี้ทั้งหมดได้ในโหมด System Administration สำหรับข้อมูลเพิ่มเติม โปรดดูที่หัวข้อ "รายการ System Administrator Program" (P.106)

## ปรับคุณภาพของพนี้ หลังของสำเนา

เพื่อปรับคุณภาพพื้นหลังของสำเนาที่มีพื้นสี คุณลักษณะที่กำหนดสำหรับการลบขอบกระดาษใช้ได้กับทั้ง 4 ขอบของเอกสาร ท่านสามารถตั้งค่าการจำกัดพื้นหลังได้ในโหมด System Administration สำหรับข้อมูลเพิ่มเติม โปรดดูที่หัวข้อ "รายการ System Administrator Program" (P.106)

#### ลบขอบ

สามารถลบขอบกระดาษหากทำสำเนาขณะเปิดฝาครอบเอกสารหรือทำเนาเอกสารเป็นเล่ม คุณสามารถกำหนดค่าได้ระหว่าง 0 ถึง 40 มม. (เพิ่มขึ้นทีละ 1 มม.) สำหรับคุณลักษณะการลบขอบ หมายเหตุ • ค่าที่ตั้งไว้สำหรับการลบขอบนี้จะนำมาใช้กับการลบขอบทั้งสี่ด้านของเอกสาร • การลบกรอบถูกตั้งค่าต่างหากสำหรับการทำสำเนาบัตรประจำตัว คุณสามารถตั้งค่าการลบขอบในโหมดผู้ดูแลระบบ สำหรับข้อมูลเพิ่มเติม ให้ดูที่ "รายการ System Administrator Program" (P.106)

### การมุนอัตโนมัติ

คุณสามารถหมุนข้อมูลที่สแกนแล็วเมื่อทำสำเนาเอกสารที่มีการจัดวางแตก่างจากการจัดวางของกระดาษที่ป้อนในาถาด สามารถกำหนดคุณลักษณะในกรณีดังต่อไปนี้

-การเลือกถาดกระดาษถูกตั้งใว้ที่อัตโนมัติ

-ค่าเริ่มต้นของอัตราส่วนการย่อ-ขยายคืออัตโนมัติ

-อัตราส่วนการย่อ-ขยายคือ 100% และทั้งเอกสารต้นฉบับและกระดาษที่ป้อนในถาด

ให้แน่ใจว่าได้กำหนดขนาดและการวางแนวของเอกสารหากจะใช้กระจกวางต้นฉบบ

# การจัดการกระดาษสำเนาด้วยการทำบัญชี

สามารถบริหารการทำสำเนาให้กับผู้ใช้ได้ถึง 10 ราย คุณสามารถตั้งรหัสผ่านและจำนวนสูงสุดที่จะอนุญาตให้ผู้ใช้แต่ละรายทำสำเนาได้ รายการต่าง ๆ ที่สามารถใช้ได้กับการทำบัญฮีมีดังนี้

- แสดง/ตั้งค่ารหัสผ่าน
- แสดงจำนวนรวมของงานที่ทำสำเนา
- แสดง/กำหนดจำนวนสูงสุดที่อนุญาตให้ทำสำเนาได้
- ลบจำนวนทั้งหมด

สำหรับข้อมูลเพิ่มเติมเกี่ยวกับโหมดบัญชี โปรดดูที่หัวข้อ "การตั้งค่าโหมดบัญชี" (P.109)

# การใช้งานเมื่อใช้คุณลักษณะการทำสำเนา

ขั้นตอนการทำงานจะแตกต่างไปตามโหมดบัญชีที่คุณใช้ สำหรับข้อมูลเพิ่มเติม ให้ดูที่ 'โหมดบัญชี' (P.59)

# 6 สแกน

บทนี้จะอธิบายเกี่ยวกับฟังก์ชั่นการสแกน

| • | ขั้นตอนการสแกน                                    | 94 |
|---|---------------------------------------------------|----|
| • | การโหลดข้อมูลที่สแกนโดยใช้แอพพลิเคชั่นคอมพิวเตอร์ | 97 |
| • | การใช้งานระหว่างการสแกน                           | 98 |

# ขั้นตอนการสแกน

ผังแสดงขั้นตอนการใช้งานขั้นพื้นฐานของการสแกนรวมถึงการวางเอกสารต้นฉบับลงในเครื่องและการตั้งค่าขั้นสูง มีรายละเอียดดังต่อไปนี้ สิ่งสำคัญ เครื่องรองรับคุณลักษณะการสแกนโดยใช้การเชื่อมต่อ USB การสแกนโดยใช้เครื่อข่ายไม่ถูกรองรับ

### การวางเอกสารต้นฉบับ

การโหลดต้นฉบับเอกสารมีสองวิธีดังต่อไปนี้:

#### 🔳 ตัวป้อนเอกสาร

- แผ่นเดียว
- หลายแผ่น

#### กระจกวางเอกสาร

- แผ่นเดียว
- เอกสารเข้าเล่ม เช่น หนังสือ

#### ตัวป้อนเอกสาร

### 🔳 ขนาดเอกสารที่รองรับ

คุณสามารถใส่กระดาษขนาดมาตรฐานลงในตัวป้อนเอกสารได้ เครื่องจะตรวจจับขนาดเอกสารได้โดยอัตโนมัติเมื่อมีการวางเอกสารบนตัวป้อนเอกสาร เครื่องจะตรวจจับขนาดเอกสารมาตรฐานต่อไปนี้ได้โดยอัตโนมัติ: A5 🖾 , A4 💭 , A3 🖾 , B5 💭 , B4 🖾 , 7.25 x 10.5" , 8.5 × 11" , 8.5 × 11" , 8.5 × 13" \* 8.5 × 14" \* 11 × 17" , 16K \* 16K \* 18" เครื่องสามารถตรวจจับขนาดเอกสารที่มีเครื่องหมายดอกจันโดยอัตโนมัติ ทั้งนี้ขึ้นอย่กับการตั้งค่า หมายเหต

คุณสามารถเลือกขนาดของเอกสารขนาดใดขนาดหนึ่งดังต่อไปนี้ สำหรับข้อมูลเพิ่มเติม ให้ดูที่ "การตั้งค่าระบบ" (P.106)

- 8.5 × 13" 🗂 หรือ 8.5 × 14" 🗂

- จีน (8K/16K) หรือไต้หวัน (8K/16K)

### 🔳 ขนาดเอกสารที่เลือกได้ในโปรแกรมควบคุมการสแกน

A5 (1, A4 (1, A3 (1, B5 (1, B5 (1, B5 (1, 5.5 x 8.5" (1, 5.5 x 8.5" (1, 7.25 x 10.5" (1, 8.5 × 11" (1, 8.5 × 11" 🖵, 8.5 × 13" 🗂, 8.5 × 14" 🗂, 11 × 17" 🗂, 16K 🖵 และ 8K 💭

### ชนิดของกระดาษที่รองรับ (น้ำหนัก)

สามารถวางเอกสารที่มีน้ำหนักตั้งแต่ 38 - 128 แกรม (50 - 128 แกรม สำหรับเอกสาร 2 หน้า) ลงในตัวป้อนเอกสารและทำการสแกนได้ ตัวป้อนเอกสารรองรับกระดาษตามปริมาณต่อไปนี้

| ชนิดของเอกสาร (แกรม)        | จำนวนแผ่น |  |
|-----------------------------|-----------|--|
| กระตาษบาง (38 - 49 แกรม)    | 110 แผ่น  |  |
| กระดาษธรรมดา (50 - 80 แกรม) | 110 แผ่น  |  |
| กระตาษหนา (81 - 128 แกรม)   | 75 แผ่น   |  |

#### สิ่งสำคัญ

• เพื่อเป็นการหลีกเลี่ยงกระดาษติด ให้ใช้กระจกวางเอกสารสำหรับเอกสารที่มีหลายขนาดปนกัน มีรอยพับ มีรอยย่น เป็นเอกสารตัดแปะ กระดาษที่ม้วนงอ หรือกระดาษแบบแผ่นรองคาร์บอน หากคุณสามารถทำให้เอกสารที่ม้วนงอนั้นกลายเป็นแผ่นเรียบได้ คณจะสามารถใช้เอกสารนั้นได้

ปฏิบัติตามขั้นตอนข้างล่างนี้เพื่อวางเอกสารลงบนตัวป้อนเอกสาร คุณสามารถวางกระดาษแผ่นเดียวหรือหลายแผ่นได้

ดึงคลิปหนีบหรือลวดเย็บกระดาษออกจากเอกสารก่อนที่จะใส่ลงในตัวป้อนเอกสาร 1

 ใส่เอกสารเข้าไปตรงกลางของตัวป้อนเอกสาร โดยให้ด้านที่จะสแกน (หรือด้านหน้าของเอกสารที่มี 2 ด้าน) หงายขึ้น

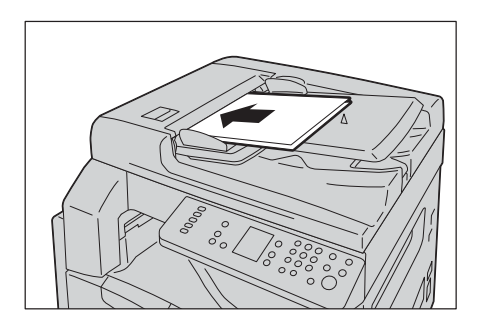

หมายเหตุ • ไฟแสดงสถานะเอกสารจะสว่างขึ้นเมื่อวางเอกสารลงในตัวป้อนเอกสาร ถ้าไฟแสดงสถานะนั้นไม่สว่าง ให้วางเอกสารอีกครั้ง

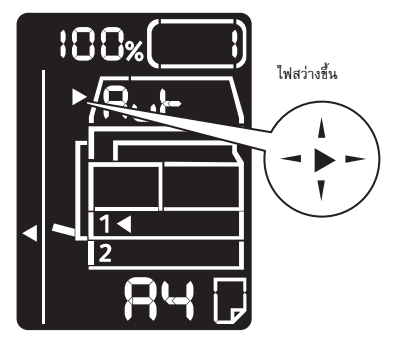

**3** จัดตัวนำเอกสารให้ตรงกับแต่ละด้านของเอกสาร

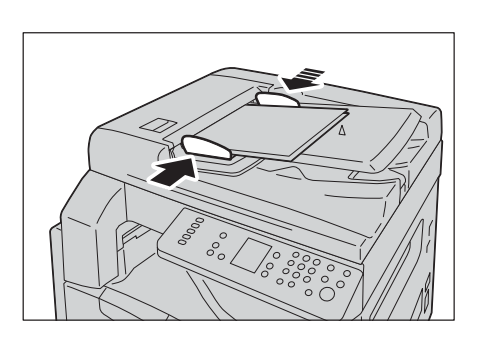

**4** เปิดตัวกั้นเอกสาร

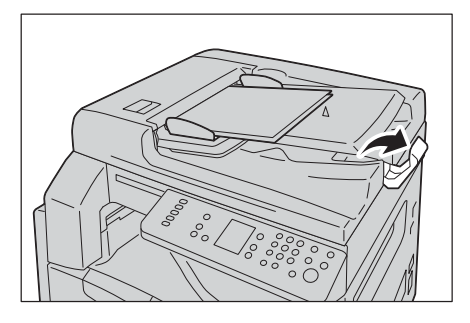

### กระจกวางเอกสารต้นฉบับ

### 🔳 ขนาดเอกสารต้นฉบับที่รองรับ

ขนาดเอกสารที่รองรับ ขนาดใหญ่สุดคือ 297 × 432 มม.

### 🔳 ขนาดเอกสารที่เลือกได้ในโปรแกรมควบคุมการสแกน

A5<sup>(1)</sup>, A4<sup>(1)</sup>, A3<sup>(1)</sup>, B5<sup>(1)</sup>, B5<sup>(1)</sup>, B4<sup>(1)</sup>, 5.5 x 8.5<sup>*r*</sup>, 7.25 x 10.5<sup>*r*</sup>, 8.5 × 11<sup>*r*</sup>, 8.5 × 11

### ∆ ข้อควรระวัง

้ห้ามออกแรงกดเอกสารที่หนามากเกินไปบนกระจกวางต้นฉบับ อาจทำให้กระจกวางต้นฉบับแตกได้ และเป็นเหตุทำให้บาดเจ็บ

้ปฏิบัติตามขั้นตอนข้างล่างนี้เพื่อวางเอกสารลงบนกระจกวางเอกสารต้นฉบับ คุณสามารถวางเอกสารแผ่นเดียวหรือเอกสารที่เข้าเล่ม เช่น หนังสือ ลงบนกระจกวางเอกสารต้นฉบับได้ 1 เปิดฝาครอบเอกสาร

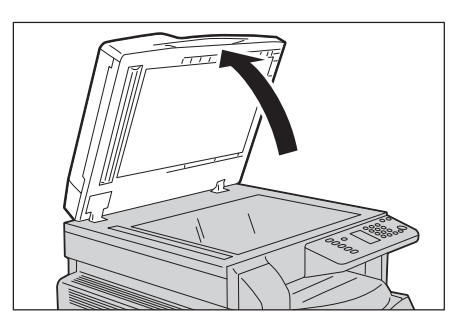

- **สิ่งสำคัญ** เมื่อใช้กระจกวางเอกสาร จะต้องแน่ใจว่าได้ปิดฝาครอบเอกสารแล้วหลังจากเสร็จสิ้นงานสแกนของคุณ
- 2 วางเอกสารในลักษณะคว่ำหน้าลง และจัดแนวเอกสารนั้นให้ชิดมุมข้ายบนของกระจกวางเอกสาร

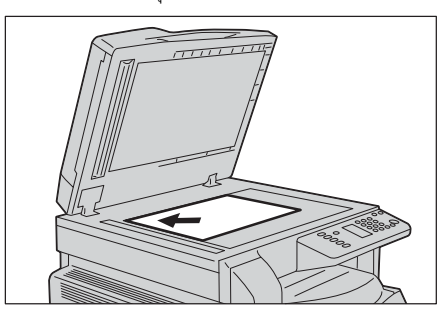

3 ปิดฝาครอบเอกสาร

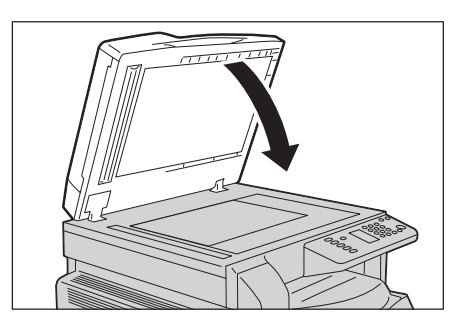

### การใช้คุณลักษณะการสแกน

คุณสามารถเลือกคุณลักษณะการสแกนได้จากรายการดังต่อไปนี้

| คุณลักษณะการสแกนมีให้ใช้งานขณะใ<br>ช้แอพพลเคชัน | รายละเอียด                                                                                       | ดูที่หน้า                                                      |
|-------------------------------------------------|--------------------------------------------------------------------------------------------------|----------------------------------------------------------------|
| คุณลักษณะการสแกน                                | ข้อมูลการสแกนจะถูกโหลดเข้าไปเก็บไว้ในเครื่อง<br>คอมพิวเตอร์โดยใช้แอปพิเคชัน TWAIN-<br>compatible | "การโหลดข้อมูลที่สแกนโดยใช้แอพพลิเคชั่นค<br>อมพิวเตอร์" (P.97) |

สิ่งสำคัญ

หมายเหตุ

การใช้แอพพลิเคชันเครื่องรองรับคุณลักษณะการสแกนโดยใช้การเชื่อมต่อ USB การสแกนโดยใช้เครื่อข่ายไม่ถูกรองรับ

- ฟังก์ชั่นบางอย่างอาจจะใช้งานไม่ได้ในเครื่องบางรุ่น สำหรับข้อมูลเพิ่มเติม โปรดติดต่อศูนย์บริการลูกค้าของเรา
  - ชื่อไฟล์ของข้อมูลที่สแกนจะแสดงในรูปแบบ [YYMMDDHHMMSS.extension] โดยที่ YY = ปี (เลข 4 หลัก), MM = เดือน (เลข 2 หลัก), DD = วัน (เลข 2 หลัก), HH = ชั่วโมง (เลข 2 หลัก), MM = นาที (เลข 2 หลัก) และ SS = วินาที (เลข 2 หลัก)
  - ขนาดของภาพที่สแกนแล้วนั้นอาจจะมีขนาดใหญ่กว่าขนาดเอกสารเล็กน้อยในบางกรณี ลักษณะเช่นนี้เกิดขึ้นจากส่วนเมื่อความคลาดเคลื่อนที่เกิดจากการประมวลผล

# การโหลดข้อมูลที่สแกนโดยใช้แอพพลิเคชั่นคอมพิวเตอร์

สามารถใช้คุณลักษณะนี้ในการโหลดข้อมูลการสแกนจากแอพพลิเคชันที่เข้ากันได้กับ TWAIN หรือ Windows Image Acquisition (WIA) ที่ติดตั้งอยู่บนคอมพิวเตอร์ คุณยังสามารถตั้งเงื่อนไขการโหลดเอกสารได้จากหน้าจอของเครื่องคอมพิวเตอร์ซึ่งจะช่วยให้คุณสามารถโหลด เอกสารต้นฉบับได้ในขณะตรวจสอบผลการสแกนบนหน้าจอแสดงตัวอย่างด้วย

ฟังก์ชั่นนี้ใช้การเชื่อมต่อ USB

- ติดตั้งโปรแกรมควบคุมการสแกนเพื่อใช้งานฟังก์ชั่นนี้ สำหรับข้อมูลเกี่ยวกับวิธีการติดตั้งโปรแกรมควบคุมการสแกน ให้ดูที่ "การติดตั้งโปรแกรมควบคุมการสแกน" (P.45)
  - รายการตั้งค่าอาจแตกต่างกันไปโดยขึ้นอยู่กับแอพพลิเคชันที่เข้ากันได้กับ TWAIN และ Windows Image Acquisition (WIA) ที่ใช้อยู่
    รองรับแอปพลิเคชันแบบ 32 บิตเท่านั้น
- วองวบแอกพมเพอหแกก 35 กษเม.

ปฏิบัติตามขั้นตอนข้างล่างนี้เพื่อดำเนินการ

1 วางเอกสารลงบนเครื่อง

หมายเหตุ

- ให้ดูที่ "การวางเอกสารต้นฉบับ" (P.94)
- 2 เปิดใช้งานแอพพิเคชั่นในคอมพิวเตอร์ของคุณ
- **3** เลือกรายการสำหรับการเลือกเครื่องสแกน (ที่มา)
- 4 เลือก [FX DocuCentre S2011]
- **5** เปลี่ยนตัวเลือกได้ตามความจำเป็น

หมายเหตุ • สำหรับข้อมูลเพิ่มเติมเกี่ยวกับฟังก์ชันการสแกน ให้คลิก [Help] บนหน้าจอเพื่อแสดงข้อมูลเกี่ยวกับวิธีใช้

6 คลิก (สแกน)

สแกน

# การใช้งานระหว่างการสแกน

ท่านสามารถหยุดงานการทำสำเนาปัจจุบันไว้ได้

# การยกเลิกงานสแกนปัจจุบัน

เพื่อยกเลิกงานที่กำลังสแกนอยู่:

### 🔳 บนตัวเครื่อง

1 กดปุ่ม <หยุด>

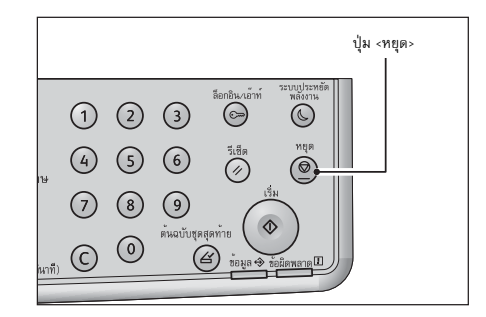

### 🔳 บนตัวเครื่อง

1 กด [Cancel] บนหน้าจอขณะกำลังสแกน

# 7 พิมพ์

เนื้อหาในบทนี้อธิบายเกี่ยวกับวิธีการพิมพ์เอกสารโดยใช้โปรแกรมควบคุมการพิมพ์

| • | ฟังก์ชันหลักของโปรแกรมควบคุมการพิมพ์10 | )0 |
|---|----------------------------------------|----|
| • | การพิมพ์10                             | )1 |
| • | การใช้งานระหว่างการพิมพ์10             | )2 |

7 พิมพ์

# ฟังก์ชันหลักของโปรแกรมควบคุมการพิมพ์

เนื้อหาในส่วนนี้อธิบายเกี่ยวกับฟังก์ชันหลักๆ ของโปรแกรมควบคุมการพิมพ์ที่ใช้ในการพิมพ์ ้จำเป็นต้องทำการติดตั้งโปรแกรมควบคุมการพิมพ์ก่อนเริ่มใช้งาน

สำหรับข้อมูลเกี่ยวกับวิธีการติดตั้งโปรแกรมควบคุมการพิมพ์ ให้ดูที่ "การติดตั้ง โปรแกรมควบคุมการพิมพ์/โปรแกรมควบคุมการสแกน" (P.45)

• สำหรับข้อมูลเพิ่มเติมเกี่ยวกับฟังก์ชันการพิมพ์ ให้คลิก (วิธีใช้) บนหน้าจอเพื่อแสดงข้อมูลเกี่ยวกับวิธีใช้ หมายเหตุ

> • ฟังก์ชันบางอย่างที่ปรากฏอยู่ในแท็บ [Options] ของหน้าจอ [Properties] จะสามารถใช้ได้เมื่อข้อมูลตัวเลือกที่ติดตั้งนั้นถูกโหลดไปเก็บไว้ในโปรแกรมควบคุมการพิมพ์แล้วเท่านั้น ฟังก์ชั่นต่าง ๆ ที่ปิดใช้งานอยู่จะไม่ปรากฏขึ้น ้สำหรับข้อมูลเกี่ยวกับวิธีการตั้งค่าข้อมูลอุปกรณ์เสริม ให้ดูที่ "การกำหนดค่าอุปกรณ์เสริม" (P.63)

### 🔳 จำนวนหน้าต่อแผ่น

เป็นการพิมพ์เอกสารหลายหน้าลงไปบนเอกสารหน้าเดียว

🔳 พิมพ์ 2 ด้าน

การพิมพ์ลงในกระดาษทั้งสองด้านของแต่ละแผ่น

#### 🔳 โปสเตอร์

เป็นการขยายข้อมูลการพิมพ์จากหนึ่งหน้าไปยังขนาดที่ระบุและสั่งพิมพ์ลงบนหลายหน้า ใช้ในการทำโปสเตอร์

### การจัดวางหน้า Booklet

เป็นการพิมพ์สองด้านที่ประกอบกับการจัดชุดเรียงหน้าไปพร้อมกัน ทำให้สามารถทำสำเนาเป็นเล่มหนังสือและเรียงตามลำดับหน้าได้ถูกต้อง

### 🔳 ลายน้ำ

เป็นการพิมพ์คำว่า 'Confidential' หรือคำอื่นๆ ที่มีการตั้งเอาไว้ล่วงหน้าให้ปรากฏอยู่ด้านบนของข้อมูลการพิมพ์

### 📕 คำอธิบายประกอบ

ใส่ข้อคิดเห็น วันที่ และเลขหน้าลงบนข้อมูลการพิมพ์

# การพิมพ์

ส่วนนี้จะอธิบายเกี่ยวกับวิธีการพิมพ์เอกสาร ขั้นตอนที่ใช้ในการพิมพ์อาจแตกต่างกันไปตามแอพพลิเคชันที่คุณใช้งานอยู่ โปรดดูขั้นตอนต่างๆ ที่ระบุไว้ในคู่มือการใช้แอพพลิเคชันของคุณ ขั้นตอนต่อไปนี้คือขั้นตอนที่ใช้ในหน้าจอไดรเวอร์การพิมพ์ของ [FX DocuCentre S2011]

- 1 เลือก [Print] จากเมนู [File] ของแอปพลิเคชัน
- 2 เลือก [FX DocuCentre XXXXX]

XXXXX: แสดงเป็น "S2011"

3 กด [Properties] เพื่อเปลี่ยนตัวเลือกต่างๆ ตามต้องการ

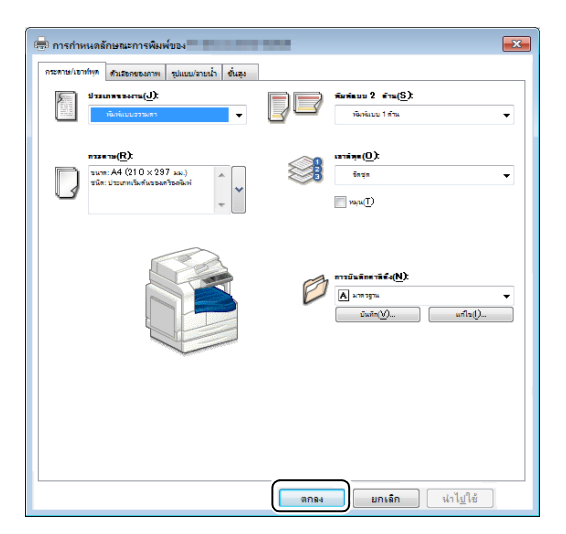

หมายเหตุ • สำหรับข้อมูลเพิ่มเติมเกี่ยวกับฟังก์ชันการพิมพ์ ให้คลิก (วิธีใช้) บนหน้าจอเพื่อแสดงข้อมูลเกี่ยวกับวิธีใช้

- **4** คลิก [OK]
- 5 คลิก [OK] ในกล่องโต้ตอบ [Print]

# การใช้งานระหว่างการพิมพ์

คุณสามารถยกเลิกงานที่กำลังพิมพ์ในปัจจุบันได้

### การหยุดงานพิมพ์

หากต้องการยกเลิกงานที่กำลังพิมพ์ในปัจจุบัน:

- 🔳 บนตัวเครื่อง
- 1 กดปุ่ม <หยุด>

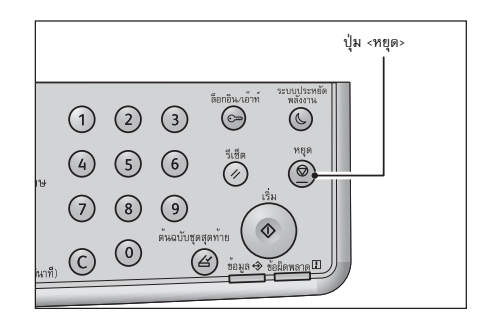

### 🔳 บนตัวเครื่อง

- 1 ดับเบิลคลิกที่ไอคอนเครื่องพิมพ์ 🍑 บนแถบรายการที่อยู่มุมขวาล่างของหน้าจอ
- 2 เลือกชื่อเอกสารที่ต้องการจะยกเลิก แล้วกดแป้น<ลบ>

ถ้าไม่มีเอกสารปรากฏอยู่บนหน้าต่าง คุณสามารถยกเลิกงานด้วยตนเองได้จากบนเครื่อง

# 8 เครื่องมือ

แต่ละคุณลักษณะของเครื่องพิมพ์ตั้งตามการตั้งค่าเริ่มต้นจากโรงงาน (เริ่มต้น) แต่สามารถปรับแต่งการตั้งค่าเหล่านี้ให้ตรงกับสภาพแวดล้อการการทำงานได้ นอกจากนั้นยังสามารถเปลี่ยนแปลงการตั้งค่าเหาทั้งหมดได้ในโหมด System Administration หมายเหตุ • การตั้งค่าบางรายการอางไม่สามารถแสดงผลได้ในเครื่องบางรุ่น อาจจำเป็นต้องใช้อุปกรณ์เสริม สำหรับข้อมูลเพิ่มเติม โปรดติดต่อศูนย์บริการลูกค้าของเรา

เนื้อหาในบทนี้อธิบายเกี่ยวกับฟังก์ชันที่คุณสามารถใช้ในการเปลี่ยนแปลงการตั้งค่า พร้อมทั้งรายละเอียดขั้นตอนต่าง ๆ ในการตั้งค่า

| • | ขั้นตอนการตั้งค่าระบบ               | 104 |
|---|-------------------------------------|-----|
| • | รายการ System Administrator Program | 106 |

# ขั้นตอนการตั้งค่าระบบ

สิ่งสำคัญ

เนื้อหาในส่วนนี้อธิบายถึงภาพรวมของวิธีการเปลี่ยนแปลงการตั้งค่าแริ่มต้นของเครื่องและวิธีตรวจสอบข้อมูลรายละเอียดของเครื่อง

- หากมีงานที่กำลังดำเนินการอยู่หรือมีงานที่รอดำเนินการคุณจะไม่สามารถเข้าสู่โหมดผู้ดูแลระบบได้
- ขณะที่อยู่ในโหมดผู้ดูแลระบบ คุณจะไม่สามารถใช้งานรายการต่อไปนี้ได้
  - การรับงานพิมพ์ และเริ่มการพิมพ์หรือสแกน

### เข้าสู่โหมดผู้ดูแลระบบ

กดปุ่ม <ล็อกอิน/ล็อกเอาต์> ค้างไว้นานกว่า 4
 วินาทีจนกระทั่งหน้าจอด้านล่างปรากฏขึ้น

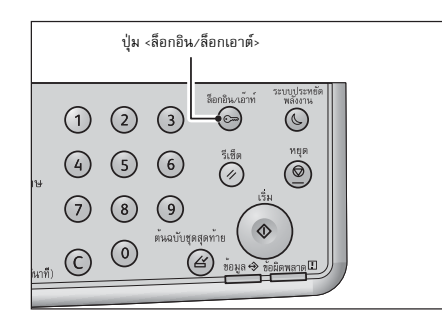

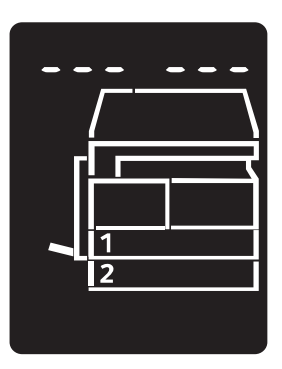

2 ใช้แป้นพิมพ์ตัวเลขสำหรับป้อนpasscode จากนั้นให้กดปุ่ม <เริ่ม>

- หมายเหตุ
- passcodeเริ่มต้นจะตั้งเป็น "11111" (เลข "1" จำนวน 5 หลัก)
  เปลี่ยนแปลงpasscodeได้
- สำหรับข้อมูลเพิ่มเติม โปรดดูที่ "การตั้งค่าระบบ" (P.106)
- ไฟที่ปุ่ม <ล็อกอิน/ล็อกเอาต์> จะสว่างขึ้นเมื่อเครื่องเข้าสู่โหมด System Administration

หน้าจอป้อนหมายเลขโปรแกรมจะปรากฏขึ้นและแสดงให้เห็นอักษรตัว [P] 🛛 🖉

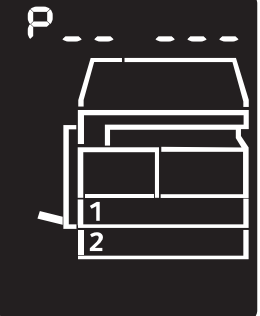

# เปลี่ยนแปลงการตั้งค่า

ใช้แป้นพิมพ์ตัวเลขเพื่อป้อนหมายเลขโปรแกรม

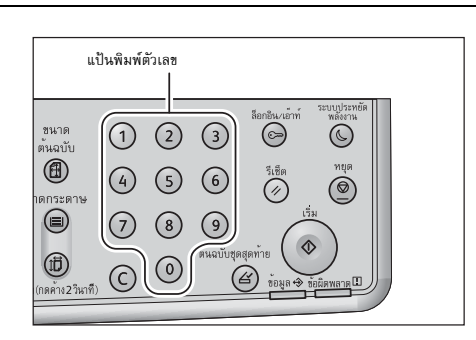

สำหรับข้อมูลเพิ่มเติม โปรดดูที่ "รายการ System Administrator Program" (P.106)

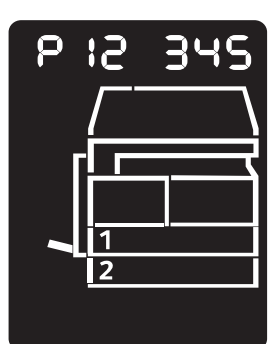

2 กดปุ่ม <เริ่ม> เพื่อยืนยันค่าที่ป้อน

# ออกจากโหมดผู้ดูแลระบบ

1 กดปุ่ม <ล็อกอิน/ล็อกเอาต์>

หมายเหตุ • ไฟที่ปุ่ม <ล็อกอิน/ล็อกเอาต์> จะดับลงเมื่อเครื่องพิมพ์ออกจากโหมด System Administration

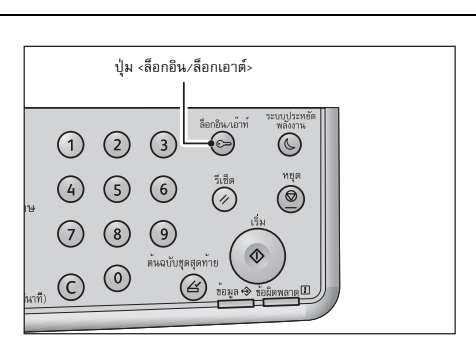

เครื่องมือ 😶

### รายการ System Administrator Program

เนื้อหาในส่วนนี้อธิบายถึงการตั้งค่าระบบที่สามารถทำโปรแกรมได้บนเครื่องพิมพ์

# การตั้งค่านาฬิกา

หมายเหตุ • เมื่อตั้งค่านาฬิการะบบเป็นครั้งแรกกรุณาตั้ง [รูปแบบวันที่] และ [รูปแบบเวลา] ด้วย

| หมายเลขโปรแ<br>กรม | รายการเมนู   | คำอธิบาย                               | ค่า<br>(*: การตั้งค่าเริ่มต้น)       |
|--------------------|--------------|----------------------------------------|--------------------------------------|
| 1                  | ปี           | ตั้งปีในนาฬิการะบบของเครื่องพิมพ์      | 2010* - 2031                         |
| 2                  | เดือน        | ตั้งเดือนในนาฬิการะบบของเครื่องพิมพ์   | 1* - 12                              |
| 3                  | วัน          | ตั้งวันในนาฬิการะบบของเครื่องพิมพ์     | 1* - 31                              |
| 4                  | ชั่วโมง      | ตั้งชั่วโมงในนาฬิการะบบของเครื่องพิมพ์ | 0* - 23                              |
| 5                  | นาที         | ตั้งนาทีในนาฬิการะบบของเครื่องพิมพ์    | 0* - 59                              |
| 6                  | รูปแบบวันที่ | ตั้งรูปแบบแสดงวันที่                   | 0: YYMMDD*<br>1: MMDDYY<br>2: DDMMYY |
| 7                  | รูปแบบเวลา   | ตั้งรูปแบบแสดงเวลา                     | 0: 12h<br>1: 24h*                    |

# การตั้งค่าระบบ

| หมายเลขโปรแ<br>กรม | รายการเมนู                          | คำอธิบาย                                                                                                    | ค่า<br>(*: การตั้งค่าเริ่มต้น)                                                                    |
|--------------------|-------------------------------------|----------------------------------------------------------------------------------------------------|---------------------------------------------------------------------------------------------------|
| 100                | เครื่องจับเวลาโหมดใช้พลังง<br>านต่ำ | ตั้งจำนวนเวลาให้เครื่องพิมพ์รอก่อนที่จะเข้าโห<br>มด Low Power<br>ท่านสามารถตั้งค่าระหว่าง 1 ถึง 60 นาที<br>(เพิ่มครั้งละ 1 นาที)<br>กำลังไฟในเครื่องจะไม่ถูกตัดลงโดยสมบูรณ์ในโ<br>หมดLow Power<br>แต่โหมดนี้จะสร้างสมดุลระหว่างการใช้พลังงา<br>นำกับเวลาอุ่นเครื่องสั้นๆ<br>ตัวยการควบคุมอุณหภูมิชองพิวเซอร์มาอยู่ในร<br>ะดับกึ่งกลางระหว่างอุอุณหภูมิเมื่อปิดเครื่องแล<br>ะอุณหภูมิ เมื่อเครื่อง "พร้อม" | 0: ไม่ถูกต้อง<br>1* - 60 นาที                                                                     |
| 101                | เครื่องจับเวลาโหมดพักเครื่<br>อง    | ตั้งระยะเวลาที่เครื่องจะเข้าสู่โหมดพักเครื่องหลั<br>งจากอยู่ในโหมดใช้พลังงานต่ำ<br>ท่านสามารถตั้งค่าระหว่าง 1 และ 239 นาที<br>(เพิ่มครั้งละ 1 นาที)<br>โหมดพักเครื่องจะลดการใช้พลังงานให้เหลือน้<br>อยที่สุดด้วยการตัดกระแสไฟฟ้าที่เข้าสู่ส่วนประ<br>กอบทั้ง หมดยกเว้นชุดควบคุม<br>เวลาอุ่นเครื่องในโหมด Sleepจะนานกว่าใน<br>โหมดโหมด Low Power                                                           | 0: ไม่ถูกต้อง<br>1* - 239 นาที                                                                    |
| 102                | ตั้งเวลา Auto Clear                 | ตั้งจำนวนเวลาให้เครื่องพิมพ์ค้างหน้าจอเดิมไว้<br>ก่อนที่จะกลับไปที่<br>หน้าจอแสดงผลเริ่มต้นโดยอัตโนมัติเมื่อไม่มีกา<br>รใช้งานใด ๆ                                                                                                    | 0: 15 วินาที<br>1: 30 วินาที<br>2: 45 วินาที*<br>3: 1 นาที<br>4: 2 นาที<br>5: 3 นาที<br>6: 4 นาที |

| หมายเลขโปรแ<br>กรม | รายการเมนู                                              | คำอธิบาย                                                                                                    | ค่า<br>(*: การตั้งค่าเริ่มต้น)                                                                                                    |
|--------------------|---------------------------------------------------------|----------------------------------------------------------------------------------------------------|----------------------------------------------------------------------------------------------------|
| 103                | เครื่องจับเวลา Auto Print                               | ตั้งระยะเวลาให้เครื่องพิมพ์รอหลังจากดเนินงา<br>นอย่างเช่นการใช้แผงควบคุม<br>การป้อนเอกสารกร็อนำเอกสารออกจากอุปกร<br>ณ์ป้อนเอกสาร การดึงถาดออกหรือการใส่ถาด<br>จนกระทั้งเริ่มพิมพ์งานโดยอัดโนมัติ<br>คุณสามารถตั้งค่าได้ระหว่าง 1 - 240 วินาที<br>(เพิ่มขึ้นทีละ 1 วินาที) | 1 - 240 วินาที<br>(ค่าเริ่มตัน: 10 วินาที)                                                                                                    |
| 104                | เครื่องจับเวลา Auto Scan<br>Complete                    | ตั้งจำนวนเวลาให้เครื่องพิมพ์รอก่อนที่จะประม<br>วงานถัดไปเมื่อกำหนดค่าไม่มีการบรรจุกระดา<br>ษ<br>เพิ่มเติมลงในเครื่องเมื่อใช้กระจกรองกระดาษ                                                                                                    | 1: 20 วินาที<br>2: 30 วินาที*<br>3: 60 วินาที<br>4: 90 นาที                                                                                                    |
| 105                | เครื่องจับเวลา Job Cancel                               | กำหนดเวลาที่เครื่องจะรอก่อนที่จะยกเลิกทุกง<br>านอัตอัตโนมัติสำหรับงานที่หยุดชั่วคราวหลังเ<br>กิดข้อผิดพลาด                                                                                                    | 0: ไม่ถูกต้อง<br>60 - 5940 วินาที<br>(ค่าเริ่มต้น: 600 วินาที)                                                                                                    |
| 106                | เครื่องจับเวลา Job Done                                 | ตั้งค่าระยะเวลาที่หน้าจอแสดงผลการเสร็จงาน<br>จะปรากฏขึ้นบนแผงควบคุมหลังจากเสร็จงาน                                                                                                    | 1 - 10 วินาที<br>(ค่าเริ่มต้น: 3 วินาที)                                                                                                    |
| 107                | โหมดใช้พลังงานต่ำหลังจาก<br>งานพิมพ์                    | ตั้งค่าว่าจะเข้าสู่โหมดใช้พลังงานต่ำทันทีหลังจ<br>ากเครื่องจับเวลา Job Done หมดเวลาหรือไม่                                                                                                    | 0:<br>ปฏิบัติตามเครื่องจับเวลาโหมดใช้พลังงานต่ำ*<br>1:<br>เมื่อตั้งค่าตัวตั้งเวลาโหมดประหยัดไฟให้ถูกต้อ<br>ง<br>เครื่องจะเข้าสู่โหมดประหยัดไฟทันทีหลังจากเ<br>ครื่องจับเวลา Job Done หมดเวลา |
| 108                | เก็บบันทึกการทำงาน                                      | ตั้งค่าว่าจะเก็บบันทึกการทำงานของการทำสำเ<br>นาและสแกน (USB) หรือไม่                                                                                                    | 0: ไม่มีบันทึก*<br>1: บันทึก                                                                                                    |
| 202                | รายงานทิศทางงานพิมพ์ด้ว<br>ยตนเอง                       | เลือกรายงานที่จะให้พิมพ์                                                                                                    | 1: System Settings Report*<br>2: Service Settings Report<br>3: Job History Report<br>4: Error History Report<br>5: Job Counter Report                                                        |
| 206                | Paper Class                                             | การเลือกชุดขนาดกระดาษที่จะนำมาใช้                                                                                                    | 2: Inch Series<br>3: AB Series (8 × 13*)<br>4: ชุดลำดับ A/B (8K/16K)*<br>5: AB Series (8 × 13*/8 × 14*)                                                                                      |
| 207                | หน้าจอแสดงข้อผิดพลาดจา<br>กการเปลี่ยนตลับลูกดรัม        | ตั้งความถี่ในการแสดงรหัสซ้อผิดพลาดเมื่อถึงเ<br>วลาที่จะต้องเปลี่ยนตลับลูกดรัม<br>หมายเหตุ • เมือต้องการออกจากหน้าจอทีมี<br>รหัส ซ้อผิดพลาด ให้กดปุ่มใด ๆ<br>บนแผงควบคุม                                                                                                   | 0: ไม่แสดงผล<br>1: เมื่อสับสวิตซ์เครื่องพิมพ์ให้ ON และ OFF*<br>2: เมื่อการจับเวลาเสร็จสิ้น Auto Reset                                                                                       |
| 208                | หน้าจอแสดงข้อผิดพลาดจา<br>กอายุการใช้งานตลับลูกดรั<br>ม | ตั้งความถี่ในการแสดงรหัสข้อผิดพลาดเมื่อหม<br>ดอายุการใช้งานดลับลูกดรัม<br>หมายเหตุ • เมือต้องการออกจากหน้างอทีมี<br>รหัส ข้อผิดพลาด ให้กดปุ่มใดๆ<br>บนแผงควบคุม                                                                                                    | 0: ไม่แสดงผล<br>1: เมื่อสับสวิตซ์เครื่องพิมพ์ให้ ON และ OFF<br>2: เมื่อหมดเวลาที่ตั้งไว้ใน Auto Reset*                                                                                       |
| 209                | หน้าจอแสดงข้อผิดพลาดจา<br>กการเปลี่ยนตลับหมึก           | ตั้งความถี่ในการแสดงรหัสข้อผิดพลาดเมื่อถึงเ<br>วลาที่จะต้องเปลี่ยนตลับหมึก<br>หมายเหตุ • เมือต้องการออกจากหน้าจอทีมี<br>รหัส ช้อผิดพลาด ให้กดปุ่มใดๆ<br>บนแผงควบคุม                                                                                                    | 0: ไม่แสดงผล<br>1: เมื่อสับสวิตข์เครื่องพิมพ์ให้ ON และ OFF*<br>2: เมื่อหมดเวลาที่ตั้งไว้ใน Auto Reset                                                                                       |
| 212                | การเปลี่ยนขนาด Legal<br>สำหรับ DADF                     | ตั้งค่าขนาด Legal<br>สำหรับตัวป้อนเอกสารเมื่อโปรแกรมหมายเลข<br>206 ถูกตั้งค่าเป็น 4                                                                                                    | 0: 8.5 x 13* 🚰 *<br>2: 8.5 x 14* 🗖                                                                                                    |
| 213                | การเปลี่ยนขนาด 8K/16K                                   | การเปลี่ยนขนาด 8K/16K<br>ตามภูมิภาศในการใช้งานเครื่อง                                                                                                    | 0: จีน*<br>1: ได้หวัน                                                                                                    |

| หมายเลขโปรแ<br>กรม | รายการเมนู                                      | คำอธิบาย                                                                                                    | ค่า<br>(*: การตั้งค่าเริ่มต้น)                                            |
|--------------------|-------------------------------------------------|----------------------------------------------------------------------------------------------------|---------------------------------------------------------------------------|
| 300                | การแสดงที่จำกัดของขนาด                          | ตั้งว่าจะจำกัดการแสดงขนาดกระดาษ/                                                                                                    | 0: (ไม่จำกัดจำนวน)*                                                       |
|                    | กระดาษ/เอกสาร                                   | เอกสารในแผนผังแสดงสถานะเครื่องหรือไม่                                                                                                    | 1: A5                                                                     |
| 301                | การแสดงที่จำกัดของขนาด                          | ตั้งว่าจะจำกัดการแสดงขนาดกระดาษ/                                                                                                    | 0: (ไม่จำกัดจำนวน)*                                                       |
|                    | กระดาษ/เอกสาร                                   | เอกสารในแผนผังแสดงสถานะเครื่องหรือไม่                                                                                                    | 1: A4                                                                     |
| 302                | การแสดงที่จำกัดของขนาด                          | ตั้งว่าจะจำกัดการแสดงขนาดกระดาษ/                                                                                                    | 0: (ไม่จำกัดจำนวน)*                                                       |
|                    | กระดาษ/เอกสาร                                   | เอกสารในแผนผังแสดงสถานะเครื่องหรือไม่                                                                                                    | 1: A3                                                                     |
| 303                | การแสดงที่จำกัดของขนาด                          | ตั้งว่าจะจำกัดการแสดงขนาดกระดาษ/                                                                                                    | 0: (ไม่จำกัดจำนวน)*                                                       |
|                    | กระดาษ/เอกสาร                                   | เอกสารในแผนผังแสดงสถานะเครื่องหรือไม่                                                                                                    | 1: B5                                                                     |
| 304                | การแสดงที่จำกัดของขนาด                          | ตั้งว่าจะจำกัดการแสดงขนาดกระดาษ/                                                                                                    | 0: (ไม่จำกัดจำนวน)*                                                       |
|                    | กระดาษ/เอกสาร                                   | เอกสารในแผนผังแสดงสถานะเครื่องหรือไม่                                                                                                    | 1: B4                                                                     |
| 305                | การแสดงที่จำกัดของขนาด                          | ตั้งว่าจะจำกัดการแสดงขนาดกระดาษ/                                                                                                    | 0: (ไม่จำกัดจำนวน)*                                                       |
|                    | กระดาษ/เอกสาร                                   | เอกสารในแผนผังแสดงสถานะเครื่องหรือไม่                                                                                                    | 1: 5.5 x 8.5                                                              |
| 306                | การแสดงที่จำกัดของขนาด                          | ตั้งว่าจะจำกัดการแสดงขนาดกระดาษ∕                                                                                                    | 0: (ไม่จำกัดจำนวน)*                                                       |
|                    | กระดาษ/เอกสาร                                   | เอกสารในแผนผังแสดงสถานะเครื่องหรือไม่                                                                                                    | 1: 7.25 x 10.5                                                            |
| 307                | การแสดงที่จำกัดของขนาด                          | ตั้งว่าจะจำกัดการแสดงขนาดกระดาษ/                                                                                                    | 0: (ไม่จำกัดจำนวน)*                                                       |
|                    | กระดาษ/เอกสาร                                   | เอกสารในแผนผังแสดงสถานะเครื่องหรือไม่                                                                                                    | 1: 8.5 x 11                                                               |
| 308                | การแสดงที่จำกัดของขนาด                          | ตั้งว่าจะจำกัดการแสดงขนาดกระดาษ/                                                                                                    | 0: (ไม่จำกัดจำนวน)*                                                       |
|                    | กระดาษ/เอกสาร                                   | เอกสารในแผนผังแสดงสถานะเครื่องหรือไม่                                                                                                    | 1: 8.5 x 13                                                               |
| 309                | การแสดงที่จำกัดของขนาด                          | ตั้งว่าจะจำกัดการแสดงขนาดกระดาษ/                                                                                                    | 0: (ไม่จำกัดจำนวน)*                                                       |
|                    | กระดาษ/เอกสาร                                   | เอกสารในแผนผังแสดงสถานะเครื่องหรือไม่                                                                                                    | 1: 8.5 x 14                                                               |
| 310                | การแสดงที่จำกัดของขนาด                          | ตั้งว่าจะจำกัดการแสดงชนาดกระดาษ/                                                                                                    | 0: (ไม่จำกัดจำนวน)*                                                       |
|                    | กระดาษ/เอกสาร                                   | เอกสารในแผนผังแสดงสถานะเครื่องหรือไม่                                                                                                    | 1: 11 x 17                                                                |
| 311                | การแสดงที่จำกัดของขนาด                          | ตั้งว่าจะจำกัดการแสดงขนาดกระดาษ/                                                                                                    | 0: (ไม่จำกัดจำนวน)*                                                       |
|                    | กระดาษ/เอกสาร                                   | เอกสารในแผนผังแสดงสถานะเครื่องหรือไม่                                                                                                    | 1: 16K                                                                    |
| 312                | การแสดงที่จำกัดของขนาด                          | ตั้งว่าจะจำกัดการแสดงขนาดกระดาษ/                                                                                                    | 0: (ไม่จำกัดจำนวน)*                                                       |
|                    | กระดาษ/เอกสาร                                   | เอกสารในแผนผังแสดงสถานะเครื่องหรือไม่                                                                                                    | 1: 8K                                                                     |
| 313                | การแสดงที่จำกัดของขนาด                          | ตั้งว่าจะจำกัดการแสดงชนาดกระดาษ/                                                                                                    | 0: (ไม่จำกัดจำนวน)*                                                       |
|                    | กระดาษ/เอกสาร                                   | เอกสารในแผนผังแสดงสถานะเครื่องหรือไม่                                                                                                    | 1: 8.5 x 13.4                                                             |
| 314                | การแสดงที่จำกัดของขนาด<br>กระตาษ/เอกสาร         | ตั้งว่าจะจำกัดการแสดงขนาดกระดาษ∕<br>เอกสารในแผนผังแสดงสถานะเครื่องหรือไม่<br>หมายเหตุ • จะไม่มีความแตกต่างถึงแม้ว่ามีก<br>ารเปลี่ยนแปลงการตั้งค่านี้ | 0: (ไม่จำกัดจำนวน)*<br>1: กำหนดขนาดเอง                                    |
| 400                | ตัวเลขหลักที่ 1<br>ในpasscodeของผู้ดูแลระบ<br>บ | ตั้งตัวเลขหลักที่ 1<br>ในpasscodeของผู้ดูแลระบบ                                                                                                    | 0 - 9<br>(ค่าเริ่มต้น:1)                                                  |
| 401                | ตัวเลขหลักที่ 2<br>ในpasscodeของผู้ดูแลระบ<br>บ | ตั้งตัวเลขหลักที่ 2<br>ในpasscodeของผู้ดูแลระบบ                                                                                                    | 0 - 9<br>(ค่าเริ่มต้น:1)                                                  |
| 402                | ตัวเลขหลักที่ 3<br>ในpasscodeของผู้ดูแลระบ<br>บ | ตั้งตัวเลขหลักที่ 3<br>ในpasscodeของผู้ดูแลระบบ                                                                                                    | 0 - 9<br>(ค่าเริ่มตัน:1)                                                  |
| 403                | ตัวเลขหลักที่ 4<br>ในpasscodeของผู้ดูแลระบ<br>บ | ตั้งตัวเลขหลักที่ 4<br>ในpasscodeของผู้ดูแลระบบ                                                                                                    | 0 - 9<br>(ค่าเริ่มตัน:1)                                                  |
| 404                | ตัวเลขหลักที่ 5<br>ในpasscodeของผู้ดูแลระบ<br>บ | ตั้งตัวเลขหลักที่ 5<br>ในpasscodeของผู้ดูแลระบบ                                                                                                    | 1-10 (เมื่อpasscodeเป็นตัวเลข 4 หลัก<br>กดตัวเลข 10)<br>(ค่าเริ่มตัน: 1)  |
| 405                | ตัวเลขหลักที่ 6<br>ในpasscodeของผู้ดูแลระบ<br>บ | ตั้งตัวเลขหลักที่ 6<br>ในpasscodeของผู้ดูแลระบบ                                                                                                    | 1-10 (เมื่อpasscodeเป็นตัวเลข 5 หลัก<br>กดตัวเลข 10)<br>(ค่าเริ่มต้น: 10) |
| หมายเลขโปรแ<br>กรม | รายการเมนู                                                   | คำอธิบาย                                                                     | ค่า<br>(*: การตั้งค่าเริ่มตัน)                                                                                                    |
|--------------------|--------------------------------------------------------------|------------------------------------------------------------------------------|----------------------------------------------------------------------------------------------------|
| 500                | ชนิดกระดาษในถาด 1                                            | ตั้งขนิดกระดาษในถาด 1                                                        | 0: ธรรมดา 1<br>1: ธรรมดา 2<br>5: มีน้ำหนักเบา                                                                                                    |
| 501                | ชนิดกระดาษในถาด 2                                            | ตั้งขนิดกระดาษในถาด 2                                                        | 0: ธรรมดา 1<br>1: ธรรมดา 2<br>2: กระดาษหนา<br>3: Extra-HW<br>5: มีน้ำหนักเบา                                                                                                    |
| 502                | ชนิดกระดาษในถาดBypass                                        | ตั้งขนิดกระดาษในถาด Bypass                                                   | 0: ธรรมดา 1<br>1: ธรรมดา 2<br>2: กระดาษหนา<br>3: Extra-HW<br>5: มีน้ำหนักเบา                                                                                                    |
| 511                | การตั้งค่าการเลือกกระดาษ<br>/ถาดอัตโนมัติในถาด 2             | ตั้งค่าการเลือกกระดาษ/ถาดอัตโนมัติในถาด<br>2                                 | 0: ปัด<br>1: เปิด*                                                                                                    |
| 512                | การตั้งค่าการเลือกกระดาษ<br>/<br>ถาดอัตโนมัติในถาดบายพา<br>ส | ตั้งค่าการเลือกกระดาษ⁄<br>ถาดอัตโนมัติในถาดบายพาส                            | 0: ปิด<br>1: เปิด*                                                                                                    |
| 900                | รุ่นเฟิร์มแวร์ของตัวควบคุม                                   | แสดงเวอร์ชันเฟิร์มแวร์ของตัวควบคุม                                           | -                                                                                                    |
| 901                | รุ่นเฟิร์มแวร์ของแผง UI                                      | แสดงเวอร์ชันเฟิร์มแวร์ของแผงหน้าปัด UI                                       | -                                                                                                    |
| 902                | Firmware Version of DADF                                     | แสดงเวอร์ชันเฟิร์มแวร์ของอุปกรณ์ป้อนกระดา<br>ษ                               | -                                                                                                    |
| 7000               | Copy & Print Counter                                         | แสดงจำนวนทั้งหมดของงานทำสำเนา<br>งานพิมพ์ งานรายงาน<br>และรายงานการช่อมบำรุง | -                                                                                                    |
| 7001               | Copy Counter                                                 | แสดงจำนวนหน้าทั้งหมดที่พิมพ์                                                 | -                                                                                                    |
| 7002               | Print Counter                                                | แสดงจำนวนทั้งหมดของงานพิมพ์ งานรายงาน<br>และรายงานการช่อมบำรุง               | -                                                                                                    |
| 7003               | Large Size Counter                                           | แสดงจำนวนทั้งหมดของงานพิมพ์ขนาดใหญ่                                          | -                                                                                                    |
| 9000               | ภูมิภาค                                                      | เลือกภูมิภาคในการใช้งานเครื่อง                                               | 36: ออสเตรเลีย*<br>156: จีน<br>158: ไต้หวัน<br>344: ฮ่องกง<br>360: อินโดนีเซีย<br>410: เกาหลี<br>458: มาเลเซีย<br>554: นิวซีแลนด์<br>608: ฟิลิปปินส์<br>702: สิงคโปร์<br>704: เวียดนาม<br>764: ไทย |

# การตั้งค่าโหมดบัญชี

| หมายเลขโปรแ<br>กรม | รายการเมนู   | คำอธิบาย                                                      | ค่า<br>(*: การตั้งค่าเริ่มต้น)                              |
|--------------------|--------------|---------------------------------------------------------------|-------------------------------------------------------------|
| 203                | โทมด Account | เลือกโหมดบัญชีของเครื่องพิมพ์<br>โปรดดูที่ "โหมดบัญชี" (P.59) | 0: โหมดบัญชีอิสระ*<br>1: โหมดบัญชีเดียว<br>2: โหมดหลายบัญชี |

| หมายเลขโปรแ<br>กรม | รายการเมนู                  | คำอธิบาย                                                  | ค่า<br>(*: การตั้งค่าเริ่มต้น) |
|--------------------|-----------------------------|-----------------------------------------------------------|--------------------------------|
| 600                | ลบสำเนาของทุกบัญชี          | ล้างการนับสำเนาของทุกบัญชี                                | 0: ท้ามเคลียร์*<br>1: เคลียร์  |
| 601                | passcode                    | ระบุ passcode ของบัญชีเลขที่ 1                            | 4-ตัวเลข 6 หลัก                |
|                    | ของบัญชีหมายเลข 1           | โดยใช้ตัวเลขสามหลัก                                       | (ค่าเริ่มต้น: 0001)            |
| 602                | passcode                    | ระบุ passcode ของบัญชีเลขที่ 2                            | 4-ตัวเลข 6 หลัก                |
|                    | ของบัญชีหมายเลข 2           | โดยใช้ตัวเลขสามหลัก                                       | (ค่าเริ่มต้น: 0002)            |
| 603                | passcode                    | ระบุ passcode ของบัญชีเลขที่ 3                            | 4 - ตัวเลข 6 หลัก              |
|                    | ของบัญชีหมายเลข 3           | โดยใช้ตัวเลขสามหลัก                                       | (ค่าเริ่มต้น: 0003)            |
| 604                | passcode                    | ระบุ passcode ของบัญชีเลขที่ 4                            | 4 - ตัวเลข 6 หลัก              |
|                    | ของบัญชีหมายเลข 4           | โดยใช้ตัวเลขสามหลัก                                       | (ค่าเริ่มตัน: 0004)            |
| 605                | passcode                    | ระบุ passcode ของบัญชีเลขที่ 5                            | 4 - ตัวเลข 6 หลัก              |
|                    | ของบัญชีหมายเลข 5           | โดยใช้ตัวเลขสามหลัก                                       | (ค่าเริ่มต้น: 0005)            |
| 606                | passcode                    | ระบุ passcode ของบัญชีเลขที่ 6                            | 4 - ตัวเลข 6 หลัก              |
|                    | ของบัญชีหมายเลข 6           | โดยใช้ตัวเลขสามหลัก                                       | (ค่าเริ่มต้น: 0006)            |
| 607                | passcode                    | ระบุ passcode ของบัญชีเลขที่ 7                            | 4 - ตัวเลข 6 หลัก              |
|                    | ของบัญชีหมายเลข 7           | โดยใช้ตัวเลขสามหลัก                                       | (ค่าเริ่มต้น: 0007)            |
| 608                | passcode                    | ระบุ passcode ของบัญชีเลขที่ 8                            | 4 - ตัวเลข 6 หลัก              |
|                    | ของบัญชีหมายเลข 8           | โดยใช้ตัวเลขสามหลัก                                       | (ค่าเริ่มตัน: 0008)            |
| 609                | passcode                    | ระบุ passcode ของบัญชีเลขที่ 9                            | 4 - ตัวเลข 6 หลัก              |
|                    | ของบัญชีหมายเลข 9           | โดยใช้ตัวเลขสามหลัก                                       | (ค่าเริ่มตัน: 0009)            |
| 610                | passcode                    | ระบุ passcode ของบัญชีเลขที่ 10                           | 4 - ตัวเลข 6 หลัก              |
|                    | ของบัญชีหมายเลข 10          | โดยใช้ตัวเลขสามหลัก                                       | (ค่าเริ่มตัน: 0010)            |
| 611                | บัญชีเลขที่ 1 Copy Job      | ระบุจำนวนหน้าสูงสุดที่ยอมให้ทำสำเนาของบั                  | 0 (ไม่จำกัดจำนวน)* - 255       |
|                    | Limit                       | ญชี เลขที่ 1                                              | (1 = 1000)                     |
| 612                | บัญชีเลขที่ 2 Copy Job      | ระบุจำนวนหน้าสูงสุดที่ยอมให้ทำสำเนาของบั                  | 0 (ไม่จำกัดจำนวน)* - 255       |
|                    | Limit                       | ญชี เลขที่ 2                                              | (1 = 1000)                     |
| 613                | บัญซีเลซที่ 3 Copy Job      | ระบุจำนวนหน้าสูงสุดที่ยอมให้ทำสำเนาของบั                  | 0 (ไม่จำกัดจำนวน)* - 255       |
|                    | Limit                       | ญซี เลขที่ 3                                              | (1 = 1000)                     |
| 614                | บัญชีเลขที่ 4 Copy Job      | ระบุจำนวนหน้าสูงสุดที่ยอมให้ทำสำเนาของบั                  | 0 (ไม่จำกัดจำนวน)* - 255       |
|                    | Limit                       | ญชี เลขที่ 4                                              | (1 = 1000)                     |
| 615                | บัญชีเลขที่ 5 Copy Job      | ระบุจำนวนหน้าสูงสุดที่ยอมให้ทำสำเนาของบั                  | 0 (ไม่จำกัดจำนวน)* - 255       |
|                    | Limit                       | ญซี เลขที่ 5                                              | (1 = 1000)                     |
| 616                | บัญชีเลซที่ 6 Copy Job      | ระบุจำนวนหน้าสูงสุดที่ยอมให้ทำสำเนาของบั                  | 0 (ไม่จำกัดจำนวน)* - 255       |
|                    | Limit                       | ญซี เลขที่ 6                                              | (1 = 1000)                     |
| 617                | บัญชีเลขที่ 7 Copy Job      | ระบุจำนวนหน้าสูงสุดที่ยอมให้ทำสำเนาของบั                  | 0 (ไม่จำกัดจำนวน)* - 255       |
|                    | Limit                       | ญชี เลขที่ 7                                              | (1 = 1000)                     |
| 618                | บัญชีเลขที่ 8 Copy Job      | ระบุจำนวนหน้าสูงสุดที่ยอมให้ทำสำเนาของบั                  | 0 (ไม่จำกัดจำนวน)* - 255       |
|                    | Limit                       | ญชี เลขที่ 8                                              | (1 = 1000)                     |
| 619                | บัญชีเลซที่ 9 Copy Job      | ระบุจำนวนหน้าสูงสุดที่ยอมให้ทำสำเนาของบั                  | 0 (ไม่จำกัดจำนวน)* - 255       |
|                    | Limit                       | ญชี เลขที่ 9                                              | (1 = 1000)                     |
| 620                | บัญชีเลขที่ 10 Copy Job     | ระบุจำนวนหน้าสูงสุดที่ยอมให้ทำสำเนาของบั                  | 0 (ไม่จำกัดจำนวน)* - 255       |
|                    | Limit                       | ญชี เลขที่ 10                                             | (1 = 1000)                     |
| 7101               | บัญชีเลชที่ 1<br>Copy Count | แสดงจำนวนสำเนาทั้งหมดที่สั่งพิมพ์ภายใต้บั<br>ญชี เลขที่ 1 | -                              |
| 7102               | บัญชีเลขที่ 2<br>Copy Count | แสดงจำนวนสำเนาทั้งหมดที่สั่งพิมพ์ภายใต้บั<br>ญชี เลขที่ 2 | -                              |
| 7103               | บัญชีเลขที่ 3<br>Copy Count | แสดงจำนวนสำเนาทั้งหมดที่สั่งพิมพ์ภายใต้บั<br>ญชี เลขที่ 3 | -                              |

| หมายเลขโปรแ<br>กรม | รายการเมนู                   | คำอธิบาย                                                   | ค่า<br>(*: การตั้งค่าเริ่มต้น) |
|--------------------|------------------------------|------------------------------------------------------------|--------------------------------|
| 7104               | บัญชีเลขที่ 4<br>Copy Count  | แสดงจำนวนสำเนาทั้งหมดที่สั่งพิมพ์ภายใต้บั<br>ญชี เลขที่ 4  | -                              |
| 7105               | บัญชีเลขที่ 5<br>Copy Count  | แสดงจำนวนสำเนาทั้งหมดที่สั่งพิมพ์ภายใต้บั<br>ญชี เลขที่ 5  | -                              |
| 7106               | บัญชีเลขที่ 6<br>Copy Count  | แสดงจำนวนสำเนาทั้งหมดที่สั่งพิมพ์ภายใต้บั<br>ญชี เลขที่ 6  | -                              |
| 7107               | บัญชีเลขที่ 7<br>Copy Count  | แสดงจำนวนสำเนาทั้งหมดที่สั่งพิมพ์ภายใต้บั<br>ญชี เลขที่ 7  | -                              |
| 7108               | บัญชีเลขที่ 8<br>Copy Count  | แสดงจำนวนสำเนาทั้งหมดที่สั่งพิมพ์ภายใต้บั<br>ญชี เลขที่ 8  | -                              |
| 7109               | บัญชีเลขที่ 9<br>Copy Count  | แสดงจำนวนสำเนาทั้งหมดที่สั่งพิมพ์ภายใต้บั<br>ญชี เลขที่ 9  | -                              |
| 7110               | บัญชีเลขที่ 10<br>Copy Count | แสดงจำนวนสำเนาทั้งหมดที่สั่งพิมพ์ภายใต้บั<br>ญชี เลขที่ 10 | -                              |

# การตั้งค่าเครือค่าย

| หมายเลขโปรแ<br>กรม | รายการเมนู                              | คำอธิบาย                                                                      | ค่า<br>(*: การตั้งค่าเริ่มต้น)                                                                     |
|--------------------|-----------------------------------------|-------------------------------------------------------------------------------|----------------------------------------------------------------------------------------------------|
| 1006               | Ethernet Speed                          | ตั้งความเร็วในการสื่อสาร                                                      | 17: 10BASE-T Half<br>18: 100BASE-TX Half<br>33: 10BASE-T Full<br>34: 100BASE-TX Full<br>127: Auto* |
| 1007               | โหมด IP                                 | ตั้งชนิดของ TCP/IP                                                            | 4: IPv4*<br>6: IPv6<br>10: IPv4 และ IPv6 ทั้งคู่                                                   |
| 1008               | ขอไอพีแอดเดรส                           | ตั้งวิธีการเรียกอพีแอดเดรส, subnet mask<br>และที่อยู่เกตเวย์                  | 1: RARP<br>2: DHCP<br>4: BOOTP<br>8: DHCP ที่มี AutoIP*<br>16: ตั้งค่าด้วยตนเอง                    |
| 1009               | ตั้งไอพีแอดเดรส 1 บน<br>IPv4 ด้วยตนเอง  | ตั้งตัวเลข 8 บิตของเลขกลุ่มที่ 1<br>ในไอพีแอดเดรสของเครื่องพิมพ์โดยใช้ IPv4   | 0* - 255                                                                                           |
| 1010               | ตั้งไอพีแอดเดรส 2 บน<br>IPv4 ด้วยตนเอง  | ตั้งตัวเลข 8 บิตของเลขกลุ่มที่ 2<br>ในไอพีแอดเดรสของเครื่องพิมพ์โดยใช้ IPv4   | 0* - 255                                                                                           |
| 1011               | ตั้งไอพีแอดเดรส 3 บน<br>IPv4 ด้วยตนเอง  | ตั้งตัวเลข 8 บิตของเลขกลุ่มที่ 3<br>ในไอพีแอดเดรสของเครื่องพิมพ์โดยใช้ IPv4   | 0* - 255                                                                                           |
| 1012               | ตั้งไอพีแอดเดรส 4 บน<br>IPv4 ด้วยตนเอง  | ตั้งตัวเลข 8 บิตของเลขกลุ่มที่ 4<br>ในไอพีแอดเดรสของเครื่องพิมพ์โดยใช้ IPv4   | 0* - 255                                                                                           |
| 1013               | ตั้ง Subnet Mask 1 บน<br>IPv4 ด้วยตนเอง | ตั้งตัวเลข 8 บิตของเลขกลุ่มที่ 1 ใน subnet<br>mask ของเครื่องพิมพ์โดยใช้ IPv4 | 0* - 255                                                                                           |
| 1014               | ตั้ง Subnet Mask 2 บน<br>IPv4 ด้วยตนเอง | ตั้งตัวเลข 8 บิตของเลขกลุ่มที่ 2 ใน subnet<br>mask ของเครื่องพิมพ์โดยใช้ IPv4 | 0* - 255                                                                                           |
| 1015               | ตั้ง Subnet Mask 3 บน<br>IPv4 ด้วยตนเอง | ตั้งตัวเลข 8 บิตของเลขกลุ่มที่ 3 ใน subnet<br>mask ของเครื่องพิมพ์โดยใช้ iPv4 | 0* - 255                                                                                           |
| 1016               | ตั้ง Subnet Mask 4 บน<br>IPv4 ด้วยตนเอง | ตั้งตัวเลข 8 บิตของเลขกลุ่มที่ 4 ใน subnet<br>mask ของเครื่องพิมพ์โดยใช้ iPv4 | 0* - 255                                                                                           |

| หมายเลขโปรแ<br>กรม | รายการเมนู                                   | คำอธิบาย                                                                              | ค่า<br>(*: การตั้งค่าเริ่มตัน)                                      |
|--------------------|----------------------------------------------|---------------------------------------------------------------------------------------|---------------------------------------------------------------------|
| 1017               | ตั้งที่อยู่เกตเวย์ 1 บน IPv4<br>ด้วยตนเอง    | ตั้งตัวเลข 8 บิตของเลขกลุ่มที่ 1<br>ในที่อยู่เกตเวย์ของเครื่องพิมพ์โดยใช้ IPv4        | 0* - 255                                                            |
| 1018               | ตั้งที่อยู่เกตเวย์ 2 บน IPv4<br>ด้วยตนเอง    | ตั้งตัวเลข 8 บิตของเลขกลุ่มที่ 2<br>ในที่อยู่เกตเวย์ของเครื่องพิมพ์โดยใช้ IPv4        | 0* - 255                                                            |
| 1019               | ตั้งที่อยู่เกตเวย์ 3 บน IPv4<br>ด้วยตนเอง    | ตั้งตัวเลข 8 บิตของเลขกลุ่มที่ 3<br>ในที่อยู่เกตเวย์ของเครื่องพิมพ์โดยใช้ IPv4        | 0* - 255                                                            |
| 1020               | ตั้งที่อยู่เกตเวย์ 4 บน IPv4<br>ด้วยตนเอง    | ตั้งตัวเลข 8 บิตของเลขกลุ่มที่ 4<br>ในที่อยู่เกตเวย์ของเครื่องพิมพ์โดยใช้ IPv4        | 0* - 255                                                            |
| 1021               | ตัวกรองไอพีบน IPv4                           | ตั้งค่าว่าจะใช้ IPv4<br>เฉพาะเมื่อเชื่อมต่อเข้ากับเครื่องพิมพ์                        | 0: ไม่มีการควบคุมการเข้าถึง IPv4*<br>1: ใช้การควบคุมการเข้าถึง IPv4 |
| 1022               | อนุญาตให้ไอพีแอดเดรส<br>(1) - 1 เข้าถึง IPv4 | ตั้งตัวเลข 8 บิตของเลขกลุ่มที่ 1<br>ในไอพีแอดเดรส (1) - 1 ที่อนุญาตให้เข้าถึง<br>IPv4 | 0* - 255                                                            |
| 1023               | อนุญาตให้ไอพีแอดเดรส<br>(1) - 2 เข้าถึง IPv4 | ตั้งตัวเลข 8 บิตของเลขกลุ่มที่ 2<br>ในไอพีแอดเดรส (1) - 2 ที่อนุญาตให้เข้าถึง<br>IPv4 | 0* - 255                                                            |
| 1024               | อนุญาตให้ไอพีแอดเดรส<br>(1) - 3 เข้าถึง IPv4 | ตั้งตัวเลข 8 บิตของเลขกลุ่มที่ 3<br>ในไอพีแอดเดรส (1) - 3 ที่อนุญาตให้เข้าถึง<br>IPv4 | 0* - 255                                                            |
| 1025               | อนุญาตให้ไอพีแอดเดรส<br>(1) - 4 เข้าถึง IPv4 | ตั้งตัวเลข 8 บิตของเลขกลุ่มที่ 4<br>ในไอพีแอดเดรส (1) - 4 ที่อนุญาตให้เข้าถึง<br>IPv4 | 0* - 255                                                            |
| 1026               | ความยาวบิตมาสก์ควบคุมก<br>ารเข้าถึง IPv4 (1) | ตั้งความขาวบิตของมาสก์ควบคุมการเข้าถึง<br>IPv4 (1)                                    | 0* - 32                                                             |
| 1030               | อนุญาตให้ไอพีแอดเดรส<br>(2) - 1 เข้าถึง IPv4 | ตั้งตัวเลข 8 บิตของเลขกลุ่มที่ 1 ใน Subnet<br>Mask (2) - 1 ที่อนุญาตให้เข้าถึง IPv4   | 0* - 255                                                            |
| 1031               | อนุญาตให้ไอพีแอดเดรส<br>(2) - 2 เข้าถึง IPv4 | ตั้งตัวเลข 8 บิตของเลขกลุ่มที่ 2 ใน Subnet<br>Mask (2) - 2 ที่อนุญาตให้เข้าถึง IPv4   | 0* - 255                                                            |
| 1032               | อนุญาตให้ไอพีแอดเดรส<br>(2) - 3 เข้าถึง IPv4 | ตั้งตัวเลข 8 บิตของเลขกลุ่มที่ 3 ใน Subnet<br>Mask (2) - 3 ที่อนุญาตให้เข้าถึง IPv4   | 0* - 255                                                            |
| 1033               | อนุญาตให้ไอพีแอดเดรส<br>(2) - 4 เข้าถึง IPv4 | ตั้งตัวเลข 8 บิตของเลขกลุ่มที่ 4 ใน Subnet<br>Mask (2) - 4 ที่อนุญาตให้เข้าถึง IPv4   | 0* - 255                                                            |
| 1034               | ความยาวบิตมาสก์ควบคุมก<br>ารเข้าถึง IPv4 (2) | ตั้งความยาวบิตของมาสก์ควบคุมการเข้าถึง<br>IPv4 (2)                                    | 0* - 32                                                             |
| 1038               | อนุญาตให้ไอพีแอดเดรส<br>(3) - 1 เข้าถึง IPv4 | ตั้งตัวเลข 8 บิตของเลขกลุ่มที่ 1<br>ในไอพีแอดเดรส (3) - 1 ที่อนุญาตให้เข้าถึง<br>IPv4 | 0* - 255                                                            |
| 1039               | อนุญาตให้ไอพีแอดเดรส<br>(3) - 2 เข้าถึง IPv4 | ตั้งตัวเลข 8 บิตของเลขกลุ่มที่ 2<br>ในไอพีแอดเดรส (3) - 2 ที่อนุญาตให้เข้าถึง<br>IPv4 | 0* - 255                                                            |
| 1040               | อนุญาตให้ไอพีแอดเดรส<br>(3) - 3 เข้าถึง IPv4 | ตั้งตัวเลข 8 บิตของเลขกลุ่มที่ 3<br>ในไอพีแอดเดรส (3) - 3 ที่อนุญาตให้เข้าถึง<br>IPv4 | 0* - 255                                                            |
| 1041               | อนุญาตให้ไอพีแอดเดรส<br>(3) - 4 เข้าถึง IPv4 | ตั้งตัวเลข 8 บิตของเลขกลุ่มที่ 4<br>ในไอพีแอดเดรส (3) - 4 ที่อนุญาตให้เข้าถึง<br>IPv4 | 0* - 255                                                            |
| 1042               | ความยาวบิตมาสก์ควบคุมก<br>ารเข้าถึง IPv4 (3) | ตั้งความยาวบิตของมาสก์ควบคุมการเข้าถึง<br>IPv4 (3)                                    | 0* - 32                                                             |

| หมายเลขโปรแ<br>กรม | รายการเมนู                                   | คำอธิบาย                                                                              | ค่า<br>(*: การตั้งค่าเริ่มตัน) |
|--------------------|----------------------------------------------|---------------------------------------------------------------------------------------|--------------------------------|
| 1046               | อนุญาตให้ไอพีแอดเดรส<br>(4) - 1 เข้าถึง IPv4 | ตั้งตัวเลข 8 บิตของเลขกลุ่มที่ 1<br>ในไอพีแอดเดรส (4) - 1 ที่อนุญาตให้เข้าถึง<br>IPv4 | 0* - 255                       |
| 1047               | อนุญาตให้ไอพีแอดเดรส<br>(4) - 2 เข้าถึง IPv4 | ตั้งตัวเลข 8 บิตของเลขกลุ่มที่ 2<br>ในไอพีแอดเดรส (4) - 2 ที่อนุญาตให้เข้าถึง<br>IPv4 | 0* - 255                       |
| 1048               | อนุญาตให้ไอพีแอดเดรส<br>(4) - 3 เข้าถึง IPv4 | ตั้งตัวเลข 8 บิตของเลขกลุ่มที่ 3<br>ในไอพีแอดเดรส (4) - 3 ที่อนุญาตให้เข้าถึง<br>IPv4 | 0* - 255                       |
| 1049               | อนุญาตให้ไอพีแอดเดรส<br>(4) - 4 เข้าถึง IPv4 | ตั้งตัวเลข 8 บิตของเลขกลุ่มที่ 4<br>ในไอพีแอดเดรส (4) - 4 ที่อนุญาตให้เข้าถึง<br>IPv4 | 0* - 255                       |
| 1050               | ความยาวบิตมาสก์ควบคุมก<br>ารเข้าถึง IPv4 (4) | ตั้งความยาวบิตของมาสก์ควบคุมการเข้าถึง<br>IPv4 (4)                                    | 0* - 32                        |
| 1054               | อนุญาตให้ไอพีแอดเดรส<br>(5) - 1 เข้าถึง IPv4 | ตั้งตัวเลข 8 บิตของเลขกลุ่มที่ 1<br>ในไอพีแอดเดรส (5) - 1 ที่อนุญาตให้เข้าถึง<br>IPv4 | 0* - 255                       |
| 1055               | อนุญาตให้ไอพีแอดเดรส<br>(5) - 2 เข้าถึง IPv4 | ตั้งตัวเลข 8 บิตของเลขกลุ่มที่ 2<br>ในไอพีแอดเดรส (5) - 2 ที่อนุญาตให้เข้าถึง<br>IPv4 | 0* - 255                       |
| 1056               | อนุญาตให้ไอพีแอดเดรส<br>(5) - 3 เข้าถึง IPv4 | ตั้งตัวเลข 8 บิตของเลขกลุ่มที่ 3<br>ในไอพีแอดเดรส (5) - 3 ที่อนุญาตให้เข้าถึง<br>IPv4 | 0* - 255                       |
| 1057               | อนุญาตให้ไอพีแอดเดรส<br>(5) - 4 เข้าถึง IPv4 | ตั้งตัวเลข 8 บิตของเลขกลุ่มที่ 4<br>ในไอพีแอดเดรส (5) - 4 ที่อนุญาตให้เข้าถึง<br>IPv4 | 0* - 255                       |
| 1058               | ความยาวบิตมาสก์ควบคุมก<br>ารเข้าถึง IPv4 (5) | ตั้งความยาวบิตของมาสก์ควบคุมการเข้าถึง<br>IPv4 (5)                                    | 0* - 32                        |
| 1062               | อนุญาตให้ไอพีแอดเดรส<br>(6) - 1 เข้าถึง IPv4 | ตั้งตัวเลข 8 บิตของเลขกลุ่มที่ 1<br>ในไอพีแอดเดรส (6) - 1 ที่อนุญาตให้เข้าถึง<br>IPv4 | 0* - 255                       |
| 1063               | อนุญาตให้ไอพีแอดเดรส<br>(6) - 2 เข้าถึง IPv4 | ตั้งตัวเลข 8 บิตของเลขกลุ่มที่ 2<br>ในไอพีแอดเดรส (6) - 2 ที่อนุญาตให้เข้าถึง<br>IPv4 | 0* - 255                       |
| 1064               | อนุญาตให้ไอพีแอดเดรส<br>(6) - 3 เข้าถึง IPv4 | ตั้งตัวเลข 8 บิตของเลขกลุ่มที่ 3<br>ในไอพีแอดเดรส (6) - 3 ที่อนุญาตให้เข้าถึง<br>IPv4 | 0* - 255                       |
| 1065               | อนุญาตให้ไอพีแอดเดรส<br>(6) - 4 เข้าถึง IPv4 | ตั้งตัวเลข 8 บิตของเลขกลุ่มที่ 4<br>ในไอพีแอดเดรส (6) - 4 ที่อนุญาตให้เข้าถึง<br>IPv4 | 0* - 255                       |
| 1066               | ความยาวบิตมาสก์ควบคุมก<br>ารเข้าถึง IPv4 (6) | ตั้งความขาวบิตของมาสก์ควบคุมการเข้าถึง<br>IPv4 (6)                                    | 0* - 32                        |
| 1070               | อนุญาตให้ไอพีแอดเดรส<br>(7) - 1 เข้าถึง IPv4 | ตั้งตัวเลข 8 บิตของเลขกลุ่มที่ 1<br>ในไอพีแอดเดรส (7) - 1 ที่อนุญาตให้เข้าถึง<br>IPv4 | 0* - 255                       |
| 1071               | อนุญาตให้ไอพีแอดเดรส<br>(7) - 2 เข้าถึง IPv4 | ตั้งตัวเลข 8 บิตของเลขกลุ่มที่ 2<br>ในไอพีแอดเดรส (7) - 2 ที่อนุญาตให้เข้าถึง<br>IPv4 | 0* - 255                       |
| 1072               | อนุญาตให้ไอพีแอดเดรส<br>(7) - 3 เข้าถึง IPv4 | ตั้งตัวเลข 8 บิตของเลขกลุ่มที่ 3<br>ในไอพีแอดเดรส (7) - 3 ที่อนุญาตให้เข้าถึง<br>IPv4 | 0* - 255                       |

| หมายเลขโปรแ<br>กรม | รายการเมนู                                    | คำอธิบาย                                                                               | ค่า<br>(*: การตั้งค่าเริ่มตัน)         |
|--------------------|-----------------------------------------------|----------------------------------------------------------------------------------------|----------------------------------------|
| 1073               | อนุญาตให้ไอพีแอดเดรส<br>(7) - 4 เข้าถึง IPv4  | ตั้งตัวเลข 8 บิตของเลขกลุ่มที่ 4<br>ในไอพีแอดเดรส (7) - 4 ที่อนุญาตให้เข้าถึง<br>IPv4  | 0* - 255                               |
| 1074               | ความยาวบิตมาสก์ควบคุมก<br>ารเข้าถึง IPv4 (7)  | ตั้งความยาวบิตของมาสก์ควบคุมการเข้าถึง<br>IPv4 (7)                                     | 0* - 32                                |
| 1078               | อนุญาตให้ไอพีแอดเดรส<br>(8) - 1 เข้าถึง IPv4  | ตั้งตัวเลข 8 บิตของเลขกลุ่มที่ 1<br>ในไอพีแอดเดรส (8) - 1 ที่อนุญาตให้เข้าถึง<br>IPv4  | 0* - 255                               |
| 1079               | อนุญาตให้ไอพีแอดเดรส<br>(8) - 2 เข้าถึง IPv4  | ตั้งตัวเลข 8 บิตของเลขกลุ่มที่ 2<br>ในไอพีแอดเดรส (8) - 2 ที่อนุญาตให้เข้าถึง<br>IPv4  | 0* - 255                               |
| 1080               | อนุญาตให้ไอพีแอดเดรส<br>(8) - 3 เข้าถึง IPv4  | ตั้งตัวเลข 8 บิตของเลขกลุ่มที่ 3<br>ในไอพีแอดเดรส (8) - 3 ที่อนุญาตให้เข้าถึง<br>IPv4  | 0* - 255                               |
| 1081               | อนุญาตให้ไอพีแอดเดรส<br>(8) - 4 เข้าถึง IPv4  | ตั้งตัวเลข 8 บิตของเลขกลุ่มที่ 4<br>ในไอพีแอดเดรส (8) – 4 ที่อนุญาตให้เข้าถึง<br>IPv4  | 0* - 255                               |
| 1082               | ความยาวบิตมาสก์ควบคุมก<br>ารเข้าถึง IPv4 (8)  | ตั้งความยาวบิตของมาสก์ควบคุมการเข้าถึง<br>IPv4 (8)                                     | 0* - 32                                |
| 1086               | อนุญาตให้ไอพีแอดเดรส<br>(9) - 1 เข้าถึง IPv4  | ตั้งตัวเลข 8 บิตของเลขกลุ่มที่ 1<br>ในไอพีแอดเดรส (9) - 1 ที่อนุญาตให้เข้าถึง<br>IPv4  | 0* - 255                               |
| 1087               | อนุญาตให้ไอพีแอดเดรส<br>(9) - 2 เข้าถึง IPv4  | ตั้งตัวเลข 8 บิตของเลขกลุ่มที่ 2<br>ในไอพีแอดเดรส (9) - 2 ที่อนุญาตให้เข้าถึง<br>IPv4  | 0* - 255                               |
| 1088               | อนุญาตให้ไอพีแอดเดรส<br>(9) - 3 เข้าถึง IPv4  | ตั้งตัวเลข 8 บิตของเลขกลุ่มที่ 3<br>ในไอพีแอดเดรส (9) - 3 ที่อนุญาตให้เข้าถึง<br>IPv4  | 0* - 255                               |
| 1089               | อนุญาตให้ไอพีแอดเดรส<br>(9) - 4 เข้าถึง IPv4  | ตั้งตัวเลข 8 บิตของเลขกลุ่มที่ 4<br>ในไอพีแอดเดรส (9) - 3 ที่อนุญาตให้เข้าถึง<br>IPv4  | 0* - 255                               |
| 1090               | ความยาวบิตมาสก์ควบคุมก<br>ารเข้าถึง IPv4 (9)  | ตั้งความยาวบิตของมาสก์ควบคุมการเข้าถึง<br>IPv4 (9)                                     | 0* - 32                                |
| 1094               | อนุญาตให้ไอพีแอดเดรส<br>(10) - 1 เข้าถึง IPv4 | ตั้งตัวเลข 8 บิตของเลขกลุ่มที่ 1<br>ในไอพีแอดเดรส (10) - 1 ที่อนุญาตให้เข้าถึง<br>IPv4 | 0* - 255                               |
| 1095               | อนุญาตให้ไอพีแอดเดรส<br>(10) - 2 เข้าถึง IPv4 | ตั้งตัวเลข 8 บิตของเลขกลุ่มที่ 2<br>ในไอพีแอดเดรส (10) - 2 ที่อนุญาตให้เข้าถึง<br>IPv4 | 0* - 255                               |
| 1096               | อนุญาตให้ไอพีแอดเดรส<br>(10) - 3 เข้าถึง IPv4 | ตั้งตัวเลข 8 บิตของเลขกลุ่มที่ 3<br>ในไอพีแอดเดรส (10) - 3 ที่อนุญาตให้เข้าถึง<br>IPv4 | 0* - 255                               |
| 1097               | อนุญาตให้ไอพีแอดเดรส<br>(10) - 4 เข้าถึง IPv4 | ตั้งตัวเลข 8 บิตของเลขกลุ่มที่ 4<br>ในไอพีแอดเดรส (10) - 4 ที่อนุญาตให้เข้าถึง<br>IPv4 | 0* - 255                               |
| 1098               | ความยาวบิตมาสก์ควบคุมก<br>ารเข้าถึง IPv4 (10) | ตั้งความยาวบิตของมาสก์ควบคุมการเข้าถึง<br>IPv4 (10)                                    | 0* - 32                                |
| 1103               | สถานะพอร์ต SNMP                               | ตั้งสถานะเริ่มต้นของพอร์ต SNMP                                                         | 0: ปิดใช้งานแล้ว<br>1: เปิดใช้งานแล้ว* |
| 1104               | สถานะพอร์ต LPD                                | ตั้งสถานะเริ่มต้นของพอร์ต LPD                                                          | 0: ปีดใช้งานแล้ว<br>1: เปิดใช้งานแล้ว* |

| หมายเลขโปรแ<br>กรม | รายการเมนู                                                                | คำอธิบาย                                            | ค่า<br>(*: การตั้งค่าเริ่มต้น)         |
|--------------------|---------------------------------------------------------------------------|-----------------------------------------------------|----------------------------------------|
| 1105               | พอร์ตสถานะ Port 9100                                                      | ตั้งสถานะเริ่มต้นของพอร์ต Port 9100                 | 0: ปิดใช้งานแล้ว<br>1: เปิดใช้งานแล้ว* |
| 1106               | สถานะเริ่มต้นการบริการอิ<br>นเทอร์เน็ตของ Centreware<br>Internet Services | ตั้งสถานะเริ่มต้นใน Centreware Internet<br>Services | 0: ปิดใช้งานแล้ว<br>1: เปิดใช้งานแล้ว* |

# การตั้งค่าคุณลักษณะ

| หมายเลขโปรแ<br>กรม | รายการเมนู                                        | คำอธิบาย                                  | ค่า<br>(*: การตั้งค่าเริ่มตัน)                                                                       |
|--------------------|---------------------------------------------------|-------------------------------------------|----------------------------------------------------------------------------------------------------|
| 3000               | กระดาษที่ใช้<br>(การทำสำเนา)                      | ตั้งค่าถาดเริ่มต้น                        | 0: อัตโนมัติ<br>1: ถาด 1*<br>2: ถาด 2<br>5: ถาด Bypass                                               |
| 3001               | จัดชุด (การทำสำเนา)                               | การตั้งค่าเริ่มต้นคือ ไม่จัดชุด           | 0: ไม่จัดชุด*                                                                                        |
| 3002               | การย่อ/ขยาย<br>(การทำสำเนา)                       | ตั้งอัตราส่วนการย่อ-ขยายเริ่มต้น          | 0: 100%<br>1: 50.0%<br>2: 70.7%<br>3: 141.4%<br>4: 200.0%<br>254: ตั้งค่าล่วงหน้า<br>255: อัตโนมัติ* |
| 3003               | ลบขอบ (การทำสำเนา)                                | ตั้งจำนวนการลบขอบ                         | 0 - 40 มม.<br>(ค่าเริ่มตัน:2 มม.)                                                                    |
| 3004               | ประเภทต้นฉบับ<br>(การทำสำเนา)                     | ตั้งค่าเริ่มต้นของ [ประเภทต้นฉบับ]        | 1: ข้อความ*<br>2: ข้อความ & ภาพถ่าย<br>3: ภาพถ่าย                                                    |
| 3005               | สว่างขึ้น / เข้มขึ้น<br>(การทำสำเนา)              | ตั้งค่าเริ่มต้นของ [สว่างขึ้น / เข้มขึ้น] | 0: เบา +2<br>1: เบา +1<br>2: ปกติ*<br>3: มีต +1<br>4: มีต +2<br>5: ประหยัดหมึกพิมพ์                  |
| 3006               | ความคมขัด<br>(การทำสำเนา)                         | ตั้งค่าความคมขัด                          | 0: อ่อน+2<br>1: อ่อน +1<br>2: ปกติ*<br>3: ความคม +1<br>4: ความคม +2                                  |
| 3007               | ปรับคุณภาพของพนี้<br>หลังของสำเนา<br>(การทำสำเนา) | ตั้งค่าลดสีพื้นหลังของกระดาษหรือไม่       | 0: Off<br>1: On*                                                                                     |

| หมายเลขโปรแ<br>กรม              | รายการเมนู                 | คำอธิบาย                                                                                                    | ค่า<br>(*: การตั้งค่าเริ่มต้น)                                                                                                    |
|---------------------------------|----------------------------|----------------------------------------------------------------------------------------------------|----------------------------------------------------------------------------------------------------|
| 3008 ขนาดกระดาษ<br>(การทำสำเนา) | ขนาดกระดาษ<br>(การทำสำเนา) | ตั้งค่าเริ่มต้นของขนาดเอกสารเมื่อโปรแกรมห<br>มายเลข 206 ถูกตั้งค่าเป็น 2 (หน่วยเป็นนิ้ว)                    | 1: 11 x 17"<br>2: A3<br>6: 8.5 x 14"<br>7: 8.5 x 13"<br>9: A4<br>10: 8.5 x 11"<br>16: 8.5 x 11"<br>16: 8.5 x 11"<br>17: 5.5 x 8.5"<br>18: A4<br>22: 7.25 x 10.5"<br>134: ซนาดเอกสารที่คาดหวัง                                              |
|                                 |                            | ตั้งค่าเริ่มตันของขนาดเอกสารเมื่อโปรแกรมห<br>มายเลข 206 ถูกตั้งค่าเป็น 3 (ชูดลำดับ AB<br>(8 x 13'))         | 1: 11 x 17"         2: A3         5: B4         6: 8.5 x 14"         7: 8.5 x 13"         9: A4         10: 8.5 x 11"         14: B5         16: 8.5 x 11"         18: A4         19: A5         23: B5         134: ชนาดเอกสารที่คาดหวัง  |
| 3008<br>(อย่างต่อเนื่อง)        | ขนาดกระดาษ<br>(การทำสำเนา) | ตั้งค่าเริ่มต้นของขนาดเอกสารเมื่อโปรแกรมห<br>มายเลข 206 ถูกตั้งค่าเป็น 4 (ชุดลำดับ AB<br>(8K/16K))          | 1: 11 x 17"<br>2: A3<br>3: 8K ((จีน))<br>4: 8K ((ได้หวัน))<br>5: B4<br>6: 8.5 x 14"<br>7: 8.5 x 13"<br>9: A4<br>10: 8.5 x 11"<br>14: B5<br>16: 8.5 x 11"<br>18: A4<br>19: A5<br>20: 16K ((ได้หวัน))<br>23: B5<br>134: ซนาดเอกสารที่คาดหวัง |
|                                 |                            | ตั้งค่าเริ่มต้นของขนาดเอกสารเมื่อโปรแกรมห<br>มาขเลข 206 ถูกตั้งค่าเป็น 6 (ชุดลำดับ AB<br>(8 x 13*/8 x 14*)) | 1: 11 x 17*<br>2: A3<br>6: 8.5 x 14*<br>9: A4<br>10: 8.5 x 11*<br>16: 8.5 x 11*<br>16: 8.5 x 11*<br>17: 5.5 x 8.5*<br>18: A4<br>*<br>12: 7.25 x 10.5*<br>134: ชนาดเอกสารที่ดาดหวัง                                                         |

| หมายเลขโปรแ<br>กรม | รายการเมนู                                                   | คำอธิบาย                                                                                                    | ค่า<br>(*: การตั้งค่าเริ่มต้น)                                                                   |
|--------------------|--------------------------------------------------------------|----------------------------------------------------------------------------------------------------|--------------------------------------------------------------------------------------------------|
| 3009               | 2 ด้าน (การทำสำเนา)                                          | ตั้งการตั้งค่าเริ่มต้นของ [2 ด้าน]                                                                                                    | $0: 1 \rightarrow 1^{*}$<br>$1: 1 \rightarrow 2$<br>$2: 2 \rightarrow 1$<br>$3: 2 \rightarrow 2$ |
| 3010               | Preset Zoom Ratio<br>(การทำสำเนา)                            | ตั้งอัตราส่วนการตั้งค่าย่อ-ขยายล่วงหน้า<br>ท่านสามารถตั้งค่าระหว่าง 25 และ 400%<br>(เพิ่มครั้งละ 1%)                                                                                        | 25 - 400%<br>(ค่าเริ่มตัน:81%)                                                                   |
| 3011               | ปรับคุณภาพของพนี้<br>หลังของสำเนา Level<br>(การทำสำเนา)      | ตั้งค่าระดับคุณภาพของพื้นหลังของสเนา<br>([ปรับคุณภาพของพนี้ หลังของสำเนา)<br>(โปรมแกรมหมายเลข: 3007)<br>เมื่อคุณลักษณะถูกตั้งเป็น ON<br>คุณลักษะนี้สามารถใช้ได้เมื่อสแกนเอกสารภา<br>พขาว-ดำ | 0: Level1<br>1: Level2*<br>2: Level3<br>3: Level4<br>4: Level5                                   |
| 3012               | การลบขอบ<br>ถ่ายบัตรประจำตัว<br>(การทำสำเนา)                 | ตั้งระยะของ การลบขอบ สำหรับคุณลักษณะ<br>ถ่ายบัตรประจำตัว                                                                                                    | 0 - 10 มม.<br>(ค่าเริ่มตัน: 3 มม.)                                                               |
| 3013               | พื้นที่สแกนสำหรับถ่ายบัตร<br>ประจำตัว<br>(ด้านหนึ่งของตาราง) | ตั้งค่าพื้นที่เมื่อสแกนเอกสารโดยใช้คุณสมบัติก<br>ารถ่ายบัตรประจำตัว                                                                                                    | 1: การสแกน 1 การ์ด*<br>2: การสแกน 2 การ์ด                                                        |
| 3015               | ด้านที่ถูกเย็บเล่มสำหรับกา<br>รทำสำเนาหน้าหลัง<br>(เอกสาร)   | ตั้งค่าขนาดขอบสำหรับเย็บเล่มเมื่อเอกสาร                                                                                                    | 3: การเย็บเล่มด้านยาว*<br>4: การเย็บเล่มด้านสั้น                                                 |
| 3016               | ด้านที่ถูกเย็บเล่มสำหรับกา<br>รทำสำเนาหน้าหลัง<br>(กระดาษ)   | ตั้งค่าขนาดขอบสำหรับเย็บเล่มเมื่อกระดาษได้<br>รับการตั้งค่าแล้ว เมื่อเลือก<br>"จำนวนหน้าต่อด้าน" แล้ว<br>ขอบยาวสำหรับเย็บเล่มก็จะได้รับการตั้งค่า                                           | 3: การเย็บเล่มด้านยาว*<br>4: การเย็บเล่มด้านสั้น                                                 |
| 3017               | ประเภทเอกสารเริ่มต้นสำห<br>รับถ่ายบัตรประจำตัว               | ตั้งประเภทเอกสารสำหรับถ่ายบัตรประจำตัว                                                                                                    | 1: ข้อความ*<br>2: ข้อความและภาพ<br>3: ภาพ                                                        |

# 9 สถานะเครื่อง

เนื้อหาในบทนี้อธิบายถึงคุณลักษณะที่ให้ไว้เพื่อตรวจสอบสถานะของเครื่อง

| หมายเหตุ | <ul> <li>รายการที่คุณสามารถตรวจสอบได้อาจจะแตกต่างกันในบางรุ่น สามารถตรวจสอบรายการเหล่านี้ได้หากคุณเพิ่มอุปกรณ์เสริมบางประเภท</li> </ul> |
|----------|----------------------------------------------------------------------------------------------------|
|          | สำหรับข้อมูลเพิ่มเติม โปรดติดต่อศูนย์บริการลูกค้าของเรา                                                                                 |

| • | การพิมพ์ Reports1                   | 20 |
|---|-------------------------------------|----|
| • | การตรวจสอบจำนวนการแสดงผลที่ทำสำเนา1 | 22 |

## การพิมพ์ Reports

เครื่องพิมพ์สามารถพิมพ์รายงาน:

| Report                  | คำอธิบาย                                                                                                    |  |
|-------------------------|----------------------------------------------------------------------------------------------------|--|
| System Settings Report  | พิมพ์การกำหนดค่าฮาร์ดแวร์ของเครื่อง ข้อมูลรุ่น สถานะการสิ้นเปลือง<br>จำนวนหน้าที่พิมพ์ตามคุณลักษณะแต่ละอย่าง รายการที่สามารถรายการที่ถูกตั้งมาจาก CentreWare Internet<br>Services และค่าบต่างๆ                                                                                                    |  |
| Service Settings Report | พิมพ์รายการทั้งหมดที่สามารถตั้งค่าได้จากแผงควบคุมในโหมด System Administration                                                                                                    |  |
| Job History Report      | แสดงผลการปฏิบัติงาน พิมพ์งงานปัจจุบันล่าสุด (จำนวนทั้งหมด 10 งาน)<br>หมายเหตุ • เมื่อมีประวัติงานเกินกว่า 10 งาน งานใหม่แต่ละงานจะแทนที่งานที่เก่าที่สุดในประวัติ<br>• เมื่องานหน้าเดียวถูกพิมพ์ต่อเนื่อง ข้อมูลซ้อผิดพลาดของหน้าที่ติดขัดอาจไม่ถูกบันทึก                                                                                                    |  |
| Error History Report    | พิมพ์ข้อมูลที่เกี่ยวข้องกับข้อผิดพลาดที่ถูกเก็บเป็นประวัติไว้ในเครื่องพิมพ์<br>ข้อผิดพลาดจะถูกบันทึกตามลำดับจากใหม่ที่สุดไปเก่าที่สุดได้ถึง 42 ข้อ<br>สามารถบันทึกข้อมูลกระดาษติดหรือข้อผิดพลาดที่คล้ายกันได้ทั้งสิ้น 10 ข้อมูล<br>หมายเหตุ • กรณีที่ช่อผิดพลาดมีจำนวนช้อมูลมาก อาจจะบันทึกข้อผิดพลาดได้น้อยกว่า 42 ข้อ<br>เมื่อประวัติข้อผิดพลาดมีจำนวนเกินซีดความสามารถในการบันทึก ข้อผิดพลาดใหม่ๆ<br>แต่ละข้อที่บันทึกไว้จะแทนที่ข้อผิดพลาดซ้อแรกสุด |  |
| Job Counter Report      | พิมพ์จำนวนหน้าทั้งหมดที่พิมพ์ตามคุณลักษณะแต่ละรายการพร้อมการนับจำนวน เช่น<br>จำนวนสำเนาทั้งหมดและจำนวนสำเนาสูงสุดที่อนุญาตให้ผู้ใช้แต่ละคนที่ใช้ไหมด multiple account                                                                                                    |  |

หมายเหตุ • รายการต่าง ๆ ที่พิมพ์จะแตกต่างกันตามการตั้งค่าของเครื่อง

ปฏิบัติตามขั้นตอนทั้งหมดด้านล่างในการพิมพ์รายงาน

- เข้าสู่โหมด System Administration
   โปรดดูที่ "เข้าสู่โหมดผู้ดูแลระบบ" (P.104)
- 2 ป้อนหมายเลขโปรแกรม "202" และกดปุ่ม <เริ่ม>
- 3 ป้อนจำนวนรายงานที่ต้องการพิมพ์แล้วกดปุ่ม <เริ่ม>

| จำนวน | คำอธิบาย                |
|-------|-------------------------|
| 1     | System Settings Report  |
| 2     | Service Settings Report |
| 3     | Job History Report      |
| 4     | Error History Report    |
| 5     | Job Counter Report      |

**หมายเหตุ** • หากต้องการหยุดงานพิมพ์ปัจจุบัน ให้กดปุ่ม <หยุด>

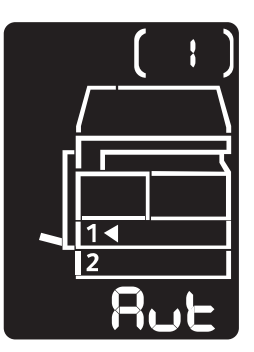

สถานะเครื่อง 😶

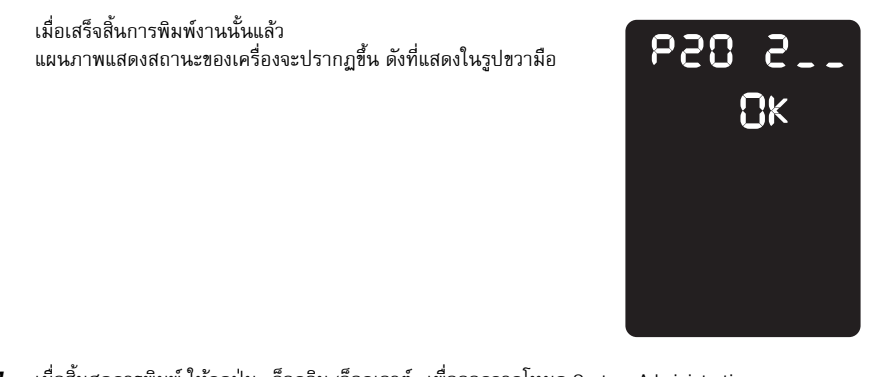

4 เมื่อสิ้นสุดการพิมพ์ ให้กดปุ่ม <ล็อกอิน/ล็อกเอาต์> เพื่อออกจากโหมด System Administration
 หมายเหตุ
 เมื่อออกจากโหมด System Administration ไฟที่ปุ่ม <ล็อกอิน/ล็อกเอาต์> จะดับลง

#### การตรวจสอบจำนวนงาน

ท่านสามารถตรวจสอบจำนวนหน้าที่พิมพ์โดยเครื่องพิมพ์ใต้คำว่า "Counter" ในขข้อมูลที่ได้จาก System Settings Report

Total Impressions

จำนวนหน้ารวมทั้งหมดที่พิมพ์หรือที่ทำสำเนาจะปรากฏขึ้น

Copied Impressions

จำนวนหน้าทั้งหมดที่ทำสำเนาจะปรากฏขึ้น

Printed Impressions

จำนวนหน้าทั้งหมดที่พิมพ์จะปรากฏขึ้น

## การตรวจสอบวัสดุสิ้นเปลือง

ท่านสามารถตรวจสอบสถานะของวัสดุสิ้นเปลือง เช่น ตลับหมึกและตลับลูกดรัมโดยเลือกคำว่า "Consumables" ซึ่งเป็นข้อมูลที่ได้จาก System Settings Report

#### Toner Status

แสดงสถานะตลับหมึก

• [OK]

. ปัจจุบันยังไม่จำเป็นต้องมีการเปลี่ยนใหม่ทดแทน

• [Reorder]

้ ปัจจุบันยังไม่จำเป็นต้องมีการเปลี่ยนใหม่ทดแทน แต่ตลับลูกดรัมจะต้องเปลี่ยนใหม่ในเร็ว ๆ นี้ควร ตรวจดูให้แน่ใจว่ามีตลับหมึก้สำรอง

[Replace Soon]
 ควรเปลี่ยนตลับทันที

#### Drum Status

แสดงสถานะตลับลูกดรัม

• [OK]

ปัจจุบันยังไม่จำเป็นต้องมีการเปลี่ยนใหม่ทดแทน

• [Reorder]

ปัจจุบันยังไม่จำเป็นต้องมีการเปลี่ยนใหม่ทดแทน แต่ตลับลูกดรัมจะต้องเปลี่ยนใหม่ในเร็ว ๆ นี้ ควรมีตลับลูกดรัมสำรอง

- [Replace Soon]
   ควรเปลี่ยนตลับทันที
- [Replace Now]
   จะต้องเปลี่ยนตลับลูกดรัมชุดใหม่เดี้ยวนี้

# การตรวจสอบจำนวนการแสดงผลที่ทำสำเนา

เครื่องพิมพ์จะสามารถแสดงจำนวนการแสดงผลทั้งหมดของผู้ใช้แต่ละรายที่ด้ทำสำเนาและจำนวนการแสดงผลทั้งหมดที่ผู้ใช้แต่ละรายได้ทำ สำเนาไว้แะการแสดงผลจำนวนสูงสุดของผู้ใช้แต่ละรายที่ได้รับอนุญาตให้ทำสำเนา คุณสมบัตินี้สามารถใช้ได้ในโหมด Multiple Account เพื่อจัดการกระดาษถ่ายสำเนา

. Accounting for copy paper: "การจัดการกระดาษสำเนาด้วยการทำบัญชี" (P.91) เพื่อตรวจสอบและปฏิบัติตามขั้นตอนทั้งหมดด้านล่าง

1 เข้าสู่โหมด System Administration

โปรดดูที่ "เข้าสู่โหมดผู้ดูแลระบบ" (P.104)

2 ป้อนหมายเลขโปรแกรมของกลุ่มที่ท่านต้องการตรวจสอบ กดปุ่ม <เริ่ม>

#### 🔳 การแสดงผลที่ทำสำเนา

| หมายเลขโปรแกรม | คำอธิบาย                              |
|----------------|---------------------------------------|
| 7101           | การแสดงผลที่ทำสำเนาโดยผู้ใช้รายที่ 1  |
| 7102           | การแสดงผลที่ทำลำเนาโดยผู้ใช้รายที่ 2  |
| 7103           | การแสดงผลที่ทำลำเนาโดยผู้ใช้รายที่ 3  |
| 7104           | การแสดงผลที่ทำสำเนาโดยผู้ใช้รายที่ 4  |
| 7105           | การแสดงผลที่ทำสำเนาโดยผู้ใช้รายที่ 5  |
| 7106           | การแสดงผลที่ทำลำเนาโดยผู้ใช้รายที่ 6  |
| 7107           | การแสดงผลที่ทำลำเนาโดยผู้ใช้รายที่ 7  |
| 7108           | การแสดงผลที่ทำสำเนาโดยผู้ใช้รายที่ 8  |
| 7109           | การแสดงผลที่ทำลำเนาโดยผู้ใช้รายที่ 9  |
| 7110           | การแสดงผลที่ทำสำเนาโดยผู้ใช้รายที่ 10 |

#### 🔳 ขีดจำกัดสำเนา

| หมายเลขโปรแกรม | คำอธิบาย                          |
|----------------|-----------------------------------|
| 611            | ขีดจำกัดสำเนาเฉพาะผู้ใช้รายที่ 1  |
| 612            | ชีดจำกัดสำเนาเฉพาะผู้ใช้รายที่ 2  |
| 613            | ชีดจำกัดสำเนาเฉพาะผู้ใช้รายที่ 3  |
| 614            | ชีดจำกัดสำเนาเฉพาะผู้ใช้รายที่ 4  |
| 615            | ชีดจำกัดสำเนาเฉพาะผู้ใช้รายที่ 5  |
| 616            | ชีดจำกัดสำเนาเฉพาะผู้ใช้รายที่ 6  |
| 617            | ชีดจำกัดสำเนาเฉพาะผู้ใช้รายที่ 7  |
| 618            | ชีดจำกัดสำเนาเฉพาะผู้ใช้รายที่ 8  |
| 619            | ชีดจำกัดสำเนาเฉพาะผู้ใช้รายที่ 9  |
| 620            | ขีดจำกัดสำเนาเฉพาะผู้ใช้รายที่ 10 |

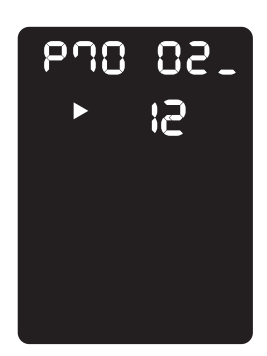

3ตรวจสอบค่าที่ปรากฏ หมายเหตุ∙คุณสามารถเห็นค่าถัดไปได้โดยกดปุ้ม <เริ่มต้น> เมื่อ ▶ ปรากฏขึ้น •กดปุ่ม <หยุด> เพื่อกลับไปสู่จอป้อนหมายเลขโปรแกรม

4 เมื่อเสร็จสิ้นการตรวจสอบแล้ว ให้กดปุ่ม <ล็อกอิน/ล็อกเอาต์> แล้วจึงออกจากโหมด System Administration

หมายเหตุ • เมื่อออกจากโหมด System Administration ไฟที่ปุ่ม <ล็อกอิน/ล็อกเอาต์> จะดับลง

# 10 การบำรุงรักษา

เนื้อหาในบทนี้อธิบายเกี่ยวกับวิธีการเปลี่ยนวัสดุสิ้นเปลืองและวิธีทำความสะอาดเครื่อง

| • | การเปลี่ยนวัสดุสิ้นเปลือง | 126 |
|---|---------------------------|-----|
| • | การทำความสะอาดเครื่อง     | 135 |

## การเปลี่ยนวัสดุสิ้นเปลือง

#### วัสดุสิ้นเปลืองต่อไปนี้ จัดให้มาพร้อมกับเครื่อง

เราข<sup>้</sup>อแนะนำให้ใช้วัสดุสิ้นเปลืองต่อไปนี้เนื่องจากวัสดุดังกล่าวผลิตขึ้นโดยสอดคล้องกับข้อมูลจำเพาะของเครื่อง

| ชนิดของวัสดุสิ้นเปลือง⁄<br>อะไหล่ทดแทนที่ต้องเปลี่ยนตามกำหนด | รหัสผลิตภัณฑ์ | ปริมาณ⁄กล่อง |
|--------------------------------------------------------------|---------------|--------------|
| ความจุมาตรฐานตลับหมึก                                        | CT202384      | 1ชิ้น/กล่อง  |
| ตลับลูกตรัม                                                  | CT351075      | 1ชิ้น/กล่อง  |

หมายเหตุ

เราขอแนะนำให้ท่านสำรองวัสดุสิ้นเปลือง/อะไหล่ทดแทนที่ต้องเปลี่ยนตามเวลาไว้ให้พร้อมเสมอ

## 

- ห้ามใช้เครื่องดูดฝุ่นดูดทำความสะอาดผงหมึกที่หกและผงหมึกที่ตกค้างอยู่บนเครื่อง ตลับหมึก หรือตลับเก็บหมึก เนื่องจากผงหมึกอาจติดไฟหากเกิดประกายไฟขึ้นภายในเครื่องดูดฝุ่นและอาจเป็นสาเหตุทำให้เกิดการระเบิดขึ้นได้ ให้ใช้ไม้กวาดหรือผ้าชุบน้ำทำความสะอาดผงหมึกที่หก หากคุณทำผงหมึกหกเป็นปริมาณมาก โปรดติดต่อตัวแทนของ Fuji Xerox ในพื้นที่ของคุณ
- ห้ามทิ้งตลับหมึกลงในเปลวไฟ ผงหมึกที่เหลืออยู่ในตลับหมึกอาจลุกติดไฟและทำให้เกิดการบาดเจ็บจากไฟไหม้หรือการระเบิด ถ้าคุณมีตลับหมึกที่ใช้หมดแล้วซึ่งต้องการกำจัดทิ้ง โปรดติดต่อตัวแทนฟูจิ ซีร็อกซ์ในพื้นทีของคุณเพื่อให้กำจัดทิ้งวัสดุ

## **∆**ข้อควรระวัง

- เก็บตลับลูกดรัมและตลับหมึกให้ห่างจากมือเด็ก ถ้าผงหมึกเข้าปากเด็กโดยไม่ได้ตั้งใจ ให้บ้วนผงหมึกทิ้ง กลั่วล้างปากด้วยน้ำ ดื่มน้ำและรีบพบแพทย์ทันที
- เมื่อเปลี่ยนตลับลูกดรัมและตลับเก็บหมึก โปรดระวังไม่ให้ผงหมึกหก กรณีที่ผงหมึกหก โปรดหลีกเลี่ยงการสัมผัสกับเสื้อผ้า, ผิวหนัง, ดวงตา และปาก รวมไปถึงการสูดดม
- ถ้าหมึกหกลงบนผิวหนังหรือเสื้อผ้า ให้ล้างออกด้วยสบู่และน้ำ ถ้าผงหมึกเข้าตา ให้ล้างตาด้วยนำสะอาดในปริมาณมาก ๆ เป็นเวลาอย่างน้อย 15 นาที่จนอาการระคายเคืองหายไป และรีบพบแพทย์ทันที ถ้าหายใจเอาผงหมึกเข้าไป ให้ย้ายไปอยู่ในที่ๆ อากาศปลอดโปร่งและกลั้วล้างปากด้วยน้ำ ถ้าผงหมึกเข้าปาก ให้บ้วนผงหมึกทิ้ง กลั้วล้างปากด้วยน้ำ ดื่มน้ำเป็นจำนวนมากและรีบพบแพทย์ทันที

#### 🔳 การจัดการวัสดุสิ้นเปลือง/อะไหล่ทดแทนที่ต้องเปลี่ยนตามเวลา

- อย่าเก็บกล่องบรรจุวัสดุสิ้นเปลือง/อะไหล่ทดแทนที่ต้องเปลี่ยนตามเวลาไว้ในลักษณะที่ตั้งตรง
- หากยังไม่ถึงเวลาใช้ ไม่ควรแกะกล่องบรรจุวัสดุสิ้นเปลือง/อะไหล่ทดแทนที่ต้องเปลี่ยนตามเวลา และให้หลีกเลี่ยงการจัดเก็บวัสดุสิ้นเปลือง/อะไหล่ทดแทนที่ต้องเปลี่ยนตามเวลาในสถานที่ต่อไปนี้:
  - ในบริเวณที่มีอุณหภูมิและความชื้นสูง
  - ใกล้อุปกรณ์กำเนิดความร้อน
  - สถานที่ที่แสงแดดส่งถึงโดยตรง
  - บริเวณที่เต็มไปด้วยฝุ่นละออง
- ขณะใช้วัสดุสิ้นเปลือง/อะไหล่ทดแทน ให้อ่านข้อควรระวังในการใช้งานอย่างละเอียด ข้อควรระวังในการใช้งานมักจะติดอยู่บนตัวผลิตภัณฑ์หรือบรรจุภัณฑ์ หรือมีการแนบแผ่นข้อควรระวังไว้ในบรรจุภัณฑ์เหล่านั้น
- เราขอแนะนำให้คุณสำรองวัสดุสิ้นเปลือง/อะไหล่ทดแทนที่ต้องเปลี่ยนตามเวลาไว้ให้พร้อมเสมอ
- โปรดเตรียมรหัสผลิตภัณฑ์ของคุณไว้ให้พร้อมเมื่อทำการติดต่อศูนย์บริการลูกค้าของเราเพื่อสังชื่อวัสดุสิ้นเปลือง/ อะไหล่ทดแทนที่ต้องเปลี่ยนตามเวลา
- การใช้วัสดุสิ้นเปลือง/อะไหล่ทดแทนที่ไม่ได้แนะนำโดยฟูจิ ซีร็อกซ์ อาจทำให้เครื่องเสื่อมคุณภาพและลดประสิทธิภาพการทำงานลงได้ ดังนั้นให้ใช้เฉพาะวัสดุสิ้นเปลือง/อะไหล่ทดแทนที่แนะนำโดยฟูจิ ซีร็อกซ์เท่านั้น

#### 📕 การตรวจสอบสถานะของวัสดุสิ้นเปลือง

ท่านสามารถตรวจเช็คสภาพของวัสดุสิ้นเปลืองต่างๆ ได้ สำหรับข้อมูลเพิ่มเติม โปรดดูที่ "การตรวจสอบวัสดุสิ้นเปลือง" (P.121)

10

## การเปลี่ยนตลับหมึก

| รหัสข้อผิดพลาด | แผนผังแสดงสถานะเครื่อง | การดำเนินการที่จำเป็น                                                                                                    |
|----------------|------------------------|----------------------------------------------------------------------------------------------------|
| _              |                        | เมื่อไฟที่ไอคอนตลับหมึกนั้นสว่าง<br>จำเป็นต้องเปลี่ยนตลับหมึกหลังจากพิมพ์งานได้ประมาณ 2,500<br>หน้า* <sup>1</sup> เตรียมตลับหมึกสำรองไว้ให้พร้อม                            |
| -              |                        | เมื่อไฟที่ไอคอนตลับหมึกนั้นสว่าง (ไฟกระพริบเป็นเวลา 3 วินาที)<br>จำเป็นต้องเปลี่ยนตลับหมึกหลังจากพิมพ์งานได้ประมาณ 100<br>หน้า* <sup>1</sup> เตรียมตลับหมึกสำรองไว้ให้พร้อม |
| : -ل           |                        | เมื่อรหัสข้อผิดพลาดปรากฏขึ้น<br>ไฟสัญลักษณ์ตลับหมึกเริ่มกะพริบและไฟรหัสข้อผิดพลาดสว่าง<br>จำเป็นต้องเปลี่ยนตลับหมึกใหม่ เปลี่ยนตลับหมึก                                     |

รหัสข้อผิดพลาดและไอคอนต่อไปนี้จะปรากฏอยู่ในแผนภาพแสดงสถานะเครื่องขณะที่ระดับผงหมึกที่เหลืออยู่นั้นเริ่มลดลง

 : ค่าอายุการใช้งานที่แสดงจะเป็นจำนวนรวมของการใช้กระดาษ A4 แบบ LEF (D) ค่าดังกล่าวเป็นค่าประมาณการและจะแตกต่างกันไปตามเงื่อนไขต่าง ๆ เช่น เนื้อหาที่พิมพ์, ชนาดกระดาษ, ชนิดกระดาษ และสภาพแวดล้อมในการใช้งานของเครื่อง

เมื่อคุณเปลี่ยนตลับหมึก ผงหมึกอาจหกและเลอะพื้นได้ เราขอแนะนำให้วางกระดาษรองกับพื้นก่อน

- การใช้ตลับหมึกที่ไม่ได้แนะนำโดยฟูจิ ซีร็อกซ์อาจทำให้เครื่องเสื่อมคุณภาพและสดประสิทธิภาพการทำงานลงได้ ให้ใช้เฉพาะคลับหมึกที่แนะนำโดยฟูจิ ซีร็อกซ์เท่านั้น
- หากปริมาณผงหมึกที่เหลืออยู่ระดับต่ำ เครื่องอาจหยุดการพิมพ์และมีรหัสข้อผิดพลาดปรากฏขึ้น
- ในกรณีนี้ให้เปลี่ยนตลับหมึกเพื่อให้เครื่องดำเนินการทำสำเนาหรือพิมพ์ต่อ
- ให้เปิดสวิตซ์เครื่องไว้ขณะเปลี่ยนตลับหมึก

ปฏิบัติตามขั้นตอนทั้งหมดด้านล่างเพื่อทำการเปลี่ยนตลับหมึก

สิ่งสำคัญ

ตรวจดูให้แน่ใจว่าเครื่องไม่ได้ทำงานอยู่ และเปิดฝาครอบด้านหน้าขึ้น 1

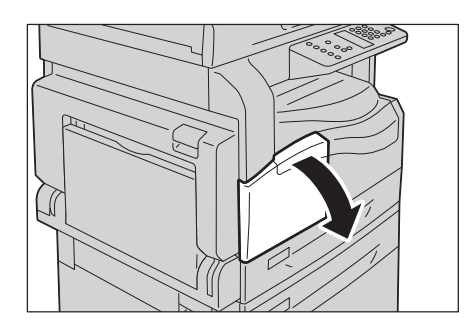

ยึดที่จับตลับหมึกไว้และยกขึ้นเล็กน้อย 2

ค่อยๆ ดึงตลับหมึกออกจากตัวเครื่อง

З

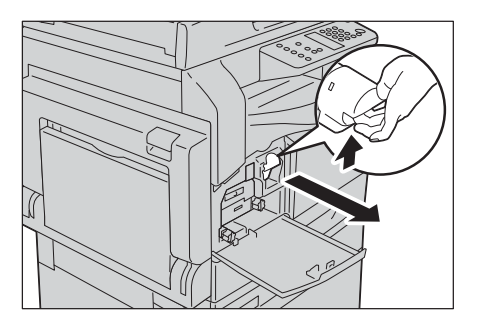

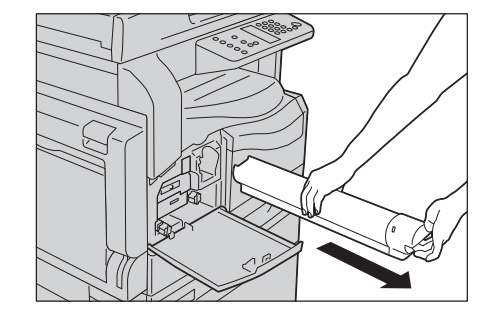

## ∆คำเตือน

ห้ามทิ้งตลับหมึกลงในเปลวไฟ ผงหมึกที่เหลืออยู่ในตลับหมึกอาจลุกติดไฟและทำให้เกิดการบาดเจ็บจากไฟไหม้หรือการระเบิด ถ้าคุณมีตลับหมึกที่ใช้หมดแล้วซึ่งต้องการกำจัดทิ้ง โปรดติดต่อตัวแทนฟูจิ ซีร็อกซ์ในพื้นที่ของคุณเพื่อให้กำจัดทิ้งวัสดุ

 ค่อยๆ ดึงตลับหมึกออกมาช้าๆ มิฉะนั้นผงหมึกอาจหกออกจากตัวตลับ สิ่งสำคัญ ส่งคืนตลับหมึกที่ใช้แล้วแก่ตัวแทนฟูจิ ซีร็อกซ์ในพื้นที่ของคุณ

แกะห่อบรรจุภัณฑ์ของตลับหมึกอันใหม่ เขย่าขึ้น/ลงและซ้าย/ขวาเบาๆ 4 10 ครั้ง

สิ่งสำคัญ ห้ามแตะที่ชัตเตอร์

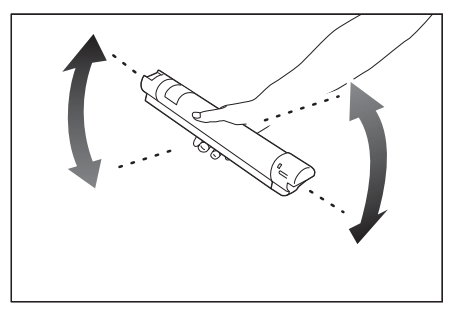

5 วางตลับหมึกโดยให้ลูกศร (1) หงายขึ้น แล้วสอดตลับหมึกนั้นเข้าไปให้ลึกที่สุด

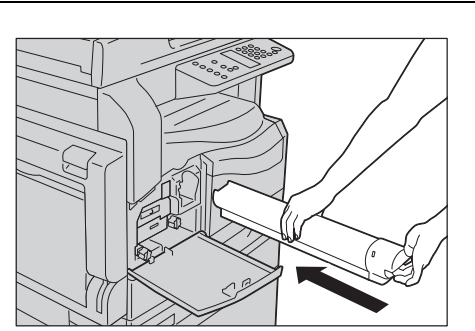

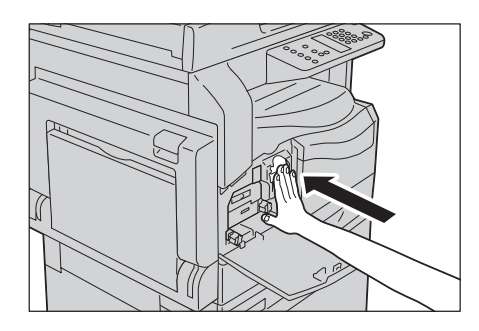

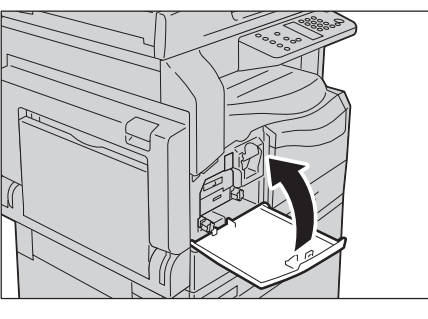

6 ปิดฝาครอบด้านหน้า

หมายเหตุ • ถ้าฝาครอบด้านหน้าปิดไม่สนิท รหัสข้อผิดพลาดจะปรากฏขึ้นและเครื่องจะหยุดการทำงานค้างไว้

## การเปลี่ยนตลับลูกดรัม

| รหัสข้อผิดพลาด | แผนผังแสดงสถานะเครื่อง | การดำเนินการที่จำเป็น                                                                                                    |
|----------------|------------------------|----------------------------------------------------------------------------------------------------|
|                |                        | เมื่อสัญลักษณ์ตลับลูกดรัมสว่างขึ้น<br>จะต้องเปลี่ยนตลับลูกดรัมหลังจากการใช้งานประมาณ 4,000<br>หน้า* เตรียมตลับลูกดรัมสำรองไว้ให้พร้อม                    |
| _              |                        | เมื่อสัญลักษณ์ตลับลูกดรัมสว่างขึ้น (กระพริบสามวินาที)<br>จะต้องเปลี่ยนตลับลูกดรัมหลังจากการใช้งานประมาณ 1,000<br>หน้า* เตรียมตลับลูกดรัมสำรองไว้ให้พร้อม |
| J-4            |                        | เมื่อรหัสซ้อผิดพลาดปรากฏขึ้น<br>ไฟที่สัญลักษณ์ตลับหมึกจะเริ่มกระพริบ<br>และไฟที่รหัสข้อผิดพลาดจะสว่าง<br>จำเป็นต้องเปลี่ยนตลับลูกดรัมใหม่                |

รหัสข้อผิดพลาดและไอคอนต่อไปนี้จะปรากฏขึ้นในแผนภาพแสดงสถานะของเครื่องพิมพ์เมื่อตลับลูกดรัมใกล้จะหมดอายุการใช้งาน

\* : ค่าอายุการใช้งานที่แสดงจะเป็นจำนวนรวมของกระดาษขนาด A4 (D) ที่สามารถพิมพ์ได้ อายุการใช้งานที่เหลืออยู่จริงจะแตกต่างกันไปโดยขึ้นอยู่กับขนาดและแนวการพิมพ์ของกระดาษ,
 จำนวนหน้าที่พิมพ์ต่อเนื่องกัน และสภาพแวดล้อมในการใช้งานของเครื่อง ให้ใช้ตัวเลขข้างต้นเป็นเพียงแนวทางเท่านั้น

สิ่งสำคัญ

 การใช้ตลับลูกตรัมที่ฟูจิ ซีร็อกซ์ไม่ได้แนะนำให้ใช้อาจจะลดคุณภาพของงานที่ส่งออกมาจากเครื่องหรือประสิทธิภาพของเครื่องลงได้ ให้ใช้ตลับลูกตรัมที่ฟูจิ ซีร็อกซ์แนะนำให้ใช้กับเครื่องนี้ทุกครั้ง

หมายเหตุ

 ห้ามมิให้ตลับลูกครัมโดนแสงแดดโดยตรงหรือโดนแสงจ้าจากหลอดฟลูออเรสเซนต์ภายในอาคาร ห้ามสัมผัสหรือขูดชีดผิวลูกครัม เพราะการปฏิบัติเช่นนี้อาจจะส่งผลต่อคุณภาพงานพิมพ์ได้

ตรวจดูให้แน่ใจว่าเครื่องไม่ได้ทำงานอยู่ และเปิดฝาครอบด้านหน้าขึ้น 1

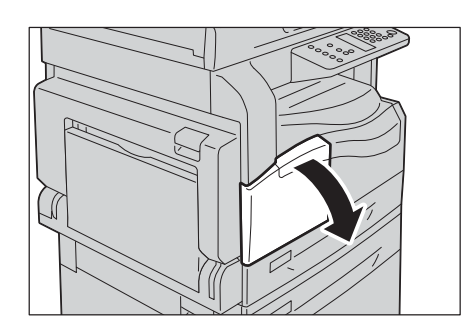

เปิดถาด Bypass (1) และต่อมาในขณะที่ยกคันง้าง (2) ไว้ ให้ค่อยๆ 2 เปิดฝาครอบด้านบนซ้าย (3)

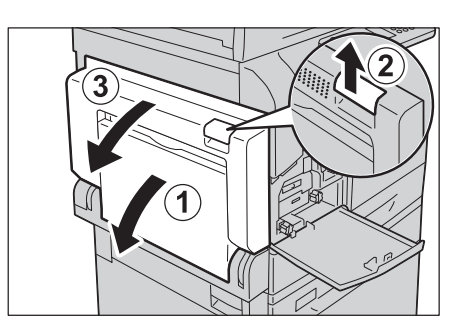

คลายสกรูสองตัวทวนเข็มนาฬิกา (1) และค่อยๆ เลื่อนตลับลูกดรัม (2) 3 ออกมา

กดด้านล่างของตลับลูกดรัมค้างไว้ตามที่ปรากฏในภาพ และค่อยๆ

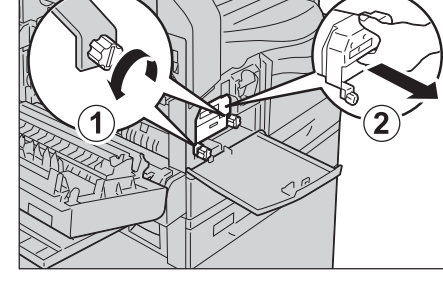

- การบำรุงรักษา 10

- นำตลับลูกดรัมใหม่ออกจากกล่อง แล้วใส่ตลับลูกดรัมที่ใช้แล้วลงในถุงพลาสติกที่ให้มาและวางลงในกล่อง 5
  - อย่าวางตลับลูกดรัมใหม่ในตำแหน่งตั้งขึ้น สิ่งสำคัญ
    - ส่งคืนตลับลูกดรัมที่ใช้แล้วแก่ตัวแทนฟูจิ ซีร็อกซ์ในพื้นที่ของคุณ
- ลอกแผ่นป้องกันออกจากตลับลูกดรัมใหม่ 6

ดึงตลับลูกดรัมออกจากเครื่อง

4

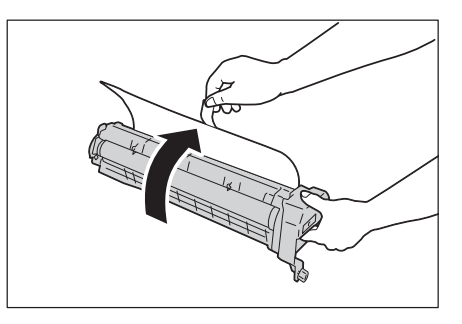

7 ใส่ตลับลูกดรัมใหม่

8

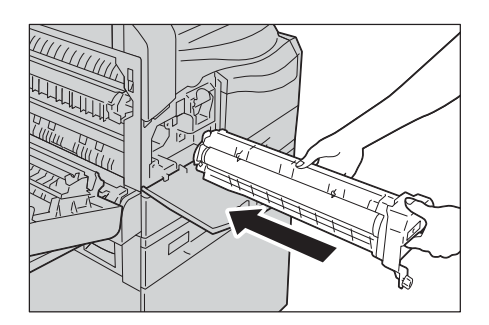

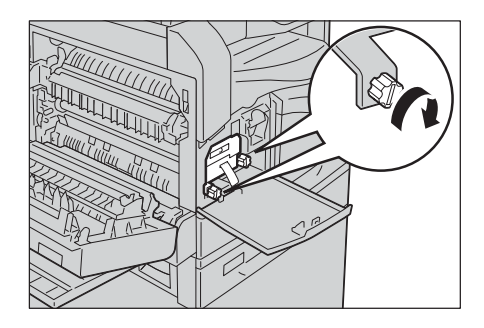

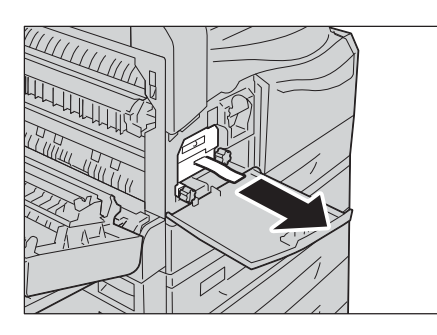

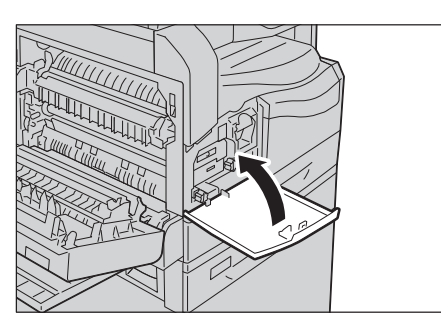

9 ลอกแถบป้องกันของตลับลูกดรัม

ไขสกรูสองตัวตามเข็มนาฬิกาให้แน่น

-

**10** ปิดฝาครอบด้านหน้า

หมายเหตุ • ถ้าฝาครอบด้านหน้าปิดไม่สนิท รหัสข้อผิดพลาดจะปรากฏขึ้นและเครื่องจะหยุดการทำงานค้างไว้

**11** ค่อย ๆ ปิดฝาครอบด้านบนซ้ายและถาด Bypass

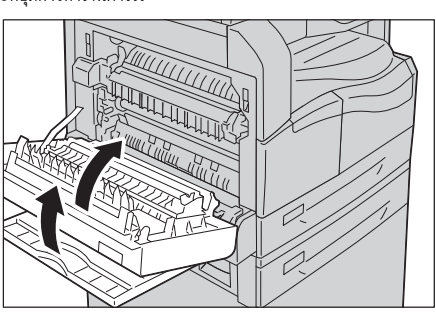

**หมายเหตุ** • ถ้าฝากครอบด้านบนซ้ายปิดไม่สนิท รหัสข้อผิดพลาดจะปรากฏขึ้นและเครื่องจะหยุดการทำงานค้างไว้

**12** เข้าสู่โหมดผู้ดูแลระบบ

โปรดดูที่ "เข้าสู่โหมดผู้ดูแลระบบ" (P.104)

**13** ป้อนหมายเลขโปรแกรม "8000" และกดปุ่ม <เริ่ม>

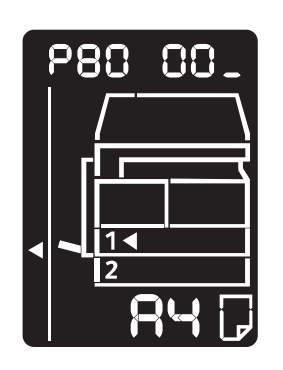

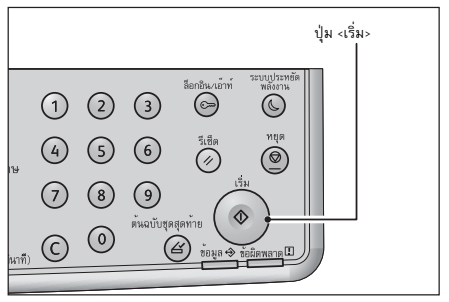

**14** ป้อนค่า [950807] และกดปุ่ม <เริ่ม>

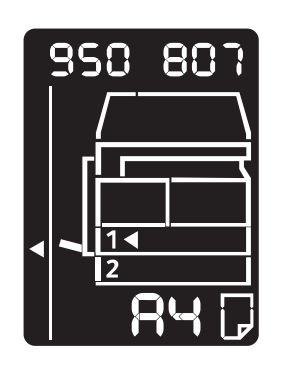

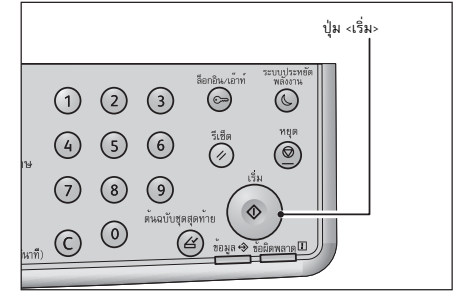

**15** ในหน้าจอยืนยัน ให้กดปุ่ม <เริ่ม>

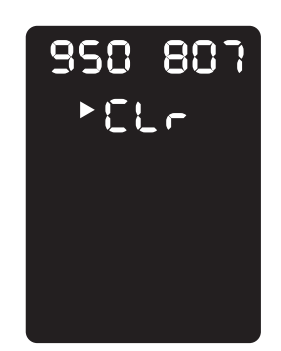

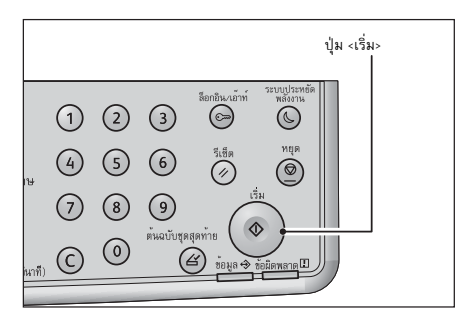

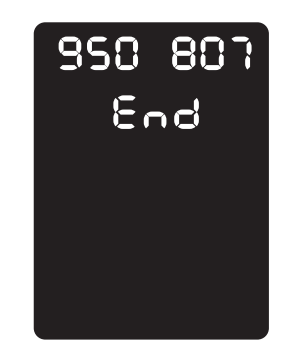

เมื่อการเริ่มต้นเสร็จสมบูรณ์ หน้าจอสิ้นสุดจะปรากฏขึ้น

## การทำความสะอาดเครื่อง

ส่วนนี้จะอธิบายวิธีการทำความสะอาดเครื่อง เช่น ตัวเครื่องด้านนอก, ฝาครอบเอกสาร, ตัวป้อนเอกสาร และกระจกวางเอกสารต้นฉบับ

เมื่อทำความสะอาดผลิตภัณฑ์ ให้ใช้อุปกรณ์ทำความสะอาดที่กำหนดไว้เฉพาะ อุปกรณ์ทำความสะอาดอื่นๆ อาจส่งผลให้ประสิทธิภาพในการทำงานของผลิตภัณฑ์ลดลง ห้ามใช้สเปรย์ทำความสะอาด มิฉะนั้นอาจทำให้เกิดการลุกติดไฟและเกิดการระเบิดขึ้นได้

<u>≜</u>ข้อควรระวัง

ให้ปิดสวิตซ์เครื่องและถอดปลั้กออกทุกครั้งเมื่อทำความสะอาดเครื่อง การเปิดเข้าถึงภายในเครื่องที่ได้รับกระแสไฟฟ้า อาจทำให้ถูกไฟช็อตได้

## การทำความสะอาดตัวเครื่องด้านนอก

ต่อไปนี้จะเป็นการอธิบายวิธีการทำความสะอาดตัวเครื่องด้านนอก

- สิ่งสำคัญ ท้ามใช้เบนซิน, ทินเนอร์ผสมสี, ของเหลวระเหยอื่นๆ หรือสเปรย์ไล่แมลงฉีดพ่นบนตัวเครื่อง เพราะอาจทำให้ฝาครอบต่างๆ เปลี่ยนสี บิดเบี้ยว หรือเกิดรอยร้าวขึ้นได้
  - การทำความสะอาดตัวเครื่องด้วยน้ำในปริมาณมาหเกินไปอาจทำให้ดัวเครื่องทำงานผิดพลาดหรือสร้างความเสียหายกับเอกสารในระหว่างการทำสำเ นา การสแกน หรือการพิมพ์งาน
- 1 ใช้ผ้านุ่มชุบน้ำบิดให้แห้งพอหมาดๆ แล้วเช็ดที่ตัวเครื่องด้านนอก

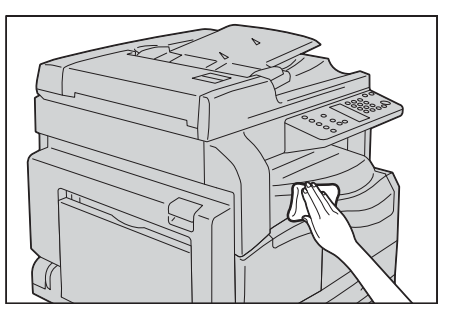

- **สิ่งสำคัญ** ห้ามใช้สารทำความสะอาดอื่นๆ ที่นอกเหนือจากน้ำหรือผงซักฟอกที่มีฤทธิ์เป็นกลาง
- **หมายเหตุ** หากไม่สามารถกำจัดสิ่งสกปรกออกได้อย่างง่ายดาย ให้เช็ดตัวเครื่องเบา ๆ ด้วยผ้านุ่มซุบน้ำหมาด ๆ และผงชักฟอกที่มีฤทธิ์เป็นกลางในปริมาณน้อย ๆ
- 2 เช็ดน้ำส่วนเกินออกด้วยผ้านุ่มแห้ง

#### การทำความสะอาดฝาครอบเอกสารและกระจกวางเอกสารต้นฉบับ

ถ้าฝาทับกระดาษและกระจกรองต้นฉบับเริ่มมีคราบเปรอะเปื้อน อาจทำให้มีรอยด่างดำปรากฏบนกระดาษสำเนาหรือกระดาษสแกน และตัวเครื่องอาจไม่สามารถตรวจจับขนาดกระดาษได้อย่างถูกต้อง

เพื่อให้แน่ใจว่ากระดาษสำเนาจะสะอาดตลอดเวลา ให้ทำความสะอาดฝาครอบเอกสารและกระจกวางเอกสารต้นฉบับประมาณเดือนละครั้ง

**สิ่งสำคัญ** • ห้ามใช้เบนชิน, ทินเนอร์ผสมสี หรือตัวทำละลายอินทรีย์อื่นๆ เพราะกระทำเช่นนั้นอาจสร้างความเสียหายให้กับสี หรือสีเคลือบบนชิ้นส่วนต่างๆ ของเครื่องที่เป็นพลาสติกได้

> การทำความสะอาดเครื่องด้วยน้ำในปริมาณมากเกินไปอาจจะทำให้เครื่องทำงานผิดปกติ หรือทำให้เอกสารเสียหายได้ในระหว่างการทำสำเนาหรือการสแกน

10

เช็ดฝาครอบเอกสารด้วยผ้านุ่มชุบน้ำพอหมาด ๆ
 เพื่อกำจัดสิ่งสกปรกออกไป จากนั้นให้เช็ดด้วยผ้านุ่มแห้ง

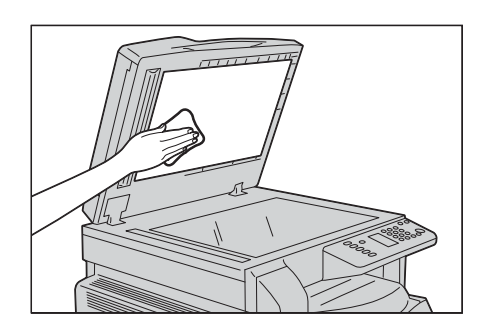

- **สิ่งสำคัญ** ห้ามใช้สารทำความสะอาดอื่นๆ ที่นอกเหนือจากน้ำหรือผงซักฟอกที่มีฤทธิ์เป็นกลาง
- หมายเหตุ
- หากไม่สามารถกางัดสิ่งสกปรกออกได้อย่างง่ายดาย ให้เช็ดฝาครอบเอกสารด้วยผ้านุ่มชุบน้ำหมาด ๆ และผงชักฟอกที่มีฤทธิ์เป็นกลางในปริมาณน้อยๆ
- 2 เช็ดกระจกวางเอกสารต้นฉบับด้วยผ้านุ่มชุบน้ำพอหมาดๆ เพื่อกำจัดสิ่งสกปรกออกไป จากนั้นให้เช็ดด้วยผ้านุ่มแห้ง

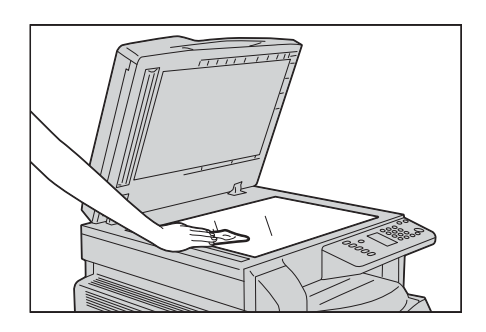

- **สิ่งสำคัญ** ห้ามใช้สารทำความสะอาดอื่นๆ ที่นอกเหนือจากน้ำหรือผงซักฟอกที่มีฤทธิ์เป็นกลาง
  - หากไม่สามารถกำจัดสิ่งสกปรกออกได้อย่างง่ายตาย ให้เช็ดกระจกวางเอกสารต้นฉบับด้วยผ้านุ่มชุบน้ำหมาดๆ และผงชักฟอกที่มีฤทธิ์เป็นกลางในปริมาณน้อยๆ

#### การทำความสะอาดตัวกดเอกสารและแถบกระจก

หมายเหต

สิ่งสำคัญ

ถ้าตัวอัดกระดาษและสายรัดกระจก เริ่มมีคราบเปรอะเปื้อน อาจทำให้มีรอย่างดำปรากฏบนกระดาษสำเนาหรือกระดาษสแกน และตัวเครื่องอาจไม่สามารถตรจจับขนาดกระดาษได้อย่างถูกต้อง

เพื่อให้แน่ใจว่ากระดาษสำเนาจะสะอาดตลอดเวลา ให้ทำความสะอาดตัวกดเอกสารและแถบกระจกประมาณเดือนละครั้ง

- ห้ามใช้เบนชิน, ทินเนอร์ผสมสี หรือตัวทำละลายอินทรีย์อื่น ๆ เพราะกระทำเช่นนั้นอาจสร้างความเสียหายให้กับสี หรือสีเคลือบบนชิ้นส่วนต่าง ๆ ของเครื่องที่เป็นพลาสติกได้
  - การทำความสะอาดตัวเครื่องด้วยน้ำจำนวนมากเกินไปอาจทำให้ตัวเครื่องทำานผิดพลาดหรือสร้างความเสียหายกับเอกสารในระหว่างการทำสำเนา หรือการแกน
- เช็ดตัวกดเอกสารด้วยผ้านุ่มชุบน้ำพอหมาดๆ เพื่อกำจัดสิ่งสกปรกออกไป จากนั้นให้เช็ดด้วยผ้านุ่มแห้ง

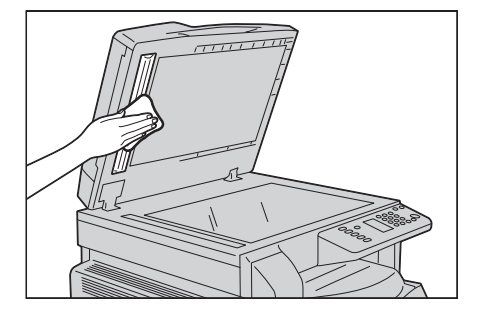

#### สิ่งสำคัญ

ห้ามใช้สารทำความสะอาดอื่น ๆ ที่นอกเหนือจากน้ำหรือผงซักฟอกที่มีฤทธิ์เป็นกลาง

ห้ามกดฟิล์มแรงเกินไปเพราะอาจทำให้เกิดความเสียหายได้

- ม.เทเฉย.เวม.เค.1.เทยะถ.เดอห.1 มเหอบเมหอง.เบห.เมวอตงอบเพอบมทร์ไม่อยาหบุย.เง
- หมายเหตุ หา
- หากไม่สามารถกำจัดสิ่งสกปรกออกได้อย่างง่ายดาย ให้เช็ดตัวกดเอกสารด้วยผ้านุ่มชุบน้ำหมาด ๆ และผงชักฟอกที่มีฤทธิ์เป็นกลางในปริมาณน้อย ๆ

2 เช็ดแถบแท่งแก้วด้วยผ้านุ่มชุบน้ำพอหมาดๆ เพื่อกำจัดสิ่งสกปรกออกไป จากนั้นให้เช็ดด้วยผ้านุ่มแห้ง

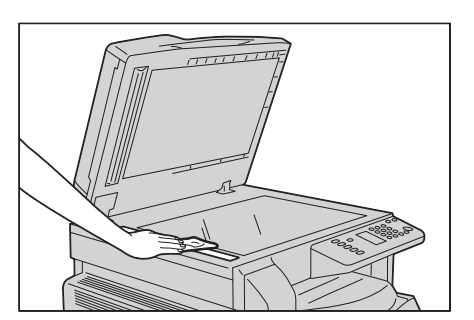

- **สิ่งสำคัญ** ห้ามใช้สารทำความสะอาดอื่นๆ ที่นอกเหนือจากน้ำหรือผงซักฟอกที่มีฤทธิ์เป็นกลาง
- หมายเหตุ
- หากไม่สามารถกำจัดสิ่งสกปรกออกได้อย่างง่ายดาย ให้เช็ดแถบแท่งแก้วด้วยผ้านุ่มชุบน้ำหมาด ๆ และผงชักฟอกที่มีฤทธิ์เป็นกลางในปริมาณน้อย ๆ

### การทำความสะอาดลูกกลิ้งตัวป้อนเอกสาร

ถ้าลูกกลิ้งอุปกรณ์ป้อนกระดาษเริ่มมีคราบเปรอะเปื้อน รอยด่างดำอาจปรากฏบนกระดาษสำเนาหรือกระดาษสแกน และอาจทำให้เกิดกระดาษติดได้

เพื่อให้แน่ใจว่ากระดาษสำเนาสะอาดตลอดเวลา ให้ทำความสะอาดลูกกลิ้งตัวป้อนเอกสารประมาณเดือนละครั้ง

- สิ่งสำคัญ ห้ามใช้เบนซิน, ทินเนอร์ผสมสี หรือตัวทำละลายอินทรีย์อื่นๆ เพราะการกระทำเช่นนั้นอาจสร้างความเสียหายให้กับสี หรือสีเคลือบบนขึ้นส่วนต่างๆ ของเครื่องที่เป็นพลาสติกได้
  - การทำความสะอาดเครื่องด้วยน้ำในปริมาณมากเกินไปอาจจะทำให้เครื่องทำงานผิดปกติ หรือทำให้เอกสารเสียหายได้ในระหว่างการทำสำเนาหรือการสแกน
- 1 ยกสลักฝาครอบด้านบนของตัวป้อนเอกสารขึ้นจนกว่าฝานั้นจะเปิดออกทั้งหมด

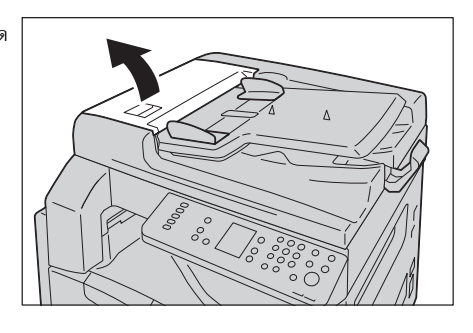

- หมายเหตุ เมื่อเปิดฝาครอบเต็มที่แล้ว ฝาครอบจะอยู่ในตำแหน่งที่มั่นคง ให้เปิดฝาครอบเบา ๆ
- 2 ให้เช็ดด้วยผ้านุ่มชุบน้ำพอหมาด ๆ ขณะที่หมุนลูกกลิ้ง

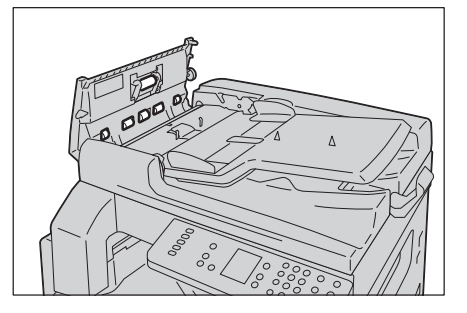

#### สิ่งสำคัญ

- ห้ามใช้สารทำความสะอาดอื่นๆ ที่นอกเหนือจากน้ำหรือผงซักฟอกที่มีฤทธิ์เป็นกลาง
  - ใช้ผ้าชุบน้ำบิดให้หมาด ๆ เพื่อป้องกันไม่ให้น้ำหยดไปในเครื่อง หากน้ำหยดลงไปในเครื่องอาจทำให้เครื่องทำงานผิดปกติได้
- หมายเหตุ หากไม่สามารถกำจัดสิ่งสกปรกออกได้อย่างง่ายดาย ให้เช็ดตัวลูกกลิ้งด้วยผ้านุ่มชุบน้ำหมาด ๆ และผงซักฟอกที่มีฤทธิ์เป็นกลางในปริมาณน้อย ๆ
- **3** ปิดฝาครอบตัวป้อนเอกสารให้สนิท และตรวจดูว่าไม่มีช่องว่างระหว่างด้านข้างที่อยู่ใกล้หรือไกลจากฝาและตัวป้อนเอกสาร

10

การบำรุงรักษา 10

# 11 การแก้ไขปัญหา

บทนี้จะอธิบายแนวทางการแก้ไขปัญหาต่าง ๆ ที่คุณอาจจะพบจากเครื่องนี้

| • | การแก้ไขปัญหา                  | .140 |
|---|--------------------------------|------|
| • | ปัญหาของเครื่อง                | .141 |
| • | ปัญหาคุณภาพของภาพ              | .143 |
| • | ปัญหาการทำสำเนา                | .147 |
| • | ปัญหาของเครื่องพิมพ์           | .149 |
| • | ปัญหาการสแกน                   | .150 |
| • | ปัญหาที่เกี่ยวข้องกับเครือข่าย | .152 |
| • | รหัสข้อผิดพลาด                 | .156 |
| • | กระดาษดีด                      | .167 |
| • | เอกสารติด                      | .172 |

## การแก้ไขปัญหา

เนื้อหาในส่วนนี้อธิบายถึงปัญหาที่อาจเกิดขึ้นกับเครื่องและการแก้ปัญหา ปฏิบัติตามขั้นตอนการแก้ไขปัญหาด้านล่างเพื่อแก้ปัญหา

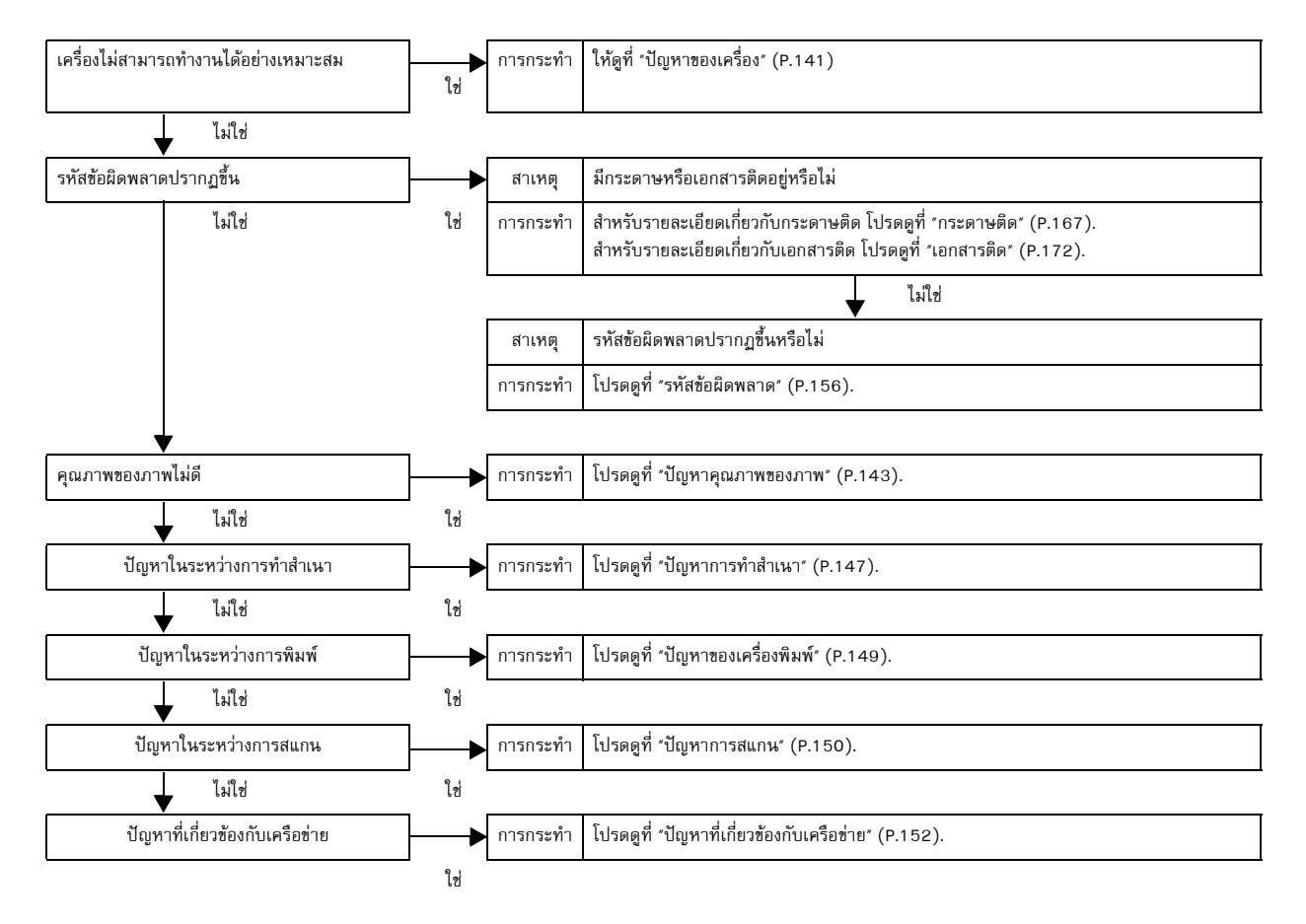

การแก้ไขปัญหา

หากคุณปฏิบัติตามขั้นตอนข้างต้นแล้วแต่ยังไม่สามารถแก้ปัญหาข้อผิดพลาดได้ โปรดติดต่อศูนย์บริการลูกค้าของเรา

# ปัญหาของเครื่อง

| อาการ                                                                            | สาเหตุที่เป็นไปได้                                              | วิธีการแก้ไข                                                                                                    |
|----------------------------------------------------------------------------------|-----------------------------------------------------------------|----------------------------------------------------------------------------------------------------|
| ไม่ได้เปิดสวิตซ์เครื่อง                                                          | เปิดสวิตซ์เครื่องหรือไม่                                        | สวิตซ์เครื่องเปิด<br>ให้ดูที่ "แหล่งจ่ายไฟ" (P.52)                                                                 |
|                                                                                  | เสียบปลั๊กไฟเข้ากับเต้ารับไว้แน่นดีหรือไม่                      | ปิดสวิตช์เครื่อง                                                                                                   |
|                                                                                  | สายไฟหลุดออกจากตัวเครื่องหรือไม่                                | และตรวจสอบเหแนเจวาเดเสยบบลกเพเขากบเตารบเวแนนดแลว<br>จากนั้นจึงเปิดสวิตซ์เครื่อง                                    |
|                                                                                  | เต้าเสียบจ่ายไฟปกติดีหรือไม่                                    | ลองเสียบปลั๊กเครื่องใช้ไฟฟ้าอื่นเข้ากับเต้ารับ<br>เพื่อตรวจสอบว่าแหล่งจ่ายไฟทำงานปกติ                              |
| ไฟแสดงสถานะ<br><ข้อผิดพลาด> กะพริบขึ้น                                           | ระบบการทำงานของเครื่องหรือส่วนประกอบ<br>ที่ติดตั้งไว้อาจมีปัญหา | ปิดสวิตซ์เครื่องและเปิดใหม่อีกครั้ง ถ้าปัญหายังคงอยู่<br>โปรดติดต่อศูนย์บริการลูกค้า                               |
| ไฟแสดงสถานะ                                                                      | มีกระดาษหรือเอกสารติดหรือไม่                                    | นำกระดาษหรือเอกสารที่ติดออก<br>                                                                                    |
| <ขอผิดพลาด> สวางขน                                                               |                                                                 | ให้ดูที่ "กระดาษติด" (P.167)<br>ให้ดูที่ "เวอสอรติอ" (P.172)                                                       |
|                                                                                  | ปกรวมก้านเข้าสามเกรื่า เหรือปกกรวมเวื่นแ                        | เทพูที เขาสาวพล (P.172)                                                                                            |
|                                                                                  | พ เครอบตาหกุษ เอองเครองกรอพ เครอบอนเ<br>ปิดอยู่หรือไม่          | บฏบตต เลต เลค และ ด เรดากลออลตกล เตกบา 111 ฏอดเพอต เรดเ<br>ารตามที่จำเป็น                                          |
|                                                                                  |                                                                 | ให้ดูที่ "รหัสข้อผิดพลาด" (P.156)                                                                                  |
| หน้าจอดับมืด                                                                     | ปุ่มไฟ <ระบบประหยัดพลังงาน><br>สว่างขึ้นหรือไม่                 | เครื่องอยู่ในโหมดประหยัดพลังงาน กดปุ่ม <ระบบประหยัดพลังงาน><br>ของแผงควบคุมเพื่อปิดโหมดประหยัดพลังงาน              |
| ไม่สามารถพิมพ์ได้<br>เมื่อน้ำ ในเมาะใ                                            | มีรหัสข้อผิดพลาดปรากฏขึ้นบนหน้าจอแผงค                           | ปฏิบัติตามตามคำแนะนำในรหัสข้อมิดพลาดที่ปรากฏขึ้นเพื่อดำเนินก                                                       |
| หรอม.เย.แห.เด                                                                    | ากต้หมวจเห                                                      | ารตามทจาแบน<br>ให้ดูที่ "รหัสข้อผิดพลาด" (P.156)                                                                   |
|                                                                                  | เสียบปลั๊กไฟเรียบร้อยแล้วหรือไม่                                | ปิดสวิตซ์เครื่อง<br>และตรวจสอบให้แน่ใจว่าได้เสียบปลั๊กไฟเข้ากับเต้ารับไว้แน่นดีแล้ว<br>จากนั้นจึงเปิดสวิตซ์เครื่อง |
| ไฟแสดงสถานะ <ข้อมูล><br>ไม่ติดสว่างขึ้นแม้ว่าคุณจะสั่<br>งให้เครื่องพิมพ์งานแล้ว | สายเคเบิลอินเตอร์เฟสเชื่อมต่อดีหรือไม่                          | ตรวจดูการเชื่อมต่อของสายเคเบิลอินเตอร์เฟส<br>ให้ดูที่ "สายเคเบิลอินเทอร์เฟส" (P.29)                                |
|                                                                                  | ตั้งสภาพแวดล้อมของเครื่องคอมพิวเตอร์ไว้ถู<br>กต้องหรือไม่       | ตรวจดูสภาพแวดล้อมของเครื่องคอมพิวเตอร์ เช่น<br>การตั้งค่าโปรแกรมควบคุมการพิมพ์                                     |
|                                                                                  | พอร์ตที่เกี่ยวข้องมีสถานะเป็น [Enabled]                         | ตรวจสอบสถานะของพอร์ตที่จะใช้ จากนั้นตั้งค่าสถานะของพอร์ตไปที่                                                      |
|                                                                                  | หรือไม่                                                         | [Enabled]<br>ให้ดที่ "การเปิดใช้งานพอร์ตการสื่อสารเพื่อนำมาใช้งาน" (P.34)                                          |
| ไม่สามารถที่จะพิมพ์งานพิม                                                        | มีขนาดกระดาษที่ระบุอยู่ในถาดแล้วหรือไม่                         | <ul> <li>ปฏิบัติตามตามคำแนะนำในรทัสข้อผิดพลาดที่ปรากฏขึ้นเพื่อใส่ขนาด</li> </ul>                                   |
| พ์ แม้จะมีคำสั่งถึงถาด<br>Bypace                                                 |                                                                 | กระดาษที่ถูกต้อง และลองใหม่อีกครั้ง                                                                                |
| Буразз                                                                           |                                                                 | เหตูท "รหลขอมดพลาด" (P.156)<br>ให้ดูที่ "การป้อนกระดาษที่ถาด Bypass" (P.71)                                        |
| คุณภาพการพิมพ์ไม่ดี                                                              | อาจมีปัญหาคุณภาพของภาพเกิดขึ้น                                  | ดำเนินการตามที่จำเป็น ที่ได้อธิบายไว้ใน "ปัญหาคุณภาพของภาพ"<br>ให้ดที่ "ปัณหาคณภาพของภาพ" (P.143)                  |
| ไม่สามารถใส่ถาดหรือเอาก                                                          | คณเปิดฝาครอบหรือปิดสวิตซ์เครื่องในระหว่า                        | อย่าออกแรงเพื่อใส่ถาดหรือเอาถาดออก ปิดสวิตซ์เครื่อง ทิ้งไว้ 2-3                                                    |
| าดออกได้                                                                         | ารุรระบท การอย่างอย่างอย่างอย่างอย่าง<br>งการพิมพ์หรือไม่       | วินาทีแล้วเปิดใหม่<br>ลองใส่ถาดหรือเอาถาดออกอีกครั้งเมื่อเครื่องพร้อมทำงาน                                         |
| ไม่สามารถทำสำเนาตามขน<br>วอสี่ระหาได้                                            | กระจกวางเอกสารต้นฉบับหรือฝาครอบเอกส                             | ทำความสะอาดกระจกวางเอกสารต้นฉบับหรือฝาครอบเอกสาร                                                                   |
| เตม <sub>า</sub> วะบุเด                                                          | างแบวมหวอกห                                                     | ให้ดูที "การทำความสะอาดฝ่าครอบเอกสารและกระจกวางเอกสารต้นฉบับ"<br>(P.135)                                           |
|                                                                                  | เอกสารต้นฉบับเป็นแผ่นใสหรือเป็นสื่อที่โปร่ง<br>แสงมากหรือไม่    | ใช้กระจกวางเอกสารเพื่อทำสำเนา<br>แล้วใช้แผ่นกระดาษสีขาววางทับที่ด้านบนของเอกสาร                                    |

ตรวจสอบสถานะของเครื่องอีกครั้ง ถ้าคุณสงสัยว่าเครื่องทำงานผิดปกติ

| อาการ                                                                                         | สาเหตุที่เป็นไปได้                                                                    | วิธีการแก้ไข                                                                                                    |
|-----------------------------------------------------------------------------------------------|---------------------------------------------------------------------------------------|----------------------------------------------------------------------------------------------------|
| ไม่สามารถทำสำเนาตามขน<br>าตที่ระบุได้                                                         | วางเอกสารลงในตำแหน่งที่ถูกต้องหรือไม่                                                 | วางเอกสารให้ถูกต้อง<br>ให้ดูที่ "การวางเอกสารต้นฉบับ" (P.78)                                                                                                    |
|                                                                                               | ใส่เอกสารต้นฉบับถูกต้องหรือไม่                                                        |                                                                                                    |
|                                                                                               | ตั้งตำแหน่งของตัวนำเอกสารที่อยู่บนตัวป้อนเ<br>อกสารไว้ถูกต้องหรือไม่                  | จัดตัวนำเอกสารให้ถูกต้อง<br>ให้ดูที่ "การวางเอกสารต้นฉบับ" (P.78)                                                                                                    |
|                                                                                               | เอกสารที่พับอยู่หรือไม่                                                               | ปรับเอกสารให้เรียบแบนและวางลงอีกครั้ง<br>ให้ดูที่ "การวางเอกสารต้นฉบับ" (P.78)                                                                                        |
| กระดาษติดหรือมีรอยย่นบ่<br>อย ๆ                                                               | บรรจุกระดาษในถาดไว้อย่างถูกต้องหรือไม่                                                | บรรจุกระดาษให้ถูกต้อง<br>โปรดดูที่ "การป้อนกระดาษในถาด 1 และ 2 (อุปกรณ์เสริม)"<br>(P.70)                                                                              |
|                                                                                               | ใส่ถาดอย่างถูกต้องหรือไม่ล                                                            | ใส่ถาดให้ถูกต้องโดยดันถาดเข้าไปจนสุด<br>โปรดดูที่ "การป้อนกระดาษในถาด 1 และ 2 (อุปกรณ์เสริม)"<br>(P.70)                                                               |
|                                                                                               | กระดาษชี้นหรือไม่                                                                     | ให้เปลี่ยนกระดาษใหม่                                                                                                    |
|                                                                                               | กระดาษมัวนงอหรือไม่                                                                   | พลิกด้านกระดาษในถาด หรือเปลี่ยนกระดาษใหม่                                                                                                    |
|                                                                                               | ตั้งค่ากระดาษและถาดไว้ถูกต้องหรือไม่                                                  | ตั้งค่ากระดาษให้ถูกต้องตรงกับกระดาษที่บรรจุเข้าไป<br>โปรดดูที่ "การเปลี่ยนขนาดกระดาษสำหรับถาด 1 และ 2" (P.73)                                                         |
|                                                                                               | มีเศษกระดาษฉีกขาดหรือมีวัตถุแปลกปลอม<br>ติดค้างในเครื่องหรือไม่                       | เปิดฝาครอบของเครื่อง<br>หรือดึงถาดออกเพื่อนำเอาเศษกระดาษหรือวัตถุแปลกปลอมที่ติดค้าง<br>ในเครื่องออกไป<br>ให้ดูที่ "กระดาษติด" (P.167)                                 |
|                                                                                               | มีกระดาษที่ไม่ใช่ขนาดมาตรฐานอยู่ในถาดหรื<br>อไม่                                      | ให้เปลี่ยนเป็นกระดาษที่มีคุณสมบัติตรงตามข้อกำหนดของเครื่อง<br>ให้ดูที่ "ขนิดของกระดาษ" (P.66)                                                                         |
|                                                                                               | มีการบรรจุกระดาษเกินระดับการเติมสูงสุดใ<br>นถาดหรือไม่                                | บรรจุกระดาษในถาดโดยไม่ให้เกินระดับการเติมสูงสุด<br>โปรดดูที่ "การป้อนกระดาษในถาด 1 และ 2 (อุปกรณ์เสริม)"<br>(P.70)                                                    |
|                                                                                               | ตั้งตัวนำกระดาษไว้ถูกต้องหรือไม่                                                      | บรรจุกระดาษให้ถูกต้อง และจัดตัวนำกระดาษให้ตรงกับกระดาษ<br>ให้ดูที่ "การป้อนกระดาษในถาด 1 และ 2 (อุปกรณ์เสริม)" (P.70)<br>ให้ดูที่ "การป้อนกระดาษที่ถาด Bypass" (P.71) |
|                                                                                               | เป็นกระดาษที่ตัดอย่างประณีตหรือไม่                                                    | กระดาษบางชนิดอาจไม่ถูกตัดออกมาอย่างประณีต<br>ให้กรีดกระดาษก่อนการบรรจุลงถาด                                                                                           |
| ตัวป้อนเอกสารไม่ดึงเอกสา<br>ร                                                                 | เอกสารมีขนาดเล็กหรือไม่                                                               | ขนาดต่ำสุดของเอกสารที่สามารถบรรจุลงในตัวป้อนเอกสารได้คือ<br>A5 🗂                                                                                                    |
| เข้าไปรหัสข้อผิดพลาดปราก<br>ฏ ขึ้นหลังจากบรรจุกระดาษ<br>ในถาด Bypass<br>และกดปุ่มปุ่ม <เริ่ม> | ตรวจสอบตำแหน่งของกระดาษที่ถาด Bypass                                                  | ปรับตัวนำกระดาษให้อยู่ในตำแหน่งที่ถูกต้อง<br>ให้ดูที่ "รหัสข้อผิดพลาด" (P.156)<br>ให้ดูที่ "การป้อนกระดาษที่ถาด Bypass" (P.71)                                        |
| เอกสารมักจะติดบ่อยๆ                                                                           | ใช้ชนิดเอกสารที่เหมาะสมหรือไม่                                                        | บรรจุเอกสารในตัวป้อนเอกสารอย่างถูกต้องหรือไม่<br>ให้ดูที่ "การวางเอกสารต้นฉบับ" (P.78)                                                                                |
|                                                                                               | คุณกำลังใช้เอกสารที่มีรูปทรงผิดปกติ,<br>นามบัตร, แผ่นใส<br>หรือเอกสารที่บางมากหรือไม่ |                                                                                                    |
|                                                                                               | มีป้ายกาว, คลิปเสียบกระดาษ<br>หรือเทปกาวบนเอกสารหรือไม่                               | ลอกป้ายกาว, คลิปเสียบกระดาษ<br>หรือเทปกาวบนเอกสารออกก่อนทำสำเนา                                                                                                    |
|                                                                                               | ตัวนำเอกสารให้อยู่ในตำแหน่งที่ถูกต้องหรือไ<br>ม่                                      | ปรับตัวนำเอกสารให้อยู่ในตำแหน่งที่ถูกต้อง<br>ให้ดูที่ "การวางเอกสารตันฉบับ" (P.78)                                                                                    |
|                                                                                               | มีเศษชิ้นส่วนของกระดาษติดค้างอยู่ในตัวป้อ<br>นเอกสารหรือไม่                           | เปิดฝาครอบตัวป้อนเอกสารและตรวจดูด้านใน<br>ให้ดูที่ "เอกสารติด" (P.172)                                                                                                |
| ขอบของเอกสารพับ                                                                               | เอกสารมัวนงอหรือไม่                                                                   | ดัดส่วนที่ม้วนงอของเอกสารให้เรียบและใส่เอกสารเข้าไปอีกครั้ง                                                                                                    |

# ปัญหาคุณภาพของภาพ

| หากคุณภาพของภาพที่พิมพ์ออกมาไม่ดี ให้ใช้ตารางด้านล่างนี้เพื่อหาสาเหตุที่น่าจะเป็นไปได้และดำเนินการตามที่จำเป็ | น |
|----------------------------------------------------------------------------------------------------|---|
| หากคุณภาพของภาพยังไม่ดีขึ้นภายหลังการดำเนินการ โปรดติดต่อศูนย์บริการลูกค้า                                    |   |

| อาการ                            | สาเหตุที่เป็นไปได้                                                                             | วิธีการแก้ไข                                                                                                    |
|----------------------------------|------------------------------------------------------------------------------------------------|----------------------------------------------------------------------------------------------------|
| สำเนาสกปรก                       | กระจกวางเอกสารต้นฉบับหรือฝาครอบเอกส<br>ารสกปรกหรือไม่                                          | ทำความสะอาดกระจกวางเอกสารต้นฉบับหรือฝาครอบเอกสาร<br>ให้ดูที่ "การทำความสะอาดฝาครอบเอกสารและกระจกวางเอกสารต้นฉบับ"<br>(P.135)                                                          |
|                                  | เอกสารเป็นประเภทโปร่งแสง เช่น<br>เป็นแผ่นใสหรือไม่                                             | เมื่อทำสำเนาเอกสารที่โปร่งแสงมาก ๆ<br>สิ่งสกปรกบนเอกสารอาจปรากฏขึ้นในสำเนา<br>ให้วางแผ่นกระดาษสีขาวทับบนบนเอกสารก่อนการทำสำเนา                                                        |
|                                  | เป็นเอกสารที่เป็นกระดาษสี มีลักษณะหยาบ<br>หรือเป็นพิมพ์เซียวหรือไม่                            | ให้ปรับความเข้มของสำเนา<br>หรือลบสีพื้นหลังของกระตาษออกก่อนการทำสำเนา<br>ให้ดูที่ "สว่างขึ้น / เข้มขึ้น" (P.87)                                                                       |
|                                  | เอกสารเป็นกระดาษพิมพ์มันวาวหรือไม่                                                             | กระดาษพิมพ์มันวาวจะติดบนกระจกวางเอกสารต้นฉบับได้ง่าย<br>และเงาจะคล้ายกับสิ่งสกปรกบนสำเนา<br>ให้วางแผ่นใสหรือฟิล์มแผ่นใสใต้เอกสารก่อนการทำสำเนา                                        |
| เส้นสีดำปรากฏขึ้นบนสำเน<br>า     | แถบแท่งแก้วของตัวป้อนเอกสารสกปรกหรือไ<br>ม่                                                    | ให้ทำความสะอาดแถบแท่งแก้ว<br>ให้ดูที่ "การทำความสะอาดตัวกดเอกสารและแถบกระจก" (P.136)                                                                                                  |
| สำเนามืดเกินไป                   | ตั้งค่าความเข้มของสำเนาไว้มากเกินไปหรือไ<br>ม่                                                 | ให้ปรับความเข้มของสำเนา<br>ให้ดูที่ "สว่างขึ้น / เข้มขึ้น" (P.87)                                                                                                    |
| สำเนาจางเกินไป                   | เอกสารมีสีจางหรือไม่                                                                           |                                                                                                    |
|                                  | ตั้งค่าความเข้มของสำเนาไว้น้อยเกินไปหรือไ<br>ม่                                                |                                                                                                    |
| สำเนาเคลื่อนออกจากตำแห<br>น่ง    | บรรจุกระดาษในตำแหน่งที่ถูกต้องหรือไม่<br>เช่น<br>ขอบบนของกระดาษเลื่อนออกไปจากมุมถาด<br>หรือไม่ | บรรจุกระตาษให้ถูกต้อง และจัดตัวนำกระดาษให้ตรงกับกระตาษ<br>ให้ดูที่ "การป้อนกระดาษในถาด 1 และ 2 (อุปกรณ์เสริม)" (P.70)<br>ให้ดูที่ "การป้อนกระดาษที่ถาด Bypass" (P.71)                 |
| สำเนาเลื่อนตำแหน่งหรือ<br>โก่งงอ | วางเอกสารถูกต้องแล้วหรือไม่                                                                    | วางเอกสารให้ถูกต้อง<br>ให้ดูที่ "การวางเอกสารตันฉบับ" (P.78)                                                                                                    |
|                                  | บรรจุกระดาษในถาดไว้อย่างถูกต้องหรือไม่                                                         | บรรจุกระดาษให้ถูกต้อง<br>ให้ดูที่ "การป้อนกระดาษในถาด 1 และ 2 (อุปกรณ์เสริม)" (P.70)                                                                                                  |
|                                  | ถ้าใช้ถาด Bypass<br>วางกระดาษให้พอดีกับไกด์ปรับกระดาษหรือไ<br>ม่                               | บรรจุกระดาษให้ถูกต้อง<br>ให้ดูที่ "การป้อนกระดาษที่ถาด Bypass" (P.71)                                                                                                    |
|                                  | ตัวนำเอกสารของตัวป้อนเอกสารอยู่ในตำแห<br>น่งที่ถูกต้องหรือไม่                                  | วางเอกสารให้ถูกต้อง เลื่อนตัวนำเอกสารมาให้ติดกับขอบของเอกสาร<br>ให้ดูที่ "การวางเอกสารตันฉบับ" (P.78)                                                                                 |
|                                  | คุณติดตั้งถาดแน่นหรือไม่                                                                       | ติดตั้งถาดโดยการใส่ถาดให้เข้าไปจนสุด<br>ให้ดูที่ "การป้อนกระดาษในถาด 1 และ 2 (อุปกรณ์เสริม)" (P.70)                                                                                   |
| สำเนามีส่วนที่ขาดหายไป           | กระดาษขึ้นหรือไม่                                                                              | กระดาษที่เปียกขึ้นอาจเป็นสาเหตุให้สำเนาขาดหายไป<br>หรือสำเนาไม่ชัดเจน ให้เปลี่ยนเป็นกระดาษที่เพิ่งแกะจากห่อ                                                                           |
|                                  | กระดาษในถาดพับหรือย่นหรือไม่                                                                   | เอาแผ่นที่มีปัญหาออกไป<br>หรือเปลี่ยนใหม่เป็นกระดาษที่เพิ่งแกะจากห่อ                                                                                                    |
|                                  | คุณท้าสำเนาเอกสารที่มีการตัดแปะหรือมีรอ<br>ยพับหรือไม่                                         | ส่วนที่ตัดแปะหรือมีรอยพับของเอกสารอาจไม่ได้สัมผัสกระจกวางเอก<br>สารตันฉบับอย่างเหมาะสม<br>ให้วางตั้งกระดาษสีขาวทับที่ด้านบนของเอกสารเพื่อที่จะทำให้เอกสาร<br>สัมผัสกับกระจกวางต้นฉบับ |

| อาการ                                      | สาเหตุที่เป็นไปได้                                                      | วิธีการแก้ไข                                                                                                    |
|--------------------------------------------|-------------------------------------------------------------------------|----------------------------------------------------------------------------------------------------|
| มีแถบลายเส้นปรากฏอยู่บน<br>สำเนา           | คุณกำลังจะพยายามขยายสำเนาเอกสารด้วย<br>อัตราการขยายที่ใหญ่เกินไปหรือไม่ | เมื่อชยายสำเนาเอกสาร<br>อัตราการชยายบางขนาดอาจทำให้เกิดแถบลายเส้น<br>ให้ปรับแก้อัตราการชยายสำเนาใหม่<br>ให้ดูที่ "ย่อ/ชยาย" (P.85) |
| เอกสารที่พิมพ์ออกมาจาง<br>(ซีด ไม่ชัดเจน)  | กระดาษขึ้น                                                              | ให้เปลี่ยนเป็นกระดาษใหม่                                                                                                    |
|                                            | ตสับลูกดรัมเสื่อมสภาพหรือเสียหาย                                        | ให้เปลี่ยนตลับลูกดรัม<br>ให้ดูที่ "การเปลี่ยนตลับลูกดรัม" (P.130)                                                                  |
| Printer                                    | หมึกในตลับหมึกหมด                                                       | ให้เปลี่ยนตลับหมึก<br>ให้ดูที่ "การเปลี่ยนตลับหมึก" (P.127)                                                                        |
| จุดสีดำปรากฏขึ้นบนสำเนา<br>Printer         | ตลับลูกครัมเสื่อมสภาพทรีอเสียทาย                                        | ให้เปลี่ยนตลับลูกดรัม<br>โปรดดูที่ "การเปลี่ยนตลับลูกดรัม" (P.130)                                                                 |
| เส้นสีดำหรือสีปรากฏบนงา<br>นพิมพ์          | ตลับลูกดรัมเสื่อมสภาพหรือเสียหาย                                        | ให้เปลี่ยนตลับลูกดรัม<br>ให้ดูที่ "การเปลี่ยนตลับลูกดรัม" (P.130)                                                                  |
| Frinter<br>Printer                         | แถบแท่งแก้วสกปรก                                                        | ให้ทำความสะอาดแถบแท่งแก้ว<br>ให้ดูที่ "การทำความสะอาดตัวกดเอกสารและแถบกระจก" (P.136)                                               |
|                                            | v 51 . 1                                                                |                                                                                                    |
| มสงสกบรกปรากฏขันซา ๆ<br>สม่ำเสมอบนงานพิมพ์ | เสนทางการบอนกระดาษสกปรก                                                 | พมพทลายๆ แผน<br>  9 ม.ศ                                                                                                    |
| Printer                                    | ( ตลับลูกครัมเสีอมสภาพหรือเสียหาย                                       | ให้เปลี่ยนตลับลูกดรัม<br>ให้ดูที่ "การเปลี่ยนตลับลูกดรัม" (P.130)                                                                  |
| ทิศทางการป้อนกระดาษ                        |                                                                         |                                                                                                    |
| อาการ                                                                       | สาเหตุที่เป็นไปได้                                               | วิธีการแก้ไข                                                         |
|-----------------------------------------------------------------------------|------------------------------------------------------------------|----------------------------------------------------------------------|
| มีจุดสีขาวปรากฏขึ้นในพื้นที่                                                | กระดาษไม่เหมาะสม                                                 | บรรจุชนิดกระดาษที่ถูกต้อง                                            |
| ของการพิมพ์ที่บสีดำ                                                         | ตลับลูกดรัมเสื่อมสภาพหรือเสียหาย                                 | ให้เปลี่ยนตลับลูกดรัม<br>ให้ดูที่ "การเปลี่ยนตลับลูกดรัม" (P.130)    |
| ผงหมึกจากงานพิมพ์ลอกติ<br>                                                  | กระดาษขึ้น                                                       | ให้เปลี่ยนเป็นกระดาษใหม่                                             |
| แงหมึกไม่ติดบนกระดาษ<br>กระดาษเปื้อนผงหมึก<br>Printer                       | กระดาษไม่เหมาะสม                                                 | บรรจุชนิดกระดาษที่ถูกต้อง                                            |
| งานพิมพ์ออกมาเป็นสีดำทั้ง                                                   | ตลับลูกดรัมเสื่อมสภาพหรือเสียหาย                                 | ให้เปลี่ยนตลับลูกดรัม                                                |
|                                                                             | อาจเกิดปัญหาแหล่งจ่ายไฟฟ้าแรงสูงขัดข้อง                          | เกซูก การเบลยผดเงิญกตรม (F.130)<br>โปรดติดต่อศูนย์บริการลูกค้าของเรา |
| งานพิมพ์ออกมาว่างเปล่า                                                      | เครื่องดึงกระตาษเข้าไปหลายแผ่นในคราวเดี<br>ยวกัน (ดึงกระตาษซ้อน) | กรีดกระดาษก่อนใส่เข้าไป                                              |
|                                                                             | หมึกในตลับหมึกหมด                                                | ให้เปลี่ยนตลับหมึก<br>ให้ดูที่ "การเปลี่ยนตลับหมึก" (P.127)          |
|                                                                             | อาจเกิดปัญหาไฟฟ้าขัดข้องหรือแหล่งจ่ายไฟฟ้<br>าแรงสูงขัดข้อง      | โปรดติดต่อศูนย์บริการลูกค้าของเรา                                    |
| มีพื้นที่สีขาว ลายเส้นสีขาว                                                 | กระดาษขึ้น                                                       | ให้เปลี่ยนเป็นกระดาษใหม่                                             |
| หรือลายเส้นสีอยู่บนงานพิม<br>พ์ที่ออกมา<br>Pri<br>Pri.nter<br>er<br>Printer | กระดาษไม่เหมาะสม                                                 | บรรจุชนิดกระดาษที่ถูกต้อง                                            |

| อาการ                                               | สาเหตุที่เป็นไปได้                                                          | วิธีการแก้ไข                                                                                                    |
|-----------------------------------------------------|-----------------------------------------------------------------------------|----------------------------------------------------------------------------------------------------|
| งานพิมพ์โดยรวมออกมาส็จ<br>าง                        | กระดาษไม่มีความเหมาะสมในกรณีพิมพ์ออก<br>ที่ถาด Bypass ขนาดกระดาษที่ระบุอยู่ | ในไดรเวอร์ไม่ตรงกับกระดาษที่วางอยู่ที่ถาด Bypass<br>โปรดดูที่ "การป้อนกระดาษที่ถาด Bypass" (P.71)               |
| Printer<br>Printer<br>Printer<br>Printer<br>Printer | เครื่องดึงกระดาษเข้าไปหลายแผ่นในคราวเดี<br>ยวกัน                            | กรีดกระดาษก่อนใส่เข้าไป                                                                                         |
| กระดาษย่น                                           | กระดาษไม่เหมาะสม                                                            | ให้เปลี่ยนเป็นกระดาษใหม่                                                                                        |
| $\left[ \begin{array}{c} \end{array} \right]$       | มีการเพิ่มกระดาษเข้าไปในกระดาษที่โหลด                                       |                                                                                                    |
|                                                     | กระดาษขึ้น                                                                  |                                                                                                    |
| ข้อความอ่านได้ไม่ชัด                                | กระดาษไม่เหมาะสม                                                            | ให้เปลี่ยนเป็นกระดาษใหม่                                                                                        |
|                                                     | มีการเพิ่มกระดาษเข้าไปในกระดาษที่โหลด                                       |                                                                                                    |
| Printer<br>Printer<br>Printer<br>Printer            | กระดาษขึ้น                                                                  |                                                                                                    |
| มีรอยขาวหรือรอยสีในแนว<br>ดิ่ง                      | ตลับลูกดรัมเสื่อมสภาพหรือเสียหาย                                            | ให้เปลี่ยนตลับลูกดรัม<br>ให้ดูที่ "การเปลี่ยนตลับลูกดรัม" (P.130)                                               |
| РР.                                                 | หมึกในตลับหมึกหมด                                                           | ให้เปลี่ยนตลับหมึก<br>ให้ดูที่ "การเปลี่ยนตลับหมึก" (P.127)                                                     |
| งานพิมพ์ออกมาเอียง                                  | ตัวนำกระดาษของถาดไม่อยู่ในตำแหน่งที่ถูกตั                                   | จัดกระดาษให้ตรงทั้งในแนวนอนและแนวตั้ง                                                                           |
| Printer                                             | 23                                                                          | โปรดดูที่ "การป้อนกระดาษในถาด 1 และ 2 (อุปกรณ์เสริม)"<br>(P.70)<br>ให้ดูที่ "การป้อนกระดาษที่ถาด Bypass" (P.71) |

## ปัญหาการทำสำเนา

เนื้อหาในส่วนนี้จะเป็นวิธีการแก้ไขปัญหาสำหรับปัญหาต่างๆ ที่คุณอาจพบเมื่อใช้คุณลักษณะการทำสำเนา

## ไม่สามารถทำสำเนาได้

| อาการ                                    | สาเหตุที่เป็นไปได้                    | วิธีการแก้ไข                                                                                                    |
|------------------------------------------|---------------------------------------|----------------------------------------------------------------------------------------------------|
| เครื่องไม่ดึงเอกสารเข้าตัวป้<br>อนเอกสาร | เอกสารมีขนาดเล็กเกินไป                | ขนาดต่ำสุดของเอกสารที่สามารถบรรจุลงในตัวป้อนเอกสารได้คือ<br>A5 🗂                                                                                          |
|                                          | ไม่ใช่ชนิดของเอกสารที่รองรับ          | ตัวป้อนเอกสารไม่รองรับเอกสารที่งอ, นามบัตร, แผ่นใส,<br>เอกสารบาง<br>หรือเอกสารที่มีป้ายกาว คลิปกระดาษ หรือเทปติดมาด้วย<br>ให้ดูที่ "ชนิดของกระดาษ" (P.66) |
|                                          | ตัวนำเอกสารอยู่ในตำแหน่งที่ไม่ถูกต้อง | ปรับตัวนำเอกสารให้ตรงกับขนาดของเอกสาร                                                                                                    |
|                                          | มีเศษเอกสารติดค้างอยู่ในตัวป้อนเอกสาร | เป็ดฝาครอบของตัวป้อนเอกสาร แล้วนำเศษเอกสารออก<br>ให้ดูที่ "เอกสารดิด" (P.172)                                                                             |
|                                          | คุณได้ใส่เอกสารที่มีขนาดต่างๆ ปนกัน   | คุณไม่สามารถใส่เอกสารที่มีขนาดต่างๆ ปนกันได้                                                                                                    |

ตารางด้านล่างแสดงวิธีแก้ไขที่เป็นไปได้ เมื่อคุณไม่สามารถทำสำเนาได้

## ปัญหาเอกสารสำเนา

ตารางด้านล่างแสดงวิธีการแก้ไขที่เป็นไปได้ เมื่อเกิดปัญหาขึ้นกับเอกสารสำเนา

| อาการ                         | สาเหตุที่เป็นไปได้                                           | วิธีการแก้ไข                                                                                                    |
|-------------------------------|--------------------------------------------------------------|----------------------------------------------------------------------------------------------------|
| สำเนาสกปรก                    | ฝาครอบเอกสารหรือกระจกวางเอกสารตันฉบั<br>บสกปรก               | ให้ทำความสะอาดฝ่าครอบเอกสารหรือกระจกวางเอกสารต้นฉบับ<br>ให้ดูที่ "การทำความสะอาดฝ่าครอบเอกสารและกระจกวางเอกสารต้นฉบับ"<br>(P.135)              |
|                               | เอกสารต้นฉบับเป็นแผ่นใสหรือเป็นสื่อที่โปร่ง<br>แสงมาก        | เมื่อทำสำเนาเอกสารที่โปร่งแสงมาก ๆ<br>สิ่งสกปรกบนเอกสารอาจปรากฏขึ้นในสำเนา<br>ให้วางแผ่นกระดาษสีขาวทับบนบนเอกสารก่อนการทำสำเนา                 |
|                               | เป็นเอกสารที่เป็นกระดาษสี มีลักษณะหยาบ<br>หรือเป็นพิมพ์เชียว | สีพื้นหลังของกระดาษจะถูกทำสำเนาไปด้วย<br>ให้ปรับความเช้มของการทำสำเนา, คุณภาพของภาพ<br>หรือระบุการลบพื้นหลังก่อนที่จะทำสำเนา                   |
|                               | เอกสารจะถูกพิมพ์ลงบนกระดาษพิมพ์มันวาว                        | กระดาษพิมพ์มันวาวจะติดบนกระจกวางเอกสารต้นฉบับได้ง่าย<br>และเงาจะคล้ายกับสิ่งสกปรกบนสำเนา<br>ให้วางแผ่นใสหรือฟิล์มแผ่นใสใต้เอกสารก่อนการทำสำเนา |
| สำเนามืดหรือจางเกินไป         | ปรับความเข้มของสำเนาไม่ถูกต้อง                               | ให้ปรับความเข้มของสำเนา<br>ให้ดูที่ "สว่างขึ้น / เข้มขึ้น" (P.87)                                                                              |
|                               | เอกสารมีสีจาง                                                | ให้ปรับความเข้มของสำเนา<br>ให้ดูที่ "สว่างขึ้น / เข้มขึ้น" (P.87)                                                                              |
|                               | การตั้งค่าคุณภาพของภาพสำหรับเอกสารไม่ถู<br>กต้อง             | ถ้าข้อความสีดำของงานพิมพ์ที่ออกมาจางมากเกินไป ให้ตั้งค่า<br>[Original Type] เป็น [Text]<br>ให้ดูที่ "ประเภทตันฉบับ" (P.86)                     |
| สำเนาเคลื่อนออกจากตำแห<br>น่ง | กระดาษที่อยู่ในถาดวางไม่ตรง                                  | การจัดเรียงตั้งกระดาษให้ตรงก่อนใส่ลงถาดจะทำให้ส่วบบนของกระด<br>าษตรงกันกับมุมบนของถาด                                                          |
| สำเนามีส่วนที่ขาดหายไป        | กระดาษขึ้น                                                   | กระดาษที่เปียกขึ้นอาจเป็นสาเหตุให้สำเนาขาดหายไป<br>หรือสำเนาไม่ชัดเจน ให้เปลี่ยนเป็นกระดาษที่เพิ่งแกะจากห่อ                                    |
|                               | กระดาษในถาดพับหรือย่น                                        | เอาแผ่นที่มีปัญหาออกไป<br>หรือเปลี่ยนใหม่เป็นกระดาษที่เพิ่งแกะจากห่อ                                                                           |

การแก้ไขปัญหา 11

| อาการ                            | สาเหตุที่เป็นไปได้                                        | วิธีการแก้ไข                                                                                                    |
|----------------------------------|-----------------------------------------------------------|----------------------------------------------------------------------------------------------------|
| สำเนามีส่วนที่ขาดหายไป           | เอกสารถูกตัดแปะหรือพับ                                    | ส่วนที่ตัดแปะหรือมีรอยพับของเอกสารอาจไม่ได้สัมผัสกระจกวางเอก<br>สารต้นฉบับอย่างเหมาะสม<br>ให้วางตั้งกระดาษสีขาวทับที่ด้านบนของเอกสารเพื่อที่จะทำให้เอกสาร<br>สัมผัสกับกระจกวางต้นฉบับ |
|                                  | การตั้งค่าขนาดเอกสารผิดพลาด                               | ตรวจสอบว่าขนาดเอกสารถูกตั้งอย่างถูกต้อง<br>ให้ดูที่ "ขนาดต้นฉบับ" (P.86)                                                                                                    |
|                                  | การตั้งค่าขนาดกระดาษผิดพลาด                               | ตรวจสอบว่าขนาดกระดาษถูกตั้งอย่างถูกต้อง<br>ให้ดูที่ "การกำหนดขนาดกระดาษ" (P.75)                                                                                                    |
| มีแถบลายเส้นปรากฏอยู่บน<br>สำเนา | อัตราการขยายเอกสารมากเกินไป                               | เมื่อขยายสำเนาเอกสาร<br>อัตราการชยายบางชนาดอาจทำให้เกิดแถบลายเส้น<br>ให้ปรับแก้อัตราการชยายสำเนาใหม่<br>ให้ดูที่ "ย่อ/ชยาย" (P.85)                                                    |
| สำเนาเลื่อนตำแหน่งหรือ<br>โก่งงอ | คุณวางเอกสารไม่ถูกต้อง                                    | วางเอกสารให้ถูกต้อง<br>ให้ดูที่ "การวางเอกสารต้นฉบับ" (P.78)                                                                                                    |
|                                  | ตัวนำเอกสารของตัวป้อนเอกสารอยู่ในตำแห<br>น่งที่ไม่ถูกต้อง | วางเอกสารให้ถูกต้อง เลื่อนตัวนำเอกสารมาให้ติดกับขอบของเอกสาร                                                                                                    |
|                                  | คุณติดตั้งถาดไม่แน่น                                      | ติดตั้งถาดโดยการใส่ถาดให้เข้าไปจนสุด                                                                                                    |
|                                  | ตัวนำเอกสารของถาดบายพาสอยู่ในตำแหน่ง<br>ที่ไม่ถูกต้อง     | วางเอกสารให้ถูกต้อง เลื่อนตัวนำเอกสารมาให้ติดกับขอบของเอกสาร                                                                                                    |
|                                  | ขนาดเอกสารไม่ถูกต้อง                                      | ตรวจดูว่าได้ตั้งค่าขนาดเอกสารไว้ถูกต้องหรือไม่<br>ให้ดูที่ 'ขนาดต้นฉบับ' (P.86)                                                                                                    |
|                                  | ขนาดกระดาษไม่ถูกต้อง                                      | ตรวจดูว่าได้ตั้งค่าขนาดกระดาษไว้ถูกต้องหรือไม่<br>ให้ดูที่ "การกำหนดขนาดกระดาษ" (P.75)                                                                                                |
| สำเนาไม่ใช่ขนาดที่ต้องการ        | ฝาครอบเอกสารหรือกระจกวางเอกสารสกปร<br>ก                   | ให้ทำความสะอาดฝาครอบเอกสารหรือกระจกวางเอกสารต้นฉบับ<br>ให้ดูที่ 'การทำความสะอาดฝาครอบเอกสารและกระจกวางเอกสารต้นฉบับ'<br>(P.135)                                                       |
|                                  | เอกสารตันฉบับเป็นแผ่นใสหรือเป็นสื่อที่โปร่ง<br>แสงมาก     | วางแผ่นกระดาษสีขาวทับบนเอกสารก่อนที่จะทำสำเนา                                                                                                    |
|                                  | เอกสารเคลื่อนออกจากตำแหน่งเล็กน้อย                        | วางเอกสารให้ถูกต้อง<br>ให้ดูที่ "การวางเอกสารต้นฉบับ" (P.78)                                                                                                    |
|                                  | ตัวนำเอกสารของตัวป้อนเอกสารอยู่ในตำแห<br>น่งที่ไม่ถูกต้อง | วางเอกสารให้ถูกต้อง เลื่อนตัวนำเอกสารมาให้ติดกับขอบของเอกสาร<br>ให้ดูที่ "การวางเอกสารตันฉบับ" (P.78)                                                                                 |
|                                  | เอกสารขับ                                                 | ปรับเอกสารให้เรียบแบนและวางลงอีกครั้ง<br>ให้ดูที่ "การวางเอกสารตันฉบับ" (P.78)                                                                                                    |
|                                  | การตั้งค่าขนาดเอกสารผิดพลาด                               | ตรวจสอบว่าขนาดเอกสารถูกตั้งอย่างถูกต้อง<br>ให้ดูที่ "ขนาดต้นฉบับ" (P.86)                                                                                                    |
|                                  | การตั้งค่าขนาดเอกสารผิดพลาด                               | ตรวจสอบว่าขนาดเอกสารถูกตั้งอย่างถูกต้อง<br>ให้ดูที่ "การกำหนดขนาดกระดาษ" (P.75)                                                                                                    |
| ขอบของสำเนาถูกตัดออก             | เอกสารมีขนาดใหญ่เกินกว่าพื้นที่ที่สามารถจะ<br>พิมพ์       | ปรับลดอัตราส่วนการย่อ/ชยายเพื่อลดชนาดชองสำเนาลงเล็กน้อย                                                                                                    |
|                                  | การตั้งค่าขนาดเอกสารผิดพลาด                               | ตรวจสอบว่าขนาดเอกสารถูกตั้งอย่างถูกต้อง<br>ให้ดูที่ 'ขนาดต้นฉบับ' (P.86)                                                                                                    |
|                                  | การตั้งค่าขนาดกระดาษผิดพลาด                               | ตรวจสอบว่าขนาดกระดาษถูกตั้งอย่างถูกต้อง<br>ให้ดูที่ "การกำหนดขนาดกระดาษ" (P.75)                                                                                                    |

# ปัญหาของเครื่องพิมพ์

เนื้อหาในตอนนี้จะให้วิธีการแก้ไขปัญหาต่างๆ ที่คุณอาจพบเมื่อพิมพ์เอกสาร

## ไม่สามารถพิมพ์ได้

| อาการ                        | สาเหตุที่เป็นไปได้                                                  | วิธีการแก้ไข                                                  |
|------------------------------|---------------------------------------------------------------------|---------------------------------------------------------------|
| ข้อมูลยังคงค้างอยู่ในไอคอน   | ไม่ได้เปิดสวิตซ์ของเครื่อง                                          | เปิดสวิตซ์เครื่อง                                             |
| เครื่องพิมพ์                 |                                                                     | ให้ดูที่ "แหล่งจ่ายไฟ" (P.52)                                 |
|                              | ไม่ได้เชื่อมต่อสายเคเบิลของเครื่องคอมพิวเต<br>อร์                   | ให้เชื่อมต่อสายเคเบิลของเครื่องคอมพิวเตอร์                    |
|                              | ไม่ได้เชื่อมต่อสายเคเบิลของเครื่อง                                  | ให้เชื่อมต่อสายเคเบิลของเครื่อง                               |
|                              |                                                                     | ให้ดูที่ "สายเคเบิลอินเทอร์เฟส" (P.29)                        |
|                              | เกิดข้อผิดพลาดขึ้นในเครื่อง                                         | ตรวจสอบข้อมูลความผิดพลาดและดำเนินการตามที่จำเป็น              |
|                              | มีปัญหาเกิดขึ้นกับการเชื่อมต่อเครือข่ายของค<br>อมพิวเตอร์กับเครื่อง | ให้ติดต่อผู้ดูแลระบบเครือข่ายของคุณ                           |
|                              | พอร์ตไม่ได้ถูกเปิดใช้งาน                                            | เปิดใช้งานพอร์ต                                               |
|                              |                                                                     | ให้ดูที่ "การเปิดใช้งานพอร์ตการสื่อสารเพื่อนำมาใช้งาน" (P.34) |
|                              | เครื่องเชื่อมต่อกับคอมพิวเตอร์หลายตัว                               | รอสักครู่แล้วลองพิมพ์อีกครั้ง                                 |
| ข้อมูลถูกส่งไปยังเครื่องแล้ว | ยังไม่ได้บรรจุกระดาษ                                                | ให้บรรจุกระดาษ                                                |
|                              | ไม่มีกระดาษสำหรับขนาดที่กำหนด                                       | บรรจุกระดาษตามขนาดที่กำหนด                                    |
|                              |                                                                     | ให้ดูที่ "การบรรจุกระดาษ" (P.70)                              |
|                              | เกิดข้อผิดพลาดขึ้นในเครื่อง                                         | ตรวจสอบข้อมูลความผิดพลาดและดำเนินการตามที่จำเป็น              |
|                              | การดำเนินงานถูกหยุดไว้ชั่วคราว                                      | เลือกจากหน้าจอว่าจะยกเลิกงานหรือไม่                           |

ตารางด้านล่างแสดงวิธีแก้ไขที่เป็นไปได้ เมื่อคุณไม่สามารถพิมพ์ได้

# ปัญหางานพิมพ์ที่ออกมา

ตารางด้านล่างแสดงวิธีการแก้ไขที่เป็นไปได้ของปัญหางานพิมพ์ที่ออกมา

| อาการ                                                                                                    | สาเหตุที่เป็นไปได้                                                                                        | วิธีการแก้ไข                                                                                                    |
|----------------------------------------------------------------------------------------------------|----------------------------------------------------------------------------------------------------|----------------------------------------------------------------------------------------------------|
| งานพิมพ์ที่ออกมามีขนาดก<br>ระดาษผิด                                                                                               | บรรจุกระดาษชนาดที่ผิดในถาดที่กำหนดไว้                                                                     | เปลี่ยนขนาดกระดาษที่อยู่ในถาด<br>หรือเปลี่ยนตัวเลือกการพิมพ์เพื่อที่จะใช้ถาดที่มีขนาดกระดาษที่กำหน<br>ด                                                                                                    |
| ภาพที่ขอบของกระดาษขาด<br>หายไป                                                                                                    | เอกสารมีขนาดใหญ่เกินกว่าพื้นที่การพิมพ์ขอ<br>งเครื่อง                                                     | ขยายพื้นที่การพิมพ์ของเครื่องหรือลดพื้นที่การพิมพ์ของเอกสารลง                                                                                                    |
| การตั้งค่าที่ระบุไว้ในตัวเลือ<br>กการพิมพ์ถูกปิดใช้งาน                                                                            | เครื่องใช้โปรแกรมควบคุมการพิมพ์ของเครื่อง<br>รุ่นอื่นอยู่                                                 | ติดตั้งโปรแกรมควบคุมการพิมพ์ของเครื่อง                                                                                                    |
|                                                                                                    | ไม่ได้ติดตั้งตัวเลือก                                                                                     | ตรวจสอบตัวเลือกที่ติดตั้งในเครื่อง จากนั้นให้เลือกรายการใน<br>[Items] ภายใต้ [Options] ในโปรแกรมควบคุมการพิมพ์อีกครั้ง                                                                                                    |
| คอมพิวเตอร์ไม่ได้กำลังใช้โ<br>ปรแกรมควบคุมการพิมพ์ที่ใ<br>ห้มาพร้อมกับเครื่อง<br>(กำลังใช้โปรแกรมควบคุมก<br>ารพิมพ์ของบริษัทอื่น) | ตรวจสอบอีกครั้งว่าโปรแกรมควบคุมการพิม<br>พ์บนคอมพิวเตอร์นั้นเป็นโปรแกรมที่ให้มาพรั<br>อมกับเครื่องหรือไม่ | บนคอมพิวเตอร์<br>เลือกโปรแกรมควบคุมการพิมพ์ที่ให้มาพร้อมกับเครื่อง<br>หากโปรแกรมควบคุมการพิมพ์ไม่อยู่ในรายการสำหรับเลือก<br>ให้ติดตั้งโปรแกรมควบคุมการพิมพ์แล้วเลือกโปรแกรมนั้น<br>การทำงานจะไม่อาจรับประกันได้หากใช้โปรแกรมควบคุมการพิมพ์ขอ<br>งบริษัทอื่น |

## ปัญหาการสแกน

ในส่วนนี้จะเป็นการแสดงแนวทางแก้ไขปัญหาต่าง ๆ อาจพบเมื่อใช้คุณลักษณะการสแกน

#### ไม่สามารถสแกนได้

ตารางด้านล่างแสดงวิธีแก้ไขที่เป็นไปได้ เมื่อคุณไม่สามารถสแกนได้

| อาการ                                    | สาเหตุที่เป็นไปได้                    | วิธีการแก้ไข                                                                                                    |
|------------------------------------------|---------------------------------------|----------------------------------------------------------------------------------------------------|
| เครื่องไม่ดึงเอกสารเข้าตัวป้<br>อนเอกสาร | เอกสารมีขนาดเล็กเกินไป                | ขนาดต่ำสุดของเอกสารที่สามารถบรรจุลงในตัวป้อนเอกสารได้คือ<br>A5 🗂                                                                                           |
|                                          | ไม่ใช่ชนิดของเอกสารที่รองรับ          | ตัวป้อนเอกสารไม่รองรับเอกสารทึ่งอ, นามบัตร, แผ่นใส,<br>เอกสารบาง หรือ<br>เอกสารที่มีป้ายกาว คลิปกระดาษ หรือเทปติดมาด้วย<br>ให้ดูที่ "ชนิดของกระดาษ" (P.66) |
|                                          | ตัวนำเอกสารอยู่ในตำแหน่งที่ไม่ถูกต้อง | ปรับตัวนำเอกสารให้ตรงกับขนาดของเอกสาร<br>ให้ดูที่ "การวางเอกสารตันฉบับ" (P.94)                                                                             |
|                                          | มีเศษเอกสารติดค้างอยู่ในตัวป้อนเอกสาร | เป็ดฝาครอบของตัวป้อนเอกสาร แล้วนำเศษเอกสารออก<br>ให้ดูที่ "เอกสารติด" (P.172)                                                                              |

## ไม่สามารถโหลดข้อมูลการสแกนไปยังคอมพิวเตอร์ได้

ตารางด้านล่างแสดงวิธีแก้ไขที่เป็นไปได้ เมื่อคุณไม่สามารถโหลดข้อมูลการสแกนไปยังคอมพิวเตอร์ได้

| อาการ                                                                                | สาเหตุที่เป็นไปได้                                    | วิธีการแก้ไข                                                                                   |
|--------------------------------------------------------------------------------------|-------------------------------------------------------|------------------------------------------------------------------------------------------------|
| ไม่พบเครื่องสแกน                                                                     | ไม่ได้เปิดสวิตซ์ของเครื่อง                            | เปิดสวิตซ์เครื่อง<br>ให้ดูที่ "แหล่งจ่ายไฟ" (P.52)                                             |
|                                                                                      | ไม่ได้เชื่อมต่อสายเคเบิล USB<br>ของเครื่องคอมพิวเตอร์ | เชื่อมต่อสายเคเบิล USB ของเครื่องคอมพิวเตอร์อีกครั้ง<br>ให้ดูที่ "สายเคเบิลอินเทอร์เฟส" (P.29) |
|                                                                                      | ไม่ได้เชื่อมต่อสายเคเบิล USB ของเครื่อง               | เชื่อมต่อสายเคเบิล USB ของเครื่องอีกครั้ง<br>ให้ดูที่ "สายเคเบิลอินเทอร์เฟส" (P.29)            |
| ไม่สามารถโหลดข้อมูลจากเ<br>ครื่องสแกนได้เนื่องจากข้อผิ<br>ดพลาดในการสื่อสาร<br>TWAIN | ยังไม่ได้ติดตั้งโปรแกรมควบคุมการสแกน                  | ติดตั้งโปรแกรมควบคุมการสแกน                                                                    |
| หยุดการทำงานขณะกำลังอ่<br>านข้อมูล                                                   | ขนาดไฟล์ใหญ่เกินไปหรือไม่                             | ลดค่าความละเอียด แล้วลองโหลดซ้อมูลใหม่อีกครั้ง                                                 |

## ปัญหาคุณภาพของภาพสแกน

| อาการ                               | สาเหตุที่เป็นไปได้                                           | วิธีการแก้ไข                                                                                                    |
|-------------------------------------|--------------------------------------------------------------|----------------------------------------------------------------------------------------------------|
| ภาพสแกนสกปรก                        | ฝาครอบเอกสารหรือกระจกวางเอกสารตันฉบั<br>บสกปรก               | ให้ทำความสะอาดฝาครอบเอกสารหรือกระจกวางเอกสารต้นฉบับ<br>ให้ดูที่ "การทำความสะอาดฝาครอบเอกสารและกระจกวางเอกสารต้นฉบับ"<br>(P.135)                                                       |
|                                     | เอกสารต้นฉบับเป็นแผ่นใสหรือเป็นสื่อที่โปร่ง<br>แสงมาก        | เมื่อสแกนเอกสารที่โปร่งแสงมาก ๆ<br>สิ่งสกปรกบนเอกสารอาจปรากฏขึ้นในสำเนา<br>ให้วางแผ่นกระดาษสีขาวทับบนบนเอกสารก่อนการสแกน                                                              |
|                                     | เป็นเอกสารที่เป็นกระดาษสี มีลักษณะหยาบ<br>หรือเป็นพิมพ์เชียว | ปรับความเข้มของการสแกน หรือคุณภาพของภาพก่อนที่จะสแกน                                                                                                    |
|                                     | เอกสารการสแกนจะถูกพิมพ์ลงบนกระดาษพิ<br>มพ์มันวาว             | กระดาษพิมพ์มันวาวจะติดบนกระจกวางเอกสารต้นฉบับได้ง่าย<br>และเงาจะคล้ายกับสิ่งสกปรกบนภาพสแกน<br>ให้วางแผ่นใสหรือฟิล์มแผ่นใสใต้เอกสารก่อนการสแกน                                         |
| ภาพมืดหรือจางเกินไป                 | ปรับความเข้มการสแกนไม่ถูกต้อง                                | ให้ปรับความเข้มการสแกนใหม่                                                                                                    |
|                                     | ชนิดของต้นฉบับไม่เหมาะสม                                     | เลือกชนิดของต้นฉบับให้เหมาะสมกับเอกสาร                                                                                                    |
| มีส่วนที่ขาดหายไปของภาพ             | เอกสารถูกตัดแปะหรือพับ                                       | ส่วนที่ตัดแปะหรือมีรอยพับของเอกสารอาจไม่ได้สัมผัสกระจกวางเอก<br>สารต้นฉบับอย่างเหมาะสม<br>ให้วางตั้งกระดาษสีขาวทับที่ด้านบนของเอกสารเพื่อที่จะทำให้เอกสาร<br>สัมผัสกับกระจกวางต้นฉบับ |
| ภาพที่ออกมาไม่ใช่ชนาดที่ตั<br>องการ | ฝาครอบเอกสารหรือกระจกวางเอกสารตันฉบั<br>บสกปรก               | ให้ทำความสะอาดฝาครอบเอกสารหรือกระจกวางเอกสารต้นฉบับ<br>ให้ดูที่<br>"การทำความสะอาดฝาครอบเอกสารและกระจกวางเอกสารต้นฉบับ"<br>(P.135)                                                    |
|                                     | เอกสารต้นฉบับเป็นแผ่นใสหรือเป็นสื่อที่โปร่ง<br>แสงมาก        | วางแผ่นกระดาษสีขาวทับบนเอกสารก่อนที่จะสแกน                                                                                                    |
|                                     | เอกสารเคลื่อนออกจากตำแหน่งเล็กน้อย                           | วางเอกสารให้ถูกต้อง<br>ให้ดูที่ "การวางเอกสารตันฉบับ" (P.94)                                                                                                    |
|                                     | ตัวหำเอกสารของตัวป้อนเอกสารอยู่ในตำแห<br>น่งที่ไม่ถูกต้อง    | วางเอกสารให้ถูกต้อง เลื่อนตัวนำเอกสารมาให้ติดกับขอบของเอกสาร<br>ให้ดูที่ "การวางเอกสารต้นฉบับ" (P.94)                                                                                 |
|                                     | เอกสารยับ                                                    | ปรับเอกสารให้เรียบแบนและวางลงอีกครั้ง                                                                                                    |
| ภาพไม่มีสี                          | [Color Mode] ถูกตั้งเป็น [Black & White]                     | เลือก [Color]                                                                                                    |
| ภาพมีลักษณะหยาบ                     | มีการตั้งค่าความละเอียดต่ำไว้                                | ตั้งค่าความละเอียดให้สูงขึ้น<br>ให้ดูที่ "การวางเอกสารต้นฉบับ" (P.94)                                                                                                    |

ตารางด้านล่างนี้แสดงวิธีแก้ปัญหาที่เป็นไปได้สำหรับปัญหาคุณภาพของภาพจากข้อมูลการสแกน

# ปัญหาที่เกี่ยวข้องกับเครือข่าย

ในส่วนนี้จะเป็นการแสดงแนวทางแก้ไขปัญหาที่เกี่ยวข้องกับเครือข่าย

## ปัญหาในการใช้ TCP/IP (LPD/Port9100)

ตารางด้านล่างนี้แสดงสาเหตุที่เป็นไปได้สำหรับปัญหาที่เกิดขึ้นเมื่อใช้ TCP/IP (LPD/Port9100) วิธีการที่ใช้ตรวจสอบ และการดำเนินการที่จำเป็น

#### 🔳 ไม่สามารถพิมพ์ได้

| สาเหตุที่เป็นไปได้                                                    | วิธีการตรวจสอบ                                                          | วิธีการแก้ไข                                                                 |
|-----------------------------------------------------------------------|-------------------------------------------------------------------------|------------------------------------------------------------------------------|
| ไม่ได้ตั้งค่า IP แอดเดรสที่ถูกต้อง                                    | ให้ผู้ดูแลระบบเครือข่ายตรวจสอบว่า IP<br>แอดเดรสของเครื่องถูกต้องหรือไม่ | ตั้ง IP แอดเดรสที่ถูกต้องในเครื่อง                                           |
| มีความลัมเหลวที่ไม่สามารถแก้ไขได้เกิดขึ้นระห<br>ว่างดำเนินการงานพิมพ์ | ตรวจดูว่ามีข้อผิดพลาดปรากฏในหน้าจอบนแผ<br>งควบคุมหรือไม่                | ปิดสวิตซ์เครื่อง รอจนกว่าหน้าจอจะดับสนิท<br>แล้วจึงเปิดสวิตซ์เครื่องอีกครั้ง |
| โปรโตคอลที่เลือกนั้นเข้ากันกันไม่ได้กับเครื่องค<br>อมพิวเตอร์         | ตรวจสอบโปรโตคอลที่เลือก                                                 | เลือกโปรโตคอลที่เข้ากันได้กับเครื่องคอมพิวเต<br>อร์                          |

## ปัญหาเกี่ยวกับการใช้ CentreWare Internet Services

ตารางด้านล่างนี้แสดงวิธีการแก้ไขที่เป็นไปได้ต่อปัญหาที่คุณอาจพบเมื่อใช้ CentreWare Internet Services

| อาการ                                                                  | วิธีการแก้ไข                                                                                                    |  |
|------------------------------------------------------------------------|----------------------------------------------------------------------------------------------------|--|
| ไม่สามารถเชื่อมต่อไปที่ CentreWare Internet<br>Services ได้            | เครื่องทำงานปกติหรือไม่<br>ตรวจดูว่าสวิตซ์เครื่องเปิดอยู่                                                                                                    |  |
|                                                                        | [Internet Services] ทำงานอยู่หรือไม่<br>พิมพ์ System Settings Report ออกมาแล้วตรวจดูว่า                                                                                                    |  |
|                                                                        | ป้อนที่อยู่อินเตอร์เน็ตถูกต้องแล้วหรือไม่<br>ตรวจสอบที่อยู่อินเทอร์เน็ตอึกครั้ง หากคุณยังไม่สามารถเชื่อมต่อไปที่ CentreWare Internet<br>Services ได้ ให้ลองเชื่อมต่อโดยใช้ IP แอดเดรส                                               |  |
|                                                                        | คุณใช้ Proxy Server อยู่หรือไม่<br>เครื่องไม่สามารถเชื่อมต่อกับ Proxy Server บางตัวได้ ดังนั้นห้ามใช้<br>ให้ตั้งเว็บเบราว์เซอร์ของคุณเป็น [Not using proxy server] หรือตั้งที่อยู่ที่คุณกำลังใช้ให้เป็น [Not<br>using proxy server] |  |
| ข้อความ "Please wait" ยังปรากฏอยู่                                     | ให้รอสักครู่<br>ถ้าเรื่อนไขยังคงอยู่ ให้กดปุ่ม [Refresh]<br>ถ้าเงื่อนไขยังคงอยู่ ให้ดูว่าเครื่องทำงานปกติหรือไม่                                                                                                    |  |
| ไม่มีอะไรเกิดขึ้นหลังจากกดปุ่ม [Refresh]                               | คุณใช้เว็บเบราว์เซอร์ที่รองรับหรือไม่                                                                                                    |  |
| กรอบด้านขวาไม่ได้ถูกอัพเดตหลังจากที่เลือกรา<br>ยการเมนูจากกรอบด้านช้าย | ให้ดูที่ "การใช้ CentreWare Internet Services" (P.36)<br>เพื่อตรวจสอบว่าเว็บเบราว์เฮอร์ของคุณเป็นชนิดที่รองรับหรือไม่                                                                                                    |  |
| หน้าจอแสดงผลมีการแยกส่วน                                               | เปลี่ยนขนาดของหน้าต่างเว็บเบราว์เซอร์ของคุณ                                                                                                    |  |
| ไม่อัพเดตหน้าจอแสดงผล                                                  | NØ [Refresh]                                                                                                    |  |
| ไม่มีอะไรเกิดขึ้นหลังจากกดปุ่ม [Apply]                                 | ค่าที่ป้อนนั้นถูกต้องหรือไม่<br>ถ้าคุณป้อนค่าที่อยู่นอกเหนือขอบเขต ระบบจะเปลี่ยนเป็นค่าที่อยู่ในขอบเขตโดยอัตโนมัติ                                                                                                    |  |
|                                                                        | ตอนนี้คุณกำลังใช้ หรือเพิ่งได้ใช้แผงควบคุมของเครื่องหรือไม่<br>เมื่อตั้งค่า Auto Reset การตั้งค่าที่ทำโดย CentreWare Internet Services<br>จะใช้ไม่ได้จนกว่าจะผ่านเวลาที่ตั้งค่าไว้ก่อน ให้รอลักครู่                                 |  |
|                                                                        | เครื่องอยู่ในโหมดประหยัดพลังงานหรือไม่<br>ยกเลิกโหมดประหยัดพลังงาน และลองอีกครั้ง                                                                                                    |  |

152

| อาการ                                                                                                    | วิธีการแก้ไข                                                                                 |
|----------------------------------------------------------------------------------------------------|----------------------------------------------------------------------------------------------|
| เมื่อคุณคลิก (Apply) ข้อความเช่น<br>"เซิร์ฟเวอร์กลับมาใช้ไม่ได้หรือให้การตอบสนอง<br>ที่ไม่เช้าใจ" หรือ "ไม่มีข้อมูล"<br>จะปรากฏขึ้นบนเบราว์เซอร์ | รทัสผ่านถูกต้องหรือไม่<br>รทัสผ่านที่คุณป้อนเพื่อยืนยันไม่ตรงกัน โปรดใส่รทัสผ่านใหม่อีกครั้ง |
|                                                                                                    | รีสตาร์ทเครื่องอีกครั้ง                                                                      |

## ปัญหาการเชื่อมต่ออินเทอร์เน็ต / อินทราเน็ต

ตารางด้านล่างแสดงสาเหตุและวิธีแก้ไขสำหรับปัญหาที่อาจเกิดขึ้นเมื่อเชื่อมต่อกับอินเตอร์เน็ตหรืออินทราเน็ต

#### ไม่สามารถเชื่อมต่อกับอินเทอร์เน็ตหรืออินทราเน็ต

| สาเหตุที่เป็นไปได้                                                                                              | วิธีการแก้ไข                                                                                                    |
|----------------------------------------------------------------------------------------------------|----------------------------------------------------------------------------------------------------|
| ไม่ได้ดั้งค่า IP แอดเดรสที่ถูกต้อง                                                                              | ตรวจสอบการตั้งค่า IP แอดเดรส หากไม่ได้ตั้ง IP แอดเดรสอย่างถูกต้อง ให้ระบุ IP แอดเดรสถาวร<br>หรือใช้ DHCP หรือ Autonet เพื่อแก้ไข IP แอดเดรส                                                                                                    |
| ไม่ได้ตั้งค่าเกตเวย์ IP แอดเดรสที่ถูกต้อง                                                                       | ป้อนเกตเวย์ IP แอดเดรสที่ถูกต้องเมื่อเชื่อมต่อกับ Proxy Server<br>หรือเว็บเซิร์ฟเวอร์ผ่านทางเกตเวย์ IP                                                                                                    |
| ตั้งค่าซับเน็ตมาสก์ไว้ไม่ถูกต้อง                                                                                | ตั้งค่าซับเน็ตมาสกให้ถูกต้องเพื่อให้ตรงกับสภาพแวดล้อมที่กำลังใช้งาน                                                                                                    |
| ไม่ได้ตั้งค่าแอดเดรสของเซิร์ฟเวอร์ DNS<br>ที่ถูกต้อง                                                            | ตรวจสอบแอดเตรสของเซิร์ฟเวอร์ DNS                                                                                                    |
| เซิร์ฟเวอร์ DNS<br>ที่เลือกไม่สามารถแก้ปัญหาแอดเดรสได้                                                          | ให้เลือกเซิร์ฟเวอร์ DNS ที่สามารถแก้ปัญหาแอดเดรสได้<br>• เมื่อเชื่อมต่อผ่าน Proxy Server<br>ให้ดั่ง IP แอดเดรสของเซิร์ฟเวอร์ DNS ที่สามารถแก้ปัญหาแอดเดรสของ Proxy Server ได้<br>• เมื่อไม่ได้เชื่อมต่อผ่าน Proxy Server<br>ให้ดั่ง IP แอดเดรสของเซิร์ฟเวอร์ DNS ที่สามารถแก้ปัญหาแอดเดรสปลายทางได้                                                                                                    |
| การตั้งค่าของแอดเดรสที่ไม่ได้ใช้ Proxy Server<br>นั้นไม่ถูกต้อง                                                 | ให้ตรวจดูอีกครั้งว่าได้ตั้งเฉพาะแอดเดรสที่ไม่ได้ใช้ Proxy Server แล้วหรือไม่ และแม้ว่าจะใช้ FQDN<br>ระบุแอดเดรสโดยไม่ได้ผ่าน Proxy Server แต่หากมีการเข้าใช้เชิร์ฟเวอร์โดยตรงโดยใช้ IP<br>แอดเดรส เชิร์ฟเวอร์ที่ลงทะเบียนจะไม่ได้รับการยกเว้น ให้ดั้งแอดเดรสที่ไม่ใช้ Proxy Server<br>ในทำนองเดียวกัน แม้ว่าคุณจะระบุแอดเดรสที่ไม่ได้ใช้ Proxy Server โดยตรง<br>แต่ถ้าเชิร์ฟเวอร์มีการเข้าถึงด้วย FQDN เชิร์ฟเวอร์ที่ลงทะเบียนจะไม่ได้รับการยกเว้น ให้ตั้ง IP<br>แอดเดรสด้วย FQDN และไม่ต้องใช้ Proxy Server |
| เซิร์ฟเวอร์ที่เชื่อมต่อหรือ Proxy Server<br>ใช้งานไม่ได้                                                        | ตรวจสอบว่าเซิร์ฟเวอร์หรือ Proxy Server ที่เชื่อมต่อนั้นทำงานเป็นปกติหรือไม่                                                                                                    |
| สายเคเบิลเครือข่ายหลุดหรือข้ารุด                                                                                | ตรวจดูการเชื่อมต่อของสายเคเบิลเครือข่าย<br>ควรใช้สภาพแวดล้อมแบบแขนงตันไม้เพื่อสร้างสภาพแวดล้อมเครือข่ายที่ทนทานต่อการขาดการเ<br>ชื่อมต่อ                                                                                                    |
| ไม่สามารถสื่อสารได้เนื่องจากเซิร์ฟเวอร์โหลด                                                                     | รอสักครู่แล้วลองเข้าถึงเซิร์ฟเวอร์อีกครั้ง                                                                                                    |
| เกิดข้อผิดพลาด แต่ไม่ปรากฏบนแผงควบคุม                                                                           | ช้อผิดพลาดที่เกิดขึ้นในขณะที่ประมวลผลกระบวนการพื้นหลังจะไม่ปรากฏบแผงควบคุม ให้พิมพ์<br>Job History Report ออกมาเพื่อตรวจดูผลการดำเนินการ                                                                                                    |
| ไม่สามารถเชื่อมต่อได้เนื่องจากการจำกัดการเข้<br>าถึงที่ตั้งไว้ใน Proxy Server, ไฟร์วอลล์<br>หรือเว็บเชิร์ฟเวอร์ | ประเภทของข้อจำกัดการเข้าถึงมีตามที่ระบุไว้ด้านล่างนี้ ตรวจสอบการตั้งค่าจำกัดการเข้าถึง<br>ข้อจำกัดของแอดเดรส (พอร์ต)<br>ข้อจำกัดทรง SSL<br>ข้อจำกัดการเข้าถึงของผู้ใช้ (หรือระดับอำนาจการเข้าถึง)<br>บล็อกเนื้อหา<br>ข้อจำกัดของวิธีการ (เช่น ข้อจำกัดในการใช้ HTTP)<br>ข้อจำกัดของวิธีการ (เช่น ข้อจำกัดในการใช้ POST)<br>ข้อจำกัดที่ส่วนหัวของ HTTP (เช่น การเข้าถึงที่อนุญาตในเบราว์เซอร์บางอย่างเท่านั้น)<br>ข้อจำกัดด้านเวลา (เช่น อนุญาตให้ใช้เฉพาะในบางช่วงเวลาที่แน่นอน)                             |

## ไม่สามารถเชื่อมต่อไปยังเว็บเซิร์ฟเวอร์ที่ต้องการได้

| อาการ                                                                                                    | วิธีการแก้ไข                                                                                                    |
|----------------------------------------------------------------------------------------------------|----------------------------------------------------------------------------------------------------|
| เครื่องไม่ได้ถูกกำหนดให้ใช้ Proxy Server                                                                 | หากไม่ได้มีการตั้งค่าเครื่องให้ใช้ Proxy Server ในสภาพแวดล้อมที่ใช้ Proxy Server<br>คุณจะไม่สามารถเชื่อมต่อไปยังเว็บเซิร์ฟเวอร์ที่ต้องการได้ ให้ตั้งค่าเครื่องให้ใช้ Proxy Server  |
| มีการตั้งค่าให้เครื่องใช้ Proxy Server<br>แม้ว่าสภาพแวดล้อมของเครื่องจะไม่มีการใช้<br>Proxy Server ก็ตาม | อย่าตั้งค่าให้เครื่องใช้ Proxy Server ในสภาพแวดล้อมที่ไม่มีความจำเป็นต้องใช้ (เช่น อินทราเน็ต)                                                                                     |
| ไม่ได้ตั้งค่าแอดเดรสของ Proxy Server ที่ถูกต้อง                                                          | หากมีการตั้งค่าเครื่องให้ใช้ Proxy Server<br>คุณจะไม่สามารถเชื่อมต่อไปยังเว็บเซิร์ฟเวอร์ที่ต้องการได้หากใส่แอดเดรสของ Proxy Server ผิด<br>ให้ใส่แอดเดรสของ Proxy Server ให้ถูกต้อง |

| อาการ                                                                                                    | วิธีการแก้ไข                                                               |
|----------------------------------------------------------------------------------------------------|----------------------------------------------------------------------------|
| ไม่สามารถเชื่อมต่อได้เนื่องจากชื่อผู้ใช้และรหัส<br>ผ่านไม่ถูกต้องเมื่อต้องรับรองความถูกต้องจาก<br>Proxy Server | ตั้งค่าชื่อผู้ใช้และรหัสผ่านในเครื่องที่ Proxy Server จะอนุญาตการเชื่อมต่อ |

## ปัญหาการเชื่อมต่อ IPv4 หรือ IPv6

ตารางด้านล่างแสดงสาเหตุและวิธีแก้ไขสำหรับปัญหาที่อาจเกิดขึ้นเมื่อเชื่อมต่อกับ IPv4 หรือ IPv6 แอดเดรส

#### ไม่สามารถเชื่อมต่อไปยัง IPv4 แอดเดรสได้

| อาการ                                                                                                    | วิธีการแก้ไข                 |
|----------------------------------------------------------------------------------------------------|------------------------------|
| เมื่อป้อน IPv4 แอดเดรส การเพิ่ม 0<br>เข้าไปในส่วนหน้าของค่าแอดเดรสจะทำให้เครื่อ<br>งจะไม่สามารถทำงานได้อย่างถูกต้อง เช่น<br>192.0.2.014 | ท้ามใส่ 0 ข้างหน้าค่าแอดเดรส |

#### ไม่สามารถเชื่อมต่อไปยัง IPv6 แอดเดรสได้

| อาการ                                                                 | วิธีการแก้ไข                                                                                                    |
|-----------------------------------------------------------------------|----------------------------------------------------------------------------------------------------|
| ไม่สามารถเข้าถึงเครื่องด้วยการระบุแอดเดรสข<br>องลิงค์เฉพาะที่ได้      | ผนวกขอบเขต ID ไปยังแอดเดรสของลิงค์เฉพาะที่<br>ตัวอย่างเช่น เมื่อใช้ Internet Explorer 7 ใน Windows Vista เพื่อเข้าใช้เครื่องโดยระบุ<br>fe80::203:baff:fe48:9010 ผนวกหมายเลขเชื่อมต่อเฉพาะที่ของ Ethemet<br>อะแดปเตอร์ในระบบปฏิบัติการ Windows Vista (เช่น 8) เป็นขอบเขต ID (ตัวอย่างเช่น ป้อน<br>fe80::203:baff:fe48:9010%8) |
| ้ไม่สามารถติดต่อสื่อสารได้กับระบบปฏิบัติการ<br>Windows ที่รองรับ IPv6 | ตั้งแอดเดรสถาวร์ในระบบปฏิบัติการ Windows ที่รองรับ IPv6                                                                                                    |
| การค้นหาอุปกรณ์ภายนอกเราเตอร์ทำงานไม่ถู<br>กต้อง                      | เมื่อออกไปนอกเราเตอร์ในการค้นหา SMB ให้ใส่ที่อยู่ของผู้รับโดยตรง<br>ระบบจะรองรับ Multicasting ในลิงค์เฉพาะที่เท่านั้น (FF02::1)                                                                                                    |

#### ไม่สามารถพิมพ์ในสภาพแวดล้อม IPv6 ได้

| อาการ                                      | วิธีการแก้ไข                                                                             |
|--------------------------------------------|------------------------------------------------------------------------------------------|
| ไม่สามารถที่จะใช้เครื่องพิมพ์ Windows      | ลงทะเบียนชื่อคอมพิวเตอร์ของเครื่องในไฟล์ "hosts" ในระบบปฏิบัติการ Windows ที่รองรับ IPv6 |
| ที่ใช้ร่วมกันจากระบบปฏิบัติการ Windows     | ตัวอย่าง:                                                                                |
| ที่รองรับ IPv6 ในสภาพแวดล้อมเครือข่าย IPv6 | ลงทะเบียนชื่อในไฟล์                                                                      |
| ที่ไม่มีเซิร์ฟเวอร์ DNS                    | C:\Windows\system32\driver\etc\hosts                                                     |

## ปัญหา IPv6 อื่น ๆ

| อาการ                                                | วิธีการแก้ไข |
|------------------------------------------------------|--------------|
| ไม่ได้ป้อน IPv6<br>แอดเดรสไว้อย่างถูกต้องในบันทึกงาน | ື 1 ชั้ IP∨4 |

#### รหัสข้อผิดพลาด

```
ส่วนนี้จะอธิบายถึงรหัสที่แสดงข้อผิดพลาด
รหัสข้อผิดพลาด (X-X) หรือ (XXX-XXX)
จะกระพริบหากการพิมพ์หยุดอย่างผิดปกติเนื่องจากข้อผิดพลาดหรือความผิดปกติที่เกิดขึ้นในเครือง
```

🔳 แสดงตัวอย่างของรหัสข้อผิดพลาด

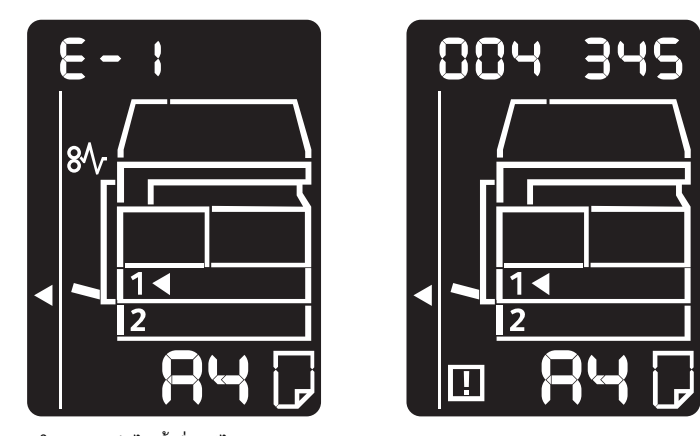

โปรดดูรหัสข้อผิดพลาดในตารางต่อไปนี้เพื่อแก้ไขปัญหา

**สิ่งสำคัญ** • หากรหัสข้อผิดพลาดแสดงขึ้นมา ข้อมูลการพิมพ์ใดๆ ที่ค้างอยู่ในเครื่องและข้อมูลที่จัดเก็บไว้ในหน่วยความจำของเครื่องอาจสูญหายได้

หากรหัสข้อผิดพลาดแสดงขึ้นมาโดยเป็นรหัสที่ไม่ได้แสดงรายการไว้ในตารางต่อไปนี้

หรือหากคุณไม่สามารถแก้ไขข้อผิดพลาดได้แม้จะปฏิบัติตามคำแนะนำที่อธิบายไว้ในตารางนั้นแล้วก็ตาม ให้ติดต่อศูนย์บริการลูกค้าของเรา หมายเลขโทรศัพท์จะอยู่บนป้ายหรือบัตรที่แนบติดกับเครื่อง

หมายเหตุ • หากรหัสข้อผิดพลาดสองหลัก (X-X) ปรากฏขึ้น คุณสามารถดูกลุ่มรหัสข้อผิดพลาดหกหลัก (XXX-XXX) โดยการกดปุ่ม <ถ่ายบัตรประจำตัว> ค้างไว้

#### รหัสข้อผิดพลาด (x-x)

| ข้อผิดพลาด รหัส | สาเหตุ                                                                                    | วิธีการแก้ไข                                                                                                    |
|-----------------|-------------------------------------------------------------------------------------------|----------------------------------------------------------------------------------------------------|
| 8- :            | เอกสารติดขัดในอุปกรณ์ป้อนเอกสาร                                                           | นำกระดาษที่ติดขัดออก<br>โปรดดูที่ "เอกสารติด" (P.172).                                                                                                    |
| 8-5             | ขนาดเอกสารที่บรรจุในอุปกรณ์ป้อนเอกสารไ<br>ม่ได้ถูกรองรับ                                  | การวางกระดาษลงบนกระจกวางต้นฉบับ<br>โปรดดูที่ "เอกสารติด" (P.172).<br>ถ้าเอกสารติด นำกระดาษที่ติดออก<br>โปรดดูที่ "เอกสารติด" (P.172).                                                                                                    |
| 8-3             | ไม่สามารถตรวจพบขนาดเอกสาร                                                                 | ตรวจสอบดังต่อไปนี้:<br>- มีแต่เอกสารเท่านั้นที่วางบนอุปกรณ์ป้อนเอกสาร<br>- ฐานปรับเอกสารตรงกับต้นฉบับ<br>- เอกสารทุกฉบับมีขนาดเดี่ยวกัน<br>เอกสารที่มีขนาดแตกต่างกันไม่สามารถบรรจุได้ในเวลาเดี่ยวกัน<br>หากเอกสารต้นฉบับมี ขนาดแตกต่างกันกรุณาใช้กระจกวางต้นฉบับ<br>ขนาดแตกต่างกันกรุณาใช้กระจกวางต้นฉบับ หากจะดำเนินงานต่อ<br>หากจะดำเนินงานต่อ<br>บรรจุเอกสารที่ยังไม่ได้ทำสำเนาหรือสแกนและกดปุ่ม <เริ่ม><br>โปรดดูที่ "การวางเอกสารต้นฉบับ" (P.78). |
| 8-5             | ฝ่าอุปกรณ์ป้อนเอกสารเปิดอยู่                                                              | ปิดฝาครอบ<br>โปรดดูที่ "ส่วนประกอบต่างๆ ของเครื่อง" (P.48).                                                                                                    |
| C-0             | มีถาดที่ยังไม่มีการเลือกโดยอัตโนมัติ<br>หรือไม่มีขนาดที่เหมาะสมของกระดาษในถาด<br>ที่เลือก | ก่อนอื่นเลือกถาดที่ต้องการจากถาดที่มีไฟสัญลักษณ์สว่างอยู่โดยกดปุ่<br>ม <ถาดกระดาษ> และดึงถาดที่เลือกออก<br>ถัดไปบรรจุกระดาษที่มีขนาดและทิศทางตรงกับที่ปรากฏในพื้นที่แสด<br>งขนาดกระดาษของแผนผังงสถานะเครื่องและกดปุ่ม <เริ่ม><br>เมื่อต้องการยกเลิกงานให้กดปุ่ม <หขุด><br>โปรดดูที่ *การบรรจุกระดาษ* (P.65).                                                                                                    |
| [-              | กระดาษหมดในถาด 1                                                                          | บรรจุหรือบรรจุกระดาษลงในถาด 1 อีก<br>โปรดดูที่ "การป้อนกระดาษในถาด 1 และ 2 (อุปกรณ์เสริม)"<br>(P.70)                                                                                                    |
| 5-3             | กระดาษหมดในถาด 2                                                                          | บรรจุหรือบรรจุกระดาษลงในถาด 2<br>โปรดดูที่ "การป้อนกระดาษในถาด 1 และ 2 (อุปกรณ์เสริม)"<br>(P.70)                                                                                                    |
| C-3             | กระดาษหมดในถาด Bypass                                                                     | บรรจุหรือบรรจุกระดาษลงในถาด 5 (ถาด Bypass) อีก<br>โปรดดูที่ "การป้อนกระดาษที่ถาด Bypass" (P.71)                                                                                                    |
| 2-5             | ขนาดและทิศทางของกระดาษที่บรรจุในถาด<br>1 ไม่ตรงกับค่าที่ระบุในเครื่อง                     | ตรวจสอบขนาดกระดาษและทิศทางในแผนผังแสดงสถานะเครื่องให้ต<br>รงกระดาษในถาด 1 และบรรจุกระดาษโดยปรับตัวปรับกระดาษ<br>โปรดดูที่ "การป้อนกระดาษในถาด 1 และ 2 (อุปกรณ์เสริม)"<br>(P.70)<br>เมื่อเปลี่ยนการตั้งค่าของขนาดและการจัดวางของกระดาษ,<br>ยกเลิกงานก่อนโดยการกดปุ่ม <หยุด><br>โปรดดูที่ "การเปลี่ยนขนาดกระดาษสำหรับถาด 1 และ 2" (P.73)                                                                                                    |
| C-6             | ขนาดและทิศทางของกระดาษที่บรรจุในถาด<br>2 ไม่ตรงกับค่าที่ระบุในเครื่อง                     | ตรวจสอบขนาดกระดาษและทิศทางในแผนผังแสดงสถานะเครื่องให้ต<br>รงกระดาษในถาด 2 และบรรจุกระดาษโดยปรับดัวปรับกระดาษ<br>โปรดดูที่ "การป้อนกระดาษในถาด 1 และ 2 (อุปกรณ์เสริม)"<br>(P.70)<br>เมื่อเปลี่ยนการตั้งค่าของขนาดและการจัดวางของกระดาษ,<br>ยกเลิกงานก่อนโดยการกดปุ่ม <หยุด><br>โปรดดูที่ "การเปลี่ยนขนาดกระดาษสำหรับถาด 1 และ 2" (P.73)                                                                                                    |

| ข้อผิดพลาด รหัส | สาเหตุ                                                                                                    | วิธีการแก้ไข                                                                                                    |
|-----------------|----------------------------------------------------------------------------------------------------|----------------------------------------------------------------------------------------------------|
| [-1             | ขนาดและทิศทางของกระดาษที่บรรจุในถาด<br>Bypass ไม่ตรงกับค่าที่ระบุในเครื่อง                                                                        | ตรวจสอบขนาดกระดาษและทิศทางในแผนผังแสดงสถานะเครื่องให้ต<br>รงกระดาษในถาดลื่อนกระดาษ<br>และบรรจุกระดาษโดยปรับตัวปรับกระดาษ<br>โปรดดูที่ "การป้อนกระดาษที่ถาด Bypass" (P.71)<br>เมื่อเปลี่ยนการตั้งค่าของขนาดและการจัดวางของกระดาษ,<br>ยกเลิกงานก่อนโดยการกดปุ่ม <หยุด><br>โปรดดูที่ "การเปลี่ยนขนาดกระดาษสำหรับถาด 1 และ 2" (P.73) |
| 2-9             | ขณะที่ทำสำเนาโดยการใช้ท่านลักษณะ<br>"จำนวนหน้าต่อด้าน" อัตราส่วนการย่อ-<br>ขยายที่พอเหมาะสำหรับการจัดวางหน้าที่ระบุ<br>บนกระดาษอยู่ในช่วง 25-400% | กดปุ่ม <หยุด><br>เปลี่ยนอัตราส่วนการย่อ-ซยายให้พอเหมาะกับการจัดวางบนกระดาษ<br>จัดวางตัฉบับ และกดปุ่ม <เริ่ม>                                                                                                    |
| 8-1             | กระดาษติดขัดภายในฝาครอบช้ายของเครื่อง                                                                                                    | เปิดฝาครอบข้ายของเครื่อง แล้วนำกระดาษที่ดิดออก<br>โปรดดูที่ "E-1: กระดาษติดขัดภายในฝาครอบด้านช้าย[A]" (P.167)                                                                                                    |
| 5-3             | กระดาษติดขัดภายในฝ่าโมดูลถาดหนึ่ง                                                                                                    | เปิดฝาโมดูลถาดหนึ่งและนำกระดาษที่ติดออก<br>โปรดดูที่ 'E-2: กระดาษติดภายในฝาครอบเครื่องโมดูลหนึ่งถาด[B]'<br>(P.169)                                                                                                    |
| 8-3             | กระดาษติดขัดในถาด 1                                                                                                    | นำกระดาษที่ติดออก<br>โปรดดูที่ "E-3: กระดาษติดในถาด 1" (P.169)                                                                                                    |
| E-4             | กระดาษติดขัดในถาด 2                                                                                                    | นำกระดาษที่ดิดออก<br>โปรดดูที่ 'E-4: กระดาษดิดในถาด 2' (P.170).                                                                                                    |
| 8-5             | กระดาษติดขัดในถาด Bypass                                                                                                    | นำกระดาษที่ดิดออก<br>โปรดดูที่ "E-5: กระดาษติดในถาด Bypass" (P.171)                                                                                                    |
| 8-8             | ฝาครอบซ้ายของเครื่องเปิดอยู่                                                                                                    | ปิดฝาครอบ<br>โปรดดูที่ "ส่วนประกอบต่างๆ ของเครื่อง" (P.48).                                                                                                    |
| <u>۶-٦</u>      | ฝาครอบด้านหน้าของเครื่องเปิดอยู่                                                                                                    | ปิดฝาครอบด้านหน้า<br>โปรดดูที่ "ส่วนประกอบต่าง ๆ ของเครื่อง" (P.48).                                                                                                    |
| 8-3             | ฝาโมดูลถาดหนึ่งของเครื่องเปิดอยู่                                                                                                    | ปิดฝาครอบด้านหน้า<br>โปรดดูที่ "ส่วนประกอบต่างๆ ของเครื่อง" (P.48).                                                                                                    |
| 8-9             | การใช้ค่าปัจจุบันจะทำให้ภาพถูกตัดออกไป                                                                                                    | วางเอกสารในแนวนอนและกดปุ่ม <เริ่ม><br><b>สิ่งสำคัญ •</b> ขณะใช้อุปกรณ์ป้อนเอกสาร<br>บรรจุเอกสารทุกฉบับในอุปชุดป้อนเอกสารโดยที่ไม่เปิด<br>ดฝาครอบต้นฉบับ                                                                                                    |
| H-0             | การทำความเย็นภายในเครื่อง.<br>เริ่มทำงานโดยอัดโนมัติ                                                                                              | ไม่ควรเปิดฝาใด ๆ ของเครื่อง                                                                                                    |
| ا -ل            | หมึกหมด                                                                                                    | เปลี่ยนตลับหมึก<br>โปรดดูที่ "การเปลี่ยนตลับหมึก" (P.127).                                                                                                    |
| ۲-5             | ต้องเปลี่ยนตลับลูกดรัม                                                                                                    | ปิดการทำงานของเครื่อง รอ 10 วินาที หลังหน้าจอปิด<br>แล้วเปิดการทำงานของเครื่องใหม่<br>ถ้าหน้าจอไม่ปิด ให้เปลี่ยนตลับลูกดรัม<br>โปรดดูที่ "การเปลี่ยนตลับลูกดรัม" (P.130).                                                                                                    |
| 6-ل             | ตลับลูกดรัมมีต่ำหนิ                                                                                                    | เปลี่ยนตลับลูกดรัม<br>โปรดดูที่ "การเปลี่ยนตลับลูกดรัม" (P.130).                                                                                                    |
| ٤- :            | ถึงขีดจำกัดการทำสำเนาสูงสุดในขณะที่ตั้งค่า<br>จำกัดไว้ นอกจากนี้<br>ผู้ใช้ที่ถึงค่าการทำสำเนาสูงสุดได้ล็อกอินเข้าสู่<br>เครื่อง                   | กดปุ่ม <หยุด> และติดต่อผู้ดูแลระบบ                                                                                                    |
| <u>n-</u> ¦     | หน่วยความจำเต็ม                                                                                                    | เปลี่ยนการตั้งค่าและลองใหม่อีกครั้ง                                                                                                    |
| 0-5             | งานถูกยกเลิก                                                                                                    | เปลี่ยนการตั้งค่าและลองใหม่อีกครั้ง                                                                                                    |

| รหัสข้อผิดพลาด     | สาเหตุและวิธีการแก้ไข |                                                                                                    |
|--------------------|-----------------------|----------------------------------------------------------------------------------------------------|
| 003-500            | [สาเหตุ]              | เมื่อใช้ฟังก์ชั่นหลายหน้าต่อหนึ่งด้าน งานที่พิมพ์ออกมาจะมีขนาดไม่พอดีกับสัดส่วนการย่อ/<br>ขยายที่กำหนดไว้                               |
|                    | [วิธีการแก้ไข]        | กดปุ่ม <หยุด> บนแผงควบคุม แล้วเปลี่ยนแปลงการดังค่า                                                                                      |
| 003-795            | [สาเหตุ]              | เมื่อย่อ/ขยายเอกสารที่สแกนแล้วให้พอดีกับขนาดกระดาษที่ระบุไว้ อัตราส่วนการย่อ/                                                           |
|                    | മദ ജീ.                | ขยายจะเกินจากช่วงท้อนุญาต<br>' , , , , , , , , , , , , , , , , , , ,                                                                    |
|                    | [วธการแกไข]           | กดบุม <หยุด> บนแผงควบคุม แลวเปลยนแบลงการดงคา                                                                                            |
| 003-942            | [สาเหตุ]              | ตงคาเอกสารทมขนาดเมเดมาตรฐานเวเนตวบอนเอกสาร                                                                                              |
|                    | [วธการแกเข]           | กดบุม <หยุด> บนแผงควบคุม แลวตรวจดูเอกลาร                                                                                                |
| 003-956            | [สาเหตุ]              | ตงคาเอกสารทมขนาดเมเตมาตรฐานเวเนกระจกวางเอกสาร                                                                                           |
|                    | [วิธิการแกไข]         | กดปุ่ม <หยุด> บนแผงควบคุม แลวตรวจดูเอกสาร                                                                                               |
| 003-963            | [สาเหตุ]              | เมื่อเลือก [Auto] ในส่วน [Paper Supply] สำหรับงานทำสำเนา<br>จะสามารถทำสำเนาเอกสารที่สแกนซึ่งมีขนาดใหญ่กว่าขนาดกระดาษได้                 |
|                    | [วิธีการแก้ไข]        | กดปุ่ม <หยุด> บนแผงควบคุม แล้วเปลี่ยนแปลงการตั้งค่า                                                                                     |
| 003-972            | [สาเหตุ]              | เกินจำนวนหน้าสูงสุดที่สามารถสแกนได้แล้วในระหว่างงานทำสำเนา/สแกน                                                                         |
|                    | [วิธีการแก้ไข]        | กดปุ่ม <เริ่ม> ของแผงควบคุมเพื่อทำซ้ำการดำเนินการนี้ หรือกดปุ่ม <หยุด><br>เพื่อยกเลิกการดำเนินการนี้                                    |
| 003-973            | [สาเหตุ]              | ขนาดภาพจะใหญ่เกินไปเมื่อขยาย/ย่อขนาดเอกสารทีสแกนซึ่งไม่ตรงกับแนวการจัดวางของกระดาษ                                                      |
|                    | [วิธีการแก้ไข]        | ใช้วิธีใดวิธีหนึ่งต่อไปนี้                                                                                                    |
|                    |                       | ิลดการขยายลงด้วย [Reduce/Enlarge]                                                                                                    |
|                    |                       | <ul> <li>เปลี่ยนแปลงแนวการจัดวางของกระดาษหรือเอกสาร</li> </ul>                                                                          |
| 004-345            | [สาเหตุ]              | มีข้อผิดพลาดเกิดขึ้น                                                                                                    |
|                    | [วิธีการแก้ไข]        | ปิดสวิตซ์เครื่อง ตรวจสอบให้แน่ใจว่าหน้าจอดับลง แล้วจึงเปิดเครื่อง<br>หากซ้อความเดิมแสดงขึ้นมาอีกครั้ง โปรดติดต่อศูนย์บริการลูกค้าของเรา |
| 005-122            | [สาเหตุ]              | มีเอกสารติดขัดเกิดขึ้นในตัวป้อนเอกสาร                                                                                                   |
| 005-123<br>005-125 | [วิธีการแก้ไข]        | นำเอกสารที่ติดออก                                                                                                    |
| 005-131            | ให้ดูที่ "เอกสาร      | ติด" (P.172)                                                                                                    |
| 005-132            |                       |                                                                                                    |
| 005-135            |                       |                                                                                                    |
| 005-136            |                       |                                                                                                    |
| 005-139            |                       |                                                                                                    |
| 005-147            |                       |                                                                                                    |
| 005-196            |                       |                                                                                                    |
| 005-197            |                       |                                                                                                    |
| 005-199            |                       |                                                                                                    |
| 005-210            | [สาเหตุ]              | มีข้อผิดพลาดเกิดขึ้นในตัวป้อนเอกสาร                                                                                                    |
| 005-275<br>005-280 | (วิธีการแก้ไข)        | ปิดสวิตซ์เครื่อง ตรวจสอบให้แน่ใจว่าหน้าจอดับลง แล้วจึงเปิดเครื่อง<br>หากซ้อความเดิมแสดงขึ้นมาอีกครั้ง โปรดดิดต่อศูนย์บริการลูกค้าของเรา |
| 005-305            | [สาเหตุ]              | ฝาครอบด้านซ้ายของตัวป้อนเอกสารเปิดอยู่                                                                                                  |
|                    | [วิธีการแก้ไข]        | ปิดฝาครอบด้านช้ายของตัวป้อนเอกสาร                                                                                                    |
| 005-500            | [สาเหตุ]              | มีข้อผิดพลาดเกิดขึ้นในตัวป้อนเอกสาร                                                                                                    |
|                    | [วิธีการแก้ไข]        | ปิดสวิตซ์เครื่อง ตรวจสอบให้แน่ใจว่าหน้าจอดับลง แล้วจึงเปิดเครื่อง                                                                       |

| รหัสข้อผิดพลาด                                      | สาเหตุและวิธีการแก้ไข        |                                                                                                    |
|-----------------------------------------------------|------------------------------|----------------------------------------------------------------------------------------------------|
| 005-907                                             | [สาเหตุ]                     | มีเอกสารติดขัดเกิดขึ้นในตัวป้อนเอกสาร                                                                                                    |
| 005-908<br>005-913                                  | [วิธีการแก้ไข]<br>-          | นำเอกสารที่ติดออก                                                                                                    |
|                                                     | ให้ดูที่ "เอกสารติด" (P.172) |                                                                                                    |
| 005-940                                             | [สาเหตุ]                     | มีข้อผิดพลาดเกิดขึ้นในดัวป้อนเอกสาร                                                                                                    |
|                                                     | [วิธีการแก้ไข]               | กดปุ่ม <หยุด> บนแผงควบคุม และวางเอกสารลงในตัวป้อนเอกสารอีกครั้ง                                                                                                    |
| 005-948                                             | [สาเหตุ]                     | มีข้อผิดพลาดเกี่ยวกับขนาดเอกสารไม่ตรงกันเกิดขึ้นในตัวป้อนเอกสาร                                                                                                    |
|                                                     | [วิธีการแก้ไข]               | กดปุ่ม <หยุด> บนแผงควบคุม แล้วยกเลิกงานนั้น                                                                                                    |
| 007-270                                             | [สาเหตุ]                     | ถาด 1 ทำงานขัดข้อง                                                                                                    |
|                                                     | [วิธีการแก้ไข]               | ปิดสวิตซ์เครื่อง ตรวจสอบให้แน่ใจว่าหน้าจอดับลง แล้วจึงเปิดเครื่อง<br>หากซ้อความเดิมแสดงซึ้นมาอีกครั้ง โปรดติดต่อศูนย์บริการลูกค้าของเรา<br>คุณสามารถใช้ถาดอื่นนอกเหนือจากถาด 1 ได้ |
| 007-271                                             | [สาเหตุ]                     | ถาด 2 ทำงานขัดข้อง                                                                                                    |
|                                                     | [วิธีการแก้ไข]               | ปิดสวิตช์เครื่อง ตรวจสอบให้แน่ใจว่าหน้าจอดับลง แล้วจึงเปิดเครื่อง<br>หากซ้อความเดียวกันนี้ปรากฏขึ้นอีก โปรดติดต่อศูนย์บริการลูกค้า<br>คุณสามารถใช้ถาดอื่นนอกจากถาด 2               |
| 010-311                                             | [สาเหตุ]                     | มีข้อผิดพลาดเกิดขึ้น                                                                                                    |
| 010-312<br>010-320<br>010-327<br>010-379<br>010-392 | [วิธีการแก้ไข]               | ปิดสวิตช์เครื่อง ตรวจสอบให้แน่ใจว่าหน้าจอตับลง แล้วจึงเปิดเครื่อง<br>หากข้อความเดิมแสดงขึ้นมาอีกครั้ง โปรดติดต่อศูนย์บริการลูกค้าของเรา                                            |
| 010-602                                             | [สาเหตุ]                     | เซ็นเซอร์วัดอุณหภูมิของเครื่องตรวจพบความผิดปกติ                                                                                                    |
|                                                     | [วิธีการแก้ไข]               | เครื่องจะกลับมาใช้งานได้ตามเดิมโดยอัตโนมัติเมื่อเครื่องเย็นลงแล้ว โปรดรอสักครู่แล้วลองอีกครั้ง                                                                                     |
| 016-372                                             | [สาเหตุ]                     | มีข้อผิดพลาดเกิดขึ้น                                                                                                    |
|                                                     | (วิธีการแก้ไข)               | ปิดสวิตซ์เครื่อง ตรวจสอบให้แน่ใจว่าหน้าจอดับลง แล้วจึงเปิดเครื่อง<br>หากซ้อความเดิมแสดงชื้นมาอีกครั้ง โปรดติดต่อศูนย์บริการลูกค้าของเรา                                            |
| 016-500                                             | [สาเหตุ]                     | มีข้อผิดพลาดเกิดขึ้น                                                                                                    |
| 016-501<br>016-502<br>016-504                       | [วิธีการแก้ไข]               | ปิดสวิตซ์เครื่อง ตรวจสอบให้แน่ใจว่าหน้าจอดับลง แล้วจึงเปิดเครื่อง                                                                                                    |
| 016-570                                             | [สาเหตุ]                     | มีข้อผิดพลาดทางการติดต่อสื่อสารเกิดขึ้นขณะพิมพ์                                                                                                    |
|                                                     | [วิธีการแก้ไข]               | กดปุ่ม <หยุด> บนแผงควบคุม แล้วยกเลิกงานนั้น                                                                                                    |
| 016-571                                             | [สาเหตุ]                     | มีข้อผิดพลาดทางการติดต่อสื่อสารเกิดขึ้นในระหว่างการประมวลผลงานพิมพ์                                                                                                    |
|                                                     | [วิธีการแก้ไข]               | เครื่องจะกลับมาใช้งานได้ตามเดิมโดยอัตโนมัติ โปรดรอสักครู่แล้วลองอีกครั้ง                                                                                                    |
| 016-742                                             | [สาเหตุ]                     | มีข้อผิดพลาดเกิดขึ้น                                                                                                    |
| 016-744                                             | [วิธีการแก้ไข]               | ปิดสวิตช์เครื่อง ตรวจสอบให้แน่ใจว่าหน้าจอดับลง แล้วจึงเปิดเครื่อง                                                                                                    |
| 016-749                                             | [สาเหตุ]                     | มีข้อผิดพลาดเกิดขึ้น                                                                                                    |
|                                                     | [วิธีการแก้ไข]               | กดปุ่ม <หยุด> บนแผงควบคุม แล้วยกเลิกงานนั้น                                                                                                    |
| 016-759                                             | [สาเหตุ]                     | ได้มีการป้อนการตั้งค่าสำหรับจำนวนสูงสุดของสำเนาที่ได้รับอนุญาตไว้และครบกำหนดตามนั้นแล้ว<br>หรือมีการเข้าสู่ระบบโดยผู้ใช้ที่ทำสำเนาครบกำหนดจำนวนสูงสุดแล้ว                          |
|                                                     | [วิธีการแก้ไข]               | กดปุ่ม <หยุด> บนแผงควบคุม แล้วยกเลิกงานนั้น                                                                                                    |
| 016-764                                             | [สาเหตุ]                     | มีข้อผิดพลาดเกิดขึ้นบนเครือข่าย                                                                                                    |
|                                                     | (วิธีการแก้ไข)               | กดปุ่ม <หยุด> บนแผงควบคุม แล้วยกเลิกงานนั้น                                                                                                    |

| รหัสข้อผิดพลาด |                | สาเหตุและวิธีการแก้ไข                                                                                                    |
|----------------|----------------|----------------------------------------------------------------------------------------------------|
| 016-765        | [สาเหตุ]       | พื้นที่หน่วยความจำของเซิร์ฟเวอร์ SMTP สำหรับอีเมล์ขาเข้าเต็ม                                                                       |
| 016-766        | [วิธีการแก้ไข] | กดปุ่ม <หยุด> บนแผงควบคุม แล้วยกเลิกงานนั้น                                                                                        |
| 016-767        | [สาเหตุ]       | ไม่สามารถส่งอีเมล์ได้เนื่องจากแอดเตรสไม่ถูกต้อง                                                                                    |
|                | [วิธีการแก้ไข] | กดปุ่ม <หยุด> บนแผงควบคุม แล้วยกเลิกงานนั้น                                                                                        |
| 016-768        | [สาเหตุ]       | สร้างข้อมูลอีเมล์ไม่สำเร็จ                                                                                                    |
|                | [วิธีการแก้ไข] | กตปุ่ม <หยุด> บนแผงควบคุม แล้วยกเลิกงานนั้น                                                                                        |
| 016-776        | [สาเหตุ]       | มีการยกเลิกงาน                                                                                                    |
|                | [วิธีการแก้ไข] | กดปุ่ม <หยุด> บนแผงควบคุม แล้วยกเลิกงานนั้น                                                                                        |
| 016-781        | [สาเหตุ]       | ไม่สามารถแก้ไซชื่อเซิร์ฟเวอร์ SMTP ได้เมื่อส่งอีเมล์                                                                               |
|                | [วิธีการแก้ไข] | กตปุ่ม <หยุด> บนแผงควบคุม แล้วยกเลิกงานนั้น                                                                                        |
| 016-791        | [สาเหตุ]       | เครื่องไม่สามารถส่งข้อมูลได้เมื่อดำเนินการพังก์ชั่นสแกนไปยังคอมพิวเตอร์ (เครือข่าย)<br>หรือสแกนไปยังอีเมล์                         |
|                | [วิธีการแก้ไข] | กตปุ่ม <หยุด> บนแผงควบคุม แล้วยกเลิกงานนั้น                                                                                        |
| 016-799        | [สาเหตุ]       | มีพารามิเตอร์ในการพิมพ์ที่ไม่ถูกต้องรวมอยู่ในข้อมูลการพิมพ์ของแอพพลิเคชัน<br>หรือข้อมูลการพิมพ์และการตั้งค่าการพิมพ์อาจจะไม่ตรงกัน |
|                | [วิธีการแก้ไข] | กดปุ่ม <หยุด> บนแผงควบคุม แล้วยกเลิกงานนั้น                                                                                        |
| 016-981        | [สาเหตุ]       | หน่วยความจำ EPC เต็ม                                                                                                    |
|                | [วิธีการแก้ไข] | กตปุ่ม <เริ่ม> บนแผงควบคุมเพื่อทำซ้ำการดำเนินการนี้ หรือกตปุ่ม <หยุด><br>เพื่อขกเลิกการดำเนินการนี้                                |
| 016-982        | [สาเหตุ]       | หน่วยความจำเต็มขณะที่สแกนหน้าแรกด้วยบริการสแกนไปยังคอมพิวเตอร์                                                                     |
|                | [วิธีการแก้ไข] | กตปุ่ม <หยุด> บนแผงควบคุม แล้วยกเลิกงานนั้น                                                                                        |
| 024-365        | [สาเหตุ]       | มีข้อผิดพลาดเกิดขึ้น                                                                                                    |
|                | (วิธีการแก้ไข) | ปิดสวิตซ์เครื่อง ตรวจสอบให้แน่ใจว่าหน้าจอดับลง แล้วจึงเปิดเครื่อง<br>หากข้อความเดียวกันนี้ปรากฏขึ้นอีก โปรดติดต่อศูนย์บริการลูกค้า |
| 024-910        | [สาเหตุ]       | ขนาดกระดาษที่ตั้งค่าไว้สำหรับถาด 1 และขนาดกระดาษที่ระบุไว้สำหรับงานนั้นไม่ตรงกัน                                                   |
|                | [วิธีการแก้ไข] | กดปุ่ม <หยุด> บนแผงควบคุมเพื่อยกเลิกงานนั้น หรือเปลี่ยนแปลงกระดาษเป็นขนาดกระดาษที่ระบุไว้                                          |
| 024-911        | [สาเหตุ]       | ขนาดกระดาษที่ตั้งค่าไว้สำหรับถาด 2 และขนาดกระดาษที่ระบุไว้สำหรับงานนั้นไม่ตรงกัน                                                   |
|                | [วิธีการแก้ไข] | กดปุ่ม <หยุด> บนแผงควบคุมเพื่อยกเลิกงานนั้น หรือเปลี่ยนแปลงกระดาษเป็นขนาดกระดาษที่ระบุไว้                                          |
| 024-912        | [สาเหตุ]       | ขนาดกระดาษที่ตั้งค่าไว้สำหรับถาด 3 และขนาดกระดาษที่ระบุไว้สำหรับงานนั้นไม่ตรงกัน                                                   |
|                | [วิธีการแก้ไข] | กดปุ่ม <หยุด> บนแผงควบคุมเพื่อยกเลิกงานนั้น หรือเปลี่ยนแปลงกระดาษเป็นขนาดกระดาษที่ระบุไว้                                          |
| 024-913        | [สาเหตุ]       | ขนาดกระดาษที่ตั้งค่าไว้สำหรับถาด 4 และขนาดกระดาษที่ระบุไว้สำหรับงานนั้นไม่ตรงกัน                                                   |
|                | [วิธีการแก้ไข] | กดปุ่ม <หยุด> บนแผงควบคุมเพื่อยกเลิกงานนั้น หรือเปลี่ยนแปลงกระดาษเป็นขนาดกระดาษที่ระบุไว้                                          |
| 024-915        | [สาเหตุ]       | ขนาดกระดาษที่ตั้งค่าไว้สำหรับถาดบายพาสและขนาดกระดาษที่ระบุไว้สำหรับงานนั้นไม่ตรงกัน                                                |
|                | [วิธีการแก้ไข] | กดปุ่ม <หยุด> บนแผงควบคุมเพื่อยกเลิกงานนั้น หรือเปลี่ยนแปลงกระดาษเป็นขนาดกระดาษที่ระบุไว้                                          |
| 024-950        | [สาเหตุ]       | ไม่มีกระดาษในถาด 1 และไม่สามารถเลือกถาดอื่นได้                                                                                     |
|                | [วิธีการแก้ไข] | บรรจุกระดาษเพิ่มเติม หรือกดปุ่ม <หยุด> บนแผงควบคุมเพื่อยกเลิกงานนั้น                                                               |
| 024-946        | [สาเหตุ]       | มีข้อผิดพลาดเกิดขึ้นในถาด 1                                                                                                    |
|                | [วิธีการแก้ไข] | ยืนยันว่ามีการปรับตัวนำกระดาษให้ตรงกับขนาดกระดาษที่รองรับในถาด 1<br>                                                               |
| 024-947        | [สาเหตุ]       | มีข้อผิดพลาดเกิดขึ้นในถาด 2                                                                                                    |
|                | [วิธีการแก้ไข] | ยืนยันว่ามีการปรับตัวนำกระดาษให้ตรงกับขนาดกระดาษที่รองรับในถาด 2                                                                   |

| รหัสข้อผิดพลาด |                | สาเหตุและวิธีการแก้ไข                                                                                                    |
|----------------|----------------|----------------------------------------------------------------------------------------------------|
| 024-950        | [สาเหตุ]       | ไม่มีกระดาษในถาด 1 และไม่สามารถเลือกถาดอื่นได้                                                                                                    |
|                | [วิธีการแก้ไข] | บรรจุกระดาษเพิ่มเติม หรือกดปุ่ม <หยุด> บนแผงควบคุมเพื่อยกเลิกงานนั้น                                                                                               |
| 024-951        | [สาเหตุ]       | ไม่มีกระดาษในถาด 2 และไม่สามารถเลือกถาดอื่นได้                                                                                                    |
|                | [วิธีการแก้ไข] | บรรจุกระดาษเพิ่มเติม หรือกดปุ่ม <หยุด> บนแผงควบคุมเพื่อยกเลิกงานนั้น                                                                                               |
| 024-952        | [สาเหตุ]       | ไม่มีกระดาษในถาด 3 และไม่สามารถเลือกถาดอื่นได้                                                                                                    |
|                | [วิธีการแก้ไข] | บรรจุกระดาษเพิ่มเติม หรือกดปุ่ม <หยุด> บนแผงควบคุมเพื่อยกเลิกงานนั้น                                                                                               |
| 024-958        | [สาเหตุ]       | ตัวนำกระดาษอยู่ในตำแหน่งที่ไม่สนับสนุนในถาดบายพาส                                                                                                    |
|                | [วิธีการแก้ไข] | กดปุ่ม <หยุด> บนแผงควบคุม หรือตรวจสอบตำแหน่งของตัวนำกระดาษ                                                                                                    |
| 024-959        | [สาเหตุ]       | ไม่ได้ใส่ถาด 1 หรือตัวนำแนวกระดาษอยู่ในตำแหน่งที่ไม่รองรับ                                                                                                    |
|                | [วิธีการแก้ไข] | กดปุ่ม <หยุด> บนแผงควบคุม แล้วใส่ถาด 1 หรือตรวจสอบตำแหน่งของตัวนำกระดาษ                                                                                            |
| 024-960        | [สาเหตุ]       | ไม่ได้ใส่ถาด 2 หรือตัวนำแนวกระดาษอยู่ในตำแหน่งที่ไม่รองรับ                                                                                                    |
|                | [วิธีการแก้ไข] | กดปุ่ม <หยุด> บนแผงควบคุม แล้วใส่ถาด 2 หรือตรวจสอบตำแหน่งของตัวนำกระดาษ                                                                                            |
| 024-965        | [สาเหตุ]       | ไม่ได้บรรจุกระดาษที่ระบุไว้สำหรับงานนั้นลงในถาดใดเลย                                                                                                    |
|                | [วิธีการแก้ไข] | บรรจุกระดาษที่ระบุไว้ หรือกดปุ่ม <หยุด> บนแผงควบคุมเพื่อยกเลิกงานนั้น                                                                                              |
| 024-966        | [สาเหตุ]       | มีความพยายามเลือกถาดโดยอัตโนมัติทั้งๆ ที่ถาดทั้งหมดยกเว้นถาด 5 (บายพาส)<br>เป็นถาดที่เลือกไม่ได้สำหรับการเลือกอัตโนมัติ                                            |
|                | [วิธีการแก้ไข] | กดปุ่ม <หยุด> บนแผงควบคุม แล้วลองอีกครั้ง                                                                                                    |
| 024-718        | [สาเหตุ]       | ใช้พารามิเตอร์การพิมพ์ที่ไม่เข้ากัน โดยมีความไม่เข้ากันของการผสมผสานคุณลักษณะที่ระบุไว้ เช่น<br>ขนาดเอกสาร, ขนาดกระดาษ, ถาดกระดาษ, การพิมพ์ 2 ด้าน และถาดรับเอกสาร |
|                | (วิธีการแก้ไข) | ยืนยันข้อมูลการพิมพ์ แล้วลองพิมพ์อีกครั้ง                                                                                                    |
| 026-737        | [สาเหตุ]       | มีข้อผิดพลาดทางเครือข่ายเกิดขึ้น                                                                                                    |
|                | (วิธีการแก้ไข) | ปรึกษาผู้ดูแลระบบเครือข่ายของคุณว่าเครือข่ายหรือเซิร์ฟเวอร์มีปัญหาใด ๆ หรือไม่                                                                                     |
| 027-518        | [สาเหตุ]       | เข้าสู่ระบบของปลายทางการส่งต่อไม่สำเร็จ                                                                                                    |
|                | [วิธีการแก้ไข] | กดปุ่ม <หยุด> บนแผงควบคุม แล้วยกเลิกงานนั้น                                                                                                    |
| 027-520        | [สาเหตุ]       | ใช้อักขระที่ไม่ถูกต้องหรือไม่พบพาธที่ระบุไว้                                                                                                    |
|                | [วิธีการแก้ไข] | กดปุ่ม <หยุด> บนแผงควบคุม แล้วยกเลิกงานนั้น                                                                                                    |
| 027-522        | [สาเหตุ]       | ไม่สามารถเชียนได้ในปลายทางการส่งต่อ                                                                                                    |
|                | [วิธีการแก้ไข] | กดปุ่ม <หยุด> บนแผงควบคุม แล้วยกเลิกงานนั้น                                                                                                    |
| 027-528        | [สาเหตุ]       | ไม่สามารถเชียนข้อมูลลงในโฟลเดอร์ที่ใช้ร่วมกันได้เนื่องจากฮาร์ดดิสก์ของคอมพิวเตอร์เต็ม                                                                              |
|                | [วิธีการแก้ไข] | กดปุ่ม <หยุด> บนแผงควบคุม แล้วลบข้อมูลใดๆ ที่ไม่จำเป็นออกเพื่อให้มีพื้นที่ว่างบนฮาร์ดดิสก์                                                                         |
| 027-543        | [สาเหตุ]       | ชื่อเซิร์ฟเวอร์ SMB (NetBIOS) ไม่ถูกต้อง                                                                                                    |
|                | [วิธีการแก้ไข] | ตรวจสอบว่าชื่อเชิร์ฟเวอร์ของเซิร์ฟเวอร์ SMB ถูกต้องหรือไม่ หรือกดปุ่ม <หยุด><br>บนแผงควบคุมเพื่อยกเลิกงานนั้น                                                      |
| 027-779        | [สาเหตุ]       | รับรองความถูกต้องของเซิร์ฟเวอร์ SMTP ไม่สำเร็จ                                                                                                    |
|                | [วิธีการแก้ไข] | กดปุ่ม <หยุด> บนแผงควบคุม แล้วยกเลิกงานนั้น                                                                                                    |
| 041-210        | [สาเหตุ]       | มีข้อผิดพลาดเกิดขึ้นในถาด 3 หรือถาด 4                                                                                                    |
| 041-211        | [วิธีการแก้ไข] | ปิดสวิตช์เครื่อง ตรวจสอบให้แน่ใจว่าหน้าจอดับลง แล้วจึงเปิดเครื่อง<br>หากข้อความเดิมแสดงขึ้นมาอีกครั้ง โปรดติดต่อศูนย์บริการลูกค้าของเรา                            |
| 042-325        | [สาเหตุ]       | มีข้อผิดพลาดเกิดขึ้น                                                                                                    |
|                | [วิธีการแก้ไข] | ปิดสวิตช์เครื่อง ตรวจสอบให้แน่ใจว่าหน้าจอดับลง แล้วจึงเปิดเครื่อง<br>หากซ้อความเดิมแสดงชิ้นมาอีกครั้ง โปรดติดต่อศูนย์บริการลูกค้าของเรา                            |

| 042-400         (ตาเทตุ)         ตัวกรณาโปล ติดต่องูนย์บริการถูกค้าของรา           042-614         (ตาเทตุ)         มีช่อมิดพลาดเกิดขึ้น           042-614         (ตาเทตุ)         มีช่อมิดพลาดเกิดขึ้น           045-310         (ตาเทตุ)         มีช่อมิดพลาดเกิดขึ้น           045-613         (ตาเทตุ)         มีช่อมิดพลาดเกิดขึ้น           045-613         (ตาเทตุ)         มีช่อมิดพลาดเกิดขึ้น           045-613         (ตาเทตุ)         มีช่อมิดพลาดเกิดขึ้น           045-613         (ตาเทตุ)         มีช่อมิดพลาดเกิดขึ้น           045-613         (ตาเทตุ)         มีช่อมิดพลาดเกิดขึ้น           045-613         (ตาเทตุ)         มีช่อมิดพลาดเกิดขึ้น           045-613         (ตาเทตุ)         มีช่อมิดพลาดเกิดขึ้น           045-614         (ตาเทตุ)         มีช่อมิดพลาดเกิดขึ้น           045-615         (ตาเทตุ)         มีช่อมิดพลาดเกิดขึ้น           045-614         (ตาเทตุ)         มีช่อมิดพลาดเกิดขึ้น           045-615         (ตาเทตุ)         มีช่อมิดพลาดเกิดขึ้น           045-614         (ตาเทตุ)         มีช่อมิดพลาดเกิดขึ้น           045-615         (ตาเทตุ)         มีช่อมิดพลาดเกิดขึ้น           050-511         (ตาเทตุ)         มีช่อมิดพลาดเกิดขึ้น           062-303         (ตาเทตุ)         มีช่อมิด                                                                                                    | รหัสข้อผิดพลาด                |                                     | สาเหตุและวิธีการแก้ไข                                                                                                    |
|----------------------------------------------------------------------------------------------------|-------------------------------|-------------------------------------|----------------------------------------------------------------------------------------------------|
| 15ีสัการณ์โข         ติดข่อมูลย์บริการถูกด้ายองรา           042-014         (สาเหตุ)         ดีชียมิตตรามเกิดชิ้ม<br>(วิธีการณ์โข)         มิตสร้อง ตรวงสอบให้แม่ไขว่าหน้าขอตัมลง แล้วจึงเป็ดเครื่อง           045-310         (สาเหตุ)         ดีชียมิตตรามเกิดชิ้ม<br>(วิธีการณ์โข)         น้าระคารที่ติดออกแล้ว           14ชูที่ "กระคารที่ติดออกแล้ว         ใช้หูที่ "กระคารที่ติดออกแล้ว         ใช้หูที่ "กระคารที่ติดออกแล้ว           045-313         (สาเหตุ)         ดีชียมิตตรามเกิดชิ้ม           047-318         (อิรีการมาโข)         ได้สายสี่งเรื่อง ตรวงสอบให้แน่ไขว่าหน้าขอตัมลง แล้วจึงเป็ดเครื่อง           047-313         (อิรีการมาโข)         ได้สายสี่งเรื่อง ตรวงสอบให้แน่ไขว่าหน้าขอตัมลง แล้วจึงเป็ดเครื่อง           047-317         (อิรีการมาโข)         ได้สิ่มสีตตรามเกิดชิ้มเพื่อว่าหน้าขอตัมลง แล้วจึงเป็ดเครื่อง           047-311         (อิรีการมาโข)         โดสร้องตรวงสอบให้แน่ไขว่าหน้าขอตัมลง แล้วจึงเป็ดเครื่อง           052-311         (สาเหตุ)         ดีชียมิตตรามเกิดชิ้ม         เป็ดเติดสูงส่วงสอบไทย์นี้ เป็ดเติดส่วงไปหลิตต่อสูนย์บริการถูกด้ายองราว           062-311         (สาเหตุ)         ดีชียมิตตรามเกิดชิ้ม         เป็ดเติดสูงส่วงสอบไทย์นี้         เป็ดเล็งส่วงเป็ดเติดสูงส่วงสอบไทย์ส่วงสาเหตุดสูงส่วงสอบทาง           062-300         (อิรานที่ง         เป็ดเล็งสูงส่วงสอบไทย์นั้นไปกรอบด้านจะสูงส่วงเป็ดเตองสาว         เป็ดเล็งสูงส่วงสอบทาง           071-105         (สาเหตุ)         ได้อมิตตรอกลดใตชิ้นในกรอบด                                                                                                    | 042-400                       | [สาเหตุ]                            | ตัวกรองกลิ่นสิ้นสุดอายุใช้งานแล้ว                                                                                                    |
| 042-614         ได้านหยุ]         มีสื่อผิดหลาดเกิดขึ้น<br>[วิธีการแก้ไอ]         ปตะที่สต้มหร้อง ดรรรดขอบไห้แน่ใจว่าหน้าขอตับอง แล้วจึงเปิดเครื่อง           045-310         ได้านหยุ]         มีสิยผิดหลาดเกิดขึ้น<br>[วิธีการแก้ไอ]         น่าวะมาระที่ติดออกแล้ว<br>ไม่ผู้ที่ "กระทางพืด" (P.167)           045-310         [สาเหยุ]         มีสิยผิดหลาดเกิดขึ้น<br>(วิธีการแก้ไอ]         น่าวะมาระทร์ติดออกแล้ว<br>ไม่ผู้ที่ "กระทางพืด" (P.167)           045-313         [สาเหยุ]         มีสิยผิดหลาดเกิดขึ้น<br>(วิธีการแก้ไอ]         ปตะที่สะด้านหร้อง ครรรงสอยไห้แน้งว่าหน้างอดับอง แล้วจึงเปิดเครื่อง<br>หากข้อครรรมผิดแล้วขึ้นหร้อง ครรรงสอยไห้แน้งว่าหน้างอดับอง แล้วจึงเปิดเครื่อง<br>หากข้อครรรมผลิมแสดงขึ้นมาอีกครั้ง ไปวดติดต่อฐานต์บิธีการถูกก้ายองเรา           062-311         [สาเหตุ]         มีสอิตหร้อง ครรรงสอยไห้แน้งว่าหน้างอดับอง แล้วจึงเปิดเครื่อง<br>หากข้อครรรมผลิมแสดงขึ้นมาอีกครั้ง ไปวดติดต่อฐานต์บริการถูกก้ายองเรา           062-311         [สาเหตุ]         มีสอิตหร้อง ครรรงสอยไห้แน้งว่าหน้างอดับอง แล้วจึงเปิดเครื่อง<br>หากข้อครรมผลิมแสดงขึ้นมาอีกครั้ง ไปวดติดต่อฐานต์บริการถูกก้ายองเรา           062-311         [สาเหตุ]         มีสอิตชั้นกร้อง ครรงสอยไห้แน้งร่างหร้องตันส่งเปิดเครื่อง<br>หากข้อครรมผลิมแสดงขึ้นมาอีกครั้ง ไปวดติดต่อฐมต์บริการถูกก้ายองเรา           062-380         [สาเหตุ]         มีสอิตชั้นหร้อง ครรรงสอยไห้แน้งร่างหร้องต้อฐมต์บริการถูกส้ององเล่ง<br>หร้องเปิดเครื่อง           071-105         [สาเหตุ]        สีออิตหราดเกิดขึ้นไม่แก่ครอบ One Tray Module [8] หร้อยาด 2<br>[วิธีการแก้ไร]      นักระดาษที่ติดออก<br>ไม่ผู้ที่ "กระดาษที่ติดออก<br>ไม่ผู้ที่ "กระดาษที่ติดออก<br>ไม่ผู้ที่ "กระดาษที่ติดออก<br>ไม่ผู้ที่ "กระดาษที่ติดออก<br>ไม |                               | [วิธีการแก้ไข]                      | ติดต่อศูนย์บริการลูกค้าของเรา                                                                                                    |
| ไว้ถึการแก้ไข         โดยร้ายสันครีมหลาดเกิดขึ้น           045-310         (สาเหตุ)         พีขัยมิยพลาดเกิดขึ้น           045-310         (สาเหตุ)         พีขัยมิยพลาดเกิดขึ้น           047-218         (มีการตามผิด* (P.167)           041-313         (มีการตุ)         พีขัยมิยพลาดเกิดขึ้น           061-321         (มีการตุ)         พีขัยมิยพลาดเกิดขึ้น           061-325         (สาเหตุ)         พีขัยมิยพลาดเกิดขึ้น           061-325         (สาเหตุ)         พีขัยมิยพลาดเกิดขึ้น           061-325         (สาเหตุ)         พีขัยมิยพลาดเกิดขึ้นเพิ่าวิยางการตุดตับตาย แล้วจึงเปิดเครื่อง<br>พากข้อความเดิมและขึ้นมายึกครั้ง ไปวดติดต่อสูมย์บริการถูกกระองเรา           062-371         (สาเหตุ)         พีขัยมิยพลาดเกิดขึ้นเพิ่าวิยางกระองสยบให้แน่ใจว่าหน้าจดตับตอ แล้วจึงเปิดเครื่อง<br>พากข้อความเติมและขึ้นมายึกครั้ง ไปวดติดต่อสูมย์บริการถูกกร้ายองเรา           062-380         (สาเหตุ)         พิชัยมิยพลาดเกิดขึ้น         ไปวดติดต่อสูมย์บริการถูกกร้ายองเรา           062-380         (สาเหตุ)         พิชัยมิยพลาดเกิดขึ้น         ไปรดติดต่อสูมย์บริการถูกกร้ายองเรา           062-380         (สาเหตุ)         พิชัยมิยพลาดเกิดขึ้นไปรดติดต่อสูมย์บริการถูกกร้ายองเรา           062-380         (วิการถูกได้         ไปสอดติดต่อสูมย์บริการถูกร้ายองเรา           062-393         (วิสารตุ)         พิชัยมิยพลอดติดขึ้นเติดร้ายงาริการถูกร้ายองเรา           071-105                                                                                                    | 042-614                       | [สาเหตุ]                            | มีข้อผิดพลาดเกิดขึ้น                                                                                                    |
| 045-310         (สาเหตุ]         มีข้อมีลพลาดเกิดขึ้น           045-313         (สาเหตุ]         มีข้อมีลพลาดเกิดขึ้น           045-313         (สาเหตุ]         มีข้อมีลพลาดเกิดขึ้น           041-321         (อีการแก้ไข)         ปิดสาสต์เครื่อง ตรวงสอบได้แม้งว่าหน้าขอดับอง แล้วจึงเปิดเครื่อง           061-325         (อีการแก้ไข)         ปิดสาสต์เครื่อง ตรวงสอบได้แม้งว่าหน้าขอดับอง แล้วจึงเปิดเครื่อง           061-325         (อีการแก้ไข)         ปิดสาสต์เครื่อง ตรวงสอบได้แม้งว่าหน้าขอดับอง แล้วจึงเปิดเครื่อง           062-277         (สาเหตุ]         มีข้อมีลพลาดเกิดขึ้น           062-311         (สาเหตุ]         มีข้อมีลพลาดเกิดขึ้น           062-311         (สาเหตุ]         มีข้อมีลพลาดเกิดขึ้น           062-311         (สาเหตุ]         มีข้อมีลพลาดเกิดขึ้น           062-300         (สาเหตุ]         มีข้อมีลพลาดเกิดขึ้น           062-301         (สาเหตุ]         มีข้อมีลพลาดเกิดขึ้นไปหายับเล็บส่วงหน้าขอดับลง แล้วจึงเปิดเครื่อง           062-303         (อีการแก้ไข)         โดสวิสด์เสร็ม สวรสองสอบได้แม้งว่าหน้าขอดับลง แล้วจึงเปิดเครื่อง           062-303         (สาเหตุ]         มีข้อมีสพลาดเกิดขึ้นไฟการอบเล็าหร้ายไปจะมีการอุกคร้ายองรา           071-105         (สาเหตุ]         มีข้อมีสพลาดเกิดขึ้นในปกครอบเล้าหร้าย (A) หรืออาด 1           (รีถ้าระตาษดิส' (P.167)        (72-105)          (สาเหตุ] <td></td> <td>[วิธีการแก้ไข]</td> <td>ปิดสวิตซ์เครื่อง ตรวจสอบให้แน่ใจว่าหน้าจอดับลง แล้วจึงเปิดเครื่อง</td>                                                                                                    |                               | [วิธีการแก้ไข]                      | ปิดสวิตซ์เครื่อง ตรวจสอบให้แน่ใจว่าหน้าจอดับลง แล้วจึงเปิดเครื่อง                                                                       |
| (วิธีการแก้ไข) น่ากระสาษดีดีตออกแล้ว<br>ไห้ดูที่ 'กระสาษดีล' (ค.167)           045-313<br>047-218<br>061-321<br>061-325         (สาเพตุ) มีช้อมิดพลาดเกิดขึ้น<br>บิธสวิตย์เครื่อง ดรวจสอยไห้แน้จว่าหน้าขอดับอง แล้วจึงเปิดเครื่อง<br>พากซิบความเด็มแข้ดขึ้นเข้าปอนเอกสาร           062-277         (สาเพตุ) มีช้อมิดพลาดเกิดขึ้นในด้ว่าหน้าขอดับอง แล้วจึงเปิดเครื่อง<br>พากซิบความเด็มแข้ดขึ้นเข้าปอนแอกสาร           062-277         (สาเพตุ) มีช้อมิดพลาดเกิดขึ้นในด้ว่าหน้าขอดับอง แล้วจึงเปิดเครื่อง<br>พากซิบความเด็มแข้ดขึ้นเข้าปอนเอกสาร           062-311         (สาเพตุ) มีช้อมิดพลาดเกิดขึ้นใหน่ไขว่าหน้าขอดับอง แล้วจึงเปิดเครื่อง<br>พากซิบความเด็มแข้ดขึ้นเข้าหน้าขอดับอง แล้วจึงเปิดเครื่อง<br>พากซิบความเด็มแข้ดขึ้นจะรวมสอบไห้แน้จว่าหน้าขอดับอง แล้วจึงเปิดเครื่อง<br>พากซิบความเด็มแข้ดขึ้น เปิดสวิตต์ส่อง สรวงสอบไห้แน้ไขว่าหน้าขอดับอง แล้วจึงเปิดเครื่อง<br>พากซิบความเด็มแข้อเพรื่อง ตรวงสอบไห้แน้ไขว่าหน้าขอดับอง แล้วจึงเปิดเครื่อง<br>พากซิบความเด็มแข้ดขึ้น เปิดสวิตต์ส่อง แล้วจึงเปิดเครื่อง<br>พากซิบความเด็มแต่ เรื่อง ตรวงสอบไห้แน้ไขว่าหน้าขอดับอง แล้วจึงเปิดเครื่อง<br>พากซิบความเด็มแต่สงขึ้นมีเล่าครอบไห้แน้ไขว่าหน้าขอดับอง แล้วจึงเปิดเครื่อง<br>พากซิบความเด็ม เพตุ) มีช้อมิดพลาดเกิดขึ้นในน่าครอบไหนข้าย (A) หรือถาด 1<br>(วิธีการแก้ไข) นำกระตาษที่ติดออก<br>ให้ดูที่ 'การอสาษดีล' (P.167)           072-102         (สาเพตุ) มีช้อมิดพลาดเกิดขึ้นในน่าครอบ One Tray Module (B) หรือถาด 2<br>(วิธีการแก้ไข) นำกระตาษดีลิเนล่าตรอบ One Tray Module (B)<br>(วิธีการแก้ไข) นำกระตาษดีลิเนล่าตรอบ One Tray Module (B)<br>(วิธีการแก้ไข) นำกระตาษดีลอดก<br>ให้ดูที่ 'กระตาษดิล' (P.167)           072-105                                                                                    | 045-310                       | [สาเหตุ]                            | มีข้อผิดพลาดเกิดขึ้น                                                                                                    |
| ไห้ดูที่ "กระดาษลิต" (P.167)           045-313<br>047-218<br>061-325         เสาเหตุ]         ผีข้อผิสพลาดเกิดขึ้น<br>15ถึกระแก้ไข           061-325         เสาเหตุ]         ผีข้อผิสพลาดเกิดขึ้นเรื่าหน้าจอตับสง แล้วจึงเปิดเครื่อง<br>พากข้อความเส็มแสดชั้นมาอีกครั้ง ไปวดติดต่อสูนดีบริการถูกค้าของเรา           062-277         (สาเหตุ]         ผีข้อผิสพลาดเกิดขึ้นในด้ว่าหน้าจอตับสง แล้วจึงเปิดเครื่อง<br>พากข้อความเส็มแสดชั้นมาอีกครั้ง ไปวดติดต่อสูนดีบริการถูกค้าของเรา           062-277         (สาเหตุ]         ผีข้อผิสพลาดเกิดขึ้นในด้ว่าหน้าจอตับสง แล้วจึงเปิดเครื่อง<br>พากข้อความเส็มแสดชั้นมาอีกครั้ง ไปวดติดต่อสูนด์บริการถูกค้าของเรา           062-311         (สาเหตุ]         ผีข้อผิสพลาดเกิดขึ้น           062-300         (สาเหตุ]         ผีข้อผิสพลาดเกิดขึ้น           062-380         (สาเหตุ]         ผีข้อผิสพลาดเกิดขึ้น           062-380         (สาเหตุ]         ผีข้อผิสพลาดเกิดขึ้น           062-380         (สาเหตุ]         ผีข้อผิสพลาดเกิดขึ้นในด่าวยะสายได้รับไประดิตต่อสูนย์บริการสูกค้าของเรา           062-380         (สาเหตุ]         ผีข้อผิสพลาดเกิดขึ้นในครอบสายสงขึ้นเป็นกระอบไท้แน้ตว่าหน้าขอตับสา แล้วจึงเปิดเครื่อง           071-105         (สาเหตุ]         ผีข้อผิสพลาดเกิดขึ้นในครอบ One Tray Module (B) หรือถาด 1<br>(วิถีกามเกโฮ)           (วิถีกามแกโฮ)        น้ากระตาษดิติดในสาตรอบ กัสชิดผิน        เกาะสาบสงติดในสาตรอบ<br>กากขัดออกก           (วิถีกานเกีฮ)         มีกระสาษดิติดในสาตรอบ One Tray Module (B)       (วิถีกานเกีฮอง                                                                                                    |                               | [วิธีการแก้ไข]                      | นำกระดาษที่ติดออกแล้ว                                                                                                    |
| 045-313<br>047-218<br>061-325         เส็บพิต)         มีชื่อมีสหลาดเกิดขึ้น           061-325         เอี้การแก้ไข         ปิลสวิสร์เครื่อง สวรงสอบให้แน่ใจว่าหน้าขอดับลง แล้วจึงเปิดเครื่อง<br>พากข้อความเดิมแสดงขึ้นมาอีกครั้ง โปรดติดต่อสูนย์บริการถูกค้าของเรา           062-277         [สัการแก้ไข]         มีชื่อมีสหลาดเกิดขึ้น ในสังวิทน์เส้งว่าหน้าขอดับลง แล้วจึงเปิดเครื่อง<br>พากข้อความเดิมแสดงขึ้นมาอีกครั้ง โปรดติดต่อสูนย์บริการถูกค้าของเรา           062-311         [สิการแก้ไข]         มีช้อมีสหลาดเกิดขึ้น<br>ได้การแก้ไข]         มีช้อมีสหลาดเกิดขึ้น<br>เริ่าการแก้ไข]           062-311         [สิการแก้ไข]         มีช้อมีสหลาดเกิดขึ้น<br>พากข้อความเติมแสดงขึ้นมาอีกครั้ง โปรดติดต่อสูนย์บริการถูกค้าของเรา           062-301         [สิการแก้ไข]         มีช้อมีสหลาดเกิดขึ้น           062-380         [สิการแก้ไข]         มีช้อมีสหลาดเกิดขึ้น<br>พากข้อความเติมแสดงขึ้นมาอีกครั้ง โปรดติดต่อสูนย์บริการถูกค้าของเรา           062-380         [สิการแก้ไข]         มีช้อมิสหลาดเกิดขึ้น<br>ในสิงร่าหน้าขอดับลง แล้วจึงเปิดเครื่อง<br>พากข้อความเติมแลงขึ้นมาดรอบ<br>การข้อความเติมสงขั้นเปิดครั้ง โปรดติดต่อสูนย์บริการถูกค้าของเรา           071-105         [สาเหต]         มีช้อมิสพลาดเกิดขึ้นในฝาครอบ One Tray Module [B] หรือถาด 2           072-102         [สาเหต]         มีช้อมิสพลาดเกิดขึ้นในปกรอบ One Tray Module [B] หรือถาด 2           15การแก้ไข        หัวดูลิดพลาดเกิดขึ้นในการอบ One Tray Module [B]           15การแก้ไข         หัวดูลิตหลายเกิดขึ้นในการอบ One Tray Module [B]           15การแก้ไข         หัวดิสตร์หร้อ                                                                                                    |                               | ให้ดูที่ "กระดาเ                    | ษดิต" (P.167)                                                                                                    |
| 047-218<br>061-325         [วิธีการแก้ไข]         ปัตสัวตร์เครื่อง ตรวจสอบให้แน่ใจว่าหนังออกับลง แล้วจึงเปิดเครื่อง<br>พากข้อความเดิมแสดงขึ้นมาอีกครั้ง ไปรดดีดดีอสูนย์บริการถูกค้าของเรา           062-277         [สาเหตุ]         ดีข้อมือพลาดเกิดขึ้นในด้วป้อนแอกสาร           (วิธีการแก้ไข)         ปัตสวิตร์เครื่อง ตรวจสอบให้แน่ใจว่าหนังออกับลง แล้วจึงเปิดเครื่อง<br>พากข้อความเดิมแสดงขึ้นมาอีกครั้ง ไปรดดีดดีอสูนย์บริการถูกค้าของเรา           062-311         [สาเหตุ]         ดีข้อมือพลาดเกิดขึ้น           062-311         [สาเหตุ]         ดีข้อมือพลาดเกิดขึ้น           062-311         [สาเหตุ]         ดีข้อมือพลาดเกิดขึ้น           062-311         [สาเหตุ]         ดีข้อมือพลาดเกิดขึ้น           062-360         [วิธีการแก้ไข]         ปัตสวิตร์เครื่อง ตรวจสอบให้แน่ใจว่าหนังออกับลง แล้วจึงเปิดเครื่อง<br>พากข้อความเติมแสดงขึ้นมาชีกตั้นไนใจว่าหนังออกับลง แล้วจึงเปิดเครื่อง           062-360         [สาเหตุ]         ดีข้อมือพลาดเกิดขึ้นไปสารอบไทนไขว่าหนังออกับลง แล้วจึงเปิดเครื่อง           062-380         [วิธีการแก้ไข]         ปิตสวิตร์อย ตรวจสอบให้แม่จากหนังออกับลง แล้วจึงเปิดเครื่อง           062-383         [วิธีการแก้ไข]         พิตอมิดพลาดเกิดขึ้นในสาครอบไตานข้าย [A] หรือถาด 1           [วิธีการแก้ไข]         ดีข้อมิดพลาดเกิดขึ้นในสาครอบ One Tray Module [B] หรือถาด 2           [วิธีการแก้ไข]         พักธรอการสด์ติมินสาครอบ One Tray Module [B]           [วิธีการแก้ไข]         พักธรอการพลาดเกิดขึ้นในสาครอบ One Tray Module [B] <td< td=""><td>045-313</td><td>[สาเหตุ]</td><td>มีข้อผิดพลาดเกิดขึ้น</td></td<>                                                                                                    | 045-313                       | [สาเหตุ]                            | มีข้อผิดพลาดเกิดขึ้น                                                                                                    |
| 062-277         (สาเหตุ)         พีข้อผิดพลาดเกิดขึ้นในด้วยิงแอกสาร           (วิธีการแก้ไข)         ปิดสวิตช์เครื่อง ครวจสอบให้แน่ใจว่าหน้าจอดับลง แล้วจึงเปิดเครื่อง<br>พากข้อครามเดิมแสดงขึ้นมายักครั้ง โปรดดิดต่อสูนอ์บริการถูกค้าของเรา           062-311         (สาเหตุ)         พีข้อผิดพลาดเกิดขึ้น<br>(วิธีการแก้ไข)         ปิดสวิตช์เครื่อง ครวจสอบให้แน่ใจว่าหน้าจอดับลง แล้วจึงเปิดเครื่อง<br>พากข้อครามเดิมแสดงขึ้นมายักครั้ง โปรดดิดต่อสูนอ์บริการถูกค้าของเรา           062-360         (สาเหตุ)         พีข้อผิดพลาดเกิดขึ้น<br>(วิธีการแก้ไข)         ปิดสวิตช์เครื่อง ครวจสอบให้แน่ใจว่าหน้าจอดับลง แล้วจึงเปิดเครื่อง<br>พากข้อครามเดิมแสดงขึ้นมายักครั้ง โปรดดิดต่อสูนอ์บริการถูกค้าของเรา           062-380         (สาเหตุ)         พีข้อผิดพลาดเกิดขึ้น<br>เรื่อง ครรรงสอบให้แป้จว่าหน้าจอดับลง แล้วจึงเปิดเครื่อง<br>พากข้อครามเดิมแสดงขึ้นมายักครั้ง โปรดดิดต่อสูนอ์บริการถูกค้าของเรา           062-380         (สาเหตุ)         พีข้อผิดพลาดเกิดขึ้นในปกรอบต้านข้าย (A) หรืออกด 1           (วิธีการแก้ไข)         บัตรระดาษที่ดิดออก<br>ให้ดูที่ "กระดาษติด" (P.167)           072-102         (สาเหตุ)         มีข้อผิดพลาดเกิดขึ้นในปกรอบ One Tray Module (B) หรืออกด 2           (วิธีการแก้ไข)         หักระศาษที่ดิดออก<br>ให้ดูที่ "กระดาษติดไปส่าดรอกษที่ได้มีนอกรอ 2           072-102         (สาเหตุ)         มีข้อผิดพลาดเกิดขึ้นในครอบ One Tray Module (B)           (วิธีการแก้ไข)         หักระศาษติดใหล่แลงรอบ One Tray Module (B)           (วิธีการแก้ไข)         นักระศาษติดใหล่น้าตรอบ One Tray Module (C)                                                                                                    | 047-218<br>061-321<br>061-325 | [วิธีการแก้ไข]                      | ปิดสวิตซ์เครื่อง ตรวจสอบให้แน่ใจว่าหน้าจอดับลง แล้วจึงเปิดเครื่อง<br>หากซ้อความเดิมแสดงขึ้นมาอีกครั้ง โปรดติดต่อศูนย์บริการลูกค้าของเรา |
| (วิธีการแก้ไข)         ปิตสวิตส์เครื่อง ตรวจสอบให้แน้งว่าหน้าจอดับลง แล้วจึงเปิดเครื่อง<br>พากข้อความเดิมแสดงขึ้นมาอีกครั้ง โปรดติดต่อสูนย์บริการถูกค้าของเรา           062-311         (สาเหตุ]         มีข้อมิศพลาดเกิดขึ้น           (วิธีการแก้ไข)         ปิตสวิตฮ์เครื่อง ตรวจสอบให้แน้งว่าหน้าจอดับลง แล้วจึงเปิดเครื่อง<br>พากข้อความเดิมแสดงขึ้นมาอีกครั้ง โปรดติดต่อสูนย์บริการถูกค้าของเรา           062-360         (สาเหตุ]         มีข้อมิศพลาดเกิดขึ้น           062-371         (วิธีการแก้ไข)         ปิตสวิตฮ์เครื่อง ตรวจสอบให้แน้งว่าหน้าจอดับลง แล้วจึงเปิดเครื่อง           062-386         (วิธีการแก้ไข)         ปิตสวิตฮ์เครื่อง ตรวจสอบไห้แน้งว่าหน้าจอดับลง แล้วจึงเปิดเครื่อง           062-386         (วิธีการแก้ไข)         ปิตสวิตฮ์เครื่อง ตรวจสอบไห้แน้งว่าหน้าจอดับลง แล้วจึงเปิดเครื่อง           062-398         (วิธีการแก้ไข)         ปิตสวิตส์เครื่อง ตรวจสอบไห้แน้ไจร่าหน้าจอดับลง แล้วจึงเปิดเครื่อง           071-105         (สาเหตุ)         มีข้อมิศพลาดเกิดขึ้นในฝาครอบ ดาย Tray Module [B] หรือถาด 1           (วิธีการแก้ไข)         นำกระตาษที่ติดออก         ให้ดูที่ "กระตาษติด" (P.167)           072-102         (สาเหตุ)         มีกระตาษติดตออก         ให้ดูที่ "กระตาษติดไปสาครอบ One Tray Module [B]           (วิธีการแก้ไข)         มีกระตาษติดตออก         ให้ดูที่ "กระตาษติด         (P.167)           072-105         (สาเหตุ)         มีข้อมิศตจาดเกิดขึ้นในกาค 2 (One Tray Module [B]       (วิธีการแก้จริงเปิดเครื่อง           072                                                                                                    | 062-277                       | [สาเหตุ]                            | มีข้อผิดพลาดเกิดขึ้นในตัวป้อนเอกสาร                                                                                                    |
| 062-311         [สาเหตุ]         มีข้อมิตพลาดเกิดขึ้น           (วิธีการแก้ไข)         ปิตสวิตช์เครื่อง ตรวจสอบให้แน่ใจว่าหน้าจอดับลง แล้วจึงเปิดเครื่อง<br>หากข้อความเดิมแสดเชื้มมาอีกครั้ง โปรดติดต่อสูนข์บริการถูกค้าของเรา           062-360         [สาเหตุ]         มีข้อมิตพลาดเกิดขึ้น           062-380         [วิธีการแก้ไข]         ปิดสวิตช์เครื่อง ตรวจสอบให้แน่ใจว่าหน้าจอดับลง แล้วจึงเปิดเครื่อง<br>พากข้อความเดิมแสดเชื้มมาอีกครั้ง โปรดติดต่อสูนข์บริการถูกค้าของเรา           062-380         [วิธีการแก้ไข]         ปิดสวิตช์เครื่อง ตรวจสอบให้แน่ใจว่าหน้าอดับลง แล้วจึงเปิดเครื่อง<br>พากข้อความเดิมแสดเชิ้มมาอีกครั้ง โปรดติดต่อสูนข์บริการถูกค้าของเรา           062-380         (25.389         (35.67.2.6.6.7.2.6.6.7.2.6.6.7.2.6.6.7.2.6.6.7.2.6.6.7.2.6.6.7.2.6.6.7.2.6.6.7.2.6.6.7.2.6.6.7.2.6.6.7.2.6.6.7.2.6.6.7.2.6.6.7.2.6.6.7.6.7                                                                                                    |                               | [วิธีการแก้ไข]                      | ปิดสวิตซ์เครื่อง ตรวจสอบให้แน่ใจว่าหน้าจอดับลง แล้วจึงเปิดเครื่อง<br>หากข้อความเดิมแสดงขึ้นมาอีกครั้ง โปรดติดต่อศูนย์บริการลูกค้าของเรา |
| (วิธีการแก้ไข)       ปิดสวิตช์เครื่อง ตรวจสอบให้แน้ใจว่าหน้าจอดับลง แล้วจึงเปิดเครื่อง<br>พากซ้อความเดิมแสดงชิ้นมาอีกครั้ง โปรดดิดต่อศูนย์บริการถูกค้าของเรา         062-360       (สาเหตุ)       มีชัยผิดพลาดเกิดชิ้น         062-380       (วิธีการแก้ไข)       ปิดสวิตช์เครื่อง ตรวจสอบให้แน้ใจว่าหน้าจอดับลง แล้วจึงเปิดเครื่อง         062-380       (วิธีการแก้ไข)       ปิดสวิตช์เครื่อง ตรวจสอบให้แน้ใจว่าหน้าจอดับลง แล้วจึงเปิดเครื่อง         062-380       (วิธีการแก้ไข)       ปิดสวิตช์เครื่อง ตรวจสอบให้แน้ใจว่าหน้าจอดับลง แล้วจึงเปิดเครื่อง         062-380       (วิธีการแก้ไข)       ปิดสวิตช์เครื่อง ตรวจสอบให้แน้ใจว่าหน้าจอดับลง แล้วจึงเปิดเครื่อง         062-380       (วิธีการแก้ไข)       มีต้อผิดพลาดเกิดชื้นในฝาครอบด้านช้าย (A) หรือถาด 1         (วิธีการแก้ไข)       นำกระตาษที่ดิดออก       (หัตูที่ 'กระตาษติด' (P.167)         072-102       (สาเหตุ)       มีชัยผิดพลาดเกิดชื้นในฝาครอบ One Tray Module (B) หรือถาด 2         (วิธีการแก้ไข)       นำกระตาษติดในฝาครอบ One Tray Module (B)         (วิธีการแก้ไข)       นำกระตาษติดในฝาครอบ One Tray Module (B)         (ริธีการแก้ไข)       นำกระตาษติดในฝาครอบ One Tray Module (B)         (วิธีการแก้ไข)       มำกระตาษติดในฝาครอบ One Tray Module (B)         (วิธีการแก้ไข)       นำกระตาษติดในปกครอง         (หัตูที่ 'กระตาษติด       หัตรองสุดชันนำครอง         (วิธีการแก้ไข)       มัดรังสุดชันสาดเกิดที่ชิ่นในกาด 2 (One Tray Module)                                                                                                    | 062-311                       | [สาเหตุ]                            | มีข้อผิดพลาดเกิดขึ้น                                                                                                    |
| 062-360         [สาเหตุ]         มีข้อผิดพลาดเกิดขึ้น           062-371         [วิถีการแก้ไข]         ปิดสวิตช์เครื่อง ตรวจสอบให้แน่ใจว่าหน้าจอดับลง แล้วจึงเปิดเครื่อง           062-386         หากข้อความเดิมแสดงขึ้นมาอีกครั้ง โปรดติดต่อศูนย์บริการลูกค้าของเรา           062-389         หากข้อความเดิมแสดงขึ้นมาอีกครั้ง โปรดติดต่อศูนย์บริการลูกค้าของเรา           062-389         062-393           062-396         (สาเหตุ)           071-105         [สาเหตุ]           [สาเหตุ]         มีข้อผิดพลาดเกิดขึ้นในฝาครอบด้านข้าย [A] หรือถาด 1           [วิถีการแก้ไข]         น่ากระดาษที่ดิดออก           ให้อูที่ 'กระดาษติด' (P.167)         (P.167)           072-102         [สาเหตุ]         มีข้อผิดพลาดเกิดขึ้นในฝาครอบ One Tray Module [B] หรือถาด 2           [วิถีการแก้ไข]         นำกระดาษที่ดิดออก         [ห้อูที่ 'กระดาษติด' (P.167)           072-105         [สาเหตุ]         มีกระดาษที่ดิดออก         [ห้อูที่ 'กระตาษติด' (P.167)           072-105         [สาเหตุ]         มีกระดาษติดในฝาครอบ One Tray Module [B]         [วิถีการแก้ไข่ น่ากระดาษที่ดิดออก           (ห้อูที่ 'กระตาษติด' (P.167)         (P.167)         (P.167)         (P.167)           072-210         [สาเหตุ]         มีกระดาษติดในฝาครอบ (P.167)         (P.167)           072-216         [วิถีการแก้ไข)         ปิดสวิตช์เครื่อง สรวงสอบให้แน้ไดรวงหนังเงิงเปิดเครื่อง </td <td></td> <td>[วิธีการแก้ไข]</td> <td>ปิดสวิตซ์เครื่อง ตรวจสอบให้แน่ใจว่าหน้าจอดับลง แล้วจึงเปิดเครื่อง<br/>หากซ้อความเดิมแสดงขึ้นมาอีกครั้ง โปรดติดต่อศูนย์บริการลูกค้าของเรา</td>                                                                                                    |                               | [วิธีการแก้ไข]                      | ปิดสวิตซ์เครื่อง ตรวจสอบให้แน่ใจว่าหน้าจอดับลง แล้วจึงเปิดเครื่อง<br>หากซ้อความเดิมแสดงขึ้นมาอีกครั้ง โปรดติดต่อศูนย์บริการลูกค้าของเรา |
| 062-371<br>062-380<br>062-386<br>062-386<br>062-389<br>062-393<br>062-393<br>062-396         [วิธีการแก้ไข] ปิดสวิตช์เครื่อง ตรวจสอบให้แน่งว่าหน้าจอดับลง แล้วจึงเปิดเครื่อง<br>พากข้อความเดิมแสดงชื้นมาอีกครั้ง โปรดติดต่อสูนย์บริการลูกค้าของเรา           071-105         [สาเหตุ] มีช้อมิตพลาดเกิดขึ้นในฝาครอบด้านช้าย [A] หรือถาด 1<br>[วิธีการแก้ไข] นำกระดาษที่ติดออก<br>ให้ดูที่ 'กระดาษติด' (P.167)           072-102         [สาเหตุ] มีช้อมิตพลาดเกิดขึ้นในฝาครอบ One Tray Module [B] หรือถาด 2<br>[วิธีการแก้ไข] นำกระดาษที่ติดออก<br>ให้ดูที่ 'กระดาษติด' (P.167)           072-105         [สาเหตุ] มีกระดาษที่ติดออก<br>ให้ดูที่ 'กระดาษติด' (P.167)           072-105         [สาเหตุ] มีกระตาษที่ติดออก<br>ให้ดูที่ 'กระดาษติด' (P.167)           072-210         [สาเหตุ] มีกระตาษติดไนฝาครอบ One Tray Module [B]<br>[วิธีการแก้ไข] นำกระตาษติด' (P.167)           072-210         [สาเหตุ] มีกระตาษติดไนฝาครอบ One Tray Module [B]<br>[วิธีการแก้ไข] นำกระตาษติด' (P.167)           072-210         [สาเหตุ] มีกระตาษติดไนปาดรอบ One Tray Module [B]<br>[วิธีการแก้ไข] บิลสวิตช์เครื่อง ตรวจสอบไห้แน่งว่าหน้าจอดับลง แล้วจึงเปิดเครื่อง<br>หากซ้อความเดิมแสดงชื้นมาอีกครั้ง โปรดติดต่อสูนย์บริการจูกค้าของเรา<br>072-461<br>072-470           073-102         [สาเหตุ] มีกระตาษติดในปาดรอบ Two Tray Module [C] หรือถาด 3                                                                                                    | 062-360                       | [สาเหตุ]                            | มีข้อผิดพลาดเกิดขึ้น                                                                                                    |
| 062-386         หากข้อความเดิมแสดงขึ้นมาอีกครั้ง โปรดดิดต่อศูนย์บริการลูกค้าของเรา           062-389         062-393           062-396         062-396           071-105         [สาเหตุ]         มีข้อผิดพลาดเกิดขึ้นในฝาครอบด้านข้าย [A] หรือถาด 1           (วิธีการแก้ไข]         นักระดาษที่ติดออก         1           (วิธีการแก้ไข]         นักระดาษติด" (P.167)         072-102           [สาเหตุ]         มีข้อผิดพลาดเกิดขึ้นในฝาครอบ One Tray Module [B] หรือถาด 2         1           (วิธีการแก้ไข]         นักระดาษติด" (P.167)         072-102           [สาเหตุ]         มีกระดาษติดในฝาครอบ One Tray Module [B]         หรือถาด 2           (วิธีการแก้ไข]         นักระดาษติดในปกตรอบ One Tray Module [B]         1           (วิธีการแก้ไข]         นักระดาษติดในปกตรอบ One Tray Module [B]         1           (วิธีการแก้ไข]         มักระดาษติดในปกตรอบ One Tray Module [B]         1           (วิธีการแก้ไข]         นักระดาษติดในปกตรอบ Tray Module [B]         1           (วิธีการแก้ไข]         นักระดาษติดในปกตรอบ Tray Module [B]         1           (วิธีการแก้ไข]         นักระดาษติดในปกตรอบ Tray Module)         1           (วิธีการแก้ไข]         เปิดสวิตชิงเครื่อง ตรวจสอบไท้แน่นำตราหนังออกับลง แล้วจึงเปิดเตอต่อสูนย์บริการลูกค้าของเรา           (วิธีการแก้ไข]         เกระตาษติดในราดรองจสอบไท้แน่นำตรอบ Tray Module [C] หรือถาด 3                                                                                                    | 062-371<br>062-380            | [วิธีการแก้ไข]                      | ปิดสวิตช์เครื่อง ตรวจสอบให้แน่ใจว่าหน้าจอดับลง แล้วจึงเปิดเครื่อง                                                                       |
| 062-399         062-399           062-396         062-396           071-105         [สาเหตุ] มีช้อผิดพลาดเกิดขึ้นในฝาครอบด้านช้าย (A) หรือถาด 1           [วิธีการแก้ไข] นำกระดาษที่ติดออก         ให้ดูที่ 'กระดาษติด' (P.167)           072-102         [สาเหตุ] มีช้อผิดพลาดเกิดขึ้นในฝาครอบ One Tray Module [B] หรือถาด 2           [วิธีการแก้ไข] นำกระดาษติด' (P.167)           072-102         [สาเหตุ] มีช้อผิดพลาดเกิดขึ้นในฝาครอบ One Tray Module [B] หรือถาด 2           [วิธีการแก้ไข] นำกระดาษติด' (P.167)           072-105         [สาเหตุ] มีกระดาษติด' (P.167)           072-105         [สาเหตุ] มีกระดาษติด' (P.167)           072-105         [สาเหตุ] มีกระดาษติดในฝาครอบ One Tray Module [B]           [วิธีการแก้ไข] นำกระดาษติด' (P.167)           072-210         [สาเหตุ] มีกระดาษติดในปกตรอดา           (ห้ดูที่ 'กระดาษติด' (P.167)           072-210         [สาเหตุ] มีช้อผิดพลาดเกิดขึ้นในถาด 2 (One Tray Module)           072-212         [วิธีการแก้ไข] ปิดสวิตช์เครื่อง ตรวจสอบไห้แน่ใจว่าหน้าจอตับลง แล้วจึงเปิดเครื่อง           072-215         [วิธีการแก้ไข] ปิดสวิตช์เครื่อง ตรวจสอบไห้แน่ใจว่าหน้าจอตับลง แล้วจึงเปิดเครื่อง           072-461         บาข้อความเดิมแสดงขึ้นมาอีกครั้ง โปรดติดต่อสูนย์บริการลูกค้าของเรา           073-102         [สาเหตุ] มีกระตาษติดในฝาครอบ Two Tray Module [C] หรือถาด 3                                                                                                    | 062-386                       |                                     | หากซ้อความเดิมแสดงขึ้นมาอีกครั้ง โปรดติดต่อศูนย์บริการลูกค้าของเรา                                                                      |
| 062-396         [สาเหตุ]         มีข้อผิดพลาดเกิดขึ้นในฝาครอบด้านข้าย [A] หรือถาด 1           (วิธีการแก้ไข)         นำกระดาษติด* (P.167)           072-102         [สาเหตุ]         มีข้อผิดพลาดเกิดขึ้นในฝาครอบ One Tray Module [B] หรือถาด 2           (วิธีการแก้ไข)         นำกระดาษติด* (P.167)           072-102         [สาเหตุ]         มีข้อผิดพลาดเกิดขึ้นในฝาครอบ One Tray Module [B] หรือถาด 2           (วิธีการแก้ไข)         นำกระดาษติด           (ที่ขู่ที่ 'กระดาษติด* (P.167)           072-105         [สาเหตุ]           (สาเหตุ]         มีกระดาษติดในฝาครอบ One Tray Module [B]           (วิธีการแก้ไข)         นำกระดาษติด           (P.167)         (คาเหตุ]           072-105         [สาเหตุ]           (สาเหตุ]         มีกระดาษติดในฝาครอบ One Tray Module [B]           (วิธีการแก้ไข)         นำกระดาษติด           (P.167)         (คาเหตุ]           072-210         [สาเหตุ]           (สาเหตุ]         มีข้อผิดตอก           (วิธีการแก้ไข)         ปิดสวิตข์เครื่อง ตรวจสอบไห้แน้ใจว่าหน้าจอดับลง แล้วจึงเปิดเครื่อง           072-215         [วิธีการแก้ไข]         ปิดสวิตข์เครื่อง ตรวจสอบไห้แน้งว่าหน้าจอดับลง แล้วจึงเปิดเครื่อง           072-461         (วิธีการแก้ไข)         ปิดสวิตข์เครื่อง ตรวจสอบไห้แม้ดารีง โปรดติดต่อสูนย์บริการลูกค้าของเรา           073-102 <td< td=""><td>062-389<br/>062-393</td><td></td><td></td></td<>                                                                                                    | 062-389<br>062-393            |                                     |                                                                                                    |
| 071-105         [สาเหตุ]         มีช่อมิดพลาดเกิดขึ้นในฝาครอบด้านข้าย [A] หรือถาด 1           (วิธีการแก้ไข)         นำกระดาษที่ติดออก         [หัดูที่ *กระดาษติด" (P.167)           072-102         [สาเหตุ]         มีช่อมิดพลาดเกิดขึ้นในฝาครอบ One Tray Module [B] หรือถาด 2           (วิธีการแก้ไข)         นำกระดาษที่ติดออก         [หัดูที่ *กระดาษติด" (P.167)           072-102         [สาเหตุ]         มีสร้อมิดพลาดเกิดขึ้นในฝาครอบ One Tray Module [B]         เรือถาด 2           (วิธีการแก้ไข)         นำกระดาษที่ติดออก         [หัดูที่ *กระดาษติด" (P.167)           072-105         [สาเหตุ]         มีกระดาษที่ติดออก         [หัดูที่ *กระดาษติด" (P.167)           072-105         [สาเหตุ]         มีกระดาษที่ติดออก         [หัดูที่ *กระดาษติด" (P.167)           072-210         [สาเหตุ]         มีกระดาษที่ติดออก         [หัดูที่ *กระดาษติด" (P.167)           072-210         [สาเหตุ]         มีช่อมิดพลาดเกิดขึ้นในถาด 2 (One Tray Module)         [วิธีการแก้ไข]         บิดสวิตช์เครื่อง ตรวงสอบให้แน้ใจว่าหน้างออกับลง แล้วจึงเปิดเครื่อง           072-215         [วิธีการแก้ไข]         ปิดสวิตช์เครื่อง ตรวงสอบให้แน้ใจว่าหน้างออกับลง แล้วจึงเปิดเครื่อง           073-102         [สาเหตุ]         มีกระดาษติดในฝาครอบ Two Tray Module [C] หรือถาด 3                                                                                                    | 062-396                       |                                     |                                                                                                    |
| [วีอีการแก้ไข]       นำกระดาษติด" (P.167)         072-102       [สาเหตุ]       มีข้อผิดพลาดเกิดขึ้นในฝาครอบ One Tray Module [B] หรือถาด 2         [วีอีการแก้ไข]       นำกระดาษที่ติดออก         ให้ดูที่ "กระดาษติด" (P.167)         072-105       [สาเหตุ]       มีกระดาษติดในฝาครอบ One Tray Module [B]         072-105       [สาเหตุ]       มีกระดาษติดในฝาครอบ One Tray Module [B]         (วีอีการแก้ไข]       นำกระดาษติดในฝาครอบ One Tray Module [B]         (วีอีการแก้ไข]       มีกระดาษติดในฝาครอบ One Tray Module [B]         (วีอีการแก้ไข]       มีกระดาษติดในฝาครอบ One Tray Module [B]         (วีอีการแก้ไข]       มีกระดาษติดไนฝาครอบ One Tray Module [B]         (วีอีการแก้ไข]       มีกระดาษติดในฝาครอบ One Tray Module [B]         (วีอีการแก้ไข]       มีกระดาษติดในฝาครอบ One Tray Module [B]         (วีอีการแก้ไข]       มีกระดาษติดในฝาครอบ Tray Module [B]         (วีอีการแก้ไข]       ปิดสวิตช์เครื่อง ตรวจสอบให้แน่ใจว่าหน้าจอดับลง แล้วจึงเปิดเครื่อง         (วีอีการแก้ไข]       ปิดสวิตช์เครื่อง ตรวจสอบให้แน่ใจว่าหน้าจอดับลง แล้วจึงเปิดเครื่อง         (วีอีการแก้ไข]       ปิดสวิตช์เครื่อง ตรวจสอบให้แป้จว่าหน้าจอดับลง แล้วจึงเปิดเครื่องเรา         (วีอีการแก้ไข]       ปิดสวิตช์เครื่อง ตรวจสอบให้แป้จว่าหน้าจอดับลง แล้วจึงเปิดเครื่อง         (วีอีการแก้ไข)       ปิดสวิตช์เครื่อง ตรวจสอบให้แป้จาหน้าจอดับลง แล้วจึงเปิดเครื่องเรา         (วีอีการแก้ไข)       <                                                                                                    | 071-105                       | [สาเหตุ]                            | มีข้อผิดพลาดเกิดขึ้นในฝาครอบด้านซ้าย [A] หรือถาด 1                                                                                      |
| ให้ดูที่ "กระดาษติด" (P.167)         072-102       [สาเหตุ] มีข้อผิดพลาดเกิดขึ้นในฝาครอบ One Tray Module [B] หรือถาด 2         [วิธีการแก้ไข] นำกระดาษที่ติดออก<br>ให้ดูที่ "กระดาษติด" (P.167)         072-105       [สาเหตุ] มีกระดาษติดในฝาครอบ One Tray Module [B]         [วิธีการแก้ไข] นำกระดาษที่ติดออก<br>ให้ดูที่ "กระดาษติด" (P.167)         072-105       [สาเหตุ] มีกระดาษติดในฝาครอบ One Tray Module [B]         [วิธีการแก้ไข] นำกระดาษที่ติดออก<br>ให้ดูที่ "กระดาษติด" (P.167)         072-210       [สาเหตุ] มีข้อผิดพลาดเกิดขึ้นในถาด 2 (One Tray Module)         072-212       [วิธีการแก้ไข] ปิดสวิตข์เครื่อง ตรวจสอบให้แน่ใจว่าหน้าจอดับลง แล้วจึงเปิดเครื่อง<br>ทากข้อความเดิมแสดงขึ้นมาอีกครั้ง โปรดติดต่อศูนย์บริการลูกค้าของเรา<br>072-461         073-102       [สาเหตุ] มีกระดาษติดในฝาครอบ Two Tray Module [C] หรือถาด 3                                                                                                    |                               | [วิธีการแก้ไข]                      | นำกระดาษที่ติดออก                                                                                                    |
| 072-102       [สาเหตุ]       มีข้อมิตพลาดเกิดขึ้นในฝาครอบ One Tray Module [B] หรือถาด 2         [วิธีการแก้ไข]       นำกระดาษที่ติดออก         ให้ดูที่ "กระดาษติด" (P.167)         072-105       [สาเหตุ]       มีกระดาษติดในฝาครอบ One Tray Module [B]         [วิธีการแก้ไข]       นำกระดาษที่ติดออก         ให้ดูที่ "กระดาษติดในฝาครอบ One Tray Module [B]         [วิธีการแก้ไข]       นำกระดาษที่ติดออก         ให้ดูที่ "กระดาษติด" (P.167)         072-210       [สาเหตุ]       มีข้อมิตพลาดเกิดขึ้นในถาด 2 (One Tray Module)         072-212       [วิธีการแก้ไข]       มีข้อมิตพลาดเกิดขึ้นในถาด 2 (One Tray Module)         072-215       [วิธีการแก้ไข]       ปิดสวิตข์เครื่อง ตรวจสอบให้แน่ใจว่าหน้าจอดับลง แล้วจึงเปิดเครื่อง         072-461       1       ปิดสวิตข์เครื่อง ตรวจสอบให้แน่ใจว่าหน้าจอดับลง แล้วจึงเปิดเครื่อง         073-102       [สาเหตุ]       มีกระดาษติดในฝาครอบ Two Tray Module [C] หรือถาด 3                                                                                                    |                               | ให้ดูที่ "กระดาเ                    | ษติด" (P.167)                                                                                                    |
| [วิธีการแก้ไข] นำกระดาษที่ติดออก         ให้ดูที่ "กระดาษติด" (P.167)         072-105       [สาเหตุ] มีกระดาษติดในฝาครอบ One Tray Module [B]         [วิธีการแก้ไข] นำกระดาษที่ติดออก         ให้ดูที่ "กระดาษติด" (P.167)         072-210       [สาเหตุ] มีข้อมิตพลาดเกิดขึ้นในถาด 2 (One Tray Module)         072-212       [วิธีการแก้ไข] ปิตสวิตช์เครื่อง ตรวจสอบให้แน่ใจว่าหน้าจอดับลง แล้วจึงเปิดเครื่อง         072-215       [วิธีการแก้ไข] ปิตสวิตช์เครื่อง ตรวจสอบให้แน่ใจว่าหน้าจอดับลง แล้วจึงเปิดเครื่อง         072-461       [วิธีการแก้ไข] ปิตสวิตช์เครื่อง ตรวจสอบให้แน่ใจว่าหน้าจอดับลง แล้วจึงเปิดเครื่อง         072-470       [สาเหตุ] มีกระดาษติดในฝาครอบ Two Tray Module [C] หรือถาด 3         073-102       [สาเหตุ] มีกระดาษติดในฝาครอบ Two Tray Module [C] หรือถาด 3                                                                                                    | 072-102                       | [สาเหตุ]                            | มีข้อผิดพลาดเกิดขึ้นในฝาครอบ One Tray Module [B] หรือถาด 2                                                                              |
| ให้ดูที่ "กระดาษติด" (P.167)         072-105       [สาเหตุ] มีกระดาษติดในฝาครอบ One Tray Module [B]         [วิธีการแก้ไข] นำกระดาษติดในฝาครอบ One Tray Module [B]         [วิธีการแก้ไข] นำกระดาษติด" (P.167)         072-210       [สาเหตุ] มีข้อผิดพลาดเกิดขึ้นในถาด 2 (One Tray Module)         072-212       [วิธีการแก้ไข] ปิดสวิตช์เครื่อง ตรวจสอบให้แน่ใจว่าหน้าจอดับลง แล้วจึงเปิดเครื่อง         072-215       [วิธีการแก้ไข] ปิดสวิตช์เครื่อง ตรวจสอบให้แน่ใจว่าหน้าจอดับลง แล้วจึงเปิดเครื่อง         072-461       กากข้อความเดิมแสดงขึ้นมาอีกครั้ง โปรดติดต่อศูนย์บริการลูกค้าของเรา         073-102       [สาเหตุ] มีกระดาษติดในฝาครอบ Two Tray Module [C] หรือถาด 3                                                                                                    |                               | [วิธีการแก้ไข]                      | นำกระดาษที่ติดออก                                                                                                    |
| 072-105       [สาเหตุ]       มีกระดาษติดในฝาครอบ One Tray Module [B]         [วิธีการแก้ไข]       นำกระดาษติดในฝาครอบ One Tray Module [B]         [วิธีการแก้ไข]       นำกระดาษติดในฝาครอบ One Tray Module [B]         072-210       [สาเหตุ]       มีข้อผิดพลาดเกิดขึ้นในถาด 2 (One Tray Module)         072-212       [วิธีการแก้ไข]       มีข้อผิดพลาดเกิดขึ้นในถาด 2 (One Tray Module)         072-215       [วิธีการแก้ไข]       ปิดสวิตข์เครื่อง ตรวจสอบให้แน่ใจว่าหน้าจอดับลง แล้วจึงเปิดเครื่อง         072-461       10       ปิดสวิตข์เครื่อง ตรวจสอบให้แน่ใจว่าหน้าจอดับลง แล้วจึงเปิดเครื่อง         072-470       [สาเหตุ]       มีกระดาษติดในฝาครอบ Two Tray Module [C] หรือถาด 3         073-102       [สาเหตุ]       มีกระดาษติดในฝาครอบ Two Tray Module [C] หรือถาด 3                                                                                                    |                               | ให้ดูที่ "กระดาเ                    | ษ์ติด" (P.167)                                                                                                    |
| [วิธีการแก้ไข] นำกระดาษที่ติดออก         ให้ดูที่ "กระดาษติด" (P.167)         072-210       [สาเหตุ] มีข้อผิดพลาดเกิดขึ้นในถาด 2 (One Tray Module)         072-212       [วิธีการแก้ไข] ปิดสวิตข์เครื่อง ตรวจสอบให้แน่ใจว่าหน้าจอดับลง แล้วจึงเปิดเครื่อง         072-215       [วิธีการแก้ไข] ปิดสวิตข์เครื่อง ตรวจสอบให้แน่ใจว่าหน้าจอดับลง แล้วจึงเปิดเครื่อง         072-461       ภากข้อความเดิมแสดงขึ้นมาอีกครั้ง โปรดติดต่อศูนย์บริการลูกค้าของเรา         072-470       [สาเหตุ] มีกระดาษติดในฝาครอบ Two Tray Module [C] หรือถาด 3                                                                                                    | 072-105                       | [สาเหตุ]                            | มีกระดาษติดในฝาครอบ One Tray Module [B]                                                                                                 |
| 072-210         [สาเหตุ]         มีข้อผิดพลาดเกิดขึ้นในถาด 2 (One Tray Module)           072-212         [วิธีการแก้ไข]         ปิดสวิตข์เครื่อง ตรวจสอบให้แน่ใจว่าหน้าจอดับลง แล้วจึงเปิดเครื่อง           072-215         [วิธีการแก้ไข]         ปิดสวิตข์เครื่อง ตรวจสอบให้แน่ใจว่าหน้าจอดับลง แล้วจึงเปิดเครื่อง           072-461         ทากข้อความเดิมแสดงขึ้นมาอีกครั้ง โปรดติดต่อศูนย์บริการลูกค้าของเรา           072-470         (สาเหตุ]         มีกระดาษติดในฝาครอบ Two Tray Module [C] หรือถาด 3                                                                                                    |                               | (วิธีการแก้ไข)<br>ให้ดูที่ "กระดาเ  | นำกระดาษที่ติดออก<br>ษดิด" (P.167)                                                                                                    |
| 072-212     [วิธีการแก้ไข]     ปิดสวิตซ์เครื่อง ตรวจสอบให้แน่ใจว่าหน้าจอดับลง แล้วจึงเปิดเครื่อง       072-215     [วิธีการแก้ไข]     ปิดสวิตซ์เครื่อง ตรวจสอบให้แน่ใจว่าหน้าจอดับลง แล้วจึงเปิดเครื่อง       072-461     หากข้อความเดิมแสดงขึ้นมาอีกครั้ง โปรดติดต่อศูนย์บริการลูกค้าของเรา       072-470     073-102     [สาเหตุ]       มีกระดาษติดในฝาครอบ Two Tray Module [C] หรือถาด 3                                                                                                    | 072-210                       | [สาเหตุ]                            | มีข้อผิดพลาดเกิดขึ้นในถาด 2 (One Tray Module)                                                                                           |
| 072-461 ทากข้อความเดิมแสดงขึ้นมาอีกครั้ง โปรดติดต่อศูนย์บริการลูกค้าของเรา<br>072-470<br>073-102 [สาเหตุ] มีกระดาษติดในฝาครอบ Two Tray Module [C] หรือถาด 3                                                                                                    | 072-212<br>072-215            | [วิธีการแก้ไข]                      | ปิดสวิตซ์เครื่อง ตรวจสอบให้แน่ใจว่าหน้าจอดับลง แล้วจึงเปิดเครื่อง                                                                       |
| 072-470<br>073-102 [สาเหตุ] มีกระดาษติดในฝาครอบ Two Tray Module [C] หรือถาด 3                                                                                                    | 072-461                       |                                     | หากซ้อความเดิมแสดงขึ้นมาอีกครั้ง โปรดติดต่อศูนย์บริการลูกค้าของเรา                                                                      |
| 073-102 [สาเหตุ] มักระดาษติดในฝาครอบ Two Tray Module [C] หรือถาด 3                                                                                                    | 072-470                       |                                     |                                                                                                    |
|                                                                                                    | 073-102                       | [สาเหตุ]                            | มักระดาษตัดในฝาครอบ Two Tray Module [C] หรือถาด 3<br>'                                                                                  |
| [วธการแกเข] นากระดาษทดดออก<br>ให้เอซี่ "กระความคิด" (0.167)                                                                                                    |                               | [วิธีการแก้ไข]<br>ให้คู่สี่ "กระคาง | ห้ากระดาษที่ติดออก<br>เดือร (ค.ศ.ศ.)                                                                                                    |
|                                                                                                    | 070 404                       | เสองจะมา                            |                                                                                                    |
| 073-104 [สาเหตุ] มกระดาษตดเนลาครอบ One Iray Module [B] หรือผาครอบ Iwo Iray Module [C]                                                                                                    | 073-104                       | [สาเหตุ]                            | มกระดาษตดเนมาครอบ One Tray Module [B] ทรอมาครอบ Two Tray Module [C]                                                                     |
| [วอเมาระแกเซ] นะการหาดดออก<br>ให้ดูที่ "กระดาษติด" (P.167)                                                                                                    |                               | [เอการแกเข]<br>ให้ดูที่ "กระดาเ     | มแรงแหระทางระเทรา<br>พติด" (P.167)                                                                                                    |

| รหัสข้อผิดพลาด     |                                    | สาเหตุและวิธีการแก้ไข                                                                                                    |
|--------------------|------------------------------------|----------------------------------------------------------------------------------------------------|
| 073-105            | [สาเหตุ]                           | มีกระดาษติดในฝาครอบ One Tray Module [B]                                                                                                 |
|                    | [วิธีการแก้ไข]<br>ให้ดูที่ "กระดาษ | นำกระดาษที่ติดออก<br>ติด" (P.167)                                                                                                    |
| 073-210            | [สาเหตุ]                           | มีข้อผิดพลาดเกิดขึ้นในถาด 3 (Two Tray Module)                                                                                           |
|                    | [วิธีการแก้ไข]                     | ปิดสวิตซ์เครื่อง ตรวจสอบให้แน่ใจว่าหน้าจอดับลง แล้วจึงเปิดเครื่อง<br>หากซ้อความเดิมแสดงขึ้นมาอีกครั้ง โปรดติดต่อศูนย์บริการลูกค้าของเรา |
| 074-101            | [สาเหตุ]                           | มีกระดาษติดในฝาครอบ Two Tray Module [C] หรือถาด 4                                                                                       |
| 074-103            | [วิธีการแก้ไข]                     | นำกระดาษที่ติดออก                                                                                                    |
|                    | ให้ดูที่ "กระดาษ                   | ติ๊ด" (P.167)                                                                                                    |
| 074-104            | [สาเหตุ]                           | มีกระดาษติดในฝาครอบ One Tray Module [B] หรือฝาครอบ Two Tray Module [C]                                                                  |
|                    | [วิธีการแก้ไข]<br>ให้ดูที่ "กระดาษ | นำกระดาษที่ติดออก<br>ติด" (P.167)                                                                                                    |
| 074-105            | [สาเหตุ]                           | มีกระดาษติดในฝาครอบ One Tray Module [B]                                                                                                 |
|                    | [วิธีการแก้ไข]                     | นำกระดาษที่ติดออก                                                                                                    |
|                    | ให้ดูที่ "กระดาษ                   | เด็ด" (P.167)                                                                                                    |
| 074-210            | [สาเหตุ]                           | มีข้อมิดพลาดเกิดขึ้นในถาด 4 (Two Tray Module)                                                                                           |
|                    | [วิธีการแก้ไข]                     | ปิดสวิตซ์เครื่อง ตรวจสอบให้แน่ใจว่าหน้าจอดับลง แล้วจึงเปิดเครื่อง<br>หากซ้อความเดิมแสดงขึ้นมาอีกครั้ง โปรดติดต่อศูนย์บริการลูกค้าของเรา |
| 075-135            | [สาเหตุ]                           | มีกระดาษติดในฝาครอบด้านซ้าย [A]                                                                                                    |
| 077-101<br>077-103 | [วิธีการแก้ไข]                     | นำกระดาษที่ติดออก                                                                                                    |
| 077-104            | ให้ดูที่ "กระดาษ                   | ติด" (P.167)                                                                                                    |
| 077-106            |                                    | a of, vv                                                                                                    |
| 077-129            | [สาเหตุ]                           | มกระดาษตดในฝาครอบดานชาย [A]                                                                                                    |
|                    | [วิธีการแก้ไข]<br>ให้ดูที่ "กระดาง | น้ำกระดาษที่ติดออก<br>เด็ด" (P.167)                                                                                                    |
| 077-211            | [สาเหตุ]                           | มีข้อผิดพลาดเกิดขึ้นใน Two Tray Module                                                                                                  |
|                    | [วิธีการแก้ไข]                     | ปิดสวิตซ์เครื่อง ตรวจสอบให้แน่ใจว่าหน้าจอดับลง แล้วจึงเปิดเครื่อง<br>หากข้อความเดิมแสดงขึ้นมาอีกครั้ง โปรดติดต่อศูนย์บริการลูกค้าของเรา |
| 077-212            | [สาเหตุ]                           | มีข้อมิดพลาดเกิดขึ้นใน One Tray Module                                                                                                  |
|                    | [วิธีการแก้ไข]                     | ปิดสวิตซ์เครื่อง ตรวจสอบให้แน่ใจว่าหน้าจอดับลง แล้วจึงเปิดเครื่อง<br>หากซ้อความเดิมแสดงชื้นมาอีกครั้ง โปรดติดต่อศูนย์บริการลูกค้าของเรา |
| 077-300            | [สาเหตุ]                           | ฝาครอบด้านหน้าเปิดอยู่                                                                                                    |
|                    | [วิธีการแก้ไข]                     | ปิดฝาครอบด้านหน้า                                                                                                    |
| 077-301            | [สาเหตุ]                           | ฝาครอบ [A] เปิดอยู่                                                                                                    |
|                    | [วิธีการแก้ไข]                     | ปิดฝาครอบด้านช้าย [A]                                                                                                    |
| 077-305            | [สาเหตุ]                           | ฝ่าครอบ Two Tray Module [C] เปิดอยู่                                                                                                    |
|                    | [วิธีการแก้ไข]                     | ปิดฝาครอบ Two Tray Module [C]                                                                                                    |
| 077-309            | [สาเหตุ]                           | ฝาครอบ One Tray Module [B] เปิดอยู่                                                                                                    |
|                    | (วิธีการแก้ไข)                     | ปัดฝาครอบ One Tray Module [B]                                                                                                    |
| 077-900            | [สาเหตุ]                           | มีกระดาษติดในฝาครอบด้านซ้าย [A]                                                                                                    |
| 077-901            | [วิธีการแก้ไข]                     | นำกระดาษที่ติดออก                                                                                                    |
|                    | ให้ดูที่ "กระดาเ                   | ติด" (P.167)                                                                                                    |

| รหัสข้อผิดพลาด     | สาเหตุและวิธีการแก้ไข                                                                                                    |
|--------------------|----------------------------------------------------------------------------------------------------|
| 077-904            | [สาเหตุ] มีกระดาษติดในฝาครอบ One Tray Module [B]                                                                                                    |
|                    | [วิธีการแก้ไข] นำกระดาษที่ติดออก                                                                                                    |
|                    | ให้ดูที่ "กระดาษติด" (P.167)                                                                                                    |
| 077-905            | [สาเหตุ] มีกระดาษติตในฝาครอบ Two Tray Module [B] หรือ [C]                                                                                                 |
| 077-906            | [วิธีการแก้ไข] นำกระดาษที่ติดออก                                                                                                    |
|                    | ให้ดูที่ "กระดาษติด" (P.167)                                                                                                    |
| 091-313            | [สาเหตุ] มีข้อผิดพลาดเกิดขึ้น                                                                                                    |
|                    | [วิธีการแก้ไข]    ปิดสวิตข์เครื่อง ตรวจสอบให้แน่ใจว่าหน้าจอดับลง แล้วจึงเปิดเครื่อง<br>หากซ้อความเดิมแสดงขึ้นมาอีกครั้ง โปรดติดต่อศูนย์บริการลูกค้าของเรา |
| 091-401            | [สาเหตุ] จำเป็นต้องเปลี่ยนตลับลูกดรัมโดยเร็ว                                                                                                    |
|                    | [วิธีการแก้ไข] เปลี่ยนตลับลูกดรัมโดยเร็ว                                                                                                    |
| 091-402            | [สาเหตุ] จำเป็นต้องเปลี่ยนตลับลูกดรัมโดยเร็ว                                                                                                    |
|                    | [วิธีการแก้ไข] เปลี่ยนตลับลูกดรัม                                                                                                    |
|                    | โปรดดูที่ "การเปลี่ยนตลับลูกดรัม" (P.130)                                                                                                    |
| 091-406            | [สาเหตุ] ตลับลูกดรัมสิ้นสุดอายุใช้งานแล้ว                                                                                                    |
|                    | [วิธีการแก้ไข] 🛛 เปลี่ยนตลับลูกดรัม โปรดติดต่อตัวแทนฟูจิ ซีร็อกซ์หรือตัวแทนจำหน่ายในเขตพื้นที่ของคุณ                                                      |
| 091-424            | [สาเหตุ] ตลับลูกดรัมสิ้นสุดอายุใช้งานแล้ว                                                                                                    |
|                    | [วิธีการแก้ไข] เปลี่ยนตลับลูกดรัมทันที โปรดติดต่อตัวแทนฟูจิชี ร็อกซ์หรือตัวแทนจำหน่ายในเขตพื้นที่ของคุณ                                                   |
|                    | โปรดดูที่ "การเปลี่ยนตลับลูกดรัม" (P.130)                                                                                                    |
| 091-430            | [สาเหตุ] ตลับลูกดรัมสิ้นสุดอายุใช้งานแล้ว                                                                                                    |
|                    | (วิธีการแก้ไข] ปิดสวิตซ์เครื่อง ตรวจสอบให้แน่ใจว่าหน้าจอดับลง แล้วจึงเปิดเครื่อง<br>หากซ้อความเดิมแสดงขึ้นมาอีกครั้ง โปรดติดต่อศูนย์บริการลูกค้าของเรา    |
|                    | โปรดดูที่ "การเปลี่ยนตลับลูกดรัม" (P.130)                                                                                                    |
| 091-440            | [สาเหตุ] จำเป็นต้องเปลี่ยนตลับลูกดรัมโดยเร็ว                                                                                                    |
|                    | [วิธีการแก้ไข] เตรียมตลับลูกดรัมใหม่ไว้ให้พร้อม                                                                                                    |
|                    | โปรดดูที่ "การเปลี่ยนตลับลูกดรัม" (P.130)                                                                                                    |
| 091-441            | [สาเหตุ] จำเป็นต้องเปลี่ยนตลับลูกดรัมโดยเร็ว                                                                                                    |
|                    | [วิธีการแก้ไข] 🛛 เปลี่ยนตลับลูกดรัม โปรดติดต่อตัวแทนฟูจิ ซีร็อกซ์หรือตัวแทนจำหน่ายในเขตพื้นที่ของคุณ                                                      |
| 091-914            | [สาเหตุ] มีข้อผิดพลาดเกิดขึ้นกับตลับลูกดรัม                                                                                                    |
| 091-915<br>091-916 | [วิธีการแก้ไข] ปิดสวิตซ์เครื่อง ตรวจสอบให้แน่ใจว่าหน้าจอดับลง แล้วจึงเปิดเครื่อง<br>หากซ้อความเดิมแสดงขึ้นมาอีกครั้ง โปรดติดต่อศูนย์บริการลูกค้าของเรา    |
| 091-921            | [สาเหตุ] มีข้อผิดพลาดเกิดขึ้นกับตลับลูกดรัม                                                                                                    |
|                    | [วิธีการแก้ไข] เปลี่ยนตลับลูกดรัม โปรดติดต่อตัวแทนฟูจิ ซีร็อกซ์หรือตัวแทนจำหน่ายในเขตพื้นที่ของคุณ                                                        |
| 092-660            | [สาเหตุ] มีข้อผิดพลาดของตลับลูกดรัมเกิดขึ้น                                                                                                    |
|                    | [วิธีการแก้ไข] 🛛 ปิดสวิตซ์เครื่อง ตรวจสอบให้แน่ใจว่าหน้าจอดับลง แล้วจึงเปิดเครื่อง                                                                        |
| 092-661            | [สาเหตุ] ค่าอุณหภูมิ SNR (ใน CRU) อยู่นอกช่วง                                                                                                    |
|                    | [วิธีการแก้ไข]      เปลี่ยนชุดเซ็นเซอร์ใหม่แล้วปิดสวิตช์เครื่อง ตรวจสอบให้แน่ใจว่าหน้าจอดับลง แล้วจึงเปิดเครื่อง                                          |
| 092-668            | [สาเหตุ] ค่า ATC SNR (ในตลับลูกดรัม) อยู่นอกช่วง                                                                                                    |
|                    | [วิธีการแก้ไข] 🛛 ปิดสวิตซ์เครื่อง ตรวจสอบให้แน่ใจว่าหน้าจอดับลง แล้วจึงเปิดเครื่อง                                                                        |
| 092-910            | [สาเหตุ] มีข้อผิดพลาดเกิดขึ้น                                                                                                    |
|                    | [วิธีการแก้ไข] 🛛 ปิดสวิตซ์เครื่อง ตรวจสอบให้แน่ใจว่าหน้าจอดับลง แล้วจึงเปิดเครื่อง                                                                        |

| รหัสข้อผิดพลาด     |                                     | สาเหตุและวิธีการแก้ไข                                                                                                    |
|--------------------|-------------------------------------|----------------------------------------------------------------------------------------------------|
| 093-312            | [สาเหตุ]                            | มีข้อผิดพลาดเกิดขึ้นกับตลับหมึก                                                                                                    |
|                    | [วิธีการแก้ไข]                      | ปิดสวิตข์เครื่อง ตรวจสอบให้แน่ใจว่าหน้าจอดับลง แล้วจึงเปิดเครื่อง<br>หากข้อความเดิมแสดงขึ้นมาอีกครั้ง โปรดติดต่อศูนย์บริการลูกค้าของเรา |
| 093-400            | [สาเหตุ]                            | ไม่มีผงหมึกเหลืออยู่แล้วในตลับหมึก                                                                                                    |
|                    | [วิธีการแก้ไข]                      | เปลี่ยนตลับหมึก                                                                                                    |
| 093-406            | [สาเหตุ]                            | จำเป็นต้องเปลี่ยนตลับหมึกโดยเร็ว                                                                                                    |
|                    | [วิธีการแก้ไข]                      | เตรียมตลับหมึกใหม่ไว้ให้พร้อม                                                                                                    |
| 093-912            | [สาเหตุ]                            | ไม่มีผงหมึกเหลืออยู่แล้วในตลับหมึก                                                                                                    |
|                    | [วิธีการแก้ไข]                      | เปลี่ยนตลับหมึก                                                                                                    |
| 093-956            | [สาเหตุ]                            | ไม่มีผงหมึกเหลืออยู่แล้วในตลับหมึก                                                                                                    |
|                    | [วิธีการแก้ไข]                      | แกะซีลบนตลับลูกดรัมออก                                                                                                    |
| 093-959            | [สาเหตุ]                            | มีข้อผิดพลาดเกิดขึ้นกับตลับลูกดรัม                                                                                                    |
|                    | [วิธีการแก้ไข]<br>ให้ดูที่ "การเปล่ | เปลี่ยนตลับลูกดรัม โปรดติดต่อตัวแทนฟูจิ ซีร็อกซ์หรือตัวแทนจำหน่ายในเขตพื้นที่ของคุณ<br>เี่ยนตลับหมึก" (P.127)                           |
| 116-317            | [สาเหตุ]                            | มีข้อผิดพลาดเกิดขึ้น                                                                                                    |
| 116-321<br>116-323 | [วิธีการแก้ไข]                      | ปิตสวิตข์เครื่อง ตรวจสอบให้แน่ใจว่าหน้าจอดับลง แล้วจึงเปิดเครื่อง<br>หากซ้อความเดิมแสดงขึ้นมาอีกครั้ง โปรดติดต่อศูนย์บริการลูกค้าของเรา |
| 116-324            | [สาเหตุ]                            | มีข้อผิดพลาดเกิดขึ้น                                                                                                    |
|                    | [วิธีการแก้ไข]                      | เครื่องจะทำการกู้คืนโดยอัตโนมัติ รอสักครู่ และลองอีกครั้ง                                                                               |
| 116-334            | [สาเหตุ]                            | มีข้อผิดพลาดเกิดขึ้น                                                                                                    |
| 116-377<br>116-390 | [วิธีการแก้ไข]                      | ปิตสวิตข์เครื่อง ตรวจสอบให้แน่ใจว่าหน้าจอดับลง แล้วจึงเปิดเครื่อง<br>ถ้าข้อความเดียวกันนี้ปรากฏขึ้นอีก โปรดติดต่อศูนย์บริการลูกค้า      |
| 116-747            | [สาเหตุ]                            | ไม่สามารถสแกนได้เสร็จสมบูรณ์เนื่องจากบริเวณการสแกนเล็กเกินไป                                                                            |
|                    | [วิธีการแก้ไข]                      | ลดค่าการลบขอบลงหรือลดอัตราส่วนการชยายภาพลง                                                                                              |
| 127-396            | [สาเหตุ]                            | สร้างข้อมูลอีเมล์ไม่สำเร็จ                                                                                                    |
|                    | [วิธีการแก้ไข]                      | กดปุ่ม <หยุด> บนแผงควบคุม แล้วลองอีกครั้ง                                                                                               |

ส่วนนี้จะอธิบายถึงขั้นตอนในการนำกระดาษที่ติดออก

เมื่อกระดาษติดในเครื่อง เครื่องจะหยุดการทำงาน

้ไฟแสดงสถานะจะสว่างและรหัสข้อผิด<sup>ิ</sup>พลาดจะปรากฏบนแผนผังแสดงสถานะเครื่องซึ่งจะบอกถึงขั้นตอนการแก้ไขเมื่อกระดาษติด นำกระดาษที่ติดอยู่ออกอย่างระมัดระวังโดยไม่ให้ฉีกขาด ห้ามมิให้มีเศษกระดาษใด ๆ ติดค้างอยู่ในเครื่อง

 ถ้ารหัสข้อผิดพลาดยังคงแสดงอยู่ หลังจากที่เคลียร์กระดาษที่ติดออกมาแล้ว อาจเป็นไปได้ว่ายังมีกระดาษติดอยู่ที่ส่วนอื่นของเครื่อง หรือเศษกระดาษเล็ก ๆ ยังคงติดอยู่ กรณีนี้ให้ดูที่แนนผังแสดงสถานะเครื่อง และรหัสข้อผิดพลาดจากนั้นให้เคลียร์ กระดาษที่ติดออกให้หมด

- หลังจากนำกระดาษที่ติดอยู่ออกแล้ว งานทำสำเนาจะดำเนินการต่อโดยอัตโนมัติ
- งานพิมพ์จะดำเนินการต่อโดยอัตโนมัติจากหน้าที่กำลังพิมพ์ก่อนหน้าที่จะเกิดกระดาษติด
- ชณะที่เครื่องกำลังทำสำเนาโดยใช้ตัวป้อนเอกสารโดยไม่เรียงชุดสำเนาที่ส่งออกมา
   (หมายความว่าตัวป้อนเอกสารดังกล่าวป้อนและสแกนเอกสารครั้งละหนึ่งแผ่น) หากมีกระดาษติดในเครื่อง
   เครื่องจะดำเนินการต่อโดยทำสำเนาของเอกสารที่สแกนไปแล้วโดยอัตโนมัติหลังจากที่นำกระดาษที่ติดอยู่ออกแล้ว อย่างไรก็ตาม
   ในกรณีที่มีเอกสารเหลืออยู่ คุณจะต้องกตบุ้ม <เริ่ม> อีกครั้งเพื่ออนุญาตให้ตัวป้อนเอกสารนั้นป้อนและสแกนเอกสารรุไว้

#### 

หมายเหต

ถ้าคุณต้องการดึงถาดออกเพื่อนำกระดาษที่ติดออก โปรดติดต่อตัวแทนฟูจิ ซีร็อกซ์ในพื้นที่ของคุณ ห้ามดึงถาดออก มิฉะนั้นอาจทำให้ได้รับบาดเจ็บ

## **∆**ข้อควรระวัง

ห้ามนำกระดาษที่ติดลึกอยู่ภายในผลิตภัณฑ์ออกมา โดยเฉพาะกระดาษที่พันหุ้มฟิวเซอร์หรือลูกกลังความร้อน ไม่เช่นนั้นอาจทำให้เกิดการบาดเจ็บหรือผิวหนังไหม้ได้ ให้ปิดการใช้งานผลิตภัณฑ์ทันทีและติดต่อตัวแทน Fuji Xerox ในพื้นที่ของคุณ

| E-1: กระดาษติดขัดภายในฝาครอบด้านซ้าย[A]          | 167 |
|--------------------------------------------------|-----|
| E-2: กระดาษติดภายในฝาครอบเครื่องโมดูลหนึ่งถาด[B] | 169 |
| E-3: กระดาษติดในถาด 1                            | 169 |
| E-4: กระดาษติดในถาด 2                            | 170 |
| E-5: กระดาษติดในถาด Bypass                       | 171 |
|                                                  |     |

#### สิ่งสำคัญ

 การดึงถาดออกหลังจากที่กระดาษติดโตยไม่ตรวจสอบดำแหน่งที่เกิดการติดอาจทำให้กระดาษฉีกชาดและติดค้างภายในเครื่องได้ เพื่อเป็นการป้องกันมิให้อุปกรณ์เสียหาย ให้ตรวจสอบดำแหน่งที่มีกระดาษติดก่อนที่จะพยายามน้ำกระดาษเหล่านั้นออก

- หน้าจอแสดงผลกระดาษติดจะไม่หายไปหากยังมีกระดาษฉีกขาดและติดค้างอยู่ในเครื่อง
- เมื่อนำกระดาษที่ติดอยู่ออกมาแล้ว ปล่อยให้เครื่องเปิดทำงานทิ้งไว้ การปิดสวิตซ์เครื่องจะลบข้อมูลที่จัดเก็บไว้ในหน่วยความจำของเครื่อง
- ห้ามสัมผัสชิ้นส่วนภายในเครื่อง เพราะอาจส่งผลให้เกิดข้อผิดพลาดในการพิมพ์ได้

#### E-1: กระดาษติดขัดภายในฝาครอบด้านซ้าย[A]

สิ่งสำคัญ

. ปฏิบัติตามขั้นตอนข้างล่างนี้เพื่อนำกระดาษที่ติดอยู่ภายในฝาครอบด้านซ้ายของเครื่องออกมา

- เมื่อนำกระดาษออกมาแล้ว อาจจะมีภาพบนสายพานส่งของเครื่อง (สายพานฟิล์มสีดำ) ภายในฝาครอบด้านช้าย ห้ามสัมผัสสายพานส่งนั้น คุณภาพของภาพอาจได้รับผลกระทบหรือสายพานส่งอาจเกิดความเสียหายได้ และจำเป็นต้องเปลี่ยนใหม่
  - "E-1" จะปรากฏขึ้นหากคุณเริ่มถ่ายสำเนาหรือพิมพ์โดยที่ถาดรองกระดาษเปิดอยู่เล็กน้อย

ตรวจดูให้แน่ใจว่าถาดรองกระดาษปิดสนิทแล้วเมือบรรจุกระดาษหรือนำกระดาษที่ติดออกมา

เปิดถาด Bypass (1) แล้วในขณะที่ยกคันง้างขึ้น (2)
 เปิดฝาครอบด้านบนข้ายเบา ๆ (3)

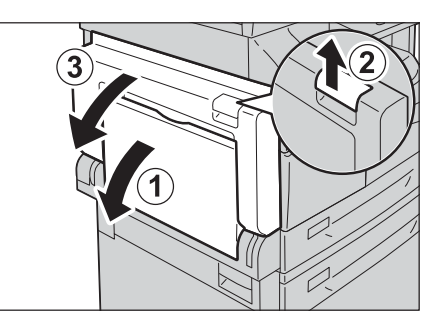

#### 🔳 ถ้ากระดาษติดรอบชุดฟิวเซอร์

2) นำกระดาษที่ติดออก

1) ให้ดึงสลักลง

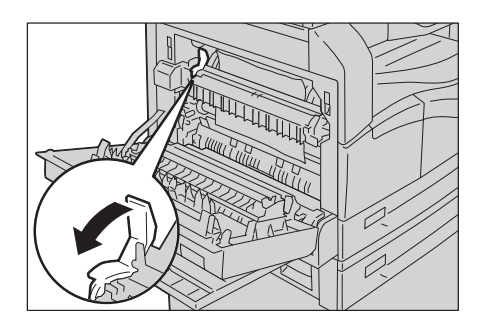

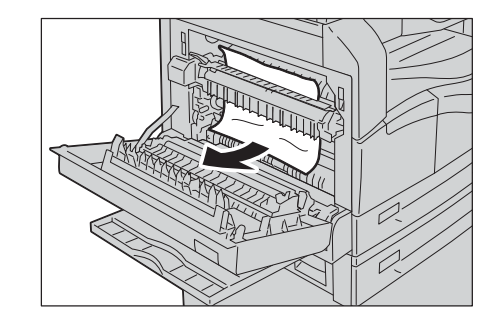

หมายเหตุ • อย่าให้มีเศษกระดาษตกค้างอยู่ในเครื่อง

นําสลักกลับสู่ตําแหน่งเดิม

#### 🔳 ถ้ากระดาษติดภายในฝาครอบซ้าย

1) ถ้ากระดาษติดอยู่ในตำแหน่งแสดงในแผนภาพ ให้ดึงกระดาษที่ติดขึ้น

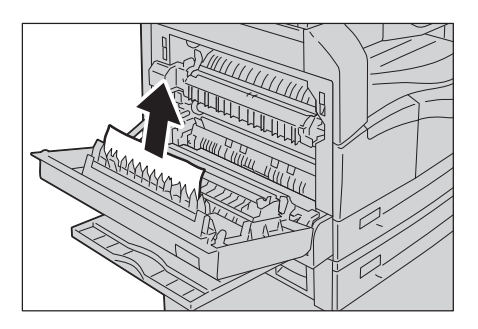

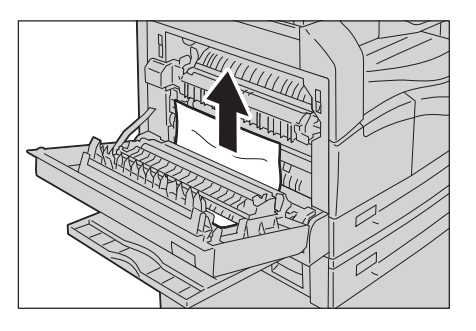

ถ้ากระดาษติดอยู่ในตำแหน่งแสดงในแผนภาพ ให้ดึงกระดาษที่ติดขึ้น

2 กดตรงกลางของฝาครอบ ปิดอย่างช้าๆ และยกถาด Bypass

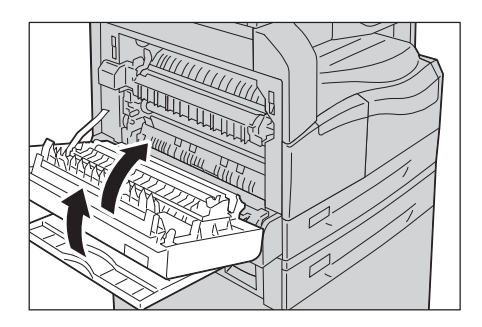

## E-2: กระดาษติดภายในฝาครอบเครื่องโมดูลหนึ่งถาด[B]

ปฏิบัติตามขั้นตอนข้างล่างนี้เพื่อนำกระดาษที่ติดอยู่ภายในฝาครอบ One Tray Module ของเครื่องออกมา

1 ดึงคันง้างออก แล้วค่อยๆ เปิดฝาครอบ One Tray Module

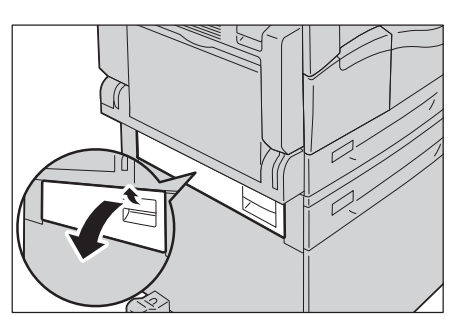

2 นำกระดาษที่ติดออก

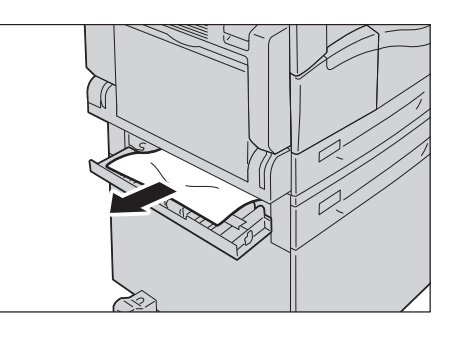

หมายเหตุ

- กระดาษอาจติดอยู่ในส่วนที่ยากจะมองเห็น ให้ตรวจสอบอย่างละเอียดเพื่อหากระดาษที่ติด
- หากกระดาษฉีกขาด ให้ตรวจสอบจนแน่ใจว่าไม่มีเศษกระดาษติดค้างอยู่ในเครื่อง
- 3 ปิดฝาครอบ One Tray Module เบาๆ

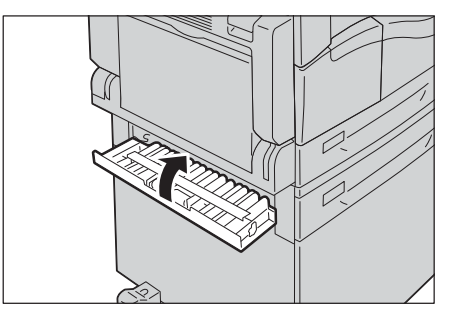

#### E-3: กระดาษติดในถาด 1

ทำตามขั้นตอนด้านล่างเพื่อเคลียร์กระดาษติดในถาด 1 ออกไป สิ่งสำคัญ • "E-3" จะปรากฏขึ้นหากคุณเริ่มถ่ายสำเนาหรือพิมพ์โดยที่ถาดรองกระดาษเปิดอยู่เล็กน้อย ตรวจดูให้แน่ใจว่าถาดรองกระดาษปิดสนิทแล้วเมือบรรจุกระดาษหรือนำกระดาษที่ติดออกมา

1 เอากระดาษติดออกโดยดูที่ "E-1: กระดาษติดขัดภายในฝาครอบด้านช้าย[A]" (P.167)

การแก้ไขปัญหา

11

2 ถ้าไม่สามารถเอากระดาษที่ติดออกได้ ให้ดึงถาดออกมา

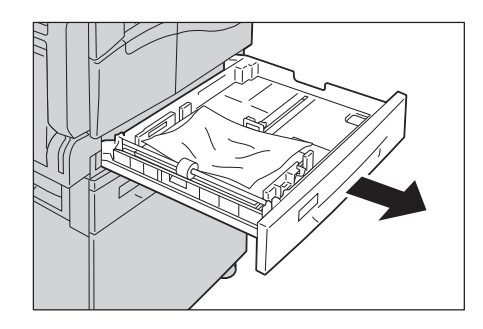

- การดึงถาดออกหลังจากที่กระดาษติดโดยไม่ตรวจสอบตำแหน่งที่เกิดการติดอาจทำให้กระดาษฉีกขาดและติดค้างภายในเครื่องได้ สิ่งสำคัญ เพื่อเป็นการป้องกันมิให้อุปกรณ์เสียหาย ให้ตรวจสอบตำแหน่งที่มีกระดาษติดก่อนที่จะพยายามนำกระดาษเหล่านั้นออก
- นำกระดาษที่ติดออก З

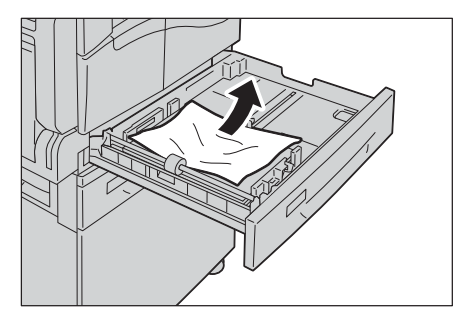

 หากกระดาษฉีกขาด ให้ตรวจสอบจนแน่ใจว่าไม่มีเศษกระดาษติดค้างอยู่ในเครื่อง หมายเหตุ

4 ค่อยๆ ดันถาดเข้าไปจนสุด

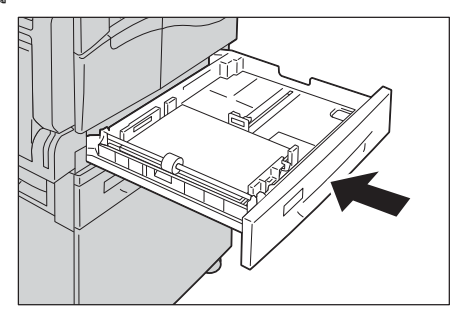

# การแก้ไขปัญหา

#### E-4: กระดาษติดในถาด 2

ทำตามขั้นตอนด้านล่างเพื่อเอากระดาษติดในถาด 2 ออกไป

- เอากระดาษติดออกโดยดูที่ "E-2: กระดาษติดภายในฝาครอบเครื่องโมดูลหนึ่งถาด[B]" (P.169) 1
- ถ้าไม่สามารถเอากระดาษที่ติดออกได้ ให้ดึงถาด 2 ออกมา 2
  - หากดึงถาดออกหลังจากที่กระดาษติดโดยไม่ตรวจสอบตำแหน่งที่ติดขัด สิ่งสำคัญ อยู่ อาจทำให้กระดาษขาดและตกค้างภายในเครื่อง เพื่อป้องกันเสียหายอุปกรณ์ ตรวจสอบตำแหน่งของกระดาษบนหน้าจอก่อนที่จะแก้ไข

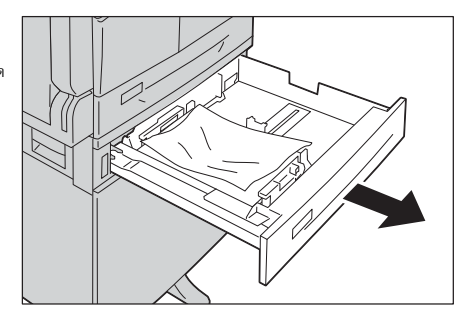

- 3 นำกระดาษที่ติดอยู่ออกมา
  - หมายเหตุ หากกระดาษฉีกขาด
    - ตรวจสอบเพื่อให้แน่ใจว่าไม่มีเศษกระดาษกระดาษเหลืออยู่ในเครื่อง

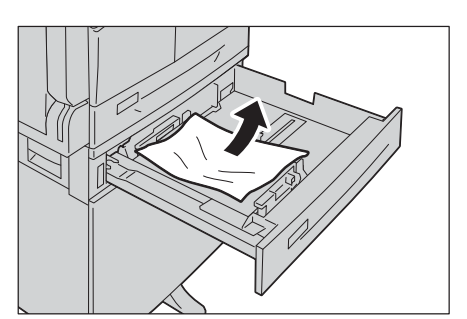

4 ค่อยๆ ดันถาดเข้าไปจนถาดปิดสนิท

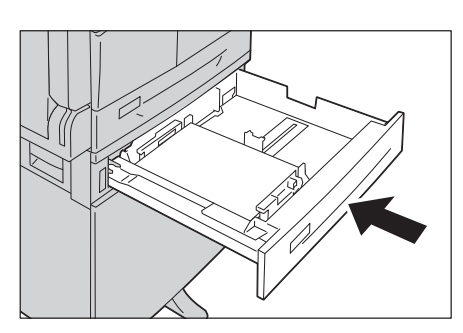

#### E-5: กระดาษติดในถาด Bypass

ทำตามขั้นตอนด้านล่างเพื่อเอากระดาษติดในถาด Bypass ออก

- 1 เอากระดาษติดออกโดยดูที่ "E-1: กระดาษติดขัดภายในฝาครอบด้านซ้าย[A]" (P.167)
- 2 ตรวจสอบด้านใน (รอบช่องทางป้อนกระดาษ) ของถาด Bypass และเคลียร์กระดาษที่ติดออก
  - สิ่งสำคัญ ถ้าใส่กระดาษเข้าไปหลายแผ่น
     ให้เอากระดาษทั้งหมดออกขณะที่เคลียร์กระดาษ
  - **หมายเหตุ** หากกระดาษฉีกซาด
    - ให้ตรวจสอบจนแน่ใจว่าไม่มีเศษกระดาษติดค้างอยู่ในเครื่อง

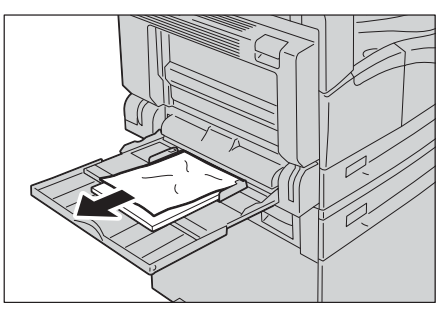

- 3 ถ้าบรรจุกระดาษหลายแผ่น ให้จัดมุมของกระดาษที่เอาออกให้ตรง
- 4 ใส่กระดาษโดยให้ด้านที่จะพิมพ์คว่ำลง จัดขอบบนของกระดาษให้สัมผัสกับช่องทางการป้อนกระดาษ

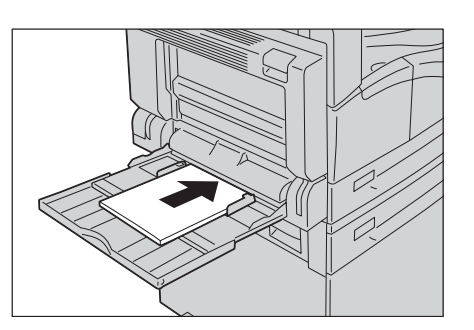

11

## เอกสารติด

หากเอกสารต้นฉบับติดในชุดป้อนเอกสาร เครื่องจะหยุดทำงานและรหัสข้อผิดพลาด [A-1], [A2-2], [A-3]จะปรากฏในจอแสดงผลไฟแสดงสถานะจะสว่างบนแผนผังแสดงสถานะเครื่อง ขั้นตอนต่อไปจะอธิบายถึงวิธีการแก้ไขเอกสารต้นฉบับที่ติดบนชุดป้อนเอกสาร ปฏิบัติตามขั้นตอนด้านล่างเพื่อเอาเอกสารที่ติดออก

ดึงที่จับด้านหน้าของฝาครอบตัวป้อนเอกสารขึ้น 1 และเปิดฝาครอบตัวป้อนเอกสารออกจนสุด

หมายเหตุ

З

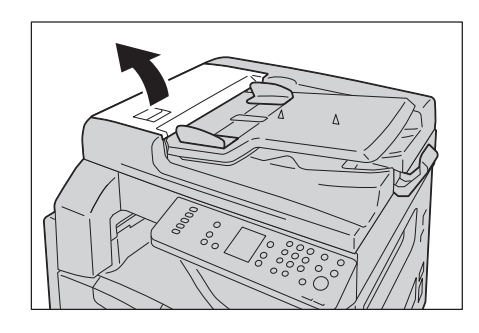

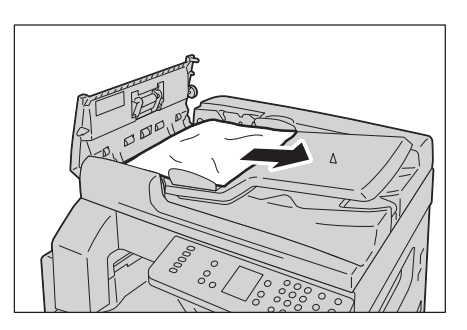

ถ้าไม่พบเอกสาร ให้หมุนปุ่มเพื่อป้อนเอกสารขึ้นด้านบน แล้วนำเอกสารออกมา

2 ถ้าเอกสารต้นฉบับยังไม่ถูกดึงเข้าไปในตัวป้อนเอกสาร ให้นำเอกสารออก

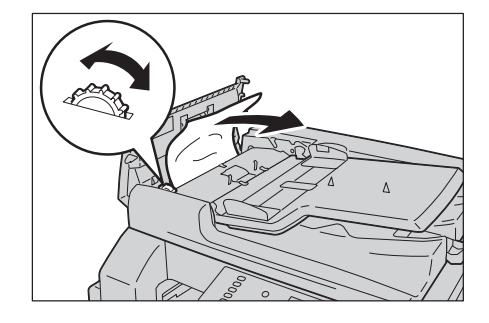

สิ่งสำคัญ ถ้าเอกสารยังไม่ถูกดึงเข้าไปในตัวป้อนเอกสาร ให้ดึงเอกสารออกมาตรงๆ เอกสารอาจฉีกขาด

ฝาครอบจะยังคงอยู่ในตำแหน่งเมื่อเปิดจนเต็มที่ให้เปิดฝาครอบเบาๆ

ถ้าไม่พบเอกสาร ให้ยกที่จับขึ้นเพื่อเปิดฝาครอบด้านในออก 4

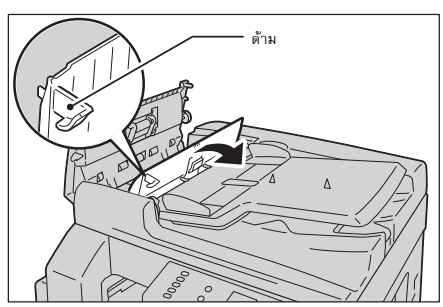

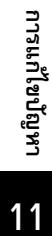

**5** หมุนปุ่มหมุนเพื่อป้อนเอกสารขึ้นด้านบน แล้วนำเอกสารออกมา

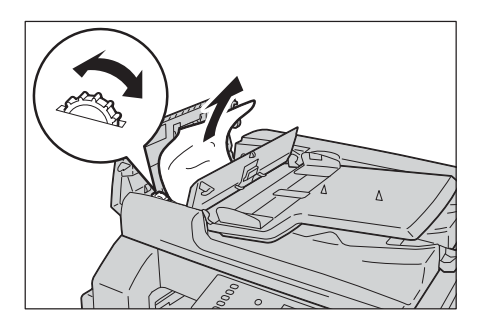

- หมายเหตุ ถ้าเอกสารยังไม่ถูกดึงเข้าไปในตัวป้อนเอกสาร ให้ดึงเอกสารออกมาตรง ๆ เอกสารอาจฉีกขาด
- 6 ปิดฝาครอบด้านในของตัวป้อนเอกสาร
- 7 ปิดฝาครอบตัวป้อนเอกสารให้สนิท และตรวจดูว่าไม่มีช่องว่างระหว่างด้านข้างที่อยู่ใกล้หรือไกลจากฝาและตัวป้อนเอกสาร
- 8 ถ้าไม่พบเอกสารต้นฉบับ ให้ค่อยๆ ยกตัวป้อนเอกสารขึ้นอย่างระมัดระวัง หากมีเอกสารติดอยู่ ให้เอาออกและปิดตัวป้อนเอกสาร
- 9 หากคุณไม่พบเอกสารตามขั้นตอนที่ 8 ให้ยกถาดตัวป้อนเอกสารขึ้นและเอาเอกสารออก

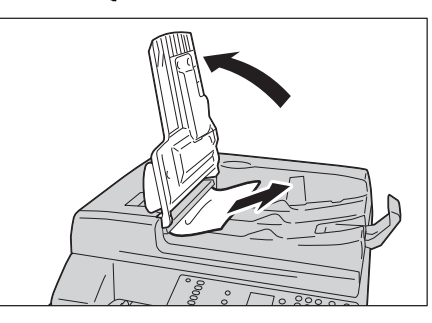

- 10 เลื่อนถาดตัวป้อนเอกสารกลับเข้าตำแหน่งเดิมอย่างระมัดระวัง
- 11 ตรวจดูให้แน่ใจว่าเอกสารต้นฉบับไม่ฉีกขาด, ไม่มีรอยยับ หรือรอยพับ จากนั้นให้ป้อนเอกสารใหม่อีกครั้งเพื่อให้งานเสร็จสมบูรณ์

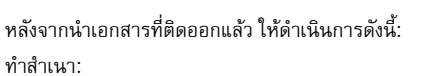

. ป้อนเอกสารที่ยังไม่ได้สแกนใหม่อีกครั้งรวมทั**้**งหน้าที่ติดนั้นด้วย

สแกน (TWAIN/WIA (Windows Image Acquisition)):

ให้ป้อนเอกสารที่ยังไม่ได้สแกนใหม่อีกครั้ง รวมทั้งหน้าที่ติดนั้นด้วย

หมายเหตุ
 • เอกสารต้นฉบับที่มีรอยย่นหรือพับ อาจเป็นสาเหตุให้เอกสารติดหรือต้นฉบับเสียหายได้ ให้ใช้เอกสารต้นฉบับที่ขาด ยับ
 หรือถูกพับกับกระจกวางเอกสารต้นฉบับเท่านั้น

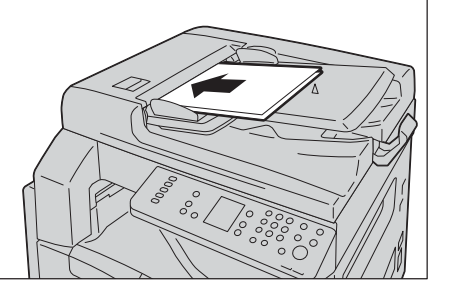

11

# 12 ภาคผนวก

ในบทนี้จะอธิบายเกี่ยวกับข้อมูลจำเพาะของเครื่อง, ส่วนประกอบที่เป็นอุปกรณ์เสริม และ หมายเหตุและข้อจำกัด

| • | ข้อมูลจำเพาะ 176    |
|---|---------------------|
| • | พื้นที่ที่พิมพ์ได้  |
| • | อุปกรณ์เสริม        |
| • | หมายเหตุและข้อจำกัด |

## ข้อมูลจำเพาะ

เนื้อหาในส่วนนี้จะอธิบายเกี่ยวกับข้อมูลจำเพาะหลัก ๆ ของเครื่อง โปรดทราบว่าข้อมูลจำเพาะและรูปลักษณ์ของผลิตภัณฑ์อาจเปลี่ยนไปโดยไม่แจ้งให้ทราบล่วงหน้า

## 🔳 ฟังก์ชั่นพื้นฐาน / ฟังก์ชั่นการทำสำเนา

| ชนิด                                                                           | เดสก์ท็อป                                                                                                    |
|--------------------------------------------------------------------------------|----------------------------------------------------------------------------------------------------|
| ความจุหน่วยความจำ                                                              | 256 MB                                                                                                    |
| ความละเอียดในการสแกน                                                           | 600 × 600 dpi                                                                                                    |
| ความละเอียดในการพิมพ์                                                          | 600 × 600 dpi                                                                                                    |
| Halftone                                                                       | เกรย์สเกล 256 เฉด                                                                                                    |
| เวลาอุ่นเครื่อง                                                                | ไม่เกิน 19 วินาที<br><b>สิ่งสำคัญ</b> • ณ อุณหภูมิห้อง 20 องศาเซลเซียส                                                                                                    |
| ขนาดต้นฉบับ                                                                    | ขนาดสูงสุดคือ 297 × 432 มม. (A3, 11 × 17") สำหรับทั้งแผ่นกระดาษและหนังสือ                                                                                                    |
| ชนาดกระดาษ                                                                     | สูงสุด: 297 x 432 มม., A3, 11 × 17"<br>ต่ำสุด: A5 (ถาดบายพาส: 127 x 98 มม.)<br>ความกว้างเผื่อส่วนขอบภาพ: สูงสุด 4 มม. จากด้านบน, ด้านขวา และด้านซ้าย และ 4 มม.จากทางด้านล่าง                                                                                                    |
| น้ำหนักกระดาษ                                                                  | ถาด 1 (มาตรฐาน): 60 - 90 แกรม<br>ถาด 2 (อุปกรณ์เสริม): 60 - 216 แกรม<br>ถาดบายพาส: 60 - 216 แกรม<br><b>สิ่งสำคัญ</b> • ให้ใช้กระดาษที่ฟูจิ ซีร็อกซ์แนะนำ การทำสำเนาอาจไม่สามารถดำเนินการได้อย่างถูกต้องทั้งนี้ชิ้นอยู่กับเงื่อนไข                                                                                                    |
| เวลาในการทำสำเนาแผ่นแรก                                                        | กระจกวางตันฉบับ: ไม่เกิน 7.4 วินาที (A4 🕞 )<br>ตัวป้อนเอกสาร: ไม่เกิน 13 วินาที (A4 🖵 )                                                                                                    |
| การย่อ/การชยาย                                                                 | ขนาดต่อขนาด 1:1 ± 0.8%<br>% ตั้งค่าถ่วงหน้า:50.0%, 70.7%, 100%, 141.4%, 200.0%<br>% แปรผัน: 25% - 400% (เพิ่มทีละ 1%)                                                                                                    |
| <ul> <li>ความเร็วการถ่ายสำเนาต่อเนื่อง</li> <li>ความจอาดกระตาษเปล่า</li> </ul> | ถาดบรรจุกระดาษ 1 และ 2: สำเนา 1 หน้าต่อเนื่อง/ไม่มีการย่อ-ขยายภาพ<br>A4 [], B5 [], 8.5 x 11" []: 20 แผ่น/นาที<br>A4, 8.5 x 11": 15 แผ่น/นาที<br>B4: 12 แผ่น/นาที<br>A3: 10 แผ่น/นาที<br>aาดบรรจุกระดาษ 1 และ 2:สำเนา 2 หน้าต่อเนื่อง/ไม่มีการย่อ-ขยายภาพ<br>A4 [], B5 [], 8.5 x 11" []: 13.1 หน้า/นาที<br>A4, 8.5 x 11": 8.7 หน้า/นาที<br>A4, 8.5 x 11": 8.7 หน้า/นาที<br>B4: 7.9 หน้า/นาที<br>A3: 7.2 หน้า/นาที<br>Â3: 7.2 หน้า/นาที<br><b>สิ่งสำคัญ</b> ความเร็วเทจานี้คือความเร็วที่ใช้กับกระดาษพิธบัตร กระดาษธรรมดา แลกระดาษรีไซเคิล<br>ประสิทธิภาพการพิมพ์สามารถปรับเปลี่ยนได้ขึ้นอยู่กับนิดของกระดาษที่ใช้<br>• เมื่อใช้กระดาษ 80 แกรม |
| ความจุถาดกระดาษเปล่า                                                           | มาตรฐาน: 350 แผ่น (ถาด 1 (250 แผ่น) + ถาดบายพาส<br>(100 แผ่น))<br>อุปกรณ์เสริม: 500 แผ่น (One Tray Module)<br>ขนาดที่ใหญ่ที่สุด: 850 แผ่น (มาตรฐาน + เสริม)<br>สิ่งสำคัญ • เมื่อใช้กระดาษ 80 แกรม                                                                                                    |
| การถ่ายสำเนาต่อเนื่อง                                                          | 999 แผ่น<br><b>สิ่งสำคัญ</b> • เครื่องพิมพ์อาจหยุดชั่วคราวเพื่อทำการป้องกันภาพสั่นไหว                                                                                                    |
| ความจุถาดกระดาษงานพิมพ์                                                        | 250 แผ่น (A4)<br><b>สิ่งสำคัญ</b> • เมื่อใช้กระดาษ 80 แกรม                                                                                                    |
| แหล่งจ่ายไฟ                                                                    | AC 220 - 240 V ±10%, 6A, 50/60 Hz                                                                                                    |

| การใช้พลังงาน   | AC 220V: 1.3kW หรือต่ำกว่า<br>AC 240V: 1.4kW หรือต่ำกว่า<br>โหมดประหยัดไฟ: 14W หรือต่ำกว่า<br>โหมดพัก: 2W หรือต่ำกว่า                                        |
|-----------------|----------------------------------------------------------------------------------------------------|
| ขนาด            | กว้าง 595 × ลึก 584 x สูง 484 มม. (รวมฝาปิด)<br>กว้าง 595 × ลึก 584 x สูง 569 มม. (รวมตัวป้อนเอกสาร)                                                         |
| น้ำหนัก         | 27 กก. (รวมฝาปิด)<br>33 กก. (รวมตัวป้อนเอกสาร)<br><b>สิ่งสำคัญ</b> • ไม่รวมตลับหมึก                                                                          |
| ข้อกำหนดพื้นที่ | กว้าง 947 × ลึก 584 มม. (รวมฝาปิด)<br>กว้าง 947 × ลึก 584 มม. (รวมตัวป้อนเอกสารและหน่วยงานพิมพ์แบบดูเพล็กซ์)<br><b>สิ่งสำคัญ</b> • ถาด Bypass ถูกดึงออกมาสุด |

#### 🔳 ฟังก์ชั่นการพิมพ์

| ชนิด                         | ติดตั้งในตัว                                                                                                    |
|------------------------------|----------------------------------------------------------------------------------------------------|
| ขนาดกระดาษ                   | เช่นเดียวกับฟังก์ชั่นพื้นฐาน/ฟังก์ชั่นการทำสำเนา                                                                                                    |
| ความเร็วในการพิมพ์ต่อเนื่อง  | เช่นเดียวกับฟังก์ชั่นพื้นฐาน/ฟังก์ชั่นการทำสำเนา<br><b>สิ่งสำคัญ</b> • ความเร็วในการพิมพ์อาจลดลงอันเนื่องมาจากการปรับคุณภาพของภาพ<br>และความเร็วในการพิมพ์ยังอาจลดลงชิ้นอยู่กับเอกสารที่ใช้                                                                                                    |
| ความละเอียดในการพิมพ์        | ความละเอียดของเอกสารที่ได้: 600 × 600 dpi<br>ความละเอียดในการประมวลผลซ้อมูล: 600 × 600 dpi                                                                                                    |
| PDL                          | HBPL                                                                                                    |
| โปรโตคอล                     | การเชื่อมต่อเครือข่าย: TCP/IP (lpd, Port9100)                                                                                                    |
| ระบบปฏิบัติการระบบปฏิบัติการ | Microsoft Windows XP,<br>Microsoft Windows Server 2003,<br>Microsoft Windows Server 2003,<br>Microsoft Windows XP Professional x64 Edition,<br>Microsoft Windows Server 2003 x64 Edition,<br>Microsoft Windows Vista x64 Edition,<br>Microsoft Windows Vista x64 Edition,<br>Microsoft Windows Server 2008,<br>Microsoft Windows Server 2008 x64 Edition,<br>Microsoft Windows Server 2008 x64 Edition,<br>Microsoft Windows Server 2008 R2,<br>Microsoft Windows Server 2008 R2,<br>Microsoft Windows Server 2008 R2,<br>Microsoft Windows Server 2008 R2,<br>Microsoft Windows Server 8,<br>Microsoft Windows 8,<br>Microsoft Windows 9,<br>8,1,<br>Microsoft Windows 8,<br>Microsoft Windows 9,<br>8,1,<br>Microsoft Windows 9,<br>8,1,<br>Microsoft Windows 9,<br>1,<br>Microsoft Windows 9,<br>1,<br>Microsoft Windows 9,<br>1,<br>Microsoft Windows 9,<br>1,<br>Microsoft Windows 9,<br>1,<br>Microsoft Windows 9,<br>1,<br>Microsoft Windows 9,<br>1,<br>Microsoft Windows 9,<br>1,<br>Microsoft Windows 9,<br>1,<br>Microsoft Windows 9,<br>1,<br>1,<br>1,<br>1,<br>1,<br>1,<br>1,<br>1,<br>1,<br>1 |
| อินเทอร์เฟส                  | use                                                                                                    |
| C POSTIC 46 W 61             |                                                                                                    |

#### 🔳 ฟังก์ชั่นการสแกน

| ชนิด                 | เครื่องสแกนสี                                                                                                    |
|----------------------|----------------------------------------------------------------------------------------------------|
| ขนาดต้นฉบับ          | เช่นเดียวกับฟังก์ชั่น/พังก์ชั่นการถ่ายสำเนา                                                                                  |
| ความละเอียดในการสแกน | ภาพชาว-ดำ: 600 × 600 dpi, 400 × 400 dpi,<br>300 × 300 dpi, 200 × 200 dpi<br>สี: 400 × 400 dpi, 300 × 300 dpi, 200 × 200 dpi, |

| ความเร็วในการสแกน        |                | ขาวดำ: 23 แผ่น/นาที (300 dpi)<br>สี: 14 แผ่น/นาที (300 dpi)                                                         |
|--------------------------|----------------|----------------------------------------------------------------------------------------------------|
|                          |                | เอกสารมาตรฐานคือ ISO IEC24734 (A4 🗖, แผ่นแรก, โปรแกรมควบคุมการสแกน (USB 2.0))                                       |
|                          |                | <b>สิ่งสำคัญ</b> • ความเร็วในการสแกนแตกต่างกนซึนอยูกับประเภทและชนิดของบเอกสารต่างๆ                                  |
| อินเทอร์เฟส              |                | USB 2.0 (TWAIN,WIA1.0/WIA2.0)*                                                                                      |
| โปรแกรมควบคุมก<br>ารสแกน | โปรโตคอล       | USB 2.0 (TWAIN,WIA1.0/WIA2.0)*                                                                                      |
|                          | ระบบปฏิบัติการ | Microsoft Windows XP,                                                                                               |
|                          |                | Microsoft Windows Server 2003,                                                                                      |
|                          |                | Microsoft <sup>®</sup> Windows <sup>®</sup> XP Professional x64 Edition,                                            |
|                          |                | Microsoft Windows Server 2003 x64 Edition,                                                                          |
|                          |                | Microsoft Windows Vista $^{\textcircled{0}}$ ,                                                                      |
|                          |                | Microsoft Windows Vista x64 Edition,                                                                                |
|                          |                | Microsoft <sup>®</sup> Windows Server <sup>®</sup> 2008,                                                            |
|                          |                | Microsoft <sup>®</sup> Windows Server <sup>®</sup> 2008 x64 Edition,                                                |
|                          |                | Microsoft Windows Server 0 2008 R2                                                                                  |
|                          |                | Microsoft <sup>®</sup> Windows <sup>®</sup> 7,                                                                      |
|                          |                | Microsoft <sup>®</sup> Windows <sup>®</sup> 7 x64 Edition,                                                          |
|                          |                | Microsoft <sup>®</sup> Windows <sup>®</sup> 8 x64 Edition,                                                          |
|                          |                | Microsoft <sup>®</sup> Windows <sup>®</sup> 8,                                                                      |
|                          |                | Microsoft <sup>®</sup> Windows Server <sup>®</sup> 2012 x64 Edition                                                 |
|                          |                | Microsoft <sup>®</sup> Windows Server <sup>®</sup> 2012 R2,                                                         |
|                          |                | Microsoft <sup>(B)</sup> Windows <sup>(B)</sup> 8.1,                                                                |
|                          |                | Microsoft Windows 8.1 x64 Edition                                                                                   |
|                          |                | <b>สิ่งสำคัญ</b> • สำหรับรายละเอียดเกี่ยวกับระบบปฏิบัติการ (OS) ทีรองรับรุ่นล่าสุด โปรดดูที่เว็บไซต์ของฟูจิซีร็อกซ์ |
|                          | รูปแบบไฟล์     | ขาวดำไบนารี: PDF/TIFF/DocuWorks                                                                                     |
|                          |                | สี: PDF/JPEG/DocuWorks                                                                                              |

\* : WIA ย่อมาจาก Windows Image Acquisition

## 📕 อุปกรณ์ป้อนเอกสารอัตโนมัติแบบดูเพล็กซ์

| ประเภท                    | อุปกรณ์ป้อนเอกสารอัตโนมัติแบบดูเพล็กซ์                                      |
|---------------------------|-----------------------------------------------------------------------------|
| ขนาดต้นฉบับ/น้ำหนักกระดาษ | สูงสุด: A3, 11 × 17"<br>ต่ำสุด: A5<br>38 - 128 แกรม (2 ด้าน: 50 - 128 แกรม) |
| ความจุ                    | 110 แผ่น<br>สิ่งสำคัญ • เมื่อใช้กระดาษ 80 แกรม                              |
| ความเร็วในการป้อน         | 20 แผ่น/นาที (A4 🗂, 1 ด้าน), 13 หน้า/นาที (A4 🖵, 2 ด้าน)                    |
| ขนาด/น้ำหนัก              | กว้าง 540 x ลึก 498 x สูง 125 มม., 7.3 กก.                                  |

#### 🔳 หน่วยงานพิมพ์แบบดูเพล็กซ์

| ขนาดกระดาษ    | สูงสุด: A3, 11 × 17"<br>ต่ำสุด: A5, B5 🕞                                 |
|---------------|--------------------------------------------------------------------------|
| น้ำหนักกระดาษ | 60 - 110 แกรม<br>หมายเหตุ • การใช้ถาดบายพาส เมื่อใช้กระดาษ 91 - 110 แกรม |

#### One Tray Module (อุปกรณ์เสริม)

เช่นเดียวกับฟังก์ชั่นพื้นฐาน/ฟังก์ชั่นการทำสำเนา

## ข้อมูลจำเพาะ

| น้ำหนักกระดาษ | 500 แผ่น x 1 ถาด<br>หมายเหตุ • เมื่อใช้กระดาษ 80 แกรม |
|---------------|-------------------------------------------------------|
| ขนาด/น้ำหนัก  | กว้าง 540 x ลึก 523 x สูง 117 มม., 11 กก.             |

# พื้นที่ที่พิมพ์ได้

พื้นที่ที่พิมพ์ได้ตามมาตรฐานเป็นพื้นที่ของหน้าในระยะ 4.0 มม. จากขอบด้านบน, ด้านล่าง, ด้านซ้าย และด้านขวาของกระดาษ พื้นที่ที่พิมพ์ได้จริงอาจจะแตกต่างกันไปโดยขึ้นอยู่กับเครื่องพิมพ์ (พล็อตเตอร์) และภาษาที่ใช้ควบคุม

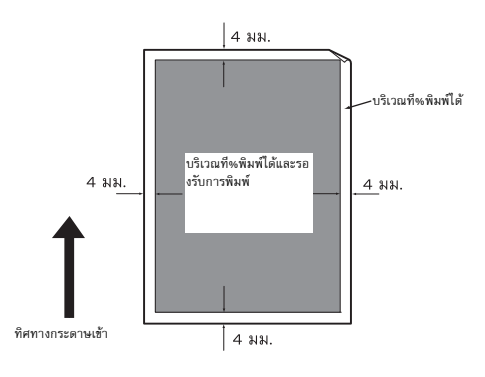
# อุปกรณ์เสริม

ตารางต่อไปนี้จะแสดงให้เห็นอุปกรณ์เสริมที่มีจำหน่าย โปรดติดต่อศูนย์บริการลูกค้าเพื่อสั่งซื้ออุปกรณ์เสริมเหล่านี้

| ชื่อผลิตภัณฑ์   | คำอธิบาย                                                                                                    |
|-----------------|----------------------------------------------------------------------------------------------------|
| One Tray Module | ถาดซึ่งสามารถบรรจุกระดาษได้ 500 แผ่น (เมื่อใช้กระดาษ 80 แกรม)                                                                      |
| ตู้ใส่กระดาษ    | แท่นวางพิเศษที่ใช้เพื่อยึดเครื่องกับพื้น ซึ่งมีช่องจัดเก็บกระดาษด้วย<br>สามารถใช้แท่นวางนี้ต่อเมื่อได้ติดตั้ง One Tray Module แล้ว |
| ตัวล็อคถาด      | จะล็อคถาดที่อยู่ในเครื่อง                                                                                                    |
| ชุดแปลสำหรับ VI | แผงควบคุมที่มีภาษาเวียดนาม ฉลากรหัสซ้อผิดพลาด<br>และคู่มือการใช้งานชั้นพื้นฐานเป็นภาษาเวียดนาม                                     |
| ชุดแปลสำหรับ TH | แผงควบคุมที่มีภาษาไทย ฉลากรหัสข้อผิดพลาด และคู่มือการใช้งานชั้นพื้นฐานเป็นภาษาไทย                                                  |

หมายเหตุ

อุปกรณ์เสริมอาจมีการเปลี่ยนแปลงได้โดยไม่ต้องแจ้งให้ทราบล่วงหน้า

โปรดติดต่อศูนย์บริการลูกค้าเพื่อขอทราบรายละเอียดล่าสุด

## หมายเหตุและข้อจำกัด

เนื้อหาในส่วนนี้อธิบายถึงหมายเหตุและข้อจำกัดที่จะสังเกตได้ในขณะใช้เครื่อง

#### หมายเหตุและข้อจำกัดในการใช้เครื่อง

#### 🔳 หมายเหตุเกี่ยวกับการปิดสวิตซ์เครื่อง

หลังจากที่ปิดสวิตซ์เครื่องแล้ว เครื่องจะใช้เวลาสักครู่ในการปิดกระบวนการทำงานต่าง ๆ ภายใน และโปรดทราบว่าภายหลังการปิดสวิตซ์เครื่องและเปิดใหม่ในทันทึก่อนที่หน้าจอจะดับลงนั้นจะไม่ได้ทำให้เครื่องสามารถเริ่มงานได้ทันที ดังนั้นก่อนเปิดสวิตซ์เครื่องทุกครั้งจึงควรตรวจดูว่าหน้าจอเครื่องดับสนิทแล้ว

#### 🔳 การติดตั้งและการเคลื่อนย้ายเครื่อง

- โปรดติดต่อศูนย์บริการลูกค้าหรือช่างของฟูจิ ซีร็อกซ์ก่อนเคลื่อนย้ายเครื่อง
- ห้ามเขย่าเครื่องในขณะที่เครื่องทำงานอยู่
- ระวังนิ้วขณะปิดฝาครอบเอกสาร
- ห้ามวางวัตถุอยู่ใกล้พัดลมระบายความร้อน

#### 🔳 รหัสตัวอักขระ

ในการส่งข้อมูลจากคอมพิวเตอร์ หากมีอักขระที่เครื่องไม่รองรับรวมอยู่ในชื่อไฟล์ด้วยแล้ว อักขระหล่านี้อาจจะแสดงผลไม่ถูกต้อง สามารถใช้ได้เฉพาะอักขระ ASCII เท่านั้น

#### 🔳 ฮาร์ดดิสก์

คุณไม่สามารถติดตั้งฮาร์ดดิสก์ลงในผลิตภัณฑ์นี้ได้

#### 🔳 ผลของงานพิมพ์ที่ได้

- ขึ้นอยู่กับชนิดของสื่อที่ใช้ อาจมีรอยลูกกลิ้งปรากฏตามทิศทางการสแกน หรืออาจมีส่วนประกอบของหมึกพิมพ์เกาะติดอยู่บนกระดาษในระหว่างการพิมพ์ 2 ด้าน หรือเมื่อมีการเปลี่ยนจุดรับเอกสารในระหว่างที่กำลังพิมพ์งานต่อเนื่อง
- อาจมีหยดน้ำอาจเกาะติดกับกระดาษงานพิมพ์ทันทีหลังจากที่เปิดเครื่อง
- ทั้งนี้ขึ้นอยู่กับชนิดของสื่อที่ใช้ อาจมีรอยลูกกลิ้งยางหรือรอยขูดขีดปรากฏตามทิศทางการสแกน
- ทั้งนี้จะขึ้นกับชนิดของสื่อที่ใช้ รอยลูกกลิ้งเจาะรูและรอยชีดช่วนเล็กน้อยอาจเกิดขึ้นในทิศทางการสแกน
- อาจมีรอยหยักปรากฏขึ้นตามทิศทางการสแกนเมื่อพิมพ์งานจำนวนมากในสภาพแวดล้อมที่มีความชื้นต่ำ
- อาจมีสีต่างๆ ปรากฏขึ้นใต้ภาพที่มีสีเข้มเมื่อพิมพ์งานในสภาพแวดล้อมที่มีอุณหภูมิและความชื้นต่ำ
- อาจมีจุดสีขาวเล็กๆ ปรากฏที่ด้านหลังของกระดาษเมื่อพิมพ์งานในสภาพแวดล้อมที่มีความขึ้นต่ำ

#### 🔳 ตัวป้อนเอกสาร

ระหว่างที่เครื่องอยู่ในโหมดพัก เครื่องจะตรวจไม่พบเอกสารที่วางอยู่ในตัวป้อนเอกสาร

#### หมายเหตุและข้อจำกัดในการใช้คุณลักษณะการทำสำเนา

📕 คุณลักษณะการทำสำเนา

เครื่องไม่มีฟังก์ชั่น Improves Fit

#### 🔳 ถ่ายบัตรประจำตัว

ด้านหน้าและด้านหลังของบัตรประจำตัวที่ทำสำเนาจะถูกพิมพ์ลงบนพื้นที่ตรงกลางครึ่งบนและครึ่งล่างของแผ่นกระดาษ ยกเว้นในกรณีต่อไปนี้:

- เมื่อบัตรประจำตัวมีขนาดใหญ่กว่าขนาดมาตรฐานที่สามารถพิมพ์ได้ในคุณลักษณะการถ่ายบัตรประจำตัว ภาพที่พิมพ์ออกมาอาจไม่อยู่ตรงกึ่งกลางกระดาษ
- เมื่อบัตรประจำตัวมีขนาดใหญ่กว่าขนาดมาตรฐานที่สามารถพิมพ์ได้ในคุณลักษณะการถ่ายบัตรประจำตัว ระบบอาจทำการตัดส่วนหนึ่งของภาพออก
- ขอบของภาพสำเนาบัตรประจำตัวอาจถูกตัดออกหากใช้การตัดขอบ

#### 🔳 เกี่ยวกับหน่วยความจำ

หากหน่วยความจำของเครื่องไม่เพียงพอขณะทำสำเนาแบบจัดชุด เครื่องจะพิมพ์เฉพาะงานที่กำลังสแกนข้อมูลออกมา

# หมายเหตุและข้อจำกัดเกี่ยวกับการใช้คุณลักษณะการพิมพ์

#### 📕 การส่งออกเอกสารที่มีการป้อนเป็นแผ่นยาว

ระบบไม่รองรับการส่งออกเอกสารที่มีการป้อนเป็นแผ่นยาว

#### 🔳 งานพิมพ์ขณะที่กำลังใช้งานแผงควบคุม

- การประมวลผลหรือความเร็วในการส่งออกงานพิมพ์อาจจะลดลงในกรณีต่อไปนี้:
- เมื่อใช้แผงควบคุมในระหว่างดำเนินการงานพิมพ์

#### 📕 เมื่อผลของงานพิมพ์ที่ได้แตกต่างจากการตั้งค่า

ในกรณีต่อไปนี้ หน่วยความจำที่ไม่เพียงพอสำหรับบัฟเฟอร์พักข้อมูลอาจส่งผลให้ไม่ได้รับงานพิมพ์ตามที่ระบุไว้

- ระบบสั่งพิมพ์งานพิมพ์แบบ 2 ด้านลงบนด้านเดียว
- ระบบยุติงาน (หากไม่สามารถเขียนข้อมูลลงในบัฟเฟอร์พักข้อมูลได้ ระบบจะยุติงานดังกล่าวรวมทั้งหน้านั้นด้วย)

#### 📕 ตัวนับงานจะนับการพิมพ์แบบ 2 หน้า

เมื่อสั่งพิมพ์งานพิมพ์แบบ 2 ด้าน จะสามารถแทรกแผ่นกระดาษเปล่าเข้าไปได้โดยอัตโนมัติเพื่อปรับหน้า ทั้งนี้ขึ้นอยู่กับแอพพลิเคชันที่ใช้ และตัวนับงานจะนับแผ่นกระดาษเปล่าที่แทรกเข้าไปด้วยแอพพลิเคชันนี้เช่นกัน

#### 🔳 รหัสข้อผิดพลาด

ข้อผิดพลาด "E-1" เกิดขึ้นเมื่อกระดาษติดขัดเพราะการตั้งค่าขนาดกระดาษไม่ได้ระบุอย่างถูกต้อง โปรดดูที่ข้อผิดพลาดรหัส "C-7" และตรวจสอบการตั้งค่าขนาดกระดาษ โปรดดูที่ "รหัสข้อผิดพลาด" (P.156).

#### หมายเหตุและข้อจำกัดเกี่ยวกับการใช้คุณลักษณะการสแกน

เนื้อหาในส่วนนี้อธิบายถึงหมายเหตุและข้อจำกัดที่จะสังเกตได้ขณะใช้คุณลักษณะการสแกน สำหรับหมายเหตุและข้อจำกัดเกี่ยวกับโปรแกรมควบคุมการสแกน ให้ดูที่ข้อมูล "Readme" บนสื่อ (ซอฟต์แวร์/คู่มือผลิตภัณฑ์) ที่มาพร้อมกับเครื่อง

#### 🔳 ข้อจำกัดเรื่องขีดความสามารถในการสแกน

ขีดความสามารถสูงสุดในการสแกนสำหรับหนึ่งหน้าคือ 297 × 432 มม. สำหรับขนาดมาตรฐาน A3 หรือ 11 × 17 นิ้ว

#### 🔳 การรองรับเครือข่าย

การสแกนผ่านเครือข่ายไม่ถูกรองรับ

#### 🔳 โปรแกรมควบคุมการสแกน

การใช้แอพพลิเคชันที่เข้ากันได้กับ TWAIN ร่วมกับโปรแกรมควบคุม Windows Image Acquisition (WIA) อาจยกเลิกการสแกน ในกรณีนี้ ให้สแกนด้วยโปรแกรมควบคุม TWAIN

### หมายเหตุและข้อจำกัดในการเชื่อมต่ออินเทอร์เน็ตหรืออินทราเน็ต

#### 🔳 การเชื่อมต่ออินเทอร์เน็ต / อินทราเน็ต

้ทั้งนี้ชิ้นอยู่กับเว็บเซิร์ฟเวอร์, แอพพลิเคชันเซิร์ฟเวอร์, Proxy Server และไฟร์วอลล์ ซึ่งอาจทำให้ไม่สามารถเชื่อมต่อเข้าอินเทอร์เน็ตหรืออินทราเน็ตได้

ในการเชื่อมต่ออินเทอร์เน็ตหรืออินทราเน็ตโดยใช้แอพพลิเคชันเชิร์ฟเวอร์, Proxy หรือไฟร์วอลล์ ของบุคคลที่สาม จะต้องเป็นไปตามข้อกำหนดต่อไปนี้คือ:

- ชอฟท์แวร์จะต้องทำงานบนระบบปฏิบัติการ Windows XP, Windows Server 2003, Windows Server 2008, Windows Server 2008
   R2, Windows Vista, Windows 7, Windows 8, Windows 8.1, Windows Server 2012 หรือ Windows 2012 R2
- RFC2617: การตรวจสอบสิทธิ์การเข้าถึง HTTP: การตรวจสอบสิทธิ์การเข้าถึงในระดับพื้นฐานและระดับการใช้งานต้องผ่านการรับรอง (รองรับเฉพาะการตรวจสอบสิทธิ์การเข้าถึงในระดับพื้นฐานเท่านั้น แต่จะไม่รองรับการตรวจสอบสิทธิการเข้าถึงในระดับอื่นๆ)
- รองรับ GET/CONNECT/POST

#### CentreWare Internet Services

- ข้อความสำหรับการเลือกภาษาอาจไม่สามารถแสดงได้อย่างถูกต้อง ทั้งนี้ขึ้นอยู่กับการตั้งค่าเบราว์เซอร์
- แท็บอาจไม่สามารถแสดงได้อย่างถูกต้องเมื่อมีเบราว์เซอร์จำนวนมากที่พยายามเข้าถึง CentreWare Internet Services ในเวลาเดียวกัน หรือเพราะสภาพของเครือข่าย ในกรณีนี้โปรดรีเฟรชหน้าจอ

## หมายเหตุและข้อจำกัดขณะปฏิบัติการจากเครื่องคอมพิวเตอร์

#### 🔳 ระบบปฏิบัติการที่รองรับ

ระบบปฏิบัติการที่รองรับอาจแตกต่างกันไปขึ้นอยู่กับฟังก์ชั่น สำหรับข้อมูลเพิ่มเติม ให้ดูที่ "ข้อมูลจำเพาะ" (P.176) **สิ่งสำคัญ** • สำหรับรายละเอียดเกี่ยวกับระบบปฏิบัติการเวอร์ชั่นล่าสุดที่รองรับ ให้ดูที่เว็บไซต์ของฟูจิ ฮีร็อกซ์

#### หมายเหตุและข้อจำกัดในการใช้ TCP/IP (LPD/Port9100)

ส่วนนี้จะอธิบายถึงหมายเหตุและข้อจำกัดที่ต้องสังเกตเมื่อใช้ TCP/IP (LPD/Port9100)

#### 🔳 การกำหนดค่าบนเครื่อง

- ระบบจะจัดการ IP แอดเดรสสำหรับทั้งระบบ ให้กำหนดค่าการตั้งค่าหลังจากปรึกษาผู้ดูแลระบบเครือข่ายของคุณแล้วเท่านั้น
- อาจจำเป็นต้องใช้การตั้งค่าซับเน็ตมาสก์และเกตเวย์แอดเดรส ทั้งนี้ชั้นอยู่กับสภาพแวดล้อมของเครือข่าย โปรดปรึกษาผู้ดูแลระบบเครือข่ายของคุณแล้วกำหนดค่าการตั้งค่าที่จำเป็น

#### 🔳 การกำหนดค่าบนคอมพิวเตอร์

- ระบบจะจัดการ IP แอดเดรสสำหรับทั้งระบบ ให้กำหนดค่าการตั้งค่าหลังจากปรึกษาผู้ดูแลระบบเครือข่ายของคุณแล้วเท่านั้น
- เมื่อตั้งค่าเครือข่าย เช่น IP แอดเดรส พร้อมด้วยโฮสต์ที่ใช้ภายใต้ Network Information Service (NIS) โปรดปรึกษาผู้ดูแลระบบ NIS ของคุณ

#### 🔳 ขณะพิมพ์งาน

เมื่อคุณเปลี่ยน IP แอดเดรสของคอมพิวเตอร์หรือชื่อคอมพิวเตอร์ คำร้องและกระบวนการยกเลิกต่าง ๆ ที่ส่งมาจากเครื่องพิมพ์จะไม่ถูกดำเนินการได้อย่างถูกต้องอีกต่อไป ดังนั้นให้ปิดสวิตซ์เครื่องและเปิดเครื่องใหม่เมื่อไม่มีข้อมูลงานพิมพ์ในบัฟเฟอร์รับข้อมูล

หมายเหตุ • คุณสามารถใช้แผงควบคุมของเครื่องเพื่อทำการยกเลิกการพิมพ์สำหรับข้อมูลงานพิมพ์ปัจจุบันในบัฟเฟอร์รับข้อมูลของเครื่องได้ แต่ไม่ใช่งานพิมพ์ของข้อมูลการพิมพ์ที่ยังค้างอยู่

#### หมายเหตุและข้อจำกัดในการเชื่อมต่อ IPv6

้ส่วนนี้จะอธิบายถึงหมายเหตุและข้อจำกัดที่ต้องสังเกตเมื่อใช้การเชื่อมต่อ IPv6

- คุณสามารถใช้ได้เฉพาะระบบปฏิบัติการเวอร์ชั่นต่อไปนี้สำหรับการพิมพ์งานในสภาพแวดล้อม IPv6:
  - Windows XP
  - Windows Vista
  - Windows 7
  - Windows Server 2008
  - Windows Server 2008 R2
  - Windows 8
  - Windows Server 2012

สิ่งสำคัญ • ต้องติดตั้ง IPv6 สำหรับคอมพิวเตอร์ที่มีระบบปฏิบัติการ Windows XP

ไม่รองรับ IPv6-in-IPv4-tunneling ในตัวเครื่องพิมพ์เอง

สิ่งสำคัญ • ทากตั้ง (IP Mode) เป็น (IPv6) แล้ว IPv6-inIPv4-tunneling จะไม่สามารถปฏิบัติงานได้

- ปัญหาการสื่อสารอาจเกิดขึ้นขณะที่มีเราท์เตอร์หลายตัวอยู่ในเครือข่ายย่อยเดียวกัน
- การตั้งค่าเครือข่ายของเซิร์ฟเวอร์ DNS หรือเซิร์ฟเวอร์ใด ๆ ที่ใช้งานโดยเครื่องนั้นอาจก่อให้เกิดปัญหาประสิทธิภาพการทำงานในขณะใช้บริการต่าง ๆ ในสภาพแวดล้อมแบบ Dual Stack
- การตั้งค่า IPv6 แอดเดรสและที่เชิร์ฟเวอร์ DNS ของ IPv6 โดยอัตโนมัติอาจใช้ไม่ได้ "แอดเดรส IPv6 ที่ไม่พร้อมใช้งาน" หมายถึง แอดเดรสภายในไซต์ (fec0::) หรือแอดเดรสที่ใช้คำนำหน้าเอกสารประกอบของ IPv6 (2001:db8::/32)
- ข้อมูล DNS ของ IPv4 บางครั้งสามารถนำมาใช้โดยตรงหลังจากที่เครื่องเริ่มทำงาน ถ้าโหมดการทำงานของ IP ดังกล่าวนั้นเป็นแบบ Dual Stack ข้อมูล DNS จะตั้งค่าให้กับ IPv4 และ IPv6 ทั้งคู่ และตัวเครื่องจะมีการสื่อสารกับอุปกรณ์ที่ตั้งค่าไว้โดยใช้ FQDN
- แอดเดรสที่แสดงเป็น IP แอดเดรสของเครื่องอาจเปลี่ยนแปลง
   ตัวอย่างเช่น ในโหมด Dual Stack ทั้ง IPv4 แอดเดรสหรือ IPv6 แอดเดรสอาจไม่ปรากฏขึ้น หรือ IPv6 แอดเดรสที่แตกต่างกันอาจปรากฏขึ้น

- ในกรณีต่อไปนี้ เครื่องอาจไม่สามารถระบุได้ว่าเป็นแอดเดรสสำหรับอุปกรณ์เดียวกันหรือไม่ ดังนั้นจึงอาจไม่สามารถทำการตรวจสอบสถานะ (Ipq) หรือยกเลิกคำสั่ง (Iprm) สำหรับงานพิมพ์ของผู้ใช้ที่ดำเนินงานโดย LPD
  - ขณะปฏิบัติการพร้อมกันใน IPv4 และ IPv6 แอดเดรสที่มีโฮสต์เดียวกัน
  - ขณะปฏิบัติการพร้อมกันใน IPv6 แอดเดรสหลายแอดเดรสที่มีโฮสต์เดียวกัน
- IPv6 แอดเดรสอาจไม่ได้รับการบันทึกไว้อย่างถูกต้องในบันทึกงาน ให้ใช้เครือข่าย IPv4 สำหรับการบันทึกงานที่ถูกต้อง

# ตัวเลข

ดัชนี

| 10 | DBASE-T/100BASE-TX interface | 49 |
|----|------------------------------|----|
| 2  | ด้าน                         | 89 |

# A

Adjusting foot......49

# F

| Front cover |  |
|-------------|--|
| Fusing unit |  |

## Н

| Halftone |  |
|----------|--|
|          |  |
| HTTP     |  |

I

# С

| Center tray                  | 48 |
|------------------------------|----|
| CentreWare Internet Services | 38 |
| Control panel                | 48 |

# D

| Description           |     |
|-----------------------|-----|
| Document cover        | 48  |
| Document feeder cover | 51  |
| Document feeder tray  | 51  |
| Document glass        |     |
| Document guides       | 51  |
| Document output tray  | 51  |
| Document stopper      | 51  |
| Drum cartridge        | 50  |
| Drum Status           | 121 |

### Ε

| Error History Report | 120 |
|----------------------|-----|
| Ethernet             |     |

# J

| lob Counter Report |  |
|--------------------|--|
| lob History Report |  |

# L

| Left cover      |     |
|-----------------|-----|
| Locking casters |     |
| Log In/Out      | 104 |
| Low Power Mode  |     |
| LPD             |     |

# Ν

Narrow glass strip...... 51

# 

| One Tray Module       | . 48, 181 |
|-----------------------|-----------|
| one tray module       | 178       |
| One tray module cover |           |

Ρ

# Total Impressions 121 Tray 1 48 Tray 2 48 TWAIN/WIA 97

# U

#### ก

| กระจกวางเอกสารต้นฉบับ               |
|-------------------------------------|
| กระดาษติด16                         |
| กระดาษที่ใช้ได้                     |
| กระดาษที่ไม่ควรใช้                  |
| กระดาษมาตรฐาน6                      |
| การจัดการกระดาษสำเนาด้วยการทำบัญชี9 |
| การจัดเก็บและการจัดการกระดาษ        |
| การติดตั้งโปรแกรมควบคุมการพิมพ์4    |
| การติดตั้งโปรแกรมควบคุมการสแกน4     |
| การถอนการติดตั้ง4                   |
| การถ่ายสำเนาต่อเนื่อง               |
| การทำความสะอาดเครื่อง13             |
| การบรรจุกระดาษ7                     |
| การป้อนกระดาษที่ถาด Bypass          |
| การป้อนกระดาษในถาด 1 และ 2          |
| การปิดสวิตซ์เครื่อง                 |
| การพิมพ์10                          |
| การยกเลิกงาน                        |
| การย่อ/การขยาย170                   |
| การออกจากโหมดประหยัดพลังงาน5        |
| การเปลี่ยนขนาดกระดาษ73, 75          |
| การเปลี่ยนตลับลูกดรัม130            |
| การเปลี่ยนตลับหมึก12                |
| การเปลี่ยนวัสดุสิ้นเปลือง120        |
| การเปิดสวิตซ์เครื่อง5               |
|                                     |

| PDL                  |  |
|----------------------|--|
| Port Settings        |  |
| Port9100             |  |
| Power cord connector |  |
| Power Saver Settings |  |
| Power switch         |  |

# R

| eports |
|--------|
|--------|

# S

| Semi Standard Paper67           |
|---------------------------------|
| Service Settings Report120      |
| Sleep Mode                      |
| SNMP                            |
| SNMP Configuration40            |
| Support                         |
| System Administrator Settings44 |
| System Settings Report120       |

# Т

| TCP/IP          |     |
|-----------------|-----|
| Toner cartridge |     |
| Toner Status    | 121 |

| การเลือกถาดกระดาษโดยอัตโนมัติ | 70      |
|-------------------------------|---------|
| การแก้ไขปัญหา13               | 39, 140 |
| การใช้ Ethernet อินเทอร์เฟส   | 29      |
| การใช้ USB อินเทอร์เฟส        | 29      |
| การใช้พลังงาน                 | 177     |

# 

# ต

| ตลับลูกดรัม                                  | 57, 126 |
|----------------------------------------------|---------|
| ตลับหมึกความจุมาตรฐาน                        | 126     |
| ตัวกั้นเอกสาร                                | 79, 95  |
| ตัวนำเอกสาร                                  | 79, 95  |
| ตัวปรับกระดาษให้ชิดพอดีกับกระดาษที่ใส่เข้าไป | 72      |
| ตัวป้อนเอกสาร                                | 78, 94  |
| ตัวล็อคถาด                                   | 181     |
| ตู้ใส่กระดาษ                                 | 48, 181 |

# ព

| ถาดกระดาษ           | 84 |
|---------------------|----|
| ถาดกระดาษที่ Bypass | 48 |
| ถาดส่วนขยาย         | 71 |
| ถ่ายบัตรประจำตัว    | 87 |

# ท

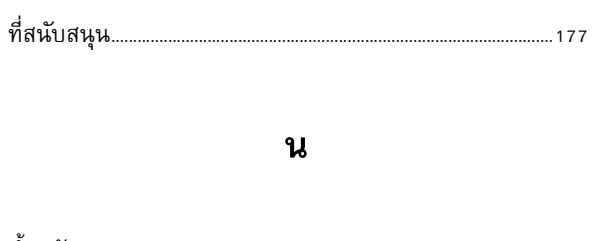

| น้ำหนัก       |  |
|---------------|--|
| น้ำหนักกระดาษ |  |

# ป

| ประเภทต้นฉบับ   |     |
|-----------------|-----|
| ปัญหาการทำสำเนา | 147 |

#### ข

| ขนาด                   |               |
|------------------------|---------------|
| ขนาด/น้ำหนัก           | 178, 179      |
| ขนาดกระดาษ             | 176, 177, 178 |
| ขนาดต้นฉบับ            | 86, 176, 177  |
| ขนาดต้นฉบับ/ขนาดกระดาษ |               |
| ขนาดเอกสารที่คาดหวัง   |               |
| ข้อกำหนดพื้นที่        |               |

# ค

| ความจุ                            |
|-----------------------------------|
| ความจุถาดกระดาษงานพิมพ์ 176       |
| ความจุถาดกระดาษเปล่า 176          |
| ความจุหน่วยความจำ 176             |
| ความละเอียดในการพิมพ์176, 177     |
| ความละเอียดในการสแกน 176, 177     |
| ความเร็วการถ่ายสำเนาต่อเนื่อง 176 |
| ความเร็วในการป้อน 178             |
| ความเร็วในการพิมพ์ต่อเนื่อง 177   |

# ຈ

# ช

| ปัญหาการสแกน150                  | 0 |
|----------------------------------|---|
| ปัญหาของเครื่อง14                | 1 |
| ปัญหาของเครื่องพิมพ์149          | 9 |
| ปัญหาคุณภาพของภาพ143             | 3 |
| ปุ่ม 2 ด้าน5/                    | 4 |
| ปุ่ม C ลบ                        | 5 |
| ปุ่ม การย่อ/ขยาย5                | 5 |
| ปุ่ม ขนาด (กดค้าง 2 วินาที)5     | 5 |
| ปุ่ม ขนาดต้นฉบับ54               | 4 |
| ปุ่ม จำนวนหน้าต่อด้าน5           | 5 |
| ปุ่ม ต้นฉบับชุดสุดท้าย5          | 5 |
| ปุ่ม ถาดกระดาษ5                  | 5 |
| ปุ่ม ถ่ายบัตรประจำตัว54          | 4 |
| ปุ่ม ประเภทต้นฉบับ5              | 5 |
| ปุ่ม ระบุอัตราส่วนการย่อ-ขยาย5   | 5 |
| ปุ่ม รีเซ็ต                      | 4 |
| ปุ่ม สว่างขึ้น / เข้มขึ้น5       | 5 |
| ปุ่ม หยุด54                      | 4 |
| ปุ่ม เริ่ม                       | 4 |
| ปุ่ม เรียงหน้า                   | 5 |
| ปุ่มระบบประหยัดพลังงาน5 <i>.</i> | 4 |
| ปุ่มล็อกอิน/ล็อกเอาต์5           | 4 |

# ย

| ย่อ/ขยาย       |   |  |
|----------------|---|--|
|                |   |  |
|                | 5 |  |
| รหัสข้อผิดพลาด |   |  |

# ส

| 56 |
|----|
| 57 |
| 57 |
| 48 |
| 87 |
| 29 |
| 97 |
| 57 |
| 57 |
|    |

# ห

| หน่วยงานพิมพ์แบบดูเพล็กซ์ | 178 |
|---------------------------|-----|
| หน้าต่อด้าน               | 83  |
| หมายเหตุและข้อจำกัด       | 182 |

# อ

| ออกจากโหมดผู้ดูแลระบบ                     | 105 |
|-------------------------------------------|-----|
| อินเทอร์เฟส177,                           | 178 |
| อุปกรณ์ป้อนเอกสารอัตโนมัติแบบดูเพล็กซ์ธา, | 178 |
| อุปกรณ์เสริม                              | 181 |

ดชนี

ผ

# พ

| พื้นที่ที่พิมพ์ได้า             | 180  |
|---------------------------------|------|
| พื้นที่แสดงการการย่อ/ขยายเอกสาร | . 56 |
| พื้นที่แสดงขนาดกระดาษ           | . 56 |
| พื้นที่แสดงขนาดต้นฉบับ          | . 56 |
| พื้นที่แสดงสำเนาทั้งหมด         | . 56 |

# ฮ'

| เกี่ยวกับสิทธิ์การใช้งาน23         |
|------------------------------------|
| เข้าสู่โหมดผู้ดูแลระบบ104          |
| เครื่องหมาย ประหยัดหมึกพิมพ์55     |
| เครื่องหมายชี้การการย่อ/ขยายเอกสาร |
| เครื่องหมายถาดกระดาษ56             |
| เครื่องหมายบ่งชี้                  |
| เปลี่ยนตลับลูกดรัม57               |
| เวลาอุ่นเครื่อง                    |
| เวลาในการทำสำเนาแผ่นแรก 176        |
| ส้นบอกระดับเติมสูงสุด71            |
| ส้นระดับการเติมสูงสุด71            |
| เท็บ Properties38                  |
| แท็บ Support44                     |
| แผงควบคุม54                        |
| แผงปุ่มตัวเลข54                    |

| แผนผังแสดงสถานะของเครื่อง          |
|------------------------------------|
| สัญลักษณ์ตลับลูกดรัม57             |
| แผนผังแสดงสถานะเครื่อง55           |
| พื้นที่แสดงการการย่อ/ขยายเอกสาร    |
| พื้นที่แสดงขนาดกระดาษ56            |
| พื้นที่แสดงขนาดต้นฉบับ56           |
| พื้นที่แสดงสำเนาทั้งหมด56          |
| เครื่องหมายชี้การการย่อ/ขยายเอกสาร |
| เครื่องหมายถาดกระดาษ56             |
| ไฟแสดงสถานะเอกสาร56                |
| แหล่งจ่ายไฟ                        |
| โปรแกรมควบคุมการสแกน45, 178        |
| โปรโตคอล177                        |
| โหมดประหยัดพลังงาน53               |
| ไฟแสดงสถานะ ข้อผิดพลาด54           |
| ไฟแสดงสถานะ ข้อมูล54               |
| ไฟแสดงสถานะเอกสาร                  |
| ไม่สามารถทำสำเนาได้147             |
| ไม่สามารถพิมพ์ได้145               |

ดัชนี

DocuCentre S2011 คู่มือผู้ใช้

ME7060TH0-1 (ฉบับ 1)

กันยายน 2014

Copyright © 2014 by Fuji Xerox Co., Ltd.

Fuji Xerox Co., Ltd.